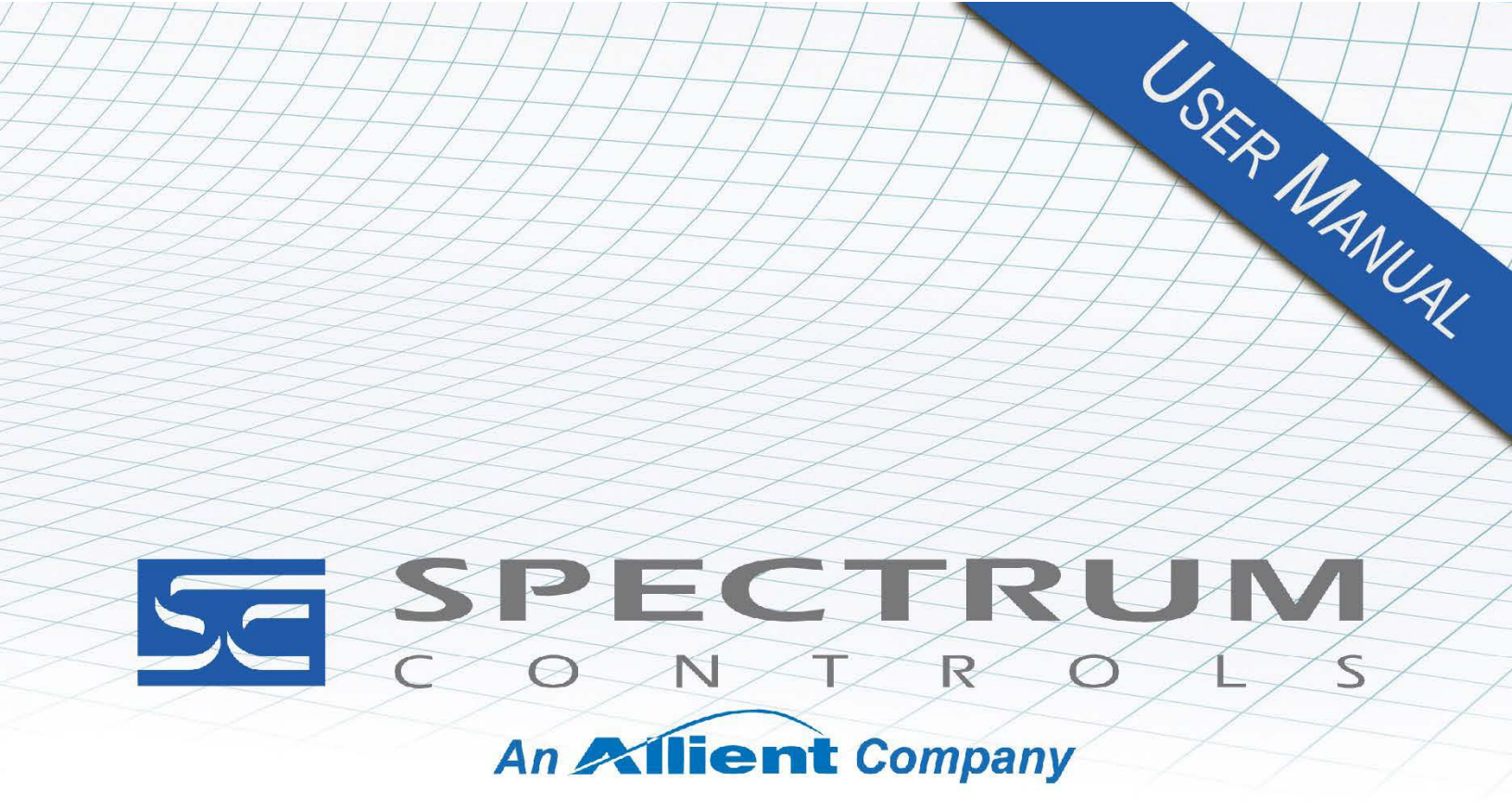

User's Manual Pub. 0300217-06 Rev. A0

# 1769 4-Channel Isolated Analog HART Output Module

Catalog Number: 1769sc-OF4IH, 1769sc-OF4IHK

#### **Important Notes**

- 1. Please read all the information in this owner's guide before installing the product.
- 2. The information in this owner's guide applies to hardware Series A and firmware version 1.00 or later.
- 3. This guide assumes that the reader has a full working knowledge of the relevant processor.

#### Notice

The products and services described in this owner's guide are useful in a wide variety of applications. Therefore, the user and others responsible for applying the products and services described herein are responsible for determining their acceptability for each application. While efforts have been made to provide accurate information within this owner's guide, Spectrum Controls, Inc. assumes no responsibility for the accuracy, completeness, or usefulness of the information herein.

Under no circumstances will Spectrum Controls, Inc. be responsible or liable for any damages or losses, including indirect or consequential damages or losses, arising out of either the use of any information within this owner's guide or the use of any product or service referenced herein.

No patent liability is assumed by Spectrum Controls, Inc. with respect to the use of any of the information, products, circuits, programming, or services referenced herein.

The information in this owner's guide is subject to change without notice.

#### **Limited Warranty**

Spectrum Controls, Inc. warrants that its products are free from defects in material and workmanship under normal use and service, as described in Spectrum Controls, Inc. literature covering this product, for a period of 1 year. The obligations of Spectrum Controls, Inc. under this warranty are limited to replacing or repairing, at its option, at its factory or facility, any product which shall, in the applicable period after shipment, be returned to the Spectrum Controls, Inc. facility, transportation charges prepaid, and which after examination is determined, to the satisfaction of Spectrum Controls, Inc., to be thus defective.

This warranty shall not apply to any such equipment which shall have been repaired or altered except by Spectrum Controls, Inc. or which shall have been subject to misuse, neglect, or accident. In no case, shall the liability of Spectrum Controls, Inc. exceed the purchase price. The aforementioned provisions do not extend the original warranty period of any product which has either been repaired or replaced by Spectrum Controls, Inc.

## **Table of Contents**

| TABLE OF CONTENTS                                                         | III  |
|---------------------------------------------------------------------------|------|
| CHAPTER 1 MODULE OVERVIEW                                                 | 1-1  |
| SECTION 1.1 GENERAL DESCRIPTION                                           | 2-1  |
| SECTION 1.2 OUTPUT TYPES AND RANGES                                       | 2-1  |
| Section 1.3 Data Formats                                                  | 2-1  |
| Section 1.4 Hardware Features                                             | 2-2  |
| 1.4.1 General Diagnostic Features                                         | 2-2  |
| SECTION 1.5 SYSTEM OVERVIEW                                               | 2-2  |
| 1.5.1 Module Power-Up                                                     | 2-2  |
| 1.5.2 Module Operation                                                    | 2-3  |
| CHAPTER 2 INSTALLATION AND WIRING                                         | 3-1  |
| Section 2.1 Required Tools and Equipment                                  | 3-1  |
| SECTION 2.2 COMPLIANCE TO EUROPEAN UNION DIRECTIVES                       | 3-1  |
| 2.2.1 EMC Directive                                                       | 3-1  |
| 2.2.2 ATEX Directive                                                      | 3-2  |
| Section 2.3 Power Requirements                                            | 3-2  |
| Section 2.4 Considerations                                                | 3-2  |
| 2.4.1 Hazardous Location Considerations                                   | 3-3  |
| 2.4.2 Prevent Electrostatic Discharge                                     | 3-3  |
| 2.4.3 Remove Power                                                        | 3-3  |
| 2.4.4 Selecting a Location                                                | 3-4  |
| Section 2.5 Mounting                                                      | 3-5  |
| 2.5.1 Minimum Spacing                                                     | 3-5  |
| Section 2.6 Panel Mounting                                                | 3-8  |
| 2.6.1 Replacing a Single Module within a System                           | 3-9  |
| Section 2.7 Wiring the Module                                             | 3-10 |
| 2.7.1 Perform the Startup Procedure                                       | 3-14 |
| 2.7.2 Monitor Module Status to Check if the Module is Operating Correctly | 3-14 |
| CHAPTER 3 CONFIGURING THE OF4IH FOR COMPACTLOGIX USING RSLOGIX 5000       | 3-1  |
| SECTION 3.1 SETTING UP THE GENERIC PROFILE                                | 3-1  |
| Section 3.2 Using The Add-On Profile                                      | 3-4  |
| 3.2.1 Installing the Add-On profile                                       | 3-5  |
| 3.2.2 Adding the OF4IH Module to Your Logix Project                       | 3-5  |
| Section 3.3 User Defined Data Types                                       | 3-6  |
| Section 3.4 Project Tags                                                  | 3-7  |
| Section 3.5 Sample Project Ladder                                         | 3-10 |
| CHAPTER 4 CONFIGURING THE OF4IH FOR A MICROLOGIX 1500 USING RSLOGIX 500   | 4-1  |
| Section 4.1 Module Addressing                                             | 4-1  |
| SECTION 4.2 CONFIGURING THE 1769SC-OF4IH IN A MICROLOGIX 1500 SYSTEM      | 4-2  |
| Section 4.3 Using the Ladder Sample                                       | 4-6  |
| 4.3.1 Copying Subroutines from the Sample Project                         | 4-7  |
| 4.3.2 Copying Ladder from the Sample Project                              | 4-7  |
| 4.3.3 Importing Tag Database and Rung Comments                            | 4-8  |
| CHAPTER 5 MODULE DATA, STATUS, AND CHANNEL CONFIGURATION                  | 5-1  |

| Section 5.1 Module Memory Map                                            |      |
|--------------------------------------------------------------------------|------|
| Section 5.2 Accessing Input Image File Data                              |      |
| Section 5.3 Input Data File                                              |      |
| 5.3.1 General Status Bits S0 to S3 (Word 0)                              | 5-3  |
| 5.3.2 Out of Service Status Bits OSO to OS3 (Word 0)                     | 5-3  |
| 5.3.3 Over-Range Flag Bits O0 to O3 (Word 1)                             | 5-4  |
| 5.3.4 Under-Range Flag Bits U0 to U3 (Word 1)                            |      |
| 5.3.5 Hold Last State Bits H0 to H3 (Word 1)                             | 5-5  |
| 5.3.6 Channel X Command Value Echo (Words 2 to 5)                        | 5-5  |
| 5.3.7 HART Packet Data (Words 6 to 25)                                   | 5-5  |
| 5.3.8 Message Slave Control (Word 26)                                    | 5-5  |
| 5.3.9 Message Reply Size (Word 27)                                       | 5-5  |
| 5.3.10 Message Reply Buffer (Words 2847)                                 | 5-5  |
| 5.3.11 Reserved (Words 4869)                                             | 5-5  |
| Section 5.4 Module Configuration                                         | 5-5  |
| 5.4.1 Channel X General Settings (Words 0, 8, 16, 24)                    | 5-9  |
| 5.4.2 Channel X Output Type and Data Format (Words 1, 9, 17, 25)         | 5-12 |
| 5.4.3 Fault Value (Words 2, 10, 18, 26)                                  | 5-14 |
| 5.4.4 Program/Idle Value (Words 3, 11, 19, 27)                           | 5-14 |
| 5.4.5 Low Clamp Value (Words 4, 12, 20, 28)                              | 5-15 |
| 5.4.6 High Clamp Value (Words 5, 13, 21, 29)                             | 5-15 |
| 5.4.7 Ramp Rate Value (Words 6, 14, 22, 30)                              | 5-15 |
| 5.4.8 Spare (Words 7, 15, 23, 31)                                        | 5-16 |
| 5.4.9 Pad (Word 32)                                                      | 5-16 |
| 5.4.10 HART Configuration Word (Word 33)                                 | 5-16 |
| 5.4.11 Channel X HART Slot Variables 0 & 1 (Words 34, 36, 38, 40)        | 5-18 |
| 5.4.12 Channel X HART Slot Variables 2 & 3 (Words 35, 37, 39, 41)        | 5-18 |
| Section 5.5 Output Data File                                             | 5-18 |
| 5.5.1 Channel X Command Value                                            | 5-19 |
| 5.5.2 Unlatch Process High Alarms UH0 to UH3 (Word 4)                    | 5-19 |
| 5.5.3 Unlatch Process Low Alarms UL0 to UL3 (Word 4)                     | 5-19 |
| 5.5.4 Hart Suspend HSO to HS3 (Word 4)                                   | 5-20 |
| 5.5.5 Packet Just Scanned (Word 5)                                       | 5-20 |
| 5.5.6 Message Master Control (Word 6)                                    | 5-20 |
| 5.5.7 Message Request Size (Word 7)                                      | 5-21 |
| 5.5.8 Message Request Buffer (Words 827)                                 | 5-21 |
| 5.5.9 Reserved (Words 2849)                                              | 5-21 |
| SECTION 5.6 DETERMINING MODULE UPDATE TIME                               | 5-21 |
| 5.6.1 Module Update Time                                                 | 5-21 |
| CHAPTER 6 ENABLING AND USING HART ON THE 1769SC-OF4IH                    | 6-1  |
| SECTION 6.1 CONFICUEING THE MODILIE FOR HADT                             | C 4  |
| SECTION 6.1 CONFIGURING THE INIODULE FOR HART.                           |      |
| 6.1.1 Conjiguring the Or4in Module jor (Hart Acquisition/ Communication) |      |
| SECTION 6.2 HART PACKET DATA                                             |      |
| 6.2.1 How the Module Connects to a Field Device                          |      |
| 6.2.2 Auto Acquisition                                                   |      |
| 6.2.3 Packet Interval                                                    |      |
| SECTION 6.3 SENDING AND RECEIVING IMESSAGES.                             |      |
| 6.3.1 Woaule Output Tags Used for Messaging                              |      |
| 6.3.2 IVIOAUIE INPUT LAGS USEA FOR MESSAGING                             |      |
| 6.3.3 Processing a Wessage                                               |      |
| SECTION 6.4 MODULE SPECIFIC COMMANDS                                     |      |
| 6.4.1 Get HART Device Information                                        |      |

| 6.4.2 HART Pass-Through Command                                 |     |
|-----------------------------------------------------------------|-----|
| SECTION 6.5 HART PROTOCOL OVERVIEW                              |     |
| 6.5.1 Message Format                                            |     |
| 6.5.2 Sending a HART Command to a Field Device via Pass-through |     |
| CHAPTER 7 PROGRAMMING EXAMPLES                                  | 7-1 |
| SECTION 7.1 COMPACTLOGIX                                        |     |
| 7.1.1 Reset/Reconfig                                            |     |
| 7.1.2 Swap Byte Order                                           |     |
| 7.1.3 Converting Unpacked ASCII to Packed ASCII                 |     |
| SECTION 7.2 MICROLOGIX 1500                                     |     |
| 7.2.1 MAIN Routine                                              |     |
| 7.2.2 PACKETS Routine                                           |     |
| 7.2.3 MSG_TO_MOD Routine                                        |     |
| 7.2.4 SRC_CHECK Routine                                         |     |
| 7.2.5 DEST_CHECKSUM Routine                                     |     |
| 7.2.6 HART_MSG Routine                                          |     |
| 7.2.7 WORD_BYTE Routine                                         |     |
| 7.2.8 HART_CHECK Routine                                        |     |
| 7.2.9 BYTE_WORD Routine                                         |     |
| CHAPTER 8 DIAGNOSTICS AND TROUBLESHOOTING                       | 8-1 |
| SECTION 8.1 SAFETY CONSIDERATIONS                               |     |
| 8.1.1 Indicator Lights                                          |     |
| 8.1.2 Stand Clear of Equipment                                  |     |
| 8.1.3 Program Alteration                                        |     |
| 8.1.4 Safety Circuits                                           |     |
| SECTION 8.2 MODULE OPERATION VS. CHANNEL OPERATION              |     |
| Section 8.3 Power-up Diagnostics                                |     |
| Section 8.4 Channel Diagnostics                                 |     |
| 8.4.1 Invalid Channel Configuration Detection                   |     |
| 8.4.2 Over or Under-Range Detection                             |     |
| SECTION 8.5 NON-CRITICAL VS. CRITICAL MODULE ERRORS             |     |
| SECTION 8.6 MODULE ERROR DEFINITION TABLE                       |     |
| 8.6.1 Module Error Field                                        |     |
| 8.6.2 Extended Error Information Field                          |     |
| Section 8.7 Error Codes                                         |     |
| Section 8.8 Module Inhibit Function                             |     |
| Section 8.9 Getting Technical Assistance                        |     |
| SECTION 8.10 DECLARATION OF CONFORMITY                          |     |
| APPENDIX A MODULE SPECIFICATIONS                                | A-1 |
| APPENDIX B HART UNIVERSAL AND COMMON PRACTICE COMMANDS          | В-1 |
| INDEX                                                           | I-1 |

#### Preface

| NOTE                          | This is a re-issue of an existing manual, with some corrections, and updated                                                                                                    |  |
|-------------------------------|----------------------------------------------------------------------------------------------------|--|
|                               |                                                                                                    |  |
|                               | <ul> <li>Read this preface to familiarize yourself with the rest of the manual. This preface covers the following topics:</li> <li>Who should use this manual</li> <li>How to use this manual</li> <li>Related documentation</li> </ul>    |  |
|                               | Technical support                                                                                                    |  |
|                               | Documentation                                                                                                    |  |
|                               | <ul> <li>Conventions used in this manual</li> </ul>                                                                                                    |  |
| Who Should<br>Use This Manual | Use this manual if you are responsible for designing, installing, programming, or troubleshooting control systems that use Allen-Bradley Compact <sup>TM</sup> I/O and/or compatible controllers, such as MicroLogix 1500 or CompactLogix. |  |
| How to Use<br>This Manual     |                                                                                                    |  |
|                               | As much as possible, we organized this manual to explain, in a task-by-task manner, how to install, configure, program, operate and troubleshoot a control system using the 1769sc-OF4IH.                                                  |  |
| Related<br>Documentation      | The table below provides a listing of publications that contain important information about Allen-Bradley PLC systems.                                                                                                    |  |
| ]                             |                                                                                                    |  |

| For                                   | Refer to this Document                                     | Allen-Bradley<br>Pub. No. |
|---------------------------------------|------------------------------------------------------------|---------------------------|
| User instructions                     | MicroLogix™ 1500 User Manual                               | 1764-UM001A               |
| Product information                   | 1769 Compact Discrete Input/Output<br>Modules Product Data | 1769-2.1                  |
| Overview of MicroLogix<br>1500 system | MicroLogix™ 1500 System<br>Overview                        | 1764-SO001B               |
| Overview of Compact IO system         | Compact <sup>™</sup> I/O System Overview                   | 1769-SO001A               |
| User Instructions                     | CompactLogix User Manual                                   | 1769-UM007B               |

| For                              | Refer to this Document                                                      | Allen-Bradley<br>Pub. No. |
|----------------------------------|-----------------------------------------------------------------------------|---------------------------|
| Wiring and grounding information | Allen-Bradley Programmable<br>Controller Grounding and Wiring<br>Guidelines | 1770-4.1                  |

#### Technical Support For technical support, please contact your local Rockwell Automation TechConnect Office for all Spectrum products. Contact numbers are as follows: USA 1-440-646-6900 (US/global, English only • United Kingdom +44 0 1908 635 230 (EU phone, UK local) Australia, China, India, 1-800-722-778 or +61 39757 1502 and other East Asia locations: Mexico 001-888-365-8677 Brazil 55-11-5189-9500 (general support) +49-211-41553-630 (Germany/general support) Europe or send an email to support@spectrumcontrols.com Documentation If you would like a manual, you can download a free electronic version from the Internet at www.spectrumcontrols.com. Conventions Used in This Manual The following conventions are used throughout this manual: Bulleted lists (like this one) provide information not procedural steps. lists provide sequential steps or hierarchical information. *Italic* type is used for emphasis. • Bold type identifies headings and sub-headings: • Identifies information about practices or circumstances that can lead to WARNING personal injury or death, property damage, or economic loss. These messages help you to identify a hazard, avoid a hazard, and recognize the consequences. Actions ou situations risquant d'entraîner des blessures pouvant être **ATTENTION** mortelles, des dégâts matériels ou des pertes financières. Les messages « Attention » vous aident à identifier un danger, à éviter ce danger et en discerner les conséquences.

| NOTE | Identifies information that is critical for successful application and |
|------|------------------------------------------------------------------------|
|      | understanding of the product.                                          |

## **Chapter 1 Module Overview**

This chapter describes the 1769sc-OF4IH and the 1769sc-OF4IHK isolated HART analog output modules and explains how the modules provide four isolated current outputs with HART communication. Other than the conformal coating, both modules are identical so all information applicable to the 1769sc-OF4IH also applies to the K version. The following section covers:

- The module's hardware and diagnostic features.
- An overview of the system and module operation.
- Compatibility.

#### Section 1.1 General Description

The OF4IH is a four-channel isolated module that allows each channel to be configured independently for either 0 to 20 mA or 4 to 20 mA with, or without, HART communication. The module converts the digital value stored in each channel's output command word (that is, output words 0 to 3) to an analog current signal. If HART is enabled on a specific channel, the user also has the ability to send and receive HART communication to, and from, the connected HART device. HART data is sent and received using the module's input and output image table. Over-range/under-range detection and indication is also provided by the module for each channel.

#### Section 1.2 Output Types and Ranges

The table below lists the output ranges for the module. **Table 1-1. Current Output Ranges** 

| Current Output Range |
|----------------------|
| 0 to 20 mA           |
| 4 to 20 mA           |

#### Section 1.3 Data Formats

For each channel the data can be configured for:

- Engineering Units ×1
- Scaled-for-PID
- Percent of full scale
- Raw/proportional counts

#### Section 1.4 Hardware Features

The module contains a removable terminal block. Each channel has a dedicated ground which is isolated from the remaining channels by 500 VDC. differential inputs (that is, each channel will have a dedicated ground).

| NOTE | Do not short the channel grounds together unless you plan to remove the |
|------|-------------------------------------------------------------------------|
|      | channel-to-channel isolation.                                           |

Module configuration is normally done via the controller's programming software. In addition, some controllers support configuration via the user program. In either case, the module configuration is stored in the memory of the controller. Refer to your controller's user manual for more information.

#### 1.4.1 General Diagnostic Features

The module contains a diagnostic LED that helps you identify the source of problems that may occur during power-up or during normal channel operation. The LED indicates both status and power. Power-up and channel diagnostics are explained in Chapter 8 Diagnostics and Troubleshooting

#### Section 1.5 System Overview

The modules communicate to the controller through the bus interface. The modules also receive 5 VDC and 24 VDC power through the bus interface.

#### 1.5.1 Module Power-Up

At power-up, the module performs a check of its internal circuits, memory, and basic functions. During this time, the module status LED remains off. If no faults are found during power-up diagnostics, the module status LED is turned on. After power-up checks are complete, the module waits for valid channel configuration data. If an invalid configuration is detected, the module generates a configuration error. Once a channel is properly configured and enabled, it continuously converts the output command value (that is, output words 0 to 3) to a proportional analog signal that is within the output range selected for that channel.

Each time a channel command value is read by the output module, that data value is tested by the module for an over-range or under-range condition. If such a condition is detected, a unique bit is set in the channel status word. The channel status word is described in Section 5.3 Input Data File.

Using the module image table, the controller reads the two's complement binary converted input data from the module. This typically occurs at the end of the program scan or when commanded by the control program. If the controller and the module determine that the data transfer has been made without error, the data

is used in the control program.

#### 1.5.2 Module Operation

When the module receives a new command value from the output image, the module's circuitry converts the digital value to an analog current signal using a DAC (Digital-to-Analog Converter). The resulting signal is made available for the specific channel via the removable terminal block. If HART is enabled on a channel, the HART data is acquired by means of an onboard HART modem.

| NOTE | The HART data is sent and received asynchronously from the analog                  |
|------|------------------------------------------------------------------------------------|
|      | acquisition process and therefore does not directly affect the analog update time. |

The module is designed to support up to 4 isolated channels which can be independently configured for current, or current with HART.

The HART data, if enabled, is converted directly to a block of twenty controller input tags. The data within this block of twenty tags is multiplexed. For information on HART and how to demultiplex the HART data, refer to Chapter 6.

See the block diagram below.

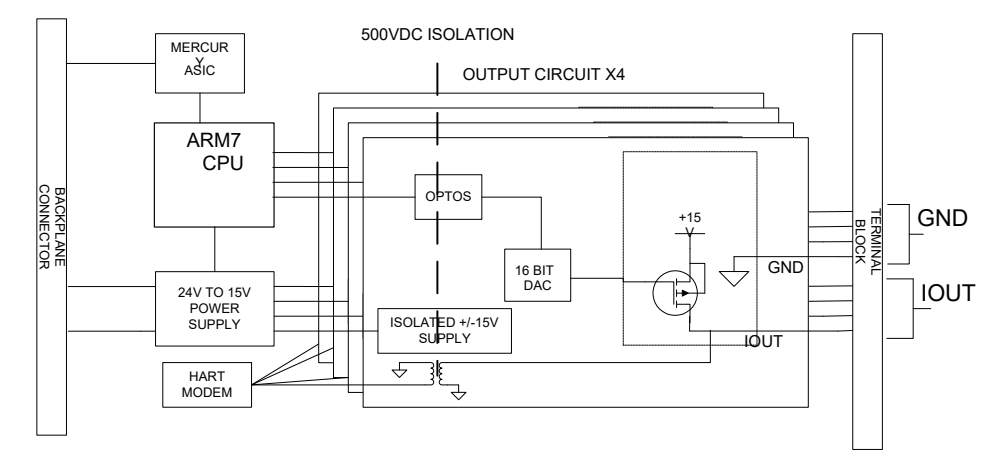

Figure 1-1. 1769sc-OF4IH Block Diagram

1-4

## **Chapter 2 Installation and Wiring**

This chapter explains how to:

- Tools and Equipment
- Compliance to European Union directives
- Power requirements
- General considerations
- Mounting

Section 2.1 Required Tools and Equipment

You need the following tools and equipment:

- Medium blade or cross-head screwdriver
- Analog output device
- Shielded, twisted-pair cable for wiring (Belden<sup>TM</sup> 8761 or equivalent for current outputs)
- Controller (for example, a MicroLogix<sup>TM</sup> 1500 or CompactLogix<sup>TM</sup> controller)
- Programming device and software (for example, RSLogix 500<sup>™</sup> or RSLogix 5000<sup>™</sup>)

#### Section 2.2 Compliance to European Union Directives

This product is approved for installation within the European Union and EEA regions. It has been designed and tested to meet the following directives.

#### 2.2.1 EMC Directive

This product is approved for installation within the European Union and EEA regions. It has been designed and tested to meet the following directives.

The 1769sc-OF4IH module is tested to meet Council Directive 2014/30/EU Electromagnetic Compatibility (EMC) and the following standards, in whole or in part, documented in a technical construction file:

- EN 61131-2 Programable controllers, Part 2 Equipment requirements and tests.
- EN 61000-6-2 Electromagnetic compatibility (EMC) Part 6-2: Generic standards Immunity standard for industrial environments.

• EN 61000-6-4 Electromagnetic compatibility (EMC) – Part 6-4: Generic standards – Emission standard for industrial environments.

UKCA Electromagnetic Compatibility Regulations 2016

BS EN 61131-2, BS EN 61000-6-4, BS EN 61000-6-2

This product is intended for use in an industrial environment.

#### 2.2.2 ATEX Directive

This product is tested to meet Council Directive 2014/30/U/ATEX, and the following standards, in whole or in part, documented in a technical construction file:

- EN 60079-0 Explosive atmospheres Part 0: Equipment General requirements.
- EN 60079-7 Explosive atmospheres Part 7: Equipment protection by increased safety "e".

This module also meets the standards for the United Kingdom Equipment and Protective Systems Intended for use in Potentially Explosive Atmospheres Regulations 2016:

- BS EN 60079-0
- BS EN 60079-7

#### Section 2.3 Power Requirements

You must ensure that your power supply has sufficient current output to support your system configuration. The module receives power through the bus interface from the +5 VDC/+24 VDC system power supply. The maximum current drawn by the module is shown in the table below:

| 5 VDC  | 24 VDC |
|--------|--------|
| 180 mA | 200 mA |

The system power supply may be a 1769-PA2, -PB2, -PA4, -PB4, or the internal supply of the MicroLogix 1500 packaged controller. The module cannot be located more than 8 modules away from the system power supply.

#### Section 2.4 Considerations

Compact I/O is suitable for use in an industrial environment when installed in accordance with these instructions. Specifically, this equipment is intended for use in clean, dry environments (Pollution degree  $2^1$  and to circuits not exceeding Over Voltage Category II<sup>2</sup> (IEC 60664-1)<sup>3</sup>

<sup>&</sup>lt;sup>1</sup> Pollution Degree 2 is an environment where, normally, only non-conductive pollution occurs except that occasionally a temporary conductivity caused by condensation shall be expected.

<sup>&</sup>lt;sup>2</sup> Over Voltage Category II is the load level section of the electrical distribution system. At this level, transient voltages are controlled and do not exceed the impulse voltage capability of the product's insulation.

<sup>&</sup>lt;sup>3</sup> Pollution Degree 2 and Over Voltage Category II are International Electrotechnical Commission (IEC) designations.

#### 2.4.1 Hazardous Location Considerations

This equipment is suitable for use in Class I, Division 2, Groups A, B, C, D or non-hazardous locations only. The following WARNING statement applies to use in hazardous locations.

| WARNING | EXPLOSION HAZARD                                                                                                    |
|---------|----------------------------------------------------------------------------------------------------|
|         | • Substitution of components may impair suitability for Class I,<br>Division 2. Do not replace components or disconnect equipment<br>unless power has been switched off or the area is known to be non-<br>hazardous. |
|         | • Do not connect or disconnect components unless power has been switched off or the area is known to be non-hazardous.                                                                                                |
|         | • Device shall be installed in an enclosure which can only be opened with the use of a tool.                                                                                                    |
|         | • All wiring must comply with N.E.C. article 501-4(b), 502-4(b), or 503-3(b), as appropriate for Class I, Class II, and Class III equipment.                                                                          |

#### 2.4.2 Prevent Electrostatic Discharge

| WARNING | Electrostatic discharge can damage integrated circuits or semiconductors if |  |  |
|---------|-----------------------------------------------------------------------------|--|--|
|         | the output module. Follow these guidelines when you handle the module:      |  |  |
|         | • Touch a grounded object to discharge static potential.                    |  |  |
|         | • Wear an approved wrist-strap grounding device.                            |  |  |
|         | • Do not touch the bus connector or connector pins.                         |  |  |
|         | • Do not touch circuit components inside the module.                        |  |  |
|         | • If available, use a static-safe workstation.                              |  |  |
|         | • When it is not in use, keep the module in its static-shield bag.          |  |  |

#### 2.4.3 Remove Power

| Remove power before removing or inserting this module. When you remove, or insert, a module with power applied, an electrical arc may occur. An electrical arc can cause personal injury or property damage b |  |  |
|----------------------------------------------------------------------------------------------------|--|--|
| • Sending an erroneous signal to your system's field devices, causing unintended machine motion.                                                                                                    |  |  |
| • Causing an explosion in a hazardous environment.                                                                                                    |  |  |
| • Causing an electrical arc. Such arcing causes excessive wear to contacts on both the module and its mating connector and may lead to premature failure.                                                     |  |  |

#### 2.4.4 Selecting a Location

#### **Reducing Noise**

Most applications require installation in an industrial enclosure to reduce the effects of electrical interference. Analog inputs are highly susceptible to electrical noise. Electrical noise coupled to the analog inputs will reduce the performance (accuracy) of the module.

Group your modules to minimize adverse effects from radiated electrical noise. Consider the following conditions when selecting a location for the analog module. Position the module:

- Away from sources of electrical noise such as hard-contact switches, relays, and AC motor drives.
- Away from high voltage conductors.

In addition, route shielded, twisted-pair analog output wiring away from any high voltage I/O wiring.

#### **Reducing Heat**

To avoid complications when operating in ambient temperatures above 55 °C, the following recommendations should be followed. Position the module:

- Away from heat sources such as transformers, variable frequency drives, and cabinet heaters.
- Avoid installing the module adjacent to modules which generate over 4 W of heat, such as the 1769-HSC. The table below lists modules which should be avoided if possible:

#### Table 2-1. Modules to Avoid

| Module Catalog | Max Thermal Dissipation |
|----------------|-------------------------|
| 1769-ADN       | 4.7                     |
| 1769-HSC       | 6.2                     |
| 1769-IQ32      | 4.8                     |
| 1769-OW16      | 4.8                     |
| 1769-OB32      | 4.5                     |

If the OF4IH is to be installed adjacent to one of the modules listed in the table above and the ambient temperature is above 55 °C, then derating of the module is required to avoid thermal shutdown. Assume the thermal dissipation of the OF4IH to be 2 W fixed, plus an additional 0.5 W per channel. For example, if the OF4IH is to be installed adjacent to the 1769-HSC, no more than 2 channels should be used on the OF4IH.

#### **Power Supply Distance**

You can install as many modules as your power supply can support. However, all 1769 I/O modules have a power supply distance rating. The maximum I/O module rating is 8, which means that a module may not be located more than 8 modules away from the system power supply.

NOTE

Compact I/O Compact I/O Compact I/O Compact I/O Compact I/O Compact I/O Compact I/O Compact I/O MicroLogix 1500 Controller with Integrated System Power Supply End Cap 1 2 3 4 5 6 7 8 Power Supply Distance I/O Communication Adapter System Power Supply Compact I/O Compact I/O Compact I/O Compact I/O Compact I/O Compact I/O Compact I/O 3 2 2 Power Supply Distance 4 1 1 3

Figure 2-1. Power Supply Distance

#### Section 2.5 Mounting

| WARNING | Keeping module free of debris and avoiding overheating:                                                                            |       |  |
|---------|----------------------------------------------------------------------------------------------------|-------|--|
|         | • Do not remove protective debris strip until after the module other equipment near the module is mounted and the wiring complete. |       |  |
|         | • Once wiring is complete, and the module is free of debris, caref remove protective strip.                                        | fully |  |
|         | • Failure to remove strip before operating can cause overheating.                                                                  |       |  |

#### 2.5.1 Minimum Spacing

Maintain spacing from enclosure walls, wire ways, adjacent equipment, etc. Allow 50.8 mm (2 in.) of space on all sides for adequate ventilation, as shown: **Figure 2-2. Minimum Spacing** 

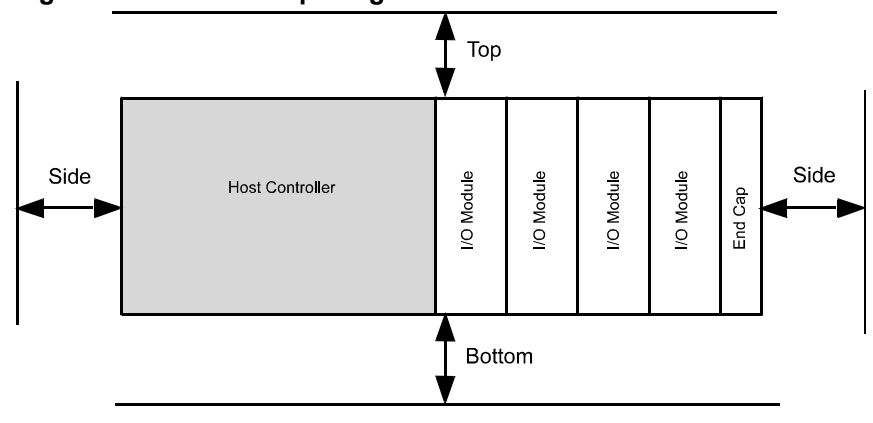

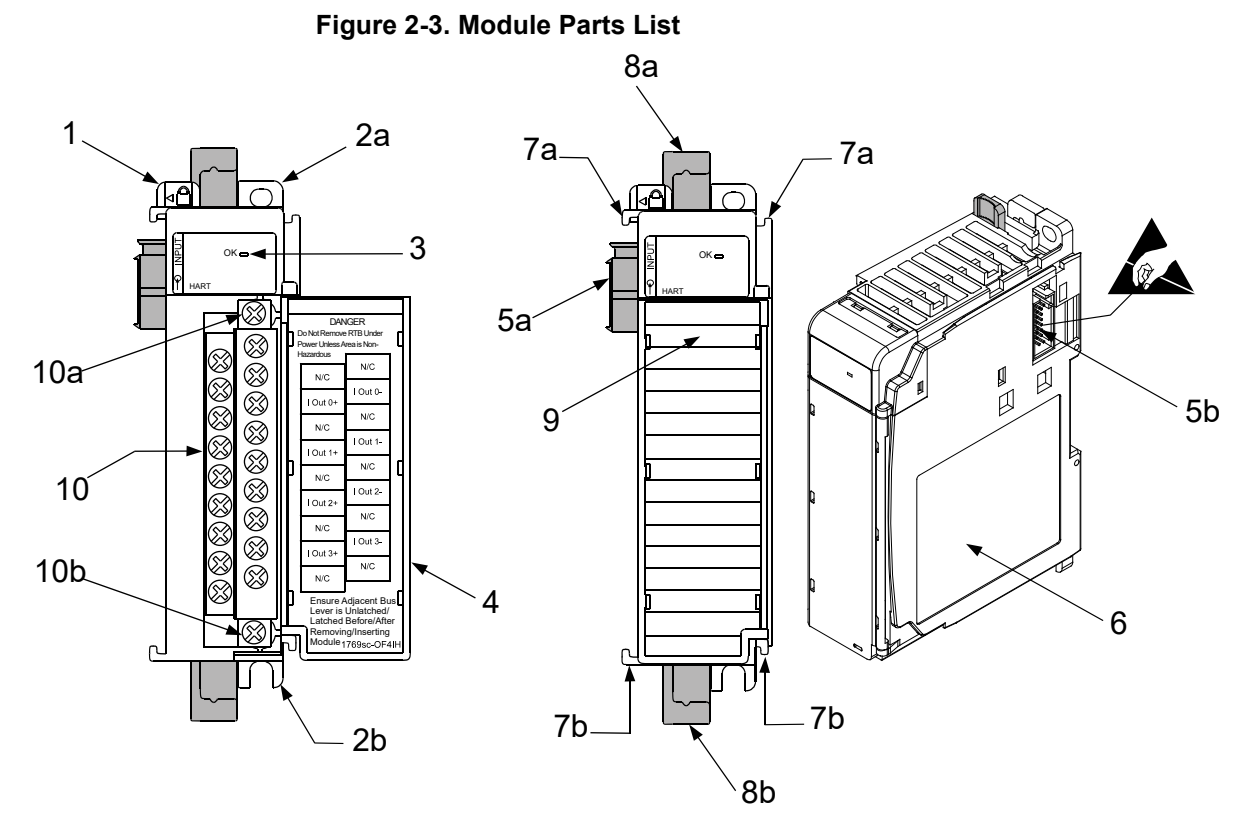

| Item | Description                                             |
|------|---------------------------------------------------------|
| 1    | bus lever                                               |
| 2a   | upper panel mounting tab                                |
| 2b   | lower panel mounting tab                                |
| 3    | module status LED                                       |
| 4    | module door with terminal identification label          |
| 5a   | movable bus connector (bus interface) with female pins  |
| 5b   | stationary bus connector (bus interface) with male pins |
| 6    | nameplate label                                         |
| 7a   | upper tongue-and-groove slots                           |
| 7b   | lower tongue-and-groove slots                           |
| 8a   | upper DIN rail latch                                    |
| 8b   | lower DIN rail latch                                    |
| 9    | write-on label for user identification tags             |
| 10   | removable terminal block (RTB) with finger-safe cover   |
| 10a  | RTB upper retaining screw                               |
| 10b  | RTB lower retaining screw                               |

The module can be attached to the controller or an adjacent I/O module before or after mounting. For mounting instructions, see Panel Mounting Using the Dimensional Template, or DIN Rail Mounting. To work with a system that is already mounted, see Replacing a Single Module within a System.

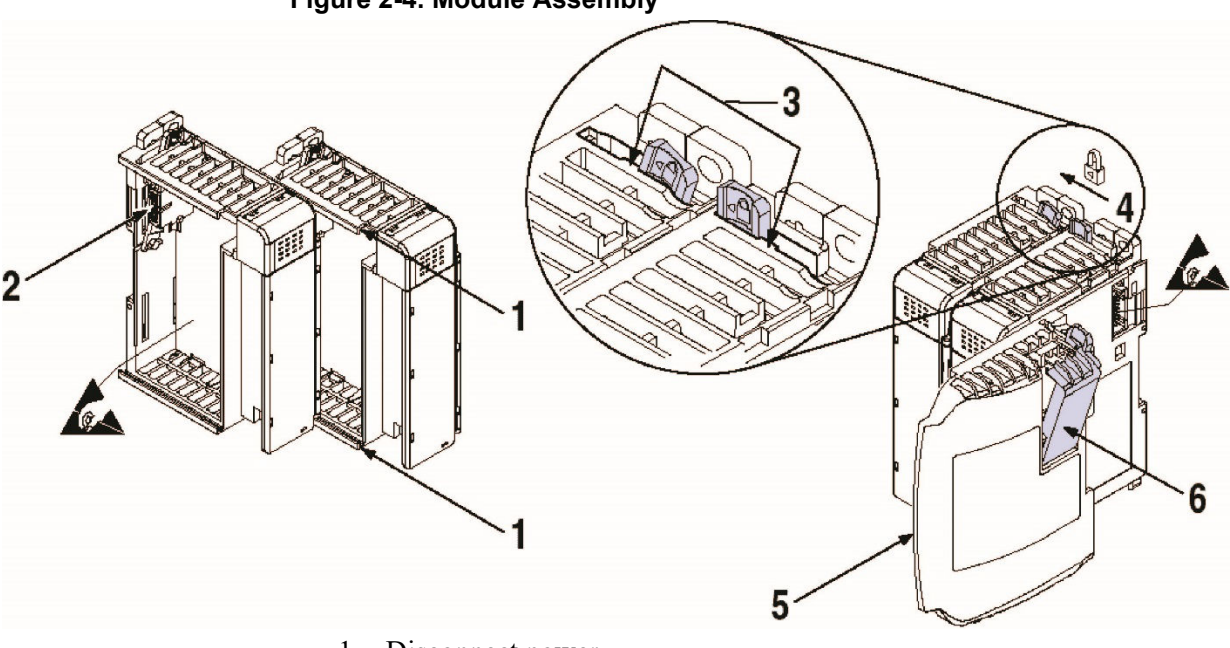

The following procedure shows you how to assemble the Compact I/O system. **Figure 2-4. Module Assembly** 

1. Disconnect power.

NOTE

2. Check that the bus lever of the module to be installed is in the unlocked (fully right) position.

If the module is being installed to the left of an existing module, check that the right-side adjacent module's bus lever is in the unlocked (fully right) position.

- 3. Use the upper and lower tongue-and-groove slots (1) to secure the modules together (or to a controller).
- 4. Move the module back along the tongue-and-groove slots until the bus connectors (2) line up with each other.
- 5. Push the bus lever back slightly to clear the positioning tab (3). Use your fingers or a small screwdriver.
- 6. To allow communication between the controller and module, move the bus lever fully to the left (4) until it clicks. Ensure it is locked firmly in place.

| WARNING | When attaching I/O modules, it is very important that the bus connector |
|---------|-------------------------------------------------------------------------|
|         | are securely locked together to ensure proper electrical connection.    |

- 7. Attach an end cap terminator (5) to the last module in the system by using the tongue-and-groove slots as before.
- 8. Lock the end cap bus terminator (6).

| WARNING | A 1769-ECR or 1769-ECL right or left end cap respectively must be used |
|---------|------------------------------------------------------------------------|
|         | to terminate the end of the 1769 communication bus.                    |

#### **Section 2.6 Panel Mounting**

| WARNING | During panel or DIN rail mounting of all devices, be sure that all debris                                                                    |
|---------|----------------------------------------------------------------------------------------------------|
|         | (metal chips, wire strands, etc.) is kept from falling into the module. Debris<br>that falls into the module could cause damage at power up. |

Mount the module to a panel using two screws per module. Use M4 or #8 pan head screws. Mounting screws are required on every module.

#### Panel Mounting Using the Dimensional Template Figure 2-5. Dimensional Template

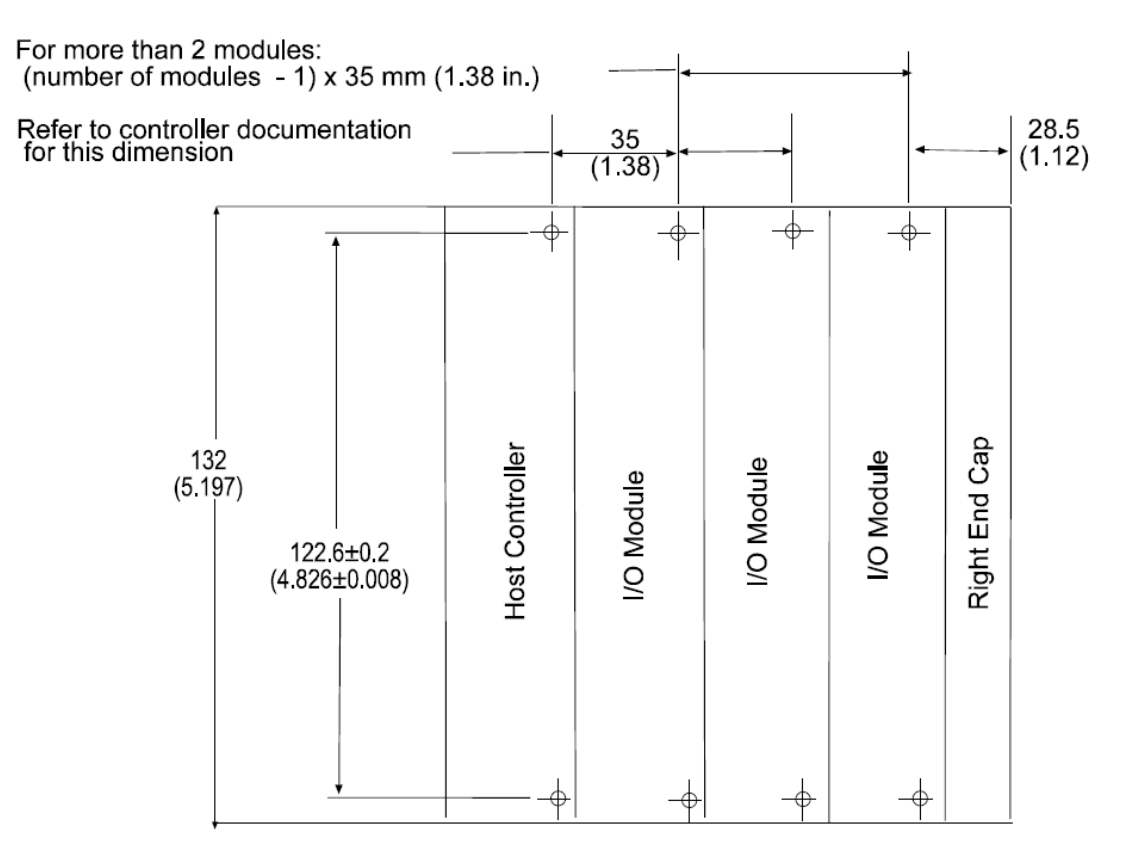

#### Panel Mounting Procedure Using Modules as a Template

The following procedure allows you to use the assembled modules as a template for drilling holes in the panel. If you have sophisticated panel mounting equipment, you can use the dimensional template provided on the previous page. Due to module mounting hole tolerance, it is important to follow these procedures:

- 1. On a clean work surface, assemble no more than three modules.
- 2. Using the assembled modules as a template, carefully mark the center of all module-mounting holes on the panel.
- 3. Return the assembled modules to the clean work surface, including any previously mounted modules.
- 4. Drill and tap the mounting holes for the recommended M4 or #8 screw.
- 5. Place the modules back on the panel, and check for proper hole alignment.
- 6. Attach the modules to the panel using the mounting screws.

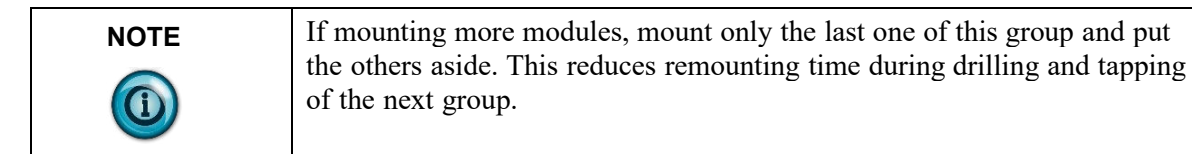

7. Repeat steps 1 to 6 for any remaining modules.

#### **DIN Rail Mounting**

The module can be mounted using the following DIN rails:

- $35 \times 7.5 \text{ mm} (\text{EN } 50\ 022 35 \times 7.5)$
- $35 \times 15 \text{ mm}$  (EN 50 022  $35 \times 15$ )

Before mounting the module on a DIN rail, close the DIN rail latches. Press the DIN rail mounting area of the module against the DIN rail. The latches will momentarily open and lock into place.

#### 2.6.1 Replacing a Single Module within a System

- 1. Remove power. See important note at the beginning of this chapter.
- 2. On the module to be removed, remove the upper and lower mounting screws from the module (or open the DIN latches using a flat-blade or Phillips head screwdriver).
- 3. Move the bus lever to the right to disconnect (unlock) the bus.
- 4. On the right-side adjacent module, move its bus lever to the right (unlock) to disconnect it from the module to be removed.
- 5. Gently slide the disconnected module forward. If you feel excessive resistance, check that the module has been disconnected from the bus, and that both mounting screws have been removed (or DIN latches opened).

| NOTE | It may be necessary to rock the module slightly from front to back to               |
|------|-------------------------------------------------------------------------------------|
|      | remove it, or, in a panel-mounted system, to loosen the screws of adjacent modules. |

- 6. Before installing the replacement module, be sure that the bus lever on the module to be installed and on the right-side adjacent module or end cap are in the unlocked (fully right) position.
- 7. Slide the replacement module into the open slot.
- 8. Connect the modules together by locking (fully left) the bus levers on the replacement module and the right-side adjacent module.
- 9. Replace the mounting screws (or snap the module onto the DIN rail).

#### Section 2.7 Wiring the Module

When wiring your system, use the following guidelines:

#### General

- Channels are isolated from one another by  $\pm 500$  VDC maximum.
- As a general rule, allow at least 15.2 cm (6 in.) of separation for every 120 V of power.
- Routing field wiring in a grounded conduit can reduce electrical noise.
- If field wiring must cross AC or power cables, ensure that they cross at right angles.
- Provision shall be made to prevent the rated voltage being exceeded by the transient disturbances of more than 140%.

The equipment shall be installed in an enclosure that provides a degree of protection not less than IP 54 in accordance with EN 60079-0 and used in an environment of not more than pollution degree 2. The enclosure shall be accessible only with the use of a tool.

- Grounding to earth is accomplished through mounting of modules on rail.
- Subject devices are for operation in Ambient Temperature Range: 0 °C to +60 °C.

#### **Terminal Block**

- For voltage and current sensors, use Belden 8761 shielded, twisted-pair wire (or equivalent) to ensure proper operation and high immunity to electrical noise.
- To ensure optimum accuracy, limit overall cable impedance by keeping a cable as short as possible. Locate the module as close to output devices as the application permits.

#### Grounding

- This product is intended to be mounted to a well-grounded mounting surface such as a metal panel. Additional grounding connections from the module's mounting tabs or DIN rail (if used) are not required unless the mounting surface cannot be grounded.
- Keep cable shield connections to ground as short as possible.
- Ground the shield drain wire at one end only. The typical location is as follows.

- If it is necessary to connect the shield drain wire at the module end, connect it to earth ground using a panel or DIN rail mounting screw.
- Refer to Industrial Automation Wiring and Grounding Guidelines, Allen-Bradley publication 1770-4.1, for additional information.

#### **Terminal Door Label**

A removable, write-on label is provided with the module. Remove the label from the door, mark your unique identification of each terminal with permanent ink, and slide the label back into the door. Your markings (ID tag) will be visible when the module door is closed.

#### **Removing and Replacing the Terminal Block**

When wiring the module, you do not have to remove the terminal block. If you remove the terminal block, use the write-on label located on the side of the terminal block to identify the module location and type.

#### Figure 2-6. Terminal Block

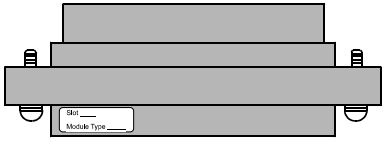

To remove the terminal block, loosen the upper and lower retaining screws. The terminal block will back away from the module as you remove the screws. When replacing the terminal block, torque the retaining screws to 0.46 Nm (4.1 in-lbs).

#### Wiring the Finger-Safe Terminal Block

- 1. Loosen the terminal screws to be wired.
- 2. Route the wire under the terminal pressure plate. You can use the bare wire or a spade lug. The terminals accept a 6.35 mm (0.25 in.) spade lug.

| NOTE | The terminal screws are non-captive. Therefore, it is possible to use a ring |
|------|------------------------------------------------------------------------------|
|      | the module.                                                                  |

# 3. Tighten the terminal screw making sure the pressure plate secures the wire. Recommended torque when tightening terminal screws is 0.68 Nm (6 in-lbs).

| NOTE | If you need to remove the finger-safe cover, insert a screwdriver into one of                                                                                                    |
|------|----------------------------------------------------------------------------------------------------|
|      | the square wiring holes and gently pry the cover off. If you wire the<br>terminal block with the finger-safe cover removed, you may not be able to<br>put it back on the terminal block because the wires will be in the way. |

#### Wire Size and Terminal Screw Torque

Each terminal accepts up to two wires with the following restrictions:

| Wire Type                     | Wire Size                           | Terminal Screw Torque | Retaining Screw Torque |
|-------------------------------|-------------------------------------|-----------------------|------------------------|
| Solid Cu-90 °C (194 °F)       | #14 to #22 AWG<br>(1.63 to 0.65 mm) | 0.68 Nm (6 in-lbs)    | 0.46 Nm (4.1 in-lbs)   |
| Stranded Cu-90 °C (194<br>°F) | #16 to #22 AW<br>(1.29 to 0.65 mm)  | 0.68 Nm (6 in-lbs)    | 0.46 Nm (4.1 in-lbs)   |

| WARNING | USE SUPPLY WIRES SUITABLE FOR 20 °C ABOVE SURROUNDING |
|---------|-------------------------------------------------------|
|         | AMBIENT TEMPERATURE.                                  |

| WARNING | UTILISER DES FILS D'ALIMENTATION QUI CONVIENNENT A                |
|---------|-------------------------------------------------------------------|
|         | UNE TEMPERATURE DE 20 °C AU-DESSUS DE LA TEMPERATURE<br>AMBIANTE. |

| WARNING | SHOCK HAZARD                                                                                                    |
|---------|----------------------------------------------------------------------------------------------------|
|         | To prevent shock hazard, care should be taken when wiring the module to<br>analog signal sources. Before wiring any module, disconnect power from<br>the system power supply, and any other power source to the module. |

After the module is properly installed, follow the wiring procedure below, using the proper cable, Belden 8761.

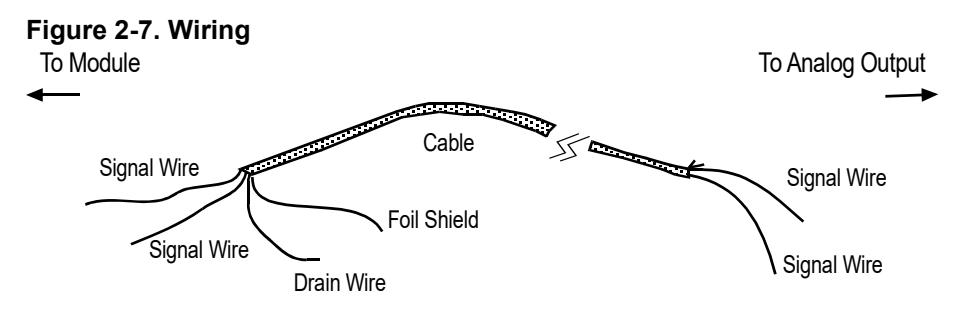

To wire your module follow these steps.

1. At each end of the cable, strip some casing to expose the individual wires.

| WARNING | HAZARD OF DAMAGE TO EQUIPMENT                                                                           |  |  |  |
|---------|----------------------------------------------------------------------------------------------------|--|--|--|
|         | Be careful when stripping wires. Wire fragments that fall into a module could cause damage at power up. |  |  |  |

- 2. Trim the signal wires to 5 cm (2-inch) lengths. Strip about 5 mm (3/16-inch) of insulation away to expose the end of the wire.
- 3. At one end of the cable, twist the drain wire and foil shield together, bend them away from the cable, and apply shrink wrap. Then earth ground at the preferred location based on the type of sensor you are using. See Grounding for more details.
- 4. At the other end of the cable, cut the drain wire and foil shield back to the cable and apply shrink wrap.
- 5. Connect the signal wires to the terminal block. Connect the other end of the cable to the analog output device.
- 6. Repeat steps 1 through 5 for each channel on the module.

#### Wiring Diagram Figure 2-8. Wiring Diagram

#### \_\_\_\_\_

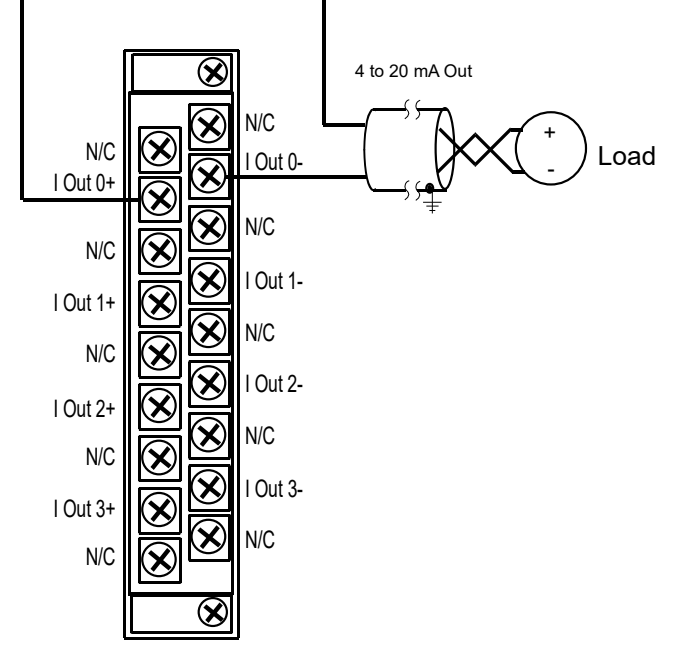

#### Calibration

The isolated HART module is initially calibrated at the factory.

#### 2.7.1 Perform the Startup Procedure

- 1. Apply power to the controller system.
- 2. Download your program, which contains the module configuration settings, to the controller.
- 3. Put the controller in Run mode. During a normal start-up, the module status LED turns on.

| persists, contact your local distributor or Spectrum Controls for assistance. |
|-------------------------------------------------------------------------------|
|-------------------------------------------------------------------------------|

## 2.7.2 Monitor Module Status to Check if the Module is Operating Correctly

Module and channel configuration errors are reported to the controller. These errors are typically reported in the controller's I/O status file. Channel status data is also reported in the module's input data table, so these bits can be used in your control program to flag a channel error.

## Chapter 3 Configuring the OF4IH for CompactLogix Using RSLogix 5000

This chapter explains how to incorporate the OF4IH module into a CompactLogix system using RSLogix 5000 programming software. The process of incorporating your HART module into the CompactLogix system is similar to the process needed to add an Allen-Bradley module. You use your RSLogix 5000 programming software to install and configure your HART module.

If you choose not to use the generic module profile, an Add-On profile is available on our website to help with the installation of the module. The Add-On profile download also includes an RSLogix 5000 sample project demonstrating how to read and write HART data to and from each channel. The sample project contains user defined data types, configuration tags, input tags, output tags, and ladder samples needed to configure each HART module. The topics discussed in this chapter include:

- Setting up the generic profile.
- Using the Add-On profile.
- Understanding user defined data types.
- Adding the controller and program tags.
- Using the provided ladder sample.

#### Section 3.1 Setting up the Generic Profile

The generic profile defines the module for the CompactBus, so that the right number of input, output, and configuration words are reserved. To configure the generic profile, you can use the profile already created in the sample project, see Figure 4-1, or follow the procedures outlined below.

#### Figure 3-1. Module Information

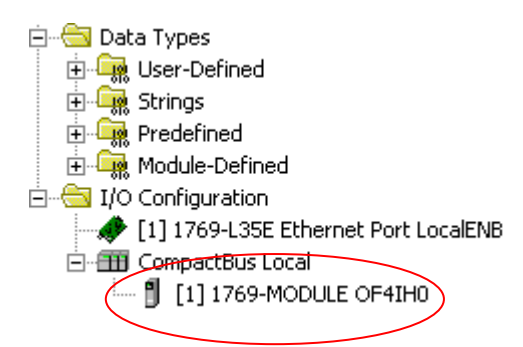

1. Click on the new project icon or on the **File** pull-down menu and select **New**. The following dialog appears:

| New Controller | •                                       | ×      |
|----------------|-----------------------------------------|--------|
| Vendor:        | Allen-Bradley                           |        |
| Туре:          | 1769-L35E CompactLogix5335E Controlle - | OK     |
| Revision:      | 12 💌                                    | Cancel |
|                | Redundancy Enabled                      | Help   |
| Name:          |                                         |        |
| Description:   |                                         |        |
| Chassis Type:  | <none></none>                           |        |
| Slot:          | 0 -                                     |        |
| Create In:     | C:\RSLogix 5000\Projects                | Browse |
|                |                                         |        |

2. Choose your controller type, enter a name for your project, and click **OK**. The main RSLogix 5000 dialog appears:

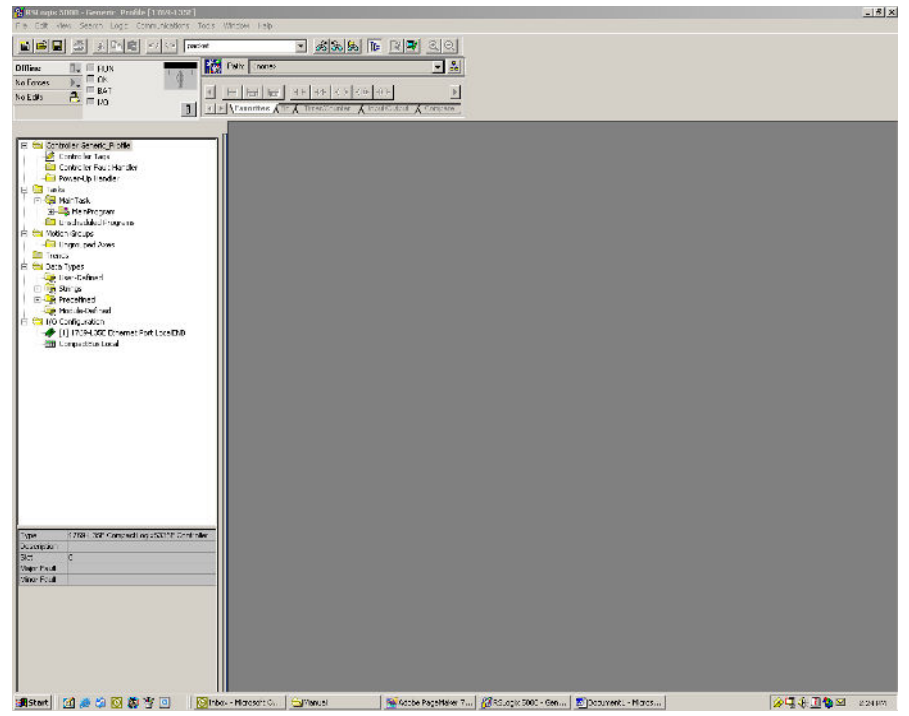

 In the Controller Organizer on the left of the dialog, right click [0]CompactBus Local, and select New Module. The following dialog appears:

| Select Module Type |                                                              | × |  |
|--------------------|--------------------------------------------------------------|---|--|
| Туре:              | Major Revision:                                              |   |  |
| 1769-MODULE        | 1 💌                                                          |   |  |
| Туре               | Description                                                  |   |  |
| 1769-IM12/A        | 12 Point 240V AC Input                                       | T |  |
| 1769-IQ16/A        | 16 Point 24V DC Input, Sink/Source                           |   |  |
| 1769-IQ6X0W4/A     | 6 Point 24V DC Sink/Source Input, 4 Point AC/DC Relay Output |   |  |
| 1769-IQ6X0W4/B     | 6 Point 24V DC Sink/Source Input, 4 Point AC/DC Relay Output | 1 |  |
| 1769-IR6/A         | 6 Channel RTD/Direct Resistance Analog Input                 |   |  |
| 1769-IT6/A         | 6 Channel Thermocouple/mV Analog Input                       |   |  |
| 1769-MODULE        | Generic 1769 Module                                          | ] |  |
| 1769-0A16/A        | 16 Point 100V-240V AC Output                                 |   |  |
| 1769-0A8/A         | 8 Point 100V-240V AC Output                                  |   |  |
| 1769-0A8/B         | 8 Point 100V-240V AC Output                                  |   |  |
| 1769-0B16/A        | 16 Point 24V DC Output, Source                               |   |  |
| 1769-0B16/B        | 16 Point 24V DC Output, Source                               | 1 |  |
| - Show             |                                                              |   |  |
| Vendor: All        | ▼ Other ▼ Specialty I/O Select All                           |   |  |
| 🔽 Analog 🔽 Digit   | al 🔽 Communication 🔽 Motion 🔽 Controller 🛛 🗌                 |   |  |
|                    | OK Cancel Help                                               |   |  |

4. This dialog is used to narrow your search for I/O modules to configure in your system. With the initial release of the CompactLogix 5320 controller, this dialog only includes the **Generic 1769 Module**. Click the **OK** button.

| the following default Generic Frome dialog appears. |                                   |                                       |     |  |  |
|-----------------------------------------------------|-----------------------------------|---------------------------------------|-----|--|--|
| Module Prope                                        | rties - Local:2 (1769-MODULE 1.1) |                                       | ×   |  |  |
|                                                     |                                   |                                       |     |  |  |
| Туре:                                               | 1769-MODULE Generic 1769 Module   |                                       |     |  |  |
| Parent:                                             | Local                             | Commention Decementary                |     |  |  |
|                                                     |                                   | Connection Parameters<br>Assembly     |     |  |  |
|                                                     |                                   | Instance: Size:                       |     |  |  |
| Na <u>m</u> e:                                      |                                   | Input: 101 1 📑 (16-bi                 | t)  |  |  |
| Descri <u>p</u> tion:                               |                                   | O <u>u</u> tput: 100 1 📑 (16-bi       | .t) |  |  |
|                                                     | -                                 | Configuration: 102 0 🕂 (16-bi         | t)  |  |  |
| Comm <u>F</u> ormat                                 | Data - INT                        |                                       |     |  |  |
| Sl <u>o</u> t:                                      | 1 -                               |                                       |     |  |  |
|                                                     |                                   |                                       |     |  |  |
|                                                     |                                   | · · · · · · · · · · · · · · · · · · · |     |  |  |
|                                                     | Cancel < Back                     | Next > Finish >> Help                 |     |  |  |

The following default Generic Profile dialog appears:

- Select the Comm Format (Data INT for the 1769sc-OF4IH). Enter a name in the Name field. In this example, OF4IH is used to help identify the module type in the Controller Organizer. The Description field is optional and may be used to provide more details concerning this I/O module in your application.
- 6. Next, select the slot number, although it will begin with the first available slot number, 1, and increments automatically for each subsequent Generic Profile you configure. For this example, the 1769sc-OF4IH HART module is in slot 1.

The Comm Format, Assembly Instance, and Size values are listed in

|          | the following | g table for | the 170 | 69sc-OF4IF | I HART | module: |
|----------|---------------|-------------|---------|------------|--------|---------|
| Table 3- | 1. Generic F  | Profile Par | ramete  | rs         |        |         |

| 1769 I/O Module | Comm Format | Parameter | Assembly Instance | Size<br>(16-Bit) |
|-----------------|-------------|-----------|-------------------|------------------|
| OF4IH           | Data-INT    | Input     | 101               | 70               |
|                 |             | Output    | 100               | 50               |
|                 |             | Config    | 102               | 42               |

7. Enter the **Assembly Instance** numbers and their associated sizes for the 1769sc-OF4IH module into the Generic Profile. When complete, the Generic Profile for a 1769sc-OF4IH module should look like the following:

| Module Pro            | perties - Local:1 (1769-MODUL            | E 1.1)           |                      | $\mathbf{X}$  |
|-----------------------|------------------------------------------|------------------|----------------------|---------------|
| General* Con          | nection                                  |                  |                      |               |
| Type:<br>Parent:      | 1769-MODULE Generic 1769 Module<br>Local | - Connection Pa  | rameters<br>Assembly | Cierr         |
| Na <u>m</u> e:        | OF4IH0                                   | <u>I</u> nput:   | Instance:            | 5ize:         |
| Descri <u>p</u> tion: | 4 Channel Isolated Output with           | O <u>u</u> tput: | 100                  | 50 📩 (16-bit) |
|                       | ~                                        | Configuration:   | 102                  | 42 • (16-bit) |
| Comm <u>F</u> ormat:  | Data - INT                               |                  |                      |               |
| Sl <u>o</u> t         | 1 ÷                                      |                  |                      |               |
|                       |                                          |                  |                      |               |
| Status: Offline       | ОК                                       | Cancel           | Apply                | Help          |

- 8. Click Finish to complete the configuration of your I/O module.
- 9. Configure each I/O module in this manner. The CompactLogix 5320 controller supports a maximum of 8 I/O modules. The valid slot numbers to select when configuring I/O modules are 1 through 8.

#### Section 3.2 Using The Add-On Profile

For RSLogix 5000 version 15 and greater, an Add-On module profile is available for download at www.spectrumcontrols.com. The Add-On profile allows the user to add the OF4IH module to the RSLogix 5000 module pick list. The profile provides configuration and information dialogs to the user, to simplify installation. Follow the procedure below to install and use the Add-On profile.

| NOTE | Module firmware 2.0 and greater is required to use the Add-On profile. |
|------|------------------------------------------------------------------------|
|      |                                                                        |

### 3.2.1 Installing the Add-On profile

- 1. Download the zipped file, sc1769\_hart\_15.zip, from the Spectrum Controls website and unzip the file.
- 2. Open the created folder and double-click on the MPSetup.exe file.

| Name 🔺           |
|------------------|
| 🚞 InstallNotes   |
| 🚞 License        |
| 🚞 MP             |
| 婱 autorun.inf    |
| 🛅 MPSetup.exe    |
| 🔊 MPSetupCHS.dll |
| 🔊 MPSetupDEU.dll |
| 🔊 MPSetupENU.dll |
| 🔊 MPSetupESP.dll |
| 🔊 MPSetupFRA.dll |
| 🔊 MPSetupITA.dll |
| 🔊 MPSetupJPN.dll |
| 🔊 MPSetupKOR.dll |
| 🔊 MPSetupPTB.dll |

3. Follow the online prompts.

#### 3.2.2 Adding the OF4IH Module to Your Logix Project

Once the profiles are installed you can access them through RSLogix 5000 via the I/O Configuration. Follow the procedure below to add a module:

1. In the I/O Configuration, right click on the 1769 CompactBus and select **New Module**:

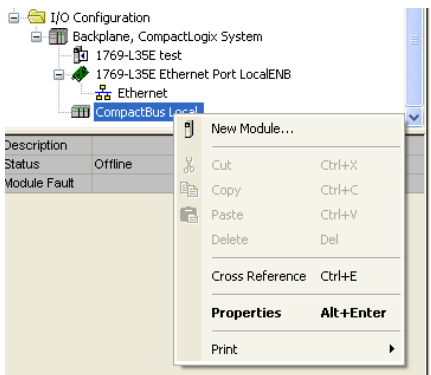

- 2. When the dialog opens, select the **By Vender** tab, and expand the Spectrum Controls folder.
- 3. Highlight the module and click **OK**.

| nodalo              | Description                              |
|---------------------|------------------------------------------|
| 🕀 Allen-Bradley     |                                          |
| 😑 Spectrum Controls |                                          |
| 1769sc-IF4IH        | 4-Channel HART Isolated Analog Input     |
| - 1769sc-IF8U       | 8 Channel Universal Analog Input         |
| - 1769sc-IR6I       | 6 Channel Isolated RTD/Resistance Input  |
| 1769sc-IT6I         | 6 Channel Isolated Thermocouple/mV Input |
| 1769sc-OF4IH        | 4-Channel HART Isolated Analog Output    |
|                     |                                          |
|                     |                                          |
|                     | Find Add Favorite                        |

4. Configure the module using the custom configuration dialogs:

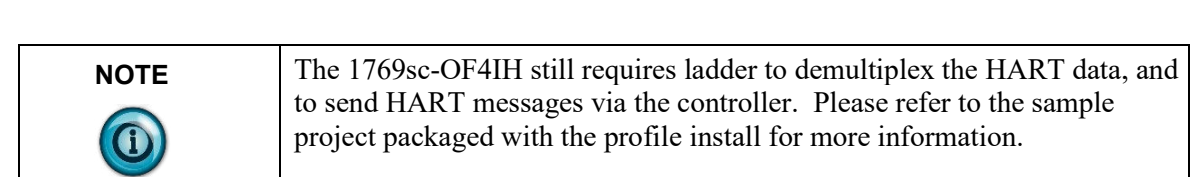

#### Section 3.3 User Defined Data Types

The sample project contains user defined data types that define the structure for tags used within the project. The data types organize the HART data returned by the module and are referenced throughout this manual, so it is highly recommended that these data types be used whenever possible.

Select the data type you wish to copy from the **Controller Organizer** and paste it into your project under **User-Defined Data Types**:

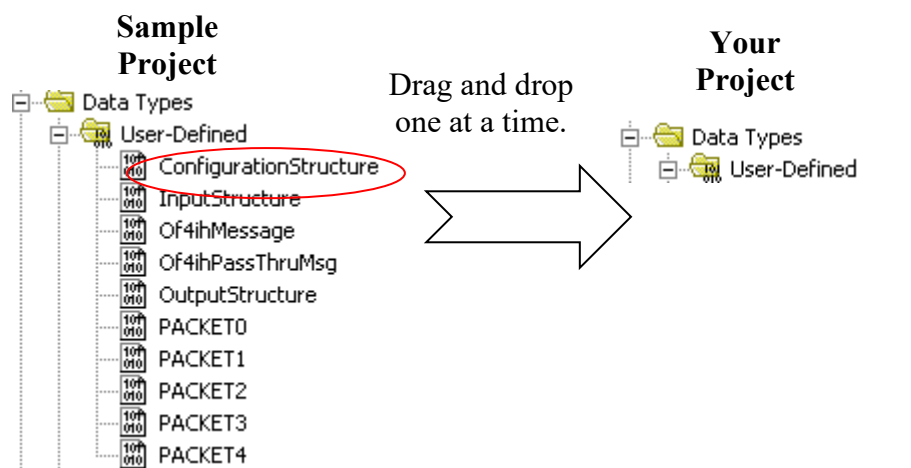

| NOTE | The user-defined data types should be copied before copying the tags or |
|------|-------------------------------------------------------------------------|
|      | ladder.                                                                 |

## The table below gives a brief description of each data type. **Table 3-2. User Defined Data Type Descriptions**

| User-Defined Data Type | Description                                                                                                    |
|------------------------|----------------------------------------------------------------------------------------------------|
| ConfigurationStructure | Defines the structure for the configuration tags used to configure the module. <sup>1</sup>                                                                     |
| GetDeviceInfoStructure | Defines the structure of the HART data returned by the module when the module specific command, <i>Get Device Information</i> , is sent to module. <sup>2</sup> |
| OF4IHMessage           | This data type defines the structure for tags used to send messages to and from the module using the paging scheme. <sup>2</sup>                                |
| OF4IHPassThruMsg       | Defines the structure for tags used to send HART pass through messages to and from the module. <sup>2</sup>                                                     |
| InputStructure         | Defines the structure for the input tags returned by the module. <sup>1</sup>                                                                                   |
| OutputStructure        | Defines the structure for the output tags used by the module. <sup>1</sup>                                                                                      |
| Packet0                | Defines the data structure for HART packet 0. HART packet zero contains device information for the connected HART device. <sup>2</sup>                          |
| Packet1                | Defines the data structure for HART packet 1. HART packet 1 is used to display the four dynamic variables for the selected HART device. <sup>2</sup>            |
| Packet2                | Defines the data structure for HART packet 2. HART packet 2 is used to display the slot variables for the connected HART device. <sup>2</sup>                   |
| Packet3                | Defines the data structure for HART packet 3. HART packet 3 displays the ASCII message for the connected HART device. <sup>2</sup>                              |
| Packet4                | Defines the data structure for HART packet 4. HART packet 4 contains the extended status for the connected HART device. <sup>2</sup>                            |

#### Section 3.4 Project Tags

The project tags were created to simplify the configuration of the module as well as reduce confusion related to using only the module local tags. The tags defined in the sample project utilize the *user defined data types* described in the previous section.

The tags from the controller scope should be copied to your project before the tags contained in the individual program sections. Open the controller tags on the sample project and select the *edit* tags mode. Grab the tags you want to copy by using the left mouse button and dragging. See figure below.

<sup>&</sup>lt;sup>1</sup> Refer to Chapter 6 for more details.

<sup>&</sup>lt;sup>2</sup> Refer to Chapter 7 for more details.

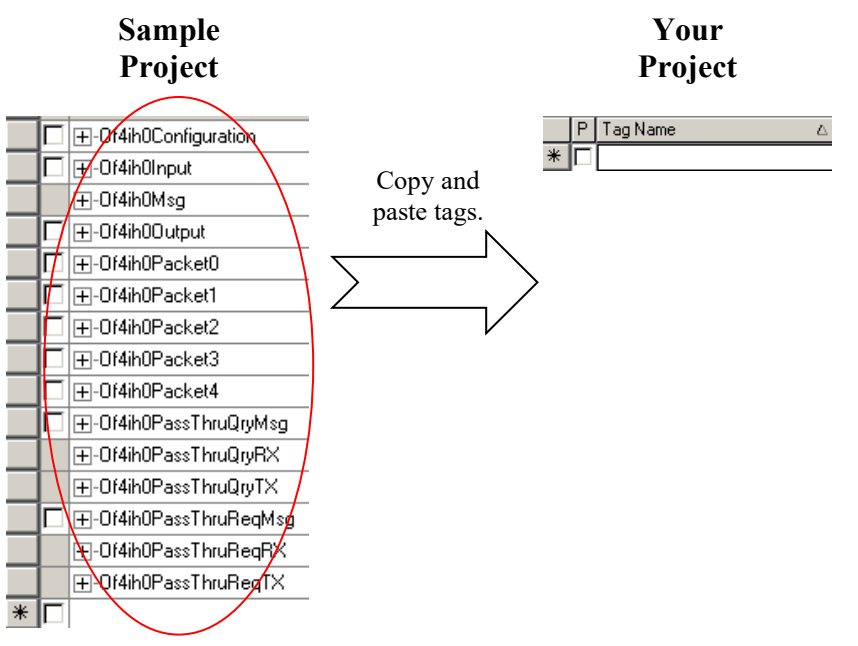

After copying the controller tags you can copy the program tags next. Follow the same procedure shown in Figure 4-8.

The figures below show examples of the configuration tags, input tags and output tags. Refer to Chapter 5 for information on how to configure the module and or reading the input data.

|                                         | {}                    | {} |         | ConfigurationStructure |
|-----------------------------------------|-----------------------|----|---------|------------------------|
|                                         | 2#1000 0000 0000 0000 |    | Binary  | INT                    |
|                                         | 2#0000_0001_0000_0001 |    | Binary  | INT                    |
|                                         | 4000                  |    | Decimal | INT                    |
|                                         | 4000                  |    | Decimal | INT                    |
|                                         | 0                     |    | Decimal | INT                    |
|                                         | 0                     |    | Decimal | INT                    |
| +-Of4ih0Configuration.Ch0RampRate       | 0                     |    | Decimal | INT                    |
| +-Of4ih0Configuration.Ch0Reserved       | 0                     |    | Decimal | INT                    |
|                                         | 2#0000_0000_0000_0000 |    | Binary  | INT                    |
|                                         | 2#0000_0000_0000_0000 |    | Binary  | INT                    |
|                                         | 0                     |    | Decimal | INT                    |
|                                         | 0                     |    | Decimal | INT                    |
|                                         | 0                     |    | Decimal | INT                    |
| -Of4ih0Configuration.Ch1HighClamp       | 0                     |    | Decimal | INT                    |
|                                         | 0                     |    | Decimal | INT                    |
| Of4ih0Configuration.Ch1Reserved         | 0                     |    | Decimal | INT                    |
|                                         | 2#0000_0000_0000_0000 |    | Binary  | INT                    |
|                                         | 2#0000_0000_0000_0000 |    | Binary  | INT                    |
| Of4ih0Configuration.Ch2FaultValue       | 0                     |    | Decimal | INT                    |
| Of4ih0Configuration.Ch2ProgramIdleValue | 0                     |    | Decimal | INT                    |
| Of4ih0Configuration.Ch2LowClamp         | 0                     |    | Decimal | INT                    |
| Of4ih0Configuration.Ch2HighClamp        | 0                     |    | Decimal | INT                    |
| Of4ih0Configuration.Ch2RampRate         | 0                     |    | Decimal | INT                    |
| Of4ih0Configuration.Ch2Reserved         | 0                     |    | Decimal | INT                    |
| Of4ih0Configuration.Ch3ConfigWord0      | 2#0000_0000_0000_0000 |    | Binary  | INT                    |
| Of4ih0Configuration.Ch3ConfigWord1      | 2#0000_0000_0000_0000 |    | Binary  | INT                    |
| Of4ih0Configuration.Ch3FaultValue       | 0                     |    | Decimal | INT                    |
| Of4ih0Configuration.Ch3ProgramIdleValue | 0                     |    | Decimal | INT                    |
| Of4ih0Configuration.Ch3LowClamp         | 0                     |    | Decimal | INT                    |
| Of4ih0Configuration.Ch3HighClamp        | 0                     |    | Decimal | INT                    |
| Of4ih0Configuration.Ch3RampRate         | 0                     |    | Decimal | INT                    |
| Of4ih0Configuration.Ch3Reserved         | 0                     |    | Decimal | INT                    |
| Of4ih0Configuration.Pad                 | 0                     |    | Decimal | INT                    |
| Of4ih0Configuration.HartConfig          | 2#0000_0001_1111_1111 |    | Binary  | INT                    |
| Of4ih0Configuration.Ch0SlotVariable01   | 0                     |    | Decimal | INT                    |
| Of4ih0Configuration.Ch0SlotVariable23   | 0                     |    | Decimal | INT                    |
| Of4ih0Configuration.Ch1SlotVariable01   | 0                     |    | Decimal | INT                    |
|                                         |                       |    |         |                        |

Refer to Chapter 6 for information regarding HART packet tags and pass-through tags:

#### Figure 3-2. Input Tags

| ⊡-0f4ih0Input                   | {}                    | {} |         | InputStructure |
|---------------------------------|-----------------------|----|---------|----------------|
|                                 | 2#0000_0000_0000_0000 |    | Binary  | INT            |
| ⊕-Of4ih0Input.StatusWord1       | 2#0000_0000_0000_0000 |    | Binary  | INT            |
| ⊕-Of4ih0Input.Ch0Data           | 4000                  |    | Decimal | INT            |
| ⊕-Of4ih0Input.Ch1Data           | -32767                |    | Decimal | INT            |
| ⊕-Of4ih0Input.Ch2Data           | -32767                |    | Decimal | INT            |
| ⊕-Of4ih0Input.Ch3Data           | -32767                |    | Decimal | INT            |
| ⊕-Of4ih0Input.HartData          | {}                    | {} | Decimal | SINT[40]       |
| ⊕-Of4ih0Input.MsgSlaveControl   | 16#0101               |    | Hex     | INT            |
| ⊕-Of4ih0Input.MsgResponseSize   | 16                    |    | Decimal | INT            |
| +-Of4ih0Input.MsgResponseBuffer | {}                    | {} | Decimal | SINT[40]       |

| Figure | 3-3. | Output | Tags |
|--------|------|--------|------|
|--------|------|--------|------|

| -Of4ih0Output                           | {}      | {} |         | OutputStructure |
|-----------------------------------------|---------|----|---------|-----------------|
|                                         | 4000    |    | Decimal | INT             |
|                                         | 0       |    | Decimal | INT             |
|                                         | 0       |    | Decimal | INT             |
|                                         | 0       |    | Decimal | INT             |
| Df4ih00utput.HartSuspendAndAlarmUnlatch | 0       |    | Decimal | INT             |
| Df4ih00utput.HartPacketJustScanned      | 0       |    | Decimal | INT             |
| Df4ih00utput.MsgMasterControl           | 16#0101 |    | Hex     | INT             |
|                                         | 3       |    | Decimal | INT             |
|                                         | {}      | {} | Decimal | SINT[40]        |

#### Section 3.5 Sample Project Ladder

The ladder contained in the sample project is used to perform several different operations. The *main* routine in the MainProgram is used to copy data from the user defined tags to the module local tags. This data includes input, output and configuration settings for the module.

The *OF4IH0\_Packet\_Data* routine in the *MainProgram* contains the ladder that demultiplexes the HART data for each individual packet. Refer to Section 6.2 HART Packet Data for more information on HART and the HART packets.

The *OF4IH0Messaging* program contains several routines needed to send and receive HART messages to and from the module and the connected HART devices.

To copy any of the ladder, programs or routines, follow the procedure below:

- 1. Select the program or routine.
- 2. Right mouse click and select copy.
- 3. Go to your project and select the appropriate program or task to place the new routine or program.
- Your Sample Project Project State of the state of the state File Edit View Search Logic Communications Tools Window H LE STER STER STOR FOR STORES 📋 😅 🛃 🎒 👗 🖻 💼 🗠 斗 It4ih0Msg.DestTempl H. F FUN F Cr Bat Bat 🗖 🎆 Fulk 🛛 namé 0. RUN 0K BAT 1/0 Path: AB littime Offline 'ŧ L Forus No Forces 1 HEE 111 ٩. 951 S.V. No Edits ٥  $\blacksquare$ Copy and Controller HartSample 🕅 California Ioya 🛅 California Foult Handler paste 🛅 Power C. F. La Aver-Up Handler
  Tasks
   MainProgram
   MainRoutine
   GF41H0\_Packs
   OF41H0\_Packs (1) New Postfee out -<u>.</u> Jul. Oper Unscheduled Programs ala yaa ∐Carta' Cut CHEX Motion Groups ..... Ungrouped Axes Copy Ctrl+C June . Jury Selectory лнн. Hodak C. erina ayan out a Delete Del 63 🧶 [1] 1.4. 1.98 **₽**¥ Verify Cancel Pending 5 no ex Edit Cross Reference Ctrl+E A Adopted integral Edits Browse Logic... Ctrl+L Jules, Automa Programma, ė 💼 o mpactBus Local Print Cosmble Complexit Process Edite 1 [1] 1769-MODULE ( Cancel Arcenter Program Toris Properties Lize All State - Program Out Shift R : --- · ••
- 4. Right mouse click and select paste as shown below:

You can follow a similar procedure for copying ladder as well.

- 1. Open the routine that contains the ladder you want to copy.
- 2. Select the rungs to copy.

Sample

- 3. Right mouse click and select copy.
- 4. Open the routine in your project where you wish to paste the new rungs.
- 5. Right mouse click and select paste as shown below:

|       |         |                                                                                |                   | Project                                                                                      |                                                                                          | $\checkmark$ | Proj                                                           | ect                    |  |
|-------|---------|--------------------------------------------------------------------------------|-------------------|----------------------------------------------------------------------------------------------|------------------------------------------------------------------------------------------|--------------|----------------------------------------------------------------|------------------------|--|
|       |         | The following 3 rungs of                                                       | opy the configura | tion data, input data and output data for the OF4IH Module. Note: Synchronous copy instructi | ons are used on the input and output tags                                                | 西 國國         |                                                                |                        |  |
|       | å<br>Pe | Cut Rung<br>Copy Rung                                                          | Ctrl+X<br>Ctrl+C  | to prevent the data from being corrupted by overlapping IU scans.                            | COP<br>Copy File<br>Source Of4ih0Configuration                                           | (End)        | Cut Pupa                                                       | Chrlany                |  |
|       | E.      | Paste<br>Delete Rung<br>Add Rung                                               | Del<br>Ctrl+R     |                                                                                              | Dest Local:1:C.Data[0]<br>Length 42                                                      |              | Copy Rung                                                      | Ctrl+C<br>Ctrl+V       |  |
| 1     |         | Edit Rung<br>Edit <u>R</u> ung Comment<br>Import Rung                          | Enter<br>Ctrl+D   |                                                                                              | CPS<br>Synchronous Copy File<br>Source Local 1:1.Data[0]<br>Dest 0f4ih0Input<br>Leanth 1 |              | Delete Rung<br>Add Rung                                        | Del<br>Ctrl+R          |  |
| 2     | -       | Start Pending Rung Edit:<br>Accept Pending Rung Edit<br>Cancel Pending Rung Ed | its<br>ts         |                                                                                              | CPS-<br>Synchronous Copy File<br>Source 0(4ih00utput                                     |              | Edit Rung<br>Edit <u>R</u> ung Comment<br>I <u>m</u> port Rung | <b>Enter</b><br>Ctrl+D |  |
|       | _       | Agsemble Rung Edit<br>Cancel Rung Edit                                         |                   |                                                                                              | Dest Locat1:0.Data[0]<br>Length 28                                                       |              | Export Rung<br>                                                |                        |  |
| 3     |         | Verify Rung                                                                    | Ctrl+G            | Jung<br>Rou                                                                                  | To Subroutine<br>ine Name OF4IH0_Packet_Data                                             |              | Accept Pending Rung Edil<br>Cancel Pending Rung Edil           | is<br>is               |  |
| (End) |         | Add Ladder Element                                                             | Alt+Ins           |                                                                                              |                                                                                          |              | A <u>s</u> semble Rung Edit<br>Canc <u>e</u> l Rung Edit       |                        |  |
|       |         |                                                                                |                   |                                                                                              |                                                                                          |              | ⊻erify Rung                                                    |                        |  |

Your

Ctrl+G

Alt+Ins

<u>G</u>o To...

Add Ladder Element...

3-12

# Chapter 4 Configuring the OF4IH for a MicroLogix 1500 Using RSLogix 500

This chapter examines the 1769sc-OF4IH module's addressing scheme and describes module configuration using RSLogix 500 and a MicroLogix 1500 controller. This chapter will cover the following:

- Module Addressing
- Configuring the OF4IH in a MicroLogix 1500 System
- Using the Ladder Sample

Section 4.1 Module Addressing

The following memory map shows the input, output, and configuration image tables for the module. Detailed information on the image table is in Chapter 5.

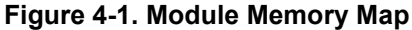

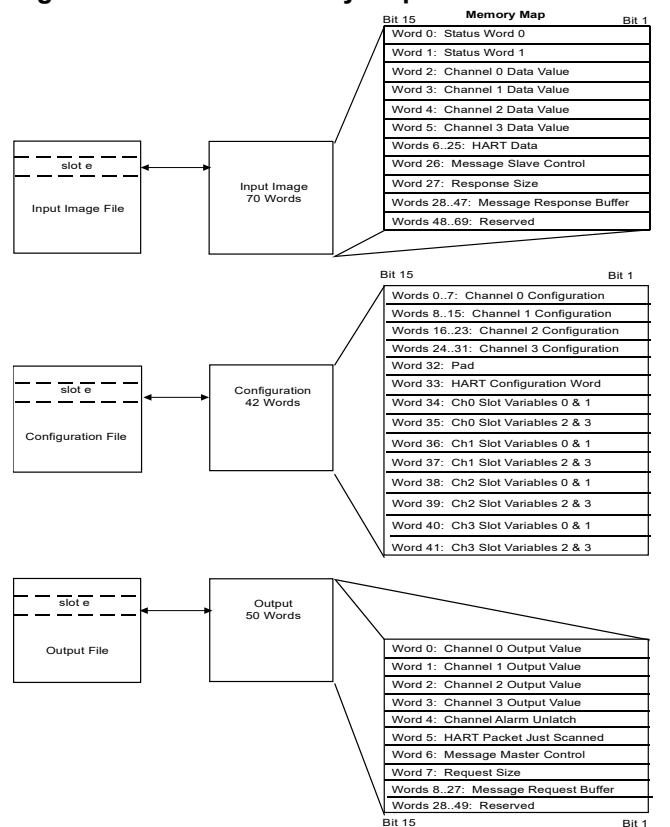

For example, to obtain the general status for channel 2 of the module located in slot e, use address I:e.0/2.

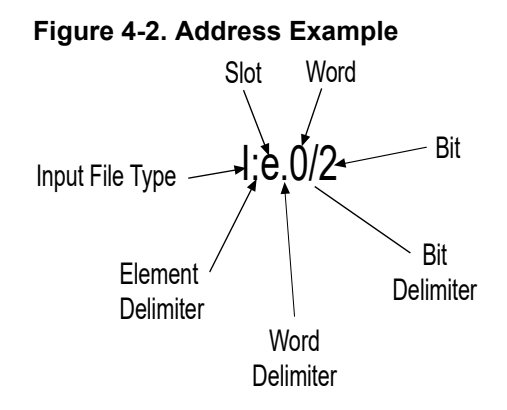

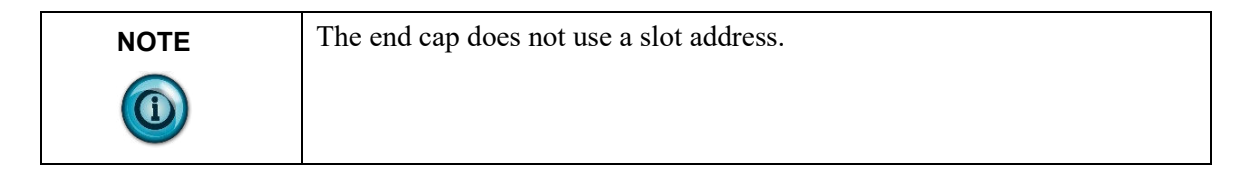

#### Section 4.2 Configuring the 1769sc-OF4IH in a MicroLogix 1500 System

This example takes you through configuring your 1769sc-OF4IH isolated HART analog output module with RSLogix 500 programming software, assumes your module is installed as expansion I/O in a MicroLogix 1500 system, and that RSLinx<sup>TM</sup> is properly configured and a communications link has been established between the MicroLogix processor and RSLogix 500.

| NOTE | It is recommended that a 1764-LRP series C processor with firmware                                                                          |
|------|----------------------------------------------------------------------------------------------------|
|      | version 5 or higher be used. The LRP processor supports floating point files, which is required to read floating point data from the IF4IH. |

To configure:

1. Start RSLogix and create a MicroLogix 1500 application. The following dialog appears:

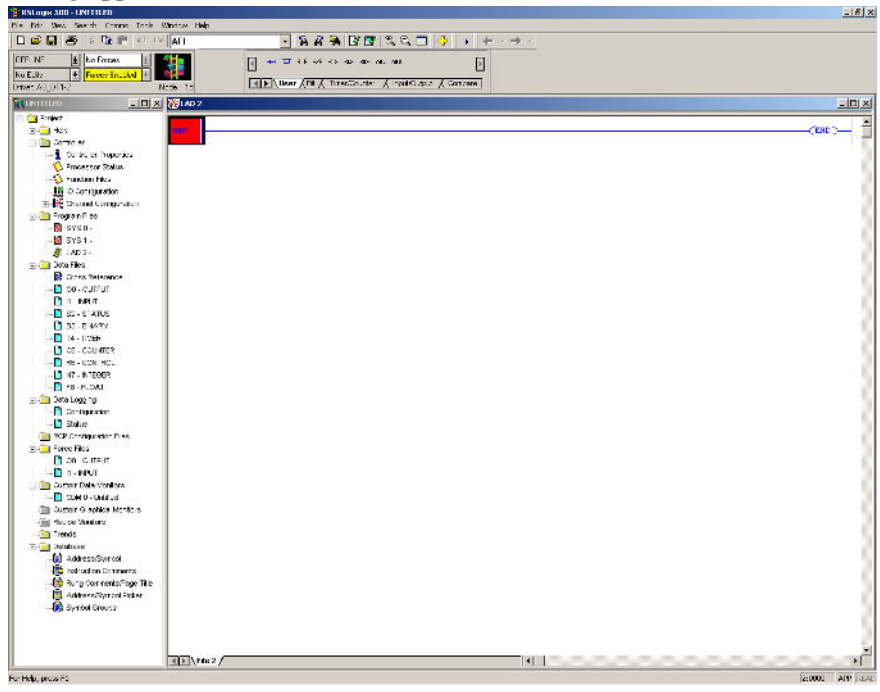

2. While offline, double-click on the **IO Configuration** icon under the controller folder and the following IO Configuration dialog appears.

| I/O Configuration                    | ×                                                                                                    |
|--------------------------------------|----------------------------------------------------------------------------------------------------|
|                                      | Current Cards Available                                                                                                    |
|                                      | Filter All IO                                                                                                    |
| Read 10 Config.                      | Part #         Description           1769-HSC         High Speed Counter           1769-HAB         8-Input Isolated 120 VAC           1269-IAB         8-Input Isolated 120 VAC |
| H Part # Description     Description | 1769-IF4 Analog 4 Channel Input Module<br>1769-IF4XOF2 Analog 4 Chan Inp/2 Chan Out<br>1769-IF8 Analog 8 Chan Input<br>1769-IM12 12-Input 159/265 V/C                            |
| 1<br>1<br>2<br>3                     | 1769-IQ16 16-Input 10/30 VDC<br>1769-IQ5X0W4 6-Input 24 VDC, 4-Output (RLY)<br>1769-IQ16F 16-Input High Speed 24 VDC                                                             |
| 4<br>5<br>6                          | 1769-IQ32 32-Input High Density 24 VDC<br>1769-IR6 6 Channel RTD Module<br>1769-IT6 6 Channel Thermocouple Module                                                                |
| 9<br>9                               | 1769-0A8 8-0 utput 120/240 VAC<br>1769-0A16 16-0 utput 120/240 VAC<br>1769-0B8 8-0 utput High Current 24 VDC                                                                     |
|                                      | 1769-0816 16-0utput 24 VDC Source<br>1769-0816P 16-0utput 24 VDC Source w/ Protection<br>1769-0832 32-0utput High Density 24 VDC<br>1769-0822 Avalor 2 Charmed Putput Module     |
| Adv Config Help Hide All Cards       | 1769-0F8C Analog 8 Chan Current Output                                                                                                    |

3. This dialog allows you to manually enter expansion modules into expansion slots, or to automatically read the configuration of the controller. To read the existing controller configuration, click on the **Read IO Config** button.

4. A communications dialog appears, identifying the current communications configuration so that you can verify the target controller. If the communication settings are correct, click on **Read IO Config**:

| 0                           |                 |                         |  |
|-----------------------------|-----------------|-------------------------|--|
| Read IO Configration from O | nline Processor | ×                       |  |
| Driver                      | Route           | Processor Node:         |  |
| AB_DF1-2 💌 local            | l               | 1 Decimal (=1<br>Octal) |  |
| Last Configured             |                 |                         |  |
| AB_DF1-2 Node 1d            | local           | •                       |  |
| Reply Timeout:              | Who Active      |                         |  |
| Cancel                      | Read IO Config. | Help                    |  |

The actual I/O configuration is displayed. In this example, a second tier of I/O is attached to the MicroLogix 1500 processor.

|                                | U               | -                |                                       |
|--------------------------------|-----------------|------------------|---------------------------------------|
| I/O Configuration              |                 |                  |                                       |
|                                |                 | Current Cards Av | /ailable                              |
|                                |                 |                  | Filter All IO 💌                       |
|                                |                 |                  |                                       |
|                                | n               | Part #           | Description 🔺                         |
|                                | Read IU Config. | 1769-HSC         | High Speed Counter                    |
|                                |                 | 1769-IA8I        | 8-Input Isolated 120 VAC              |
| PowerSupplu                    |                 | 1769-IA16        | 16-Input 79/132 VAC                   |
| Tourorodbbik                   |                 | 1769-IF4         | Analog 4 Channel Input Module         |
|                                |                 | 1769-IF4X0F2     | Analog 4 Chan Inp/2 Chan Out          |
| # Part # Description           | <u>▲</u>        | 1769-IF8         | Analog 8 Chan Input                   |
| 0 Bul.1764 Micrologix 1500 LRI | P Series C      | 1769-IM12        | 12-Input 159/265 VAC                  |
| 1 OTHER I/O Module - ID Code   | = 4             | 1769-IQ16        | 16-Input 10/30 VDC                    |
| 2                              |                 | 1769-IQ6X0W4     | 6-Input 24 VDC, 4-Output (RLY)        |
| 3                              |                 | 1769-IQ16F       | 16-Input High Speed 24 VDC            |
| 4                              |                 | 1769-1032        | 32-Input High Density 24 VDU          |
| 5                              |                 | 1769-IR6         | 6 Channel RTD Module                  |
| 16                             |                 | 1769-116         | 6 Channel Thermocouple Module         |
| 17                             |                 | 1769-UA8         | 8-Dutput 120/240 VAC                  |
| 8                              |                 | 1769-UA16        | 16-Dutput 120/240 VAC                 |
| 9                              |                 | 1769-088         | 8-Dutput High Current 24 VDC          |
|                                |                 | 1769-0B16        | 16-Dutput 24 VDC Source               |
|                                |                 | 1769-0B16P       | 15-Dutput 24 VDL Source W/ Protection |
| 12                             | <b>•</b>        | 1763-0832        | 32-Output High Density 24 VDL         |
|                                |                 | 1763-UF2         | Analog 2 Channel Output Module        |
| Adv Conrig Help                | Hide All Cards  | 1763-0F8C        | Analog o Chan Current Output          |

5. The 1769sc-OF4IH module is installed in slot 1. To configure the module, double-click on the module/slot.

|                                      | • • • •                |
|--------------------------------------|------------------------|
| Module #1: OTHER - I/O Module -      | · ID Code = 5 🛛 🔀      |
| Expansion General Configuration Gene | eric Extra Data Config |
|                                      |                        |
|                                      |                        |
| Vendor I                             | D:  58                 |
| Product Type                         | 9: 10                  |
| Product Code                         | e: 5                   |
| Series/Major Rev/MinorRev            | v: A                   |
|                                      |                        |
| Input Words                          | :: [70                 |
| Uutput Words                         | : 50                   |
|                                      |                        |
| Extra Data Length                    | 1: 42                  |
| Ignore Configuration Erro            | or : 🗖                 |
|                                      |                        |
|                                      |                        |
|                                      |                        |
|                                      |                        |
|                                      | UK Cancel Apply Help   |

The general configuration dialog appears.

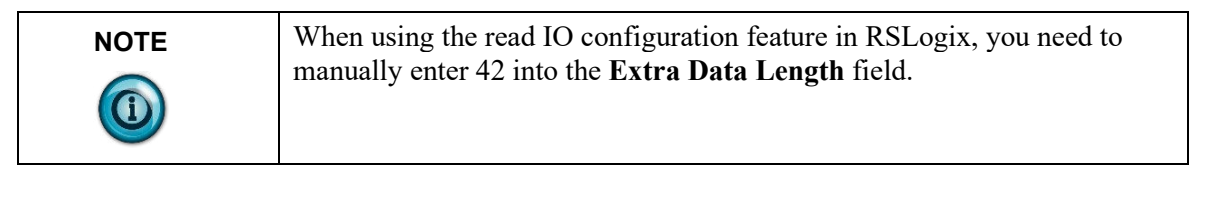

6. To configure the module, select the **Generic Extra Data Configuration** tab. Enter the decimal equivalent of each configuration word. There is a total of 42 words that need to be configured. The module default settings are used if all the configuration words are left at zero.

| Module #1 | I: OTHER    | - I/O Module  | e - ID Cod | le = 5     |        |       |      | x |
|-----------|-------------|---------------|------------|------------|--------|-------|------|---|
| Expansio  | n General ( | Configuration | Generic E  | Extra Data | Config |       |      |   |
|           | Offset      |               |            |            |        |       |      |   |
|           | 0           | 8000          | 101        | 4000       | 4000   | 0     |      |   |
|           | 5           | 0             | 0          | 0          | 0      | 0     |      |   |
|           | 10          | 0             | 0          | 0          | 0      | 0     |      |   |
|           | 15          | 0             | 0          | 0          | 0      | 0     |      |   |
|           | 20          | 0             | 0          | 0          | 0      | 0     |      |   |
|           | 25          | U             | U          | U          | 105    | U     |      |   |
|           | 30          | 0             | 0          | 0          | 105    | 0     |      |   |
|           | 20          | 0             | 0          | U          | U      | U     |      |   |
|           |             | Ŭ             | Ű          |            |        |       |      |   |
|           | Hex/BCI     | 💽 🗾 Radix     |            |            |        |       |      |   |
|           |             |               |            |            |        |       |      |   |
|           |             | [             | OK         |            | Cancel | Apply | Help |   |

For a complete description of each of these parameters and the choices available for each of them, refer to Chapter 5.

## Section 4.3 Using the Ladder Sample

To get started we recommend that you use the provided MicroLogix 1500 sample project. Refer to Chapter 7 for the sample project or visit our website at www.spectrumcontrols.com.

The sample project contains nine different subroutines which are used to perform various HART related tasks. The following list describes the function of each subroutine within the project file.

| Routine       | Description                                                                                                    |
|---------------|----------------------------------------------------------------------------------------------------|
| MAIN          | The main routine is the starting point for the ladder program.                                                                                                    |
| PACKETS       | The "packets" routine is used to demultiplex the HART<br>data from the input file to individual integer files, so that<br>the data can be viewed or used within the ladder program.<br>This routine is called from the MAIN routine. |
| MSG_TO_MOD    | This routine is used to send and receive messages to and<br>from the module. Refer to Chapter 6 for more details<br>regarding sending and receiving messages. This routine<br>is called from the HART_MSG routine.                   |
| SRC_CHECK     | Calculates the checksum for a message sent to the module<br>one page at a time. This routine is called from the<br>MSG_TO_MOD routine.                                                                                               |
| DEST_CHECKSUM | This routine calculates the checksum for a message received from the module one page at a time. This routine is called from the MSG_TO_MOD routine.                                                                                  |
| HART_MSG      | This routine composes HART messages that will be sent<br>to the module/field transmitter. This routine is called<br>from the MAIN routine.                                                                                           |
| WORD_BYTE     | Converts word data to its byte equivalent. This routine is called from the HART_MSG routine.                                                                                                    |
| HART_CHECK    | Calculates the checksum for the HART message being sent to the module/field device. This routine is called from the HART_MSG routine.                                                                                                |
| BYTE_WORD     | Converts byte data to its word equivalent. This routine is called by the HART MSG routine.                                                                                                    |

#### Table 4-1. Ladder Routines

You have the choice to either use the sample project or copy and paste the pieces you need from the project.

#### 4.3.1 Copying Subroutines from the Sample Project

To copy subroutines from the sample project to your project, follow the steps below:

- 1. Open the sample project and your project.
- 2. Select the subroutine you wish to copy.
- 3. Right mouse click and select copy.
- 4. Go to your project and select where you would like to place the new routine.
- 5. Right mouse click and select paste.

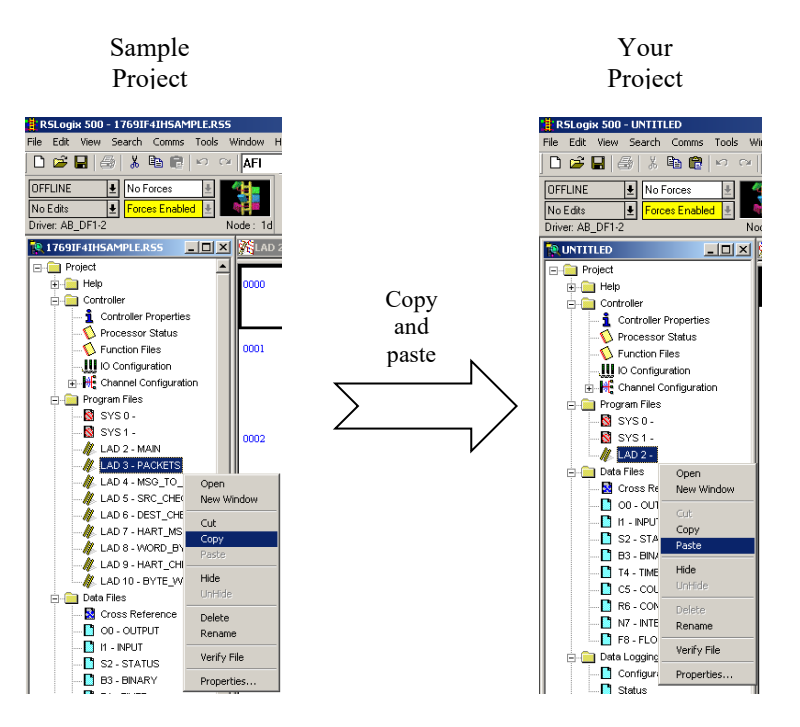

#### 4.3.2 Copying Ladder from the Sample Project

To copy ladder, follow the procedure below:

- 1. Open the sample project and your project.
- 2. Open the routine that you wish to copy the ladder from.
- 3. Select the rungs by clicking the left mouse button. To select more rungs, select the first rung you wish to copy and while holding the shift key, select the last rung you wish to copy.
- 4. Right mouse click and select copy.
- 5. Open the routine in your project where you wish to place the new rungs.
- 6. Select the paste point by left mouse clicking.
- 7. Right mouse click and select paste.

#### Figure 4-3. Copying Ladder

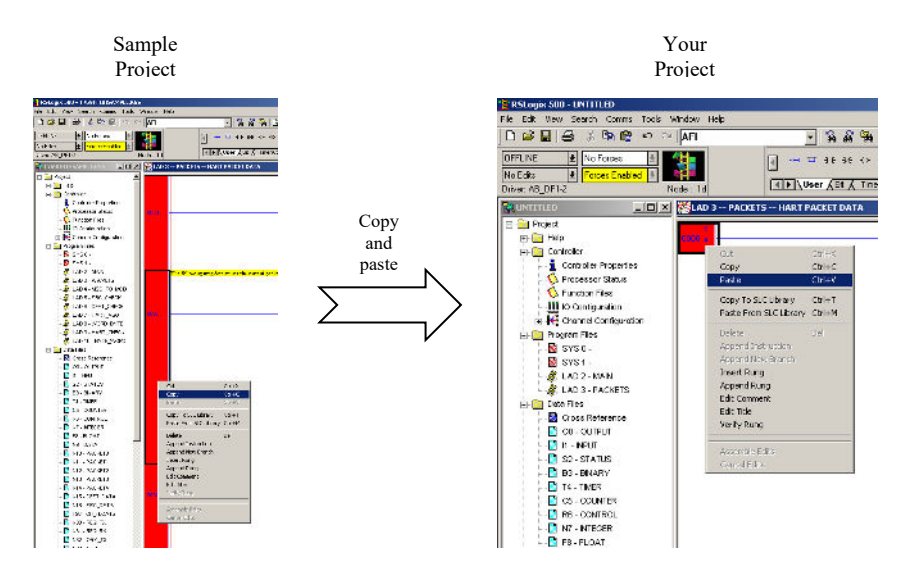

## 4.3.3 Importing Tag Database and Rung Comments

After copying the subroutines and or the ladder, you may wish to import the tags and rung comments. Follow the procedure below to import the tag database and rung comments:

- 1. Open the sample project and your project.
- 2. In the sample project, from the Tools menu, select **Database**, and then select **ASCII Export**:

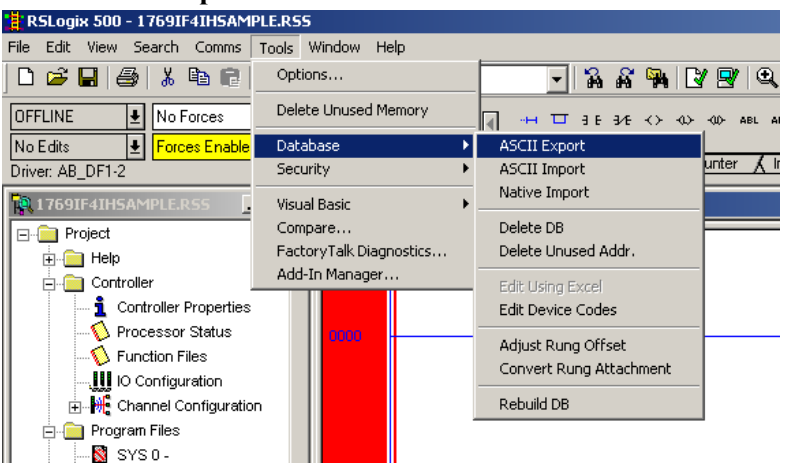

| ocumentation Database AS                                                                                                    | SCII Export                           | ×                    |  |  |  |  |  |  |
|----------------------------------------------------------------------------------------------------|---------------------------------------|----------------------|--|--|--|--|--|--|
| RSLogix 500 A.I. AB APS CSV                                                                                                    |                                       |                      |  |  |  |  |  |  |
| Destination                                                                                                    | Destination File Name 17690F4IHSAMPLE |                      |  |  |  |  |  |  |
| Data to be exported : Destination file extensions :                                                                                                    |                                       |                      |  |  |  |  |  |  |
| Addr/Symbol Desc.                                                                                                    | .EAS                                  | Addr/Symbol Desc.    |  |  |  |  |  |  |
| Instruction Comments                                                                                                    | .EIC                                  | Instruction Comments |  |  |  |  |  |  |
| Page Title / Rung Desc. 🔽 .ERP Page Title / Rung Desc.                                                                                                    |                                       |                      |  |  |  |  |  |  |
| Symbol Groups                                                                                                    | .ESG                                  | Symbol Groups        |  |  |  |  |  |  |
| Program File Names                                                                                                    | .NAM                                  | Program File Names   |  |  |  |  |  |  |
| AI/AB Address and Instruction description formatting :<br>Characters per line in target database 20<br>Treat Source Description as 5 lines (truncating each line if necessary)<br>Treat Source Description as 1 line (truncating from the end if necessary) |                                       |                      |  |  |  |  |  |  |
| ОК                                                                                                    | Cancel                                | Help                 |  |  |  |  |  |  |

#### The following dialog appears:

- 3. Select the RSLogix 500 tab and click **OK**.
- 4. Select the location for the export file.
- 5. In your project, from the Tools menu, select **Database**, and select **ASCII Import**. See image below:

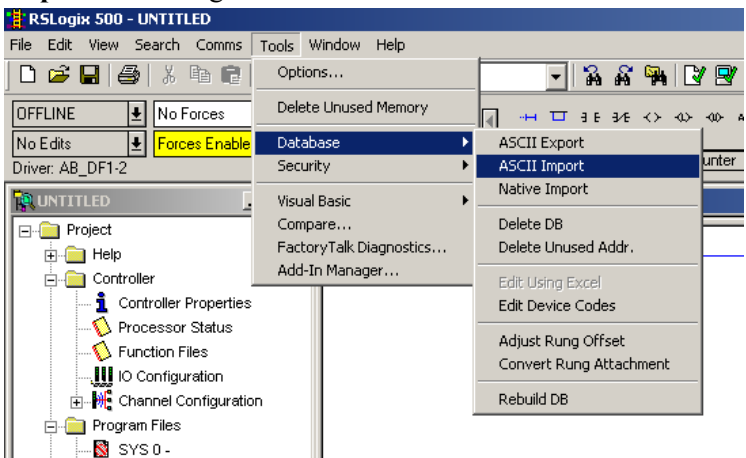

|                                             | U                                                 | 1                                                        |            |   |
|---------------------------------------------|---------------------------------------------------|----------------------------------------------------------|------------|---|
| ASCII Import                                | Directives                                        |                                                          |            | × |
|                                             | Import Source For<br>RS500                        | mat<br>O CSV                                             |            |   |
|                                             | Data to be imported by Addr/Symbol                | orted :<br>Desc.<br>omments<br>Rung Desc.<br>ps<br>Names |            |   |
| On Collisions<br>O verwrite<br>O Discard ir | : :<br>• existing records w<br>nported ASCII reco | ith imported ASC<br>rds                                  | Il records |   |
| OK                                          | Cance                                             | e                                                        | lelp       |   |

#### After selecting ASCII import the following dialog should appear:

- 6. Select the RSLogix 500 radio button and leave everything else at default. After making your selections, press the **OK** button.
- 7. Select the export file from steps 4 and 5 and click **Open**. You may be prompted for multiple files depending on the selections you made in step 7.

# **Chapter 5 Module Data, Status, and Channel Configuration**

After installing the 1769sc-OF4IH isolated HART output module, you must configure it for operation, usually using the programming software compatible with the controller (for example, RSLogix 500 or RSLogix 5000). Once configuration is complete and reflected in the ladder logic, you need to operate the module and verify its configuration.

This chapter contains information on the following:

- Module memory map
- Accessing input image file data
- Configuring channels
- Determining effective resolution and range
- Determining module update time

#### Section 5.1 Module Memory Map

The module uses forty-eight input words for data and status bits (input image), twenty-eight output words, and forty-two configuration words.

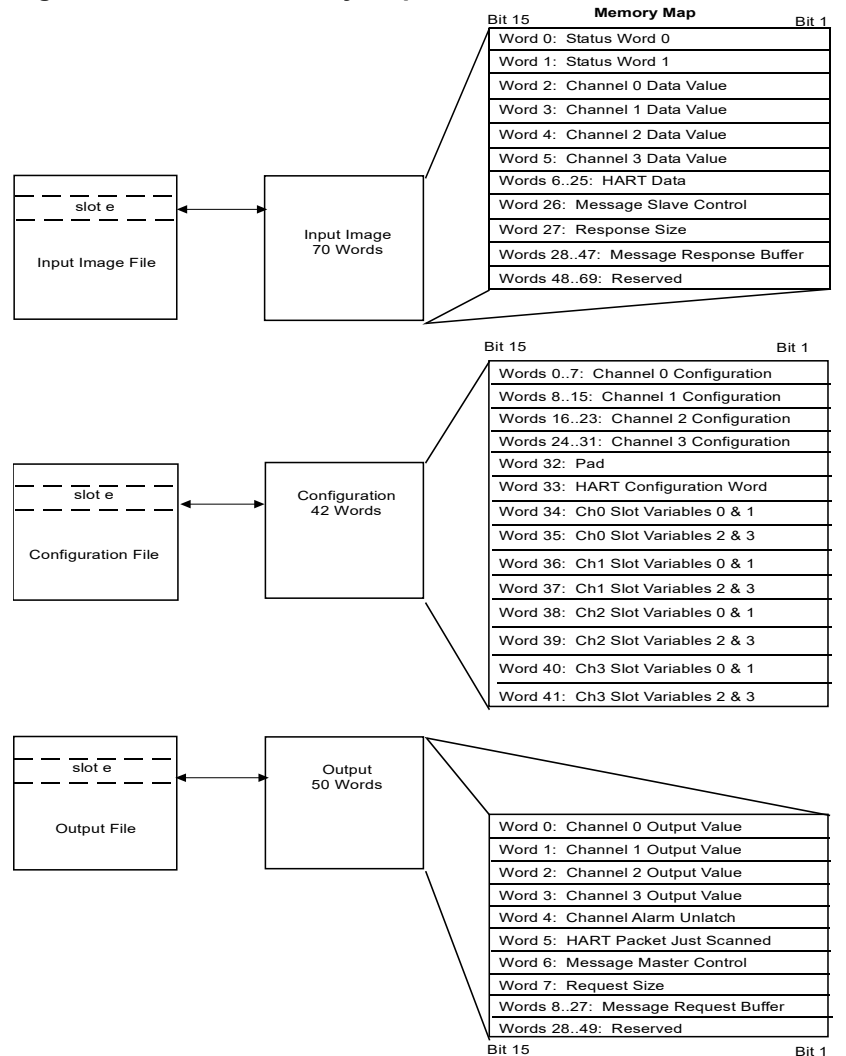

Figure 5-1. Module Memory Map

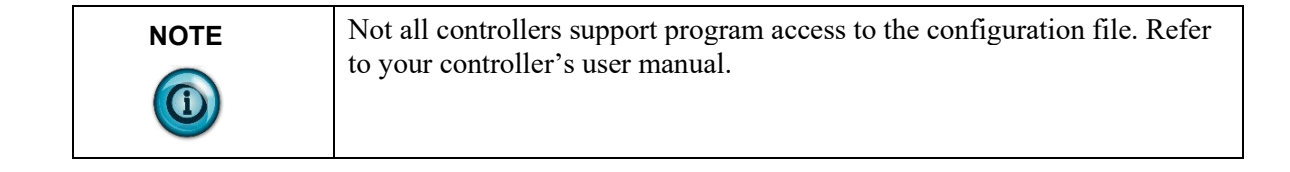

#### Section 5.2 Accessing Input Image File Data

The input image file represents data words and status words. Words 0 and 1 contain status information for the four channels including process alarms and over and under range flags. Input words 2 through 5 hold an echo of the analog output value for channels 0 through 3 respectively. Words 6 through 25 include the HART packet data. Refer to Chapter 6 for information on how to demultiplex the HART packet data. Input word 26 holds the message control. Word 27 holds the message response size. Words 28 through 47 hold the

message response buffer. Refer to Section 6.3 for more information regarding input words 28 through 47.

You can access the information in the input image file using the programming software configuration dialog. For information on configuring the module in a MicroLogix 1500 system using RSLogix 500, see Chapter 4; and for the CompactLogix using RSLogix 5000, see Chapter 3.

## Section 5.3 Input Data File

The input data file allows you to access module input data for use in the control program, via word and bit access. The data table structure is shown in the table below.

| Word/<br>Bit <sup>1</sup> | 15                      | 14      | 13      | 12      | 11  | 10   | 9  | 8  | 7 | 6  | 5  | 4  | 3  | 2  | 1          | 0  |
|---------------------------|-------------------------|---------|---------|---------|-----|------|----|----|---|----|----|----|----|----|------------|----|
| 0                         | OS3                     | OS2     | OS1     | OS0     | Not | Used |    |    |   |    |    |    | S3 | S2 | <b>S</b> 1 | S0 |
| 1                         | 0                       | H3      | U3      | 03      | 0   | H2   | U2 | 02 | 0 | H1 | U1 | 01 | 0  | H0 | U0         | O0 |
| 2                         | Chan                    | nel 0 C | ommai   | nd Valı | ie  |      |    |    |   |    |    |    |    |    |            |    |
| 3                         | Chan                    | nel 1 C | ommai   | nd Valı | ıe  |      |    |    |   |    |    |    |    |    |            |    |
| 4                         | Chan                    | nel 2 C | ommai   | nd Valı | ıe  |      |    |    |   |    |    |    |    |    |            |    |
| 5                         | Chan                    | nel 3 C | ommai   | nd Valı | ıe  |      |    |    |   |    |    |    |    |    |            |    |
| 625                       | HAR                     | T Pack  | et Data | Ļ       |     |      |    |    |   |    |    |    |    |    |            |    |
| 26                        | Message Slave Control   |         |         |         |     |      |    |    |   |    |    |    |    |    |            |    |
| 27                        | Message Response Size   |         |         |         |     |      |    |    |   |    |    |    |    |    |            |    |
| 2847                      | Message Response Buffer |         |         |         |     |      |    |    |   |    |    |    |    |    |            |    |
| 4869                      | Reserved                |         |         |         |     |      |    |    |   |    |    |    |    |    |            |    |

## 5.3.1 General Status Bits S0 to S3 (Word 0)

Bits S0 through S3 of word 0 contain the general status information for channels 0 through 3, respectively. If set (1), this bit indicates an error (over- or underrange, or output held).

## 5.3.2 Out of Service Status Bits OS0 to OS3 (Word 0)

Bits SO0 through SO3 of word 0 indicate whether the associated channel is *out of service* (that is, automatic HART acquisition is suspended).

| NOTE | A channel that is placed out-of-service (that is, Suspended) will                                                                      |
|------|----------------------------------------------------------------------------------------------------|
|      | automatically resume service after three minutes, as long as no pass-<br>through commands are issued before the three minutes expires. |

## Input Data Not Valid Condition

The general status bits S0 to S3 also indicate whether, or not, the input data for a

<sup>&</sup>lt;sup>1</sup> Changing bit values is not supported by all controllers. Refer to your controller manual for details.

particular channel, 0 through 3, is being properly converted (valid) by the module. This "invalid data" condition can occur (bit set) when the download of a new configuration to a channel is accepted by the module (proper configuration) but before the A/D converter can provide valid (properly configured) data to the 1769 bus master/controller. The following information highlights the bit operation of the Data Not Valid condition.

- 1. The default and module power-up bit condition is reset (0).
- 2. The bit condition is set (1) when a new configuration is received and determined valid by the module. The set (1) bit condition remains until the module begins converting analog data for the previously accepted new configuration. When conversion begins, the bit condition is reset (0). The amount of time it takes for the module to begin the conversion process depends on the number of channels being configured and the amount of configuration data downloaded by the controller.

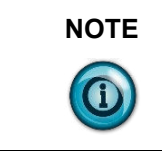

If the new configuration is invalid, the bit function remains reset (0) and the module posts a configuration error. See Configuration Errors.

3. If A/D hardware errors prevent the conversion process from taking place, the bit condition is set (1).

### 5.3.3 Over-Range Flag Bits O0 to O3 (Word 1)

Over-range bits for channels 0 through 3 are contained in word 1. They apply to all output types. When set (1), the over-range flag bit indicates an output signal that is at the maximum of its normal operating range for the represented channel or sensor. The module automatically resets (0) the bit when the data value falls below the maximum for that range.

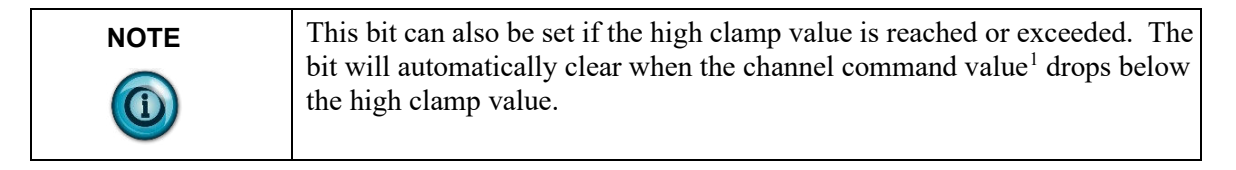

## 5.3.4 Under-Range Flag Bits U0 to U3 (Word 1)

Under-range bits for channels 0 through 3 are contained in word 1. They apply to all output types. When set (1), the under-range flag bit indicates an output signal that is at the minimum of its normal operating range for the represented channel or sensor. The module automatically resets (0) when the under-range condition is cleared, and the data value is within the normal operating range.

<sup>&</sup>lt;sup>1</sup> Module output words 0 through 3 for channel 0 through 3, respectively.

| NOTE | This bit can also be set if the low clamp value is reached or exceeded. The                            |
|------|----------------------------------------------------------------------------------------------------|
|      | bit will automatically clear when the channel command value <sup>1</sup> is above the low clamp value. |

## 5.3.5 Hold Last State Bits H0 to H3 (Word 1)

The hold last state bit will be set on the associated channel if the channel is configured to output the last commanded value, and a fault or "run to program" condition is present.

## 5.3.6 Channel X<sup>1</sup> Command Value Echo (Words 2 to 5)

Data words 2 through 5 correspond to channels 0 through 3 respectively and contain the current command value<sup>1</sup> stored in the module's RAM memory for the associated channel. These input words can be used as a handshake to verify that the module has received the correct command value for the associated channel. The command value is defined later in this chapter.

## 5.3.7 HART Packet Data (Words 6 to 25)

This block of twenty words contains the multiplexed HART packet data for all four channels.<sup>2</sup>

## 5.3.8 Message Slave Control (Word 26)

The *message slave control* word controls how data is returned from the module after sending a message using output words 6 through  $27^3$ .

## 5.3.9 Message Reply Size (Word 27)

The *message response size* indicates the number of bytes returned by the module after sending a message using output words 6 through 27**Error! Bookmark not d efined.** 

## 5.3.10 Message Reply Buffer (Words 28...47)

After sending a message to the module, the response data for the message is stored in the *message response buffer*.

## 5.3.11 Reserved (Words 48...69)

Reserved for future expansion.

Section 5.4 Module Configuration

After module installation, you must configure operation details, such as output type, data format, etc., for each channel. Configuration data for the module is stored in the controller configuration file, which is both readable and writable. The default value of the configuration data is represented by zeros in the data

<sup>&</sup>lt;sup>1</sup> X refers to channel number 0 through 3.

<sup>&</sup>lt;sup>2</sup> For more details, refer to Chapter 6

<sup>&</sup>lt;sup>3</sup> For more details, refer to Chapter 6

#### file.

Each channel defaults to:

- Channel disabled.
- Range type: 0 t0 20 mA.
- Data Format: Raw Proportional.
- HART Communication disabled.

See Associated dialog below:

|              |                       |                    | output state [1] | terin een rigerenen | C.P.CONKS |
|--------------|-----------------------|--------------------|------------------|---------------------|-----------|
| 0 1          | 2 3                   |                    |                  |                     |           |
| Enable Ch    | annel                 | Enable HART        | Communication    |                     |           |
| Enable Ho    | ld for Initialization |                    |                  |                     |           |
|              |                       | Enable Slot Variat | bles: No Slot \  | /ariables *         |           |
| Range Type:  | 0 to 20 mA 👻          |                    | Slot 0 Cor       | de: 0               |           |
| Data Format: | Raw Prop +            |                    | Slot 1 Co        | de: 0               |           |
|              |                       |                    | Slot 2 Cor       | de: 0               |           |
|              |                       |                    | Slot 3 Cor       | de: 0               |           |
|              |                       |                    |                  |                     |           |

The structure of the channel configuration file is shown below. **Table 5-1. Module Configuration** 

| <b>W</b> | Bit                                                   |        |       |      |          |     |     |                                       |                           |                        |                           |                    |    |    |    |     |                         |
|----------|-------------------------------------------------------|--------|-------|------|----------|-----|-----|---------------------------------------|---------------------------|------------------------|---------------------------|--------------------|----|----|----|-----|-------------------------|
| word     | 15                                                    | 14     | 13    | 12   | 11       | 10  | 9   | 8                                     | 7                         | 6                      | 5                         | 4                  | 3  | 2  | 1  | 0   | Function                |
| 0        | EC                                                    | Rese   | erved |      | SV3      | SV2 | SV1 | SV0                                   | SIU                       | SIO                    | LA                        | ER                 | FM | PM | HI | PFE | Ch0 General<br>Settings |
| 1        | Reserved     Data Format     Reserved     Output Type |        |       |      |          |     |     | Ch0 Output<br>type and Data<br>Format |                           |                        |                           |                    |    |    |    |     |                         |
| 2        | Channel 0 Fault Value                                 |        |       |      |          |     |     |                                       |                           |                        |                           | Ch0 Fault<br>Value |    |    |    |     |                         |
| 3        | Channel 0 Program Idle Value                          |        |       |      |          |     |     |                                       |                           |                        | Ch0 Program<br>Idle Value |                    |    |    |    |     |                         |
| 4        | Char                                                  | nnel 0 | Low   | Clam | p Value  | •   |     |                                       |                           |                        |                           |                    |    |    |    |     | Ch0 Low<br>Clamp Value  |
| 5        | Char                                                  | nnel 0 | High  | Clam | ıp Valuo | e   |     |                                       |                           |                        |                           |                    |    |    |    |     | Ch0 High<br>Clamp Value |
| 6        | Channel 0 Ramp Rate Value                             |        |       |      |          |     |     |                                       |                           | Ch0 Ramp<br>Rate Value |                           |                    |    |    |    |     |                         |
| 7        | Reserved                                              |        |       |      |          |     |     |                                       | Not Used<br>(Set to Zero) |                        |                           |                    |    |    |    |     |                         |
| 8        | EC                                                    | Rese   | erved |      | SV3      | SV2 | SV1 | SV0                                   | SIU                       | SIO                    | LA                        | ER                 | FM | PM | HI | PFE | Ch1 General<br>Settings |

| XX 7 1 | Bit                                                   |                   |          |        |        |     |       |      |                        |                                       |                           |      |       |     |                                       |
|--------|-------------------------------------------------------|-------------------|----------|--------|--------|-----|-------|------|------------------------|---------------------------------------|---------------------------|------|-------|-----|---------------------------------------|
| Word   | 15                                                    | 14 13 12          | 11       | 10     | 9      | 8   | 7     | 6    | 5                      | 4                                     | 3                         | 2    | 1     | 0   | Function                              |
| 9      | Rese                                                  | rved              |          | Data l | Format |     | Reser | rved |                        |                                       |                           | Outp | ut Ty | pe  | Ch1 Output<br>type and Data<br>Format |
| 10     | Char                                                  | nnel 1 Fault Valu | e        |        |        |     |       |      |                        |                                       |                           |      |       |     | Ch1 Fault<br>Value                    |
| 11     | Char                                                  | nnel 1 Program Io | ile Valu | ıe     |        |     |       |      |                        |                                       |                           |      |       |     | Ch1 Program<br>Idle Value             |
| 12     | Channel 1 Low Clamp Value                             |                   |          |        |        |     |       |      |                        |                                       | Ch1 Low<br>Clamp Value    |      |       |     |                                       |
| 13     | Channel 1 High Clamp Value                            |                   |          |        |        |     |       |      |                        |                                       | Ch1 High<br>Clamp Value   |      |       |     |                                       |
| 14     | Channel 1 Ramp Rate Value                             |                   |          |        |        |     |       |      |                        |                                       | Ch1 Ramp<br>Rate Value    |      |       |     |                                       |
| 15     | 15 Reserved                                           |                   |          |        |        |     |       |      |                        |                                       | Not Used<br>(Set to Zero) |      |       |     |                                       |
| 16     | EC                                                    | Reserved          | SV3      | SV2    | SV1    | SV0 | SIU   | SIO  | LA                     | ER                                    | FM                        | PM   | HI    | PFE | Ch2 General<br>Settings               |
| 17     | Reserved     Data Format     Reserved     Output Type |                   |          |        |        |     |       |      |                        | Ch2 Output<br>type and Data<br>Format |                           |      |       |     |                                       |
| 18     | Channel 2 Fault Value                                 |                   |          |        |        |     |       |      |                        |                                       | Ch2 Fault<br>Value        |      |       |     |                                       |
| 19     | Char                                                  | nnel 2 Program Io | ile Valu | ıe     |        |     |       |      |                        |                                       |                           |      |       |     | Ch2 Program<br>Idle Value             |
| 20     | Char                                                  | nnel 2 Low Clam   | p Value  | e      |        |     |       |      |                        |                                       |                           |      |       |     | Ch2 Low<br>Clamp Value                |
| 21     | Char                                                  | nnel 2 High Clam  | np Valu  | e      |        |     |       |      |                        |                                       |                           |      |       |     | Ch2 High<br>Clamp Value               |
| 22     | Char                                                  | nnel 2 Ramp Rate  | e Value  |        |        |     |       |      |                        |                                       |                           |      |       |     | Ch2 Ramp<br>Rate Value                |
| 23     | Rese                                                  | rved              |          |        |        |     |       |      |                        |                                       |                           |      |       |     | Not Used<br>(Set to Zero)             |
| 24     | EC                                                    | Reserved          | SV3      | SV2    | SV1    | SV0 | SIU   | SIO  | LA                     | ER                                    | FM                        | PM   | HI    | PFE | Ch3 General<br>Settings               |
| 25     | Rese                                                  | rved              |          | Data l | Format |     | Reser | ved  |                        |                                       |                           | Outp | ut Ty | pe  | Ch3 Output<br>type and Data<br>Format |
| 26     | Char                                                  | nnel 3 Fault Valu | e        |        |        |     |       |      |                        |                                       |                           |      |       |     | Ch3 Fault<br>Value                    |
| 27     | Channel 3 Program Idle Value                          |                   |          |        |        |     |       |      |                        | Ch3 Program<br>Idle Value             |                           |      |       |     |                                       |
| 28     | Char                                                  | nnel 3 Low Clam   | p Value  | e      |        |     |       |      |                        |                                       |                           |      |       |     | Ch3 Low<br>Clamp Value                |
| 29     | Char                                                  | nnel 3 High Clam  | ıp Valu  | e      |        |     |       |      |                        |                                       |                           |      |       |     | Ch3 High<br>Clamp Value               |
| 30     | Channel 3 Ramp Rate Value                             |                   |          |        |        |     |       |      | Ch3 Ramp<br>Rate Value |                                       |                           |      |       |     |                                       |

| <b>TT</b> 7 1 | Bit                                 |                                                                    |     |       |          |          |     |   |                           |   |                           |                               |   |   |   |   |                           |
|---------------|-------------------------------------|--------------------------------------------------------------------|-----|-------|----------|----------|-----|---|---------------------------|---|---------------------------|-------------------------------|---|---|---|---|---------------------------|
| Word          | 15                                  | 14                                                                 | 13  | 12    | 11       | 10       | 9   | 8 | 7                         | 6 | 5                         | 4                             | 3 | 2 | 1 | 0 | Function                  |
| 31            | Rese                                | rved                                                               |     |       |          |          |     |   |                           |   |                           |                               |   |   |   |   | Not Used<br>(Set to Zero) |
| 32            | Set t                               | Set to Zero                                                        |     |       |          |          |     |   |                           |   | Pad (16 Bit<br>Alignment) |                               |   |   |   |   |                           |
| 33            | Rese                                | Reserved     PA     EH3     EH2     EH1     EH0     Handle Timeout |     |       |          |          |     |   |                           |   |                           | HART<br>Configuration<br>Word |   |   |   |   |                           |
| 34            | Char                                | Channel 0 HART Slot Variables 0 & 1                                |     |       |          |          |     |   |                           |   |                           | Defines Slot<br>Variables     |   |   |   |   |                           |
| 35            | Char                                | nnel 0                                                             | HAR | T Slo | ot Varia | bles 2 & | 2 3 |   |                           |   |                           |                               |   |   |   |   | Defines Slot<br>Variables |
| 36            | Char                                | nnel 1                                                             | HAR | T Slo | ot Varia | bles 0 & | 2 1 |   |                           |   |                           |                               |   |   |   |   | Defines Slot<br>Variables |
| 37            | Char                                | nnel 1                                                             | HAR | T Slo | ot Varia | bles 2 & | 2 3 |   |                           |   |                           |                               |   |   |   |   | Defines Slot<br>Variables |
| 38            | Char                                | nnel 2                                                             | HAR | T Slo | ot Varia | bles 0 & | z 1 |   |                           |   |                           |                               |   |   |   |   | Defines Slot<br>Variables |
| 39            | Channel 2 HART Slot Variables 2 & 3 |                                                                    |     |       |          |          |     |   | Defines Slot<br>Variables |   |                           |                               |   |   |   |   |                           |
| 40            | Char                                | nnel 3                                                             | HAR | T Slo | ot Varia | bles 0 & | 21  |   |                           |   |                           |                               |   |   |   |   | Defines Slot<br>Variables |
| 41            | Channel 3 HART Slot Variables 2 & 3 |                                                                    |     |       |          |          |     |   | Defines Slot<br>Variables |   |                           |                               |   |   |   |   |                           |

## 5.4.1 Channel X<sup>1</sup> General Settings (Words 0, 8, 16, 24)

Allows the user to enable or disable channels, set the analog output level for each channel in the event of a PLC fault, or enable HART slot variables for a given channel.

|                                  | Ma                 | ke th | ese b | oit set | tting | 5  |    |   |   |   |   |   |   |   |   |   |   |
|----------------------------------|--------------------|-------|-------|---------|-------|----|----|---|---|---|---|---|---|---|---|---|---|
| To Select                        |                    | 15    | 14    | 13      | 12    | 11 | 10 | 9 | 8 | 7 | 6 | 5 | 4 | 3 | 2 | 1 | 0 |
| PFE (Program/Idle to             | Disable            |       |       |         |       |    |    |   |   |   |   |   |   |   |   |   | 0 |
| Fault Enable)                    | Enable             |       |       |         |       |    |    |   |   |   |   |   |   |   |   |   | 1 |
| HI (Hold for                     | Disable            |       |       |         |       |    |    |   |   |   |   |   |   |   |   | 0 |   |
| Initialization)                  | Enable             |       |       |         |       |    |    |   |   |   |   |   |   |   |   | 1 |   |
| PM (Program Mode)                | Hold Last<br>State |       |       |         |       |    |    |   |   |   |   |   |   |   | 0 |   |   |
|                                  | User<br>Defined    |       |       |         |       |    |    |   |   |   |   |   |   |   | 1 |   |   |
| FM (Fault Mode)                  | Hold Last<br>State |       |       |         |       |    |    |   |   |   |   |   |   | 0 |   |   |   |
|                                  | User<br>Defined    |       |       |         |       |    |    |   |   |   |   |   |   | 1 |   |   |   |
| ER (Enable Ramping)              | Disable            |       |       |         |       |    |    |   |   |   |   |   | 0 |   |   |   |   |
|                                  | Enable             |       |       |         |       |    |    |   |   |   |   |   | 1 |   |   |   |   |
| LA (Latch Alarms)                | Disable            |       |       |         |       |    |    |   |   |   |   | 0 |   |   |   |   |   |
|                                  | Enable             |       |       |         |       |    |    |   |   |   |   | 1 |   |   |   |   |   |
| SIO (System Interrupt            | Disable            |       |       |         |       |    |    |   |   |   | 0 |   |   |   |   |   |   |
| High Clamp, Over<br>Range Alarm) | Enable             |       |       |         |       |    |    |   |   |   | 1 |   |   |   |   |   |   |
| SIU (System Interrupt            | Disable            |       |       |         |       |    |    |   |   | 0 |   |   |   |   |   |   |   |
| Range Alarm)                     | Enable             |       |       |         |       |    |    |   |   | 1 |   |   |   |   |   |   |   |
| Enable Slot Variable 0           | Disable            |       |       |         |       |    |    |   | 0 |   |   |   |   |   |   |   |   |
|                                  | Enable             |       |       |         |       |    |    |   | 1 |   |   |   |   |   |   |   |   |
| Enable Slot Variable 1           | Disable            |       |       |         |       |    |    | 0 |   |   |   |   |   |   |   |   |   |
|                                  | Enable             |       |       |         |       |    |    | 1 |   |   |   |   |   |   |   |   |   |
| Enable Slot Variable 2           | Disable            |       |       |         |       |    | 0  |   |   |   |   |   |   |   |   |   |   |
|                                  | Enable             |       |       |         |       |    | 1  |   |   |   |   |   |   |   |   |   |   |
| Enable Slot Variable 3           | Disable            |       |       |         |       | 0  |    |   |   |   |   |   |   |   |   |   |   |
|                                  | Enable             |       |       |         |       | 1  |    |   |   |   |   |   |   |   |   |   |   |
| Reserved                         | Set to Zero        |       | 0     | 0       | 0     |    |    |   |   |   |   |   |   |   |   |   |   |

#### Table 5-2. Channel General Settings

<sup>&</sup>lt;sup>1</sup> Where X is the channel number

|                |         |   | ke th | ese b | it set | ttings | 5  |   |   |   |   |   |   |   |   |   |   |  |  |  |  |  |  |  |
|----------------|---------|---|-------|-------|--------|--------|----|---|---|---|---|---|---|---|---|---|---|--|--|--|--|--|--|--|
| To Select      |         |   | 14    | 13    | 12     | 11     | 10 | 9 | 8 | 7 | 6 | 5 | 4 | 3 | 2 | 1 | 0 |  |  |  |  |  |  |  |
| Channel Enable | Disable | 0 |       |       |        |        |    |   |   |   |   |   |   |   |   |   |   |  |  |  |  |  |  |  |
|                | Enable  | 1 |       |       |        |        |    |   |   |   |   |   |   |   |   |   |   |  |  |  |  |  |  |  |

#### **Real Time Sample Value (Word 0)**

The real-time sample value determines when the module will scan its input channels for available data. After the channels are scanned, the data is made available to the PLC. The valid range for the real-time sample is 0 to 10000 ms (that is, Enter a value of 0 to 10000).

| NOTE | The Real Time Sample rate must be greater than or equal to the slowest      |
|------|-----------------------------------------------------------------------------|
|      | channel step response time. See Table 6-5 to determine the proper RTS rate. |

| NOTE | The configuration file can also be modified through the control program, if                                                                                                    |
|------|----------------------------------------------------------------------------------------------------|
|      | supported by the controller. For information on configuring the module<br>using RSLogix 500 (with MicroLogix 1500 controller), see Chapter 5; for<br>RSLogix 5000 (CompactLogix controller), see Chapter 4. |

#### **PFE (Program/Idle to Fault Enable)**

If a system currently in program/idle mode faults, this setting determines whether the program/idle or fault value is applied to the output. If the selection is enabled [the bit is set (1)], the module applies the fault value. If the selection is disabled [the bit is reset (0)], the module applies the program/idle mode data value. The default setting is disabled.

| NOTE | Not all controllers support this function. | Refer to your controller's user |
|------|--------------------------------------------|---------------------------------|
|      | manual for more details.                   |                                 |

#### HI (Hold for Initialization)

Hold for Initialization causes outputs to hold their present state until the value commanded by the controller matches the value or is within a percentage of the value being commanded by the module. The value being commanded by the module is reflected in the Input file words 2 through 5; the channel data value words for channels 0 through 3 respectively.

If Hold for Initialization is selected, outputs will hold if any of the three conditions occur:

<sup>&</sup>lt;sup>8</sup> Entering a value of zero allows the module to automatically select the fastest allowed RTS rate.

- Initial connection is established after power-up.
- Communications re-established after a communications fault.
- There is a transition from Program mode to run mode.

### PM (Program Mode)

This parameter determines whether the output channel will hold the last state of the output signal or go to a user-defined value during a transition from running mode to program mode.

| NOTE | The user-defined value is defined by configuration words 3, 11, 19, and 27 |
|------|----------------------------------------------------------------------------|
|      | for channels 0 through 3 respectively.                                     |

## FM (Fault Mode)

This parameter determines whether the output channel will hold the last state of the output signal or go to a user-defined value during a transition from running mode to fault mode.

| NOTE | The user-defined value is defined by configuration words 2, 10, 18, and 26 |
|------|----------------------------------------------------------------------------|
|      | for channels 0 through 3 respectively.                                     |

## ER (Enable Ramping)

When enabled, the analog signal for the associated channel will increment and decrement at predefined rate whenever the channel data value changes.

#### LA (Latch Alarm)

The *latch alarm* feature enables process alarms (that is, Over Range, Under Range, Clamp High, etc.) to be latched during an alarm condition.

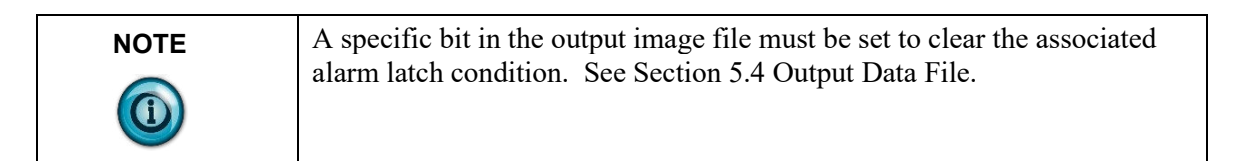

## SIO (System Interrupt High Clamp, Over Range Alarm)

When the SIO feature is enabled, a high clamp or over range alarm will trigger a system interrupt within the PLC. This feature allows an immediate response from the system when an analog output channel is commanded to exceed the user defined clamp limit.

#### SIU (System Interrupt Low Clamp, Under Range Alarm)

When the SIU feature is enabled, a low clamp or under range alarm will trigger a system interrupt within the PLC. This feature allows an immediate response

from the system when an analog output channel is commanded to exceed the user defined clamp limit.

| NOTE | Not all controllers support this function. Refer to your controller's user |
|------|----------------------------------------------------------------------------|
|      | manual for more details.                                                   |

#### SV0...SV3 (Slot Variables 0 to 3)

Enables HART slot variables 0 through 3 for the selected channel.

| NOTE | Slot variables are not supported by all HART devices. |
|------|-------------------------------------------------------|
|      |                                                       |

| NOTE | Slot codes must be enabled in sequential order. For example, SV0 (Enabled), SV1 (Disabled), and SV2 (Enabled), is not a valid |
|------|----------------------------------------------------------------------------------------------------|
|      | configuration. In this case, all three slot variables would be enabled.                                                       |

#### Reserved

Must be set to Zero.

#### EC (Enable Channel)

This bit allows the user to enable or disable the channel.

# **5.4.2** Channel X<sup>1</sup> Output Type and Data Format (Words 1, 9, 17, 25)

This section of the configuration allows the user to define the output type (that is, 0 to 20 mA or 4 to 20 mA) and the data format for the associated channel. See table below.

Word 1 is used to configure general module properties like enabling and disabling HART, setting a HART handle time for HART messaging, and selecting one of three scanning schemes for HART pass-through messages. The

|             |                      | Ma | ke th | ese b | it set | tings |    |   |   |   |   |   |   |   |   |   |   |
|-------------|----------------------|----|-------|-------|--------|-------|----|---|---|---|---|---|---|---|---|---|---|
| To Select   |                      | 15 | 14    | 13    | 12     | 11    | 10 | 9 | 8 | 7 | 6 | 5 | 4 | 3 | 2 | 1 | 0 |
| Output Type | 0 to 20 mA           |    |       |       |        |       |    |   |   |   |   |   |   |   | 0 | 0 | 0 |
|             | 4 to 20 mA           |    |       |       |        |       |    |   |   |   |   |   |   |   | 0 | 0 | 1 |
| Reserved    | Set to Zero          |    |       |       |        |       |    |   |   | 0 | 0 | 0 | 0 | 0 |   |   |   |
| Data Type   | Raw/<br>Proportional |    |       |       |        |       | 0  | 0 | 0 |   |   |   |   |   |   |   |   |
|             | Engineering<br>Units |    |       |       |        |       | 0  | 0 | 1 |   |   |   |   |   |   |   |   |
|             | Scaled for<br>PID    |    |       |       |        |       | 0  | 1 | 0 |   |   |   |   |   |   |   |   |
|             | Percent<br>Range     |    |       |       |        |       | 0  | 1 | 1 |   |   |   |   |   |   |   |   |
| Reserved    | Set To Zero          | 0  | 0     | 0     | 0      | 0     |    |   |   |   |   |   |   |   |   |   |   |

table below shows the available settings for word 1. **Table 5-3. Output Type and Data Format** 

## **Output Type**

Allows the user to configure the output type and range for the associated channel.

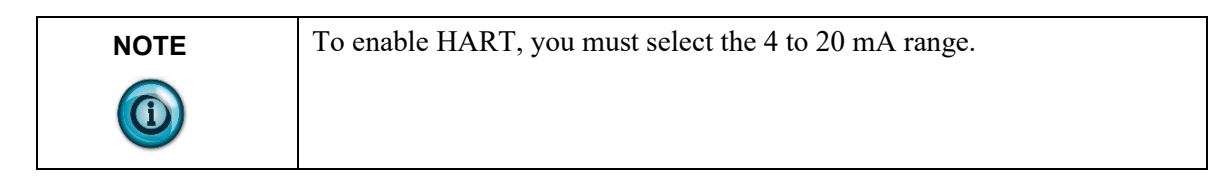

## Reserved

Reserved for future expansion and should be set to zero.

#### **Data Format**

This selection allows the user to define the channel's data format for any of the following:

#### Raw/Proportional Data

The raw/proportional data format provides the best resolution of all the supported data formats.

If you select the raw/proportional data format for a channel, the output command word<sup>1</sup> will be a number between -32767 and +32767. For example, if a 4 to 20 mA output type is selected, 4 mA corresponds to -32767 counts and 20 mA corresponds to +32767.

#### Engineering Units

When using this data format, the module scales the output command word<sup>1</sup> to the actual engineering values for the selected output type.

•

<sup>&</sup>lt;sup>1</sup> Module output words 0 through 3 for channel 0 through 3, respectively.

Values are expressed with an assumed decimal place. Refer to Table 5-4 (Data Formats).

The resolution for the selected data format is dependent on the output type selected.

Scaled-for-PID

The PID algorithm for the MicroLogix 1500 and other Allen-Bradley controllers (that is, SLC) use an engineering range of 0 to 16383. The *scaled for PID* format allows the programmer to assign the output command word<sup>1</sup> for the selected channel directly to the PID instruction's CV variable, thus eliminating the need for further scaling.

#### • Percent Range

The output command word<sup>1</sup> for the selected channel is scaled using a range of 0 to  $\pm 10000$  counts. For example, if a 4 to 20 mA output type is selected, 4 mA corresponds to 0 counts and 20 mA corresponds to  $\pm 10000$  counts.

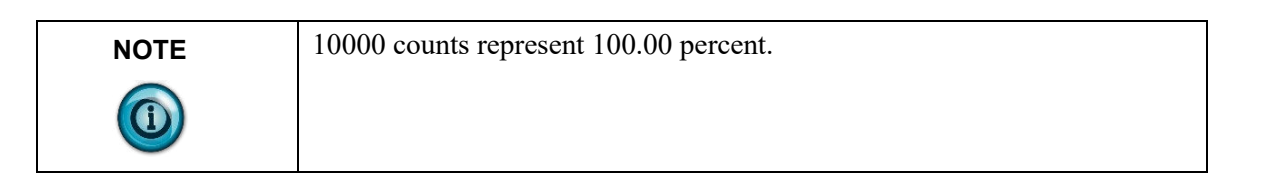

#### Table 5-4. Data Formats

| Output Type | Engineering   | Scaled for PID | Proportional Counts | Percent       |
|-------------|---------------|----------------|---------------------|---------------|
| 0 – 20 mA   | 0 to 20000    | 0 to 16383     | -32768 to 29646     | 0 to<br>10000 |
| 4 – 20 mA   | 4000 to 20000 | 0 to 16383     | -29822 to 29085     | 0 to<br>10000 |

#### Reserved

Reserved for future expansion and should be set to zero.

## 5.4.3 Fault Value (Words 2, 10, 18, 26)

During a processor fault condition, the associated output channel will be driven to this value.

| NOTE | The range of this value is defined by the data format selected for the |
|------|------------------------------------------------------------------------|
|      | channel.                                                               |

## 5.4.4 Program/Idle Value (Words 3, 11, 19, 27)

During a processor program or idle mode, the associated output channel will be driven to this value.

| NOTE | The range of this value is defined by the data format selected for the |
|------|------------------------------------------------------------------------|
|------|------------------------------------------------------------------------|

| channel. |  |
|----------|--|
|          |  |

## 5.4.5 Low Clamp Value (Words 4, 12, 20, 28)

The low clamp value determines the minimum analog signal that will be applied to the associated channel.

| NOTE | If the channel command value <sup>1</sup> is less than or equal to the low clamp value, |
|------|-----------------------------------------------------------------------------------------|
|      | the under range status bit, for the associated channel, will be set.                    |

| NOTE | The low clamp value must be less than the high clamp value or a module                                                                                                    |
|------|----------------------------------------------------------------------------------------------------|
|      | fault will be generated. If both the low clamp and high clamp values are<br>left at zero, the output is clamped using the end points of the associated<br>channel's defined output range. |

## 5.4.6 High Clamp Value (Words 5, 13, 21, 29)

The high clamp value determines the maximum analog signal that will be applied to the associated channel.

| NOTE | If the channel command value <sup>1</sup> is greater than or equal to the high clamp |
|------|--------------------------------------------------------------------------------------|
|      | value, the over range status bit, for the associated channel, will be set.           |

| NOTE | The low clamp value must be less than the high clamp value or a module                                                                                                    |
|------|----------------------------------------------------------------------------------------------------|
|      | fault will be generated. If both the low clamp and high clamp values are<br>left at zero, the output is clamped using the end points of the associated<br>channel's defined output range, |

## 5.4.7 Ramp Rate Value (Words 6, 14, 22, 30)

The ramp rate value defines the rate at which the output will change state once a channel is commanded to a new value. The ramp rate is defined in terms of the selected range/format in units per second. For example, in the 0 to 20 mA DC range and percent of full scale format, a ramp rate of 1000 is 10%/second or a maximum of 1 mA DC per second. The following table describes the minimum ramp rate that can be applied for all output range/types and output data formats. **Table 5-5. Minimum Allowed Ramp Rates** 

<sup>&</sup>lt;sup>1</sup> Module output words 0 through 3 for channel 0 through 3, respectively.

| Output Data Format<br>Output<br>Range/Type | Total Counts in Full<br>Scale | Number of Counts for<br>Every 1% of Ramp<br>Rate | Real Units/Second for<br>Every 1% of Ramp<br>Rate |
|--------------------------------------------|-------------------------------|--------------------------------------------------|---------------------------------------------------|
| Proportional Counts                        |                               |                                                  |                                                   |
| 0 to 20 mA                                 | 65534                         | 655                                              | 0.2 mA/Sec                                        |
| 4 to 20 mA                                 | 65534                         | 655                                              | 0.16 mA/Sec                                       |
| Engineering Units                          |                               |                                                  |                                                   |
| 0 to 20 mA                                 | 21000                         | 210                                              | 0.2 mA/Sec                                        |
| 4 to 20 mA                                 | 17800                         | 178                                              | 0.16 mA/Sec                                       |
| Scaled for PID                             |                               |                                                  |                                                   |
| 0 to 20 mA                                 | 16383                         | 164                                              | 0.2 mA/Sec                                        |
| 4 to 20 mA                                 | 16383                         | 164                                              | 0.16 mA/Sec                                       |
| Percent of Full Scale                      |                               |                                                  |                                                   |
| 0 to 20 mA                                 | 10000                         | 100                                              | 0.2 mA/Sec                                        |
| 4 to 20 mA                                 | 10000                         | 100                                              | 0.16 mA/Sec                                       |

| NOTE | If you enter a ramp rate value that is less than the minimum specified in the |
|------|-------------------------------------------------------------------------------|
|      | table above, a module fault will be generated.                                |

| NOTE | The number of counts entered for a channel's ramp rate may be equal to 0 |
|------|--------------------------------------------------------------------------|
|      | only if ramping is not enabled for the channel                           |

#### 5.4.8 Spare (Words 7, 15, 23, 31)

Reserved for future expansion.

## 5.4.9 Pad (Word 32)

1-bit alignment (Set to Zero)

## 5.4.10 HART Configuration Word (Word 33)

Word 33 is used to configure module properties like enabling and disabling HART, setting a HART handle time for HART messaging, and selecting one of three scanning schemes for HART pass-through messages. The table below shows the available settings for word 33.

|                        |                         | Make these bit settings |    |    |    |    |    |   |   |    |      |     |      |         |       |       |   |
|------------------------|-------------------------|-------------------------|----|----|----|----|----|---|---|----|------|-----|------|---------|-------|-------|---|
| To Select              |                         | 15                      | 14 | 13 | 12 | 11 | 10 | 9 | 8 | 7  | 6    | 5   | 4    | 3       | 2     | 1     | 0 |
| Handle Timeout         |                         |                         |    |    |    |    |    |   |   | На | ndle | Tim | eout | : (1 to | o 25: | 5 sec | ) |
| CH0 HART               | Disable                 |                         |    |    |    |    |    |   | 0 |    |      |     |      |         |       |       |   |
| Enable                 | Enabled                 |                         |    |    |    |    |    |   | 1 |    |      |     |      |         |       |       |   |
| CH1 HART               | Disable                 |                         |    |    |    |    |    | 0 |   |    |      |     |      |         |       |       |   |
| Enable                 | Enabled                 |                         |    |    |    |    |    | 1 |   |    |      |     |      |         |       |       |   |
| CH2 HART               | Disable                 |                         |    |    |    |    | 0  |   |   |    |      |     |      |         |       |       |   |
| Enable                 | Enabled                 |                         |    |    |    |    | 1  |   |   |    |      |     |      |         |       |       |   |
| CH3 HART               | Disable                 |                         |    |    |    | 0  |    |   |   |    |      |     |      |         |       |       |   |
| Enable                 | Enabled                 |                         |    |    |    | 1  |    |   |   |    |      |     |      |         |       |       |   |
| Pass-Through<br>Scheme | Two Channel<br>Scans    |                         |    | 0  | 0  |    |    |   |   |    |      |     |      |         |       |       |   |
|                        | Once Per<br>Module Scan |                         |    | 0  | 1  |    |    |   |   |    |      |     |      |         |       |       |   |
|                        | Every Channel<br>Scan   |                         |    | 1  | 0  |    |    |   |   |    |      |     |      |         |       |       |   |
| Reserved               | Set to Zero             | 0                       | 0  |    |    |    |    |   |   |    |      |     |      |         |       |       |   |

#### **Handle Timeout**

There is a handle timeout associated with the final reply message. After the module obtains the requested information from the HART device, it will start the Handle Timeout timer. The reply message will be kept in memory during the Handle Timeout period. After the timeout occurs or after the message is retrieved by the pass-through response query command, the storage buffer will be discarded, and another pass through message will be serviced without being rejected. Handle Timeout is in the range of 0 to 255 seconds.

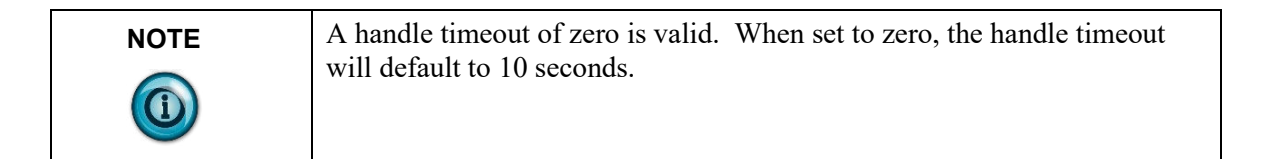

#### Channel HART Enable (Bits 8, 9, 10, 11)

These bits allow the user to enable HART on channels 0 through 3, respectively.

#### **Pass-Through Scheme**

The pass-through scheme determines how often the pass through commands are serviced.

• Two Channel Scans: Pass-through serviced once every two channel scans.

- Once Per Module Scan: Pass-through serviced once per module scan.
- Every Channel Scan: Pass-through serviced once every channel scan.

NOTE

The pass-through scheme can increase the HART packet update time if pass-through messages are serviced every channel scan.

#### **Enable HART Logging**

Enables packet five which allows the HART logging to take place. The HART logging function allows the user to view and verify the execution of HART commands that are sent to each channel during the HART acquisition cycle. This feature should only be used if you're experiencing HART communication problems. For more details, please refer Chapter 5.

# 5.4.11 Channel X<sup>1</sup> HART Slot Variables 0 & 1 (Words 34, 36, 38, 40)

This word defines HART slot variables 0 and 1 for the selected channel. The first byte defines slot variable 0 and the second defines slot variable 1. The variable is defined as a hexadecimal value between 0 and FF.

The HART slot variable is a floating point value that represents a device-specific variable defined by the manufacturer for the connected HART field device. This is an optional configuration setting and is not supported by all HART field devices. For more information regarding slot variables, refer to Section 6.2.

# 5.4.12 Channel X<sup>1</sup> HART Slot Variables 2 & 3 (Words 35, 37, 39, 41)

This word defines HART slot variables 2 and 3 for the selected channel. The first byte defines slot variable 2 and the second defines slot variable 3.

The HART slot variable is a floating-point value that represents a device specific variable defined by the manufacturer for the connected HART field device. This is an optional configuration setting and is not supported by all HART field devices.

For more information regarding slot variables, refer to Section 6.2.

## Section 5.5 Output Data File

The output data file is used to command the analog signal for each channel as well as controlling features which include clearing process alarms, suspending HART acquisition, and managing HART messages to, and from, HART field devices. The data table structure is shown in the table below.

<sup>&</sup>lt;sup>1</sup> Where X is the channel number (0 to 3)

| Word/<br>Bit | 15                      | 14                      | 13  | 12  | 11  | 10    | 9 | 8 | 7   | 6   | 5   | 4   | 3   | 2   | 1   | 0   |
|--------------|-------------------------|-------------------------|-----|-----|-----|-------|---|---|-----|-----|-----|-----|-----|-----|-----|-----|
| 0            | Channel 0 Command Value |                         |     |     |     |       |   |   |     |     |     |     |     |     |     |     |
| 1            | Char                    | Channel 1 Command Value |     |     |     |       |   |   |     |     |     |     |     |     |     |     |
| 2            | Channel 2 Command Value |                         |     |     |     |       |   |   |     |     |     |     |     |     |     |     |
| 3            | Channel 3 Command Value |                         |     |     |     |       |   |   |     |     |     |     |     |     |     |     |
| 4            | HS3                     | HS2                     | HS1 | HS0 | Res | erved | 1 |   | UL3 | UH3 | UL2 | UH2 | UL1 | UH1 | UL0 | UH0 |
| 5            | Packet Just Scanned     |                         |     |     |     |       |   |   |     |     |     |     |     |     |     |     |
| 6            | Mess                    | Message Master Control  |     |     |     |       |   |   |     |     |     |     |     |     |     |     |
| 7            | Message Request Size    |                         |     |     |     |       |   |   |     |     |     |     |     |     |     |     |
| 827          | Message Request Buffer  |                         |     |     |     |       |   |   |     |     |     |     |     |     |     |     |
| 2849         | Rese                    | rved                    |     |     |     |       |   |   |     |     |     |     |     |     |     |     |

Table 5-6. Output Data File

# 5.5.1 Channel X<sup>1</sup> Command Value

The command value is used to control the analog output signal for each channel. The command value is entered in engineering units defined by the channel's selected data format and output type. Refer to section 5.4.2 for more details regarding data format and output type.

## 5.5.2 Unlatch Process High Alarms UH0 to UH3 (Word 4)

UH0 through UH3 will unlatch the high process alarms for channels 0 through 3 respectively. To unlatch the high process alarm on a given channel, set the unlatch bit to 1.

| NOTE | Setting the unlatch process alarm bit will not clear the alarm latch if the |
|------|-----------------------------------------------------------------------------|
|      | conditions that generated the alarm are still present.                      |

| NOTE | It is up to the user to keep the unlatch bit set until verification that the                                                 |
|------|----------------------------------------------------------------------------------------------------|
|      | process alarm bit has cleared. When the process alarm bit has cleared the user can then clear the unlatch process alarm bit. |

| NOTE | The module will not latch the high process alarm if a transition from "no alarm condition" to "alarm condition" occurs while the unlatch high process alarm bit is set. |
|------|----------------------------------------------------------------------------------------------------|
|------|----------------------------------------------------------------------------------------------------|

## 5.5.3 Unlatch Process Low Alarms UL0 to UL3 (Word 4)

UL0 through UL3 will unlatch the low process alarms for channels 0 through 3 respectively. Refer to section 0 for more information regarding setting the alarm

latch function. To unlatch the low process alarm on a given channel, set the associated unlatch alarm bit to 1.

| Setting the unlatch process alarm bit will not clear the alarm latch if the conditions that generated the alarm are still present.                                                                         |
|----------------------------------------------------------------------------------------------------|
| It is up to the user to keep the unlatch bit set until verification that the process alarm bit has cleared. When the process alarm bit has cleared, the user can then clear the unlatch process alarm bit. |
| The module will not latch the low process alarm if a transition from "no alarm condition" to "alarm condition" occurs while the unlatch low process alarm bit is set.                                      |

## 5.5.4 Hart Suspend HS0 to HS3 (Word 4)

HS0 to HS3 are used to suspend all HART acquisition, except Pass-through messages, on channels 0 through 3 respectively. To suspend HART acquisition, set the associated channel suspend bit to 1. Normal HART acquisition will resume when the bit is cleared.

| NOTE | A channel that is placed out-of-service (that is, Suspended) will                                                                      |
|------|----------------------------------------------------------------------------------------------------|
|      | automatically resume service after three minutes, as long as no pass-<br>through commands are issued before the three minutes expires. |

## 5.5.5 Packet Just Scanned (Word 5)

When demultiplexing HART data from the module, this output word can be used to speed up the acquisition process by overriding the automatic 500 ms acquisition delay between packets.<sup>1</sup> To override the delay, the *packet just scanned* word needs to be populated with word six from the input data file on each scan of the ladder program. Input word six contains the channel and packet number just scanned.

| NOTE | Input word six is the first word of twenty which contains the multiplexed |
|------|---------------------------------------------------------------------------|
|      | HART data for each channel.                                               |

## 5.5.6 Message Master Control (Word 6)

This word is used to control the data flow of a message sent to the module.

<sup>&</sup>lt;sup>1</sup> Refer to Chapter 7 for more details.

These messages include module commands such as HART pass-through, HART suspend and resume, and get device information.<sup>1</sup>

### 5.5.7 Message Request Size (Word 7)

The *message request size* determines the size of the message, in bytes, that will be sent to the module.<sup>1</sup>

## 5.5.8 Message Request Buffer (Words 8...27)

The *message request buffer* contains the data making up the message that will be sent to the module.<sup>1</sup>

## 5.5.9 Reserved (Words 28...49)

Reserved for future expansion.

#### Section 5.6 Determining Module Update Time

The module update time is defined as the time required for the module to receive the command value and convert it to an equivalent analog output signal for all enabled channels.

## 5.6.1 Module Update Time

| HART Enabled | HART Disabled |  |  |  |  |
|--------------|---------------|--|--|--|--|
| 12 ms        | 10 ms         |  |  |  |  |

5-22

User's Manual 0300217-06 Rev. A0

# Chapter 6 Enabling and Using HART on the 1769sc-OF4IH

This chapter outlines the detailed settings and configuration related to HART communication for the 1769sc-OF4IH module. These settings determine how the module acquires HART data.

The chapter is broken down into the following sections:

- Configuring the module for HART
- HART Packet Data
- Sending and Receiving Messages
- Module Specific Commands
- HART protocol overview

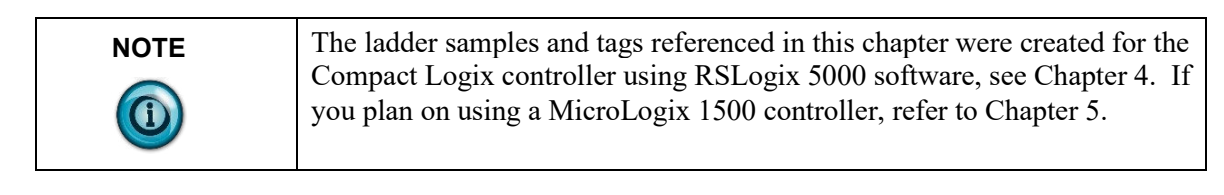

#### Section 6.1 Configuring the Module for HART

# 6.1.1 Configuring the OF4IH Module for (Hart Acquisition/Communication)

For HART to be active on any given channel, the channel configuration must contain the following basic settings.

The channel must be enabled, set for 4 to 20 mA, and the **Enable HART Communication** checkbox must be checked.

| al Connection Module Configuration 니 | hannel Configuration Outpu | ut State 🛛 Alarm Config | uration |
|--------------------------------------|----------------------------|-------------------------|---------|
|                                      |                            |                         |         |
| Enable Channel                       | Enable HART Com            | munication              |         |
| Enable Hold for Initialization       |                            |                         |         |
|                                      | Enable Slot Variables:     | No Slot Variables       | *       |
| lange Type: 4 to 20 mA               | >                          | Slot 0 Code:            | 0       |
|                                      |                            | Slot 1 Code:            | 0       |
| )ata Format: 🛛 Raw Prop 🛛 👻          |                            |                         |         |
| Data Format: Raw Prop 🗸              |                            | Slot 2 Code:            | 0       |

| NOTE | HART throughput time can be improved by disabling HART                      |
|------|-----------------------------------------------------------------------------|
|      | communication on unused channels or channels that include non-HART devices. |

### Section 6.2 HART Packet Data

## 6.2.1 How the Module Connects to a Field Device

The HART output module behaves as a HART master in which case the field device is considered the slave. In other words, the master must initiate the communication with the field device, and the device simply replies with an appropriate response. Any given channel may have a master, a secondary master (hand-held configuration tool), and a slave connected simultaneously. Please see Figure below.
Figure 6-1. System Layout Example

# Image: Contract of the second second seco

| NOTE | HART multi-drop is not supported by the OF4IH. |
|------|------------------------------------------------|
|      |                                                |

The HART module communicates to the controller using the input and output image. Data communicated over the input and output image are transmitted at a rate that is controlled by the PLC. The rate at which data is communicated to the CompactBus is adjustable by using the RPI (Requested Packet Interval). The data passed via the input and output image include, analog data, module status, HART data, and module specific commands.

Module specific commands include the HART pass-through commands, HART suspend, HART resume, and the get HART device information command.

Gathering HART data is accomplished using two processes **auto acquisition**, and or using the **module specific commands**.

# 6.2.2 Auto Acquisition

When a channel is configured for HART, the module will automatically search and establish a connection to any HART field device wired to the channel. Once the module establishes a connection it will begin to acquire HART data, including device specific codes (that is, Manufacturer ID, serial number, etc.), the four dynamic variables, extended device status, slot variables (if enabled), and any stored ASCII message descriptor that may be present. The HART data retrieved automatically by the module is then displayed in the input image (Of4ih0Input.HartData) and is accessible by ladder logic. The HART data will update, on average, every 3.5 seconds if all four channels are enabled for HART. The module initiates the connection by sending a string of HART commands to the field device. Please see figure below.

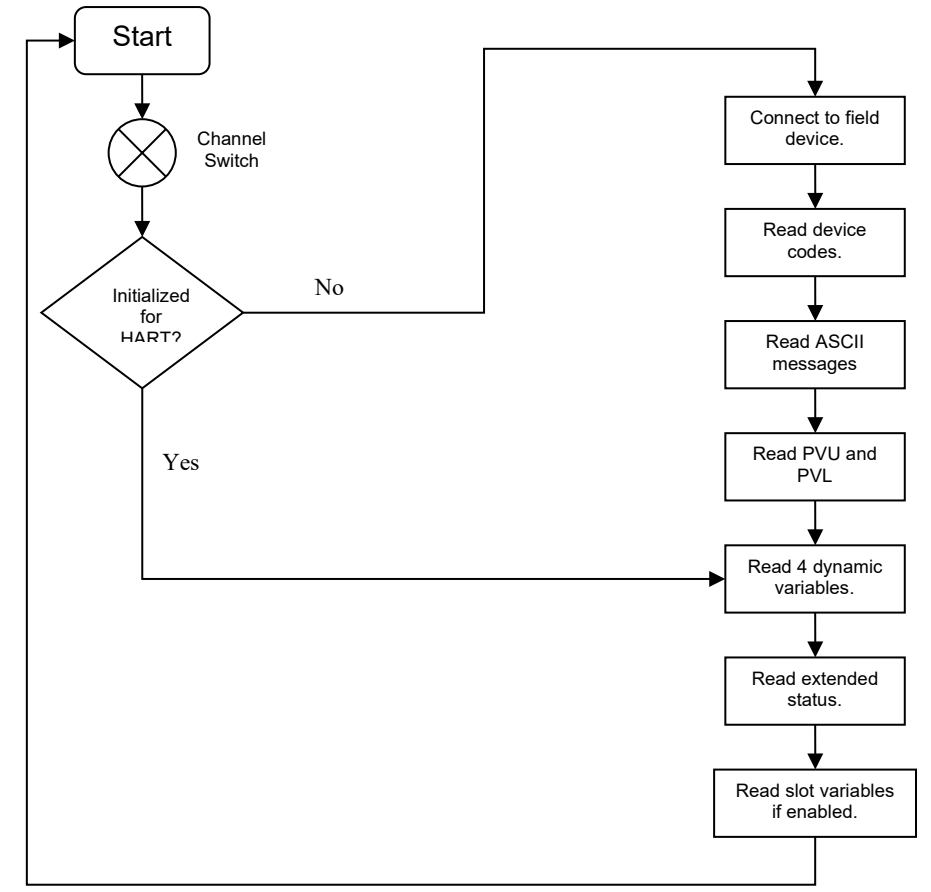

Figure 6-2. Auto Acquisition Flow

The data that is collected from the process described in Figure 7-4 (Auto Acquisition Flow) is buffered to the module RAM memory. Since the amount of data returned from the auto-acquisition process is extensive, the data is multiplexed into five separate packets and for each individual channel. The multiplexed data can be read from a 40-byte array that is located in the OF4IH0Input.HartData tag. The multiplexed data is demultiplexed using ladder and stored in five different arrays which are structured using packets zero through four. The packets are defined as "user defined data types" and can be seen in Table 6-1 through Table 6-5.

| Tag Name                              | Data Type    | Style | Description                                                                                                    |
|---------------------------------------|--------------|-------|----------------------------------------------------------------------------------------------------|
| If4ih0Packet0                         | Packet0[4,1] | NA    | Two-dimensional array containing packet 0 data for all 4 channels.                                                                                                    |
| If4ih0Packet0[X,0] <sup>17</sup>      | Packet0      | NA    | Packet 0 data for channel X.                                                                                                    |
| If4ih0Packet0[X,0].HartChannelID      | INT          | BIN   | Bits 0 to 3: Channel number (0 – 3).<br>Bit 4: Searching/Initializing HART<br>device<br>Bit 5: HART communication<br>failure or device not found<br>Bit 6: Pass-through message<br>pending (ready)<br>Bit 7: Unused (0)<br>Bits 8 to 10: Packet ID<br>Bit 11 through 15: Unused |
| If4ih0Packet0[X,0].ManufacturerID     | SINT         | DEC   | HART device Manufacturer ID                                                                                                    |
| If4ih0Packet0[X,0].DeviceType         | SINT         | DEC   | HART device type code                                                                                                    |
| If4ih0Packet0[X,0].NumPreambles       | SINT         | DEC   | Minimum number of preambles the device requires.                                                                                                    |
| If4ih0Packet0[X,0].UniversalCmdCode   | SINT         | DEC   | HART Universal command set 5.0                                                                                                    |
| If4ih0Packet0[X,0].XmitterRev         | SINT         | DEC   | HART Transmitter specific revision                                                                                                    |
| If4ih0Packet0[X,0].SwRev              | SINT         | DEC   | HART device software revision number                                                                                                    |
| If4ih0Packet0[X,0].HwRev              | SINT         | DEC   | HART device hardware revision number                                                                                                    |
| If4ih0Packet0[X,0].HartFlags          | SINT         | BIN   | HART flags                                                                                                    |
| If4ih0Packet0[X,0].RangeUnits         | SINT         | DEC   | Units code for range parameter                                                                                                    |
| If4ih0Packet0[X,0].DeviceSerialNumber | SINT[3]      | HEX   | HART device ID number                                                                                                    |
| If4ih0Packet0[X,0].DeviceTag          | SINT[8]      | ASCII | 8-character device tag                                                                                                    |
| If4ih0Packet0[X,0].DeviceDescriptor   | SINT[16]     | ASCII |                                                                                                    |

Table 6-1. HART Packet 0

 $<sup>^{17}</sup>$  X represents the module channel number (0 to 3)

| Tag Name                          | Data Type    | Style | Description                                                                                                    |
|-----------------------------------|--------------|-------|----------------------------------------------------------------------------------------------------|
| If4ih0Packet1 <sup>1</sup>        | Packet1[4,1] | NA    | Two-dimensional array<br>containing packet 1 data<br>for all 4 channels.                                                                                                    |
| If4ih0Packet1[X,0] <sup>18</sup>  | Packet1      | NA    | Packet 1 data for channel <i>X</i>                                                                                                    |
| If4ih0Packet1[X,0].HartChannelID  | INT          | BIN   | Bits 0 to 3: Channel<br>number (0 – 3).<br>Bit 4:<br>Searching/Initializing<br>HART device<br>Bit 5: HART<br>communication failure or<br>device not found<br>Bit 6: Pass-through<br>message pending (ready)<br>Bit 7: Unused (0)<br>Bits 8 to 10: Packet ID<br>Bit 11 through 15: Unused |
| If4ih0Packet1[X,0].HartCommStatus | SINT         | BIN   | HART communication<br>status byte. Refer to<br>appendix B for more<br>details.                                                                                                    |
| If4ih0Packet1[X,0].HartDevStatus  | SINT         | BIN   | HART device status byte.<br>Refer to appendix B for<br>more details.                                                                                                    |
| If4ih0Packet1[X,0].HartPV         | REAL         | FLOAT | HART Primary Variable                                                                                                    |
| If4ih0Packet1[X,0].HartSV         | REAL         | FLOAT | HART Secondary Variable                                                                                                    |
| If4ih0Packet1[X,0].HartTV         | REAL         | FLOAT | HART Tertiary Variable                                                                                                    |
| If4ih0Packet1[X,0].HartFV         | REAL         | FLOAT | HART Fourth Variable                                                                                                    |
| If4ih0Packet1[X,0].HartPVUnits    | SINT         | DEC   | HART Primary Variable<br>units code                                                                                                    |
| If4ih0Packet1[X,0].HartSVUnits    | SINT         | DEC   | HART Secondary Variable<br>units code                                                                                                    |
| If4ih0Packet1[X,0].HartTVUnits    | SINT         | DEC   | HART Tertiary Variable<br>units code                                                                                                    |
| If4ih0Packet1[X,0].HartFVUnits    | SINT         | DEC   | HART Fourth Variable<br>units code                                                                                                    |
| If4ih0Packet1[X,0].PV_Assignment  | SINT         | DEC   | HART Primary Variable code                                                                                                    |
| If4ih0Packet1[X,0].SV_Assignment  | SINT         | DEC   | HART Secondary Variable code                                                                                                    |

Table 6-2. HART Packet 1

 $<sup>^{18}</sup>$  X represents the module channel number (0 to 3)

| Tag Name                         | Data Type | Style | Description                                                         |
|----------------------------------|-----------|-------|---------------------------------------------------------------------|
| If4ih0Packet1[X,0].TV_Assignment | SINT      | DEC   | HART Tertiary Variable code                                         |
| If4ih0Packet1[X,0].FV_Assignment | SINT      | DEC   | HART Fourth Variable code                                           |
| If4ih0Packet1[X,0].RangeLow      | REAL      | FLOAT | Low transmitter range for<br>analog signal in<br>engineering units  |
| If4ih0Packet1[X,0].RangeHi       | REAL      | FLOAT | High transmitter range for<br>analog signal in<br>engineering units |
| If4ih0Packet1[X,0].Pad           | SINT[4]   | DEC   | Packet pad (32 bit alignment)                                       |

## Table 6-3. HART Packet 2

| Tag Name                           | Data Type    | Style | Description                                                                                                    |
|------------------------------------|--------------|-------|----------------------------------------------------------------------------------------------------|
| If4ih0Packet2                      | Packet2[4,1] | NA    | Two-dimensional array<br>containing packet 2 data for all<br>4 channels.                                                                                                    |
| If4ih0Packet2[X,0] <sup>19</sup>   | Packet2      | NA    | Packet 2 data for channel X                                                                                                    |
| If4ih0Packet2[X,0].HartChannelID   | INT          | BIN   | Bits 0 to 3: Channel number<br>( $0-3$ ).<br>Bit 4: Searching/Initializing<br>HART device<br>Bit 5: HART communication<br>failure or device not found<br>Bit 6: Pass-through message<br>pending (ready)<br>Bit 7: Unused (0)<br>Bits 8 to 10: Packet ID<br>Bit 11 through 15: Unused |
| If4ih0Packet2[X,0].Slot0Data       | REAL         | Float | Variable for slot 0                                                                                                    |
| If4ih0Packet2[X,0].Slot1Data       | REAL         | Float | Variable for slot 1                                                                                                    |
| If4ih0Packet2[X,0].Slot2Data       | REAL         | Float | Variable for slot 2                                                                                                    |
| If4ih0Packet2[X,0].Slot3Data       | REAL         | Float | Variable for slot 3                                                                                                    |
| If4ih0Packet2[X,0].Slot0Units      | SINT         | DEC   | Slot 0 units code                                                                                                    |
| If4ih0Packet2[X,0].Slot1Units      | SINT         | DEC   | Slot 1 units code                                                                                                    |
| If4ih0Packet2[X,0].Slot2Units      | SINT         | DEC   | Slot 2 units code                                                                                                    |
| If4ih0Packet2[X,0].Slot3Units      | SINT         | DEC   | Slot 3 units code                                                                                                    |
| If4ih0Packet2[X,0].Slot0Assignment | SINT         | DEC   | Slot 0 variable code                                                                                                    |
| If4ih0Packet2[X,0].Slot1Assignment | SINT         | DEC   | Slot 1 variable code                                                                                                    |

<sup>&</sup>lt;sup>19</sup> X represents the module channel number (0 to 3)

6-7

| Tag Name                           | Data Type | Style | Description          |
|------------------------------------|-----------|-------|----------------------|
| If4ih0Packet2[X,0].Slot2Assignment | SINT      | DEC   | Slot 2 variable code |
| If4ih0Packet2[X,0].Slot3Assignment | SINT      | DEC   | Slot 3 variable code |
| If4ih0Packet2[X,0].Pad             | SINT[12]  | DEC   | Packet pad           |

# Table 6-4. HART Packet 3

| Tag Name                         | Data Type    | Style | Description                                                                                                    |
|----------------------------------|--------------|-------|----------------------------------------------------------------------------------------------------|
| If4ih0Packet3                    | Packet3[4,1] | NA    | Two-dimensional array<br>containing packet 3 data for all<br>4 channels.                                                                                                    |
| If4ih0Packet3[X,0] <sup>1</sup>  | Packet3      | NA    | Packet 3 data for channel <i>X</i>                                                                                                    |
| If4ih0Packet3[X,0].HartChannelID | INT          | BIN   | Bits 0 to 3: Channel number (0<br>- 3).<br>Bit 4: Searching/Initializing<br>HART device<br>Bit 5: HART communication<br>failure or device not found<br>Bit 6: Pass-through message<br>pending (ready)<br>Bit 7: Unused (0)<br>Bits 8 to 10: Packet ID<br>Bit 11 through 15: Unused |
| If4ih0Packet3[X,0].Message       | SINT[32]     | ASCII | 32-character message                                                                                                    |
| If4ih0Packet3[X,0].Pad           | SINT[4]      | DEC   | Pad 32-bit alignment.                                                                                                    |

Table 6-5. HART Packet 4

| Tag Name                               | Data Type    | Style | Description                                                                                                    |
|----------------------------------------|--------------|-------|----------------------------------------------------------------------------------------------------|
| If4ih0Packet4                          | Packet4[4,1] | NA    | Two-dimensional array<br>containing packet 4 data for all 4<br>channels.                                                                                                    |
| If4ih0Packet4[X,0].HartChannelID       | INT          | BIN   | Bits 0 to 3: Channel number (0<br>- 3).<br>Bit 4: Searching/Initializing<br>HART device<br>Bit 5: HART communication<br>failure or device not found<br>Bit 6: Pass-through message<br>pending (ready)<br>Bit 7: Unused (0)<br>Bits 8 to 10: Packet ID<br>Bit 11 through 15: Unused |
| If4ih0Packet4[X,0].Date                | SINT[3]      | DEC   | Stored date in the field device                                                                                                    |
| If4ih0Packet4[X,0].FinalAssemblyNumber | SINT[3]      | DEC   | The final assembly number is<br>used for identifying the<br>materials and electronics that<br>comprise the field device.                                                                                                    |

| Tag Name                          | Data Type | Style | Description                                     |
|-----------------------------------|-----------|-------|-------------------------------------------------|
| If4ih0Packet4[X,0].ExtendedStatus | SINT[24]  | DEC   | The extended status returned by HART command 48 |
| If4ih0Packet4[X,0].Pad            | SINT[3]   | DEC   | Pad 32-bit alignment                            |

| NOTENot all the HART data that is returned by the process outlined in Figures<br>6-3/6-4 (Auto Acquisition Flow) gets passed to the packets. To access the<br>data that is not passed to the packets, you must execute the appropriate<br>HART message using the pass-through command, which will be discussed<br>later in this chapter. | ne<br>ed |
|----------------------------------------------------------------------------------------------------|----------|
|----------------------------------------------------------------------------------------------------|----------|

The ladder determines which packet to copy the data to, by monitoring the state of bits 0, 1, 2 and 8, 9, 10, found in the first two bytes of the OF4IH0Input.HartData tag. Bits 0, 1, 2 determine the current channel being scanned and bits 8, 9, and 10 determine the packet number. The ladder example, shown in the figure, performs this operation.

# Figure 6-3. Packet Ladder

|   | The following rung reads the current channel number being scanne                                                                         | d and stores the value in the If4ih0ChannelNumber tag.                      |
|---|----------------------------------------------------------------------------------------------------|-----------------------------------------------------------------------------|
| 0 |                                                                                                    | Masked Move<br>Source Of4ih0Input.HartData[0]<br>0                          |
|   |                                                                                                    | Mask 3                                                                      |
|   |                                                                                                    | Dest Of4ih0ChannelNumber<br>0                                               |
|   |                                                                                                    |                                                                             |
|   | The following rung reads the HART packet number and st                                                                                   | ores the value in the If4ih0PacketNumber tag.                               |
| 1 |                                                                                                    | Masked Move                                                                 |
|   |                                                                                                    |                                                                             |
|   |                                                                                                    | Mask 7                                                                      |
|   |                                                                                                    | Dest Of4ih0PacketNumber<br>0                                                |
|   |                                                                                                    |                                                                             |
|   | The If4ih0Packet0 is a two dimmensional array. The first dimmensic                                                                       | n is the channel number and the second dimmension is                        |
|   | the packet structure which is defined by the Packet0 user defined d                                                                      | ata type. When If4ih0PacketNumber is equal to 0, the                        |
|   | in the If4ih0Channel                                                                                                    | Number.                                                                     |
| 2 | Equal                                                                                                    | Copy File                                                                   |
|   | Source A Of4ih0PacketNumber<br>0                                                                                                    | Source Of4ih0Input.HartData[0]<br>Dest Of4ih0Packet0[Of4ih0ChannelNumber.0] |
|   | Source B 0                                                                                                    | Length 1                                                                    |
|   |                                                                                                    |                                                                             |
|   |                                                                                                    |                                                                             |
|   | The If4ih0Packet1 is a two dimmensional array. The first dimmension                                                                      | n is the channel number and the second dimmension is                        |
|   | data from If4ih0Input.HartData is coppied to If4ih0Packet1 for the ap                                                                    | propriate channel depending on the current value stored                     |
|   | in the If4ih0Channel                                                                                                    | Number.<br>COP                                                              |
| 3 | Equal                                                                                                    | Copy File                                                                   |
|   |                                                                                                    | Dest Of4ih0Packet1[Of4ih0ChannelNumber,0]                                   |
|   | Source B 1                                                                                                    | Length 1                                                                    |
|   |                                                                                                    |                                                                             |
|   |                                                                                                    |                                                                             |
|   | The If4ih0Packet2 is a two dimmensional array. The first dimmension the packet structure which is defined by the Packet2 user defined do | n is the channel number and the second dimmension is                        |
|   | data from If4ih0Input.HartData is coppied to If4ih0Packet2 for the ap                                                                    | propriate channel depending on the current value stored                     |
|   | in the If4ih0Channel                                                                                                    | COP                                                                         |
| 4 | Equal                                                                                                    | Copy File                                                                   |
|   | Source A OrainoPacketiNumber<br>0                                                                                                    | Dest Of4ih0Packet2[Of4ih0ChannelNumber,0]                                   |
|   | Source B 2                                                                                                    | Length 1                                                                    |
|   |                                                                                                    |                                                                             |
|   |                                                                                                    |                                                                             |

## Figure 6-4. Packet Ladder Continued

| 5     | The If4ih0Packet3 is a two dimmensional array. The first dimmension is the channel number and the second dimmension the packet structure which is defined by the Packet3 user defined data type. When If4ih0PacketNumber is equal to 3, the data from If4ih0Input.HartData is coppied to If4ih0Packet3 for the appropriate channel depending on the current value store in the If4ih0ChannelNumber. | n is<br>he<br>ored |
|-------|----------------------------------------------------------------------------------------------------|--------------------|
| 5     | Source A Of4ih0PacketNumber<br>0<br>Source B 3<br>0<br>Source B 3                                                                                                    |                    |
|       | The If4ih0Packet4 is a two dimmensional array. The first dimmension is the channel number and the second dimmension the packet structure which is defined by the Packet4 user defined data type. When If4ih0PacketNumber is equal to 4, the data from If4ih0Input.HartData is coppied to If4ih0Packet4 for the appropriate channel depending on the current value storing the If4ih0ChannelNumber.  | n is<br>he<br>bred |
| 6     | Equal     Copy File       Source A     Of4ih0PacketNumber       0     Source       0     Dest       0f4ih0Packet4[Of4ih0ChannelNumber,0]       Length     1                                                                                                    |                    |
| 7     | EnableFastScan<br>Copy File<br>Source Of4ih0Input.HartData[0]<br>Dest Of4ih0Output.HartPacketJustScanned<br>Length 1                                                                                                    |                    |
| (End) |                                                                                                    |                    |

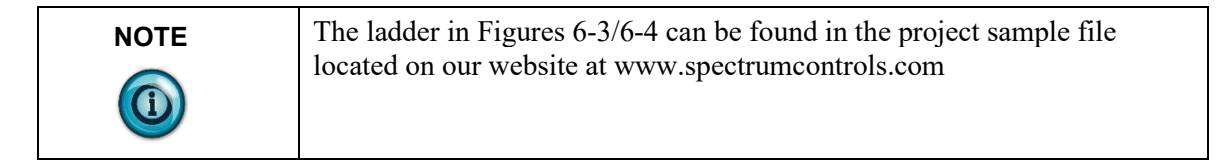

# 6.2.3 Packet Interval

The delay between two consecutive packets is called the packet interval. The default time for the packet interval is 500 ms. This delay is controlled by the module.

You may reduce the packet interval by using output word 1 (*HART Packet Just Scanned*) in the output image. See Table 6-6 (Module Output Table). Copying the packet number just scanned to output word 1 allows the module to switch to the next packet before the 500 ms delay expires. See Figure 6-5.

| NOTE | The amount of time saved using this method depends on the scan time of |
|------|------------------------------------------------------------------------|
|      | the ladder and the update time of each individual HART transmitter.    |

# Section 6.3 Sending and Receiving Messages

Sending messages to and from the module is accomplished using a paging scheme. This paging scheme uses the module's input and output words to transfer data between the controller and the module, 38 bytes at a time (that is, one page at a time). The paging scheme is used to minimize the number of bytes sent and received at one time from the module's input and output image. The maximum message size is 257 bytes.

# 6.3.1 Module Output Tags Used for Messaging

The OF4IH module uses 28 words for sending messages and controlling data flow. The table below shows the output image for the OF4IH module. For more detail regarding module output image, refer to Section 5.5.

| Word/<br>Bit | 15                      | 14                      | 13   | 12    | 11   | 10    | 9 | 8 | 7   | 6   | 5   | 4   | 3   | 2   | 1   | 0   |
|--------------|-------------------------|-------------------------|------|-------|------|-------|---|---|-----|-----|-----|-----|-----|-----|-----|-----|
| 0            | Channel 0 Command Value |                         |      |       |      |       |   |   |     |     |     |     |     |     |     |     |
| 1            | Char                    | Channel 1 Command Value |      |       |      |       |   |   |     |     |     |     |     |     |     |     |
| 2            | Channel 2 Command Value |                         |      |       |      |       |   |   |     |     |     |     |     |     |     |     |
| 3            | Char                    | nnel 3                  | Comm | and V | alue |       |   |   |     |     |     |     |     |     |     |     |
| 4            | HS3                     | HS2                     | HS1  | HS0   | Res  | erved | 1 |   | UL3 | UH3 | UL2 | UH2 | UL1 | UH1 | UL0 | UH0 |
| 5            | Packet Just Scanned     |                         |      |       |      |       |   |   |     |     |     |     |     |     |     |     |
| 6            | Message Master Control  |                         |      |       |      |       |   |   |     |     |     |     |     |     |     |     |
| 7            | Message Request Size    |                         |      |       |      |       |   |   |     |     |     |     |     |     |     |     |
| 827          | Message Request Buffer  |                         |      |       |      |       |   |   |     |     |     |     |     |     |     |     |
| 2849         | Reserved                |                         |      |       |      |       |   |   |     |     |     |     |     |     |     |     |

Table 6-6. Module Output Table

# Word 6 (Message Master Control)

The *message master control* initiates the paging process and controls the flow of data to and from the module. The data flow control is accomplished by using the *message master control* with the *message slave control* to manage which pages are being sent and what direction the page is going, that is, whether the page is being sent to the module or read from the module.

## Figure 6-5. Message Master/Slave Control (Hex)

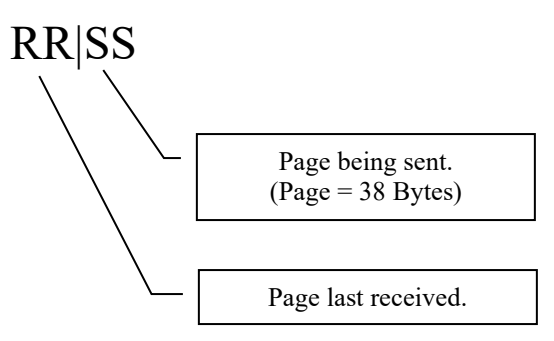

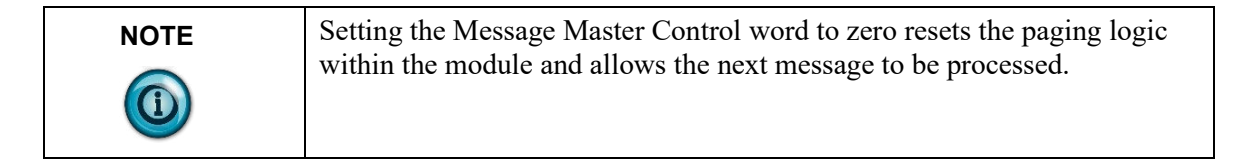

# Word 7 (Message Request Size)

The message request size is the total number of bytes being sent to the module (not just the current page).

# Words 8...27 (Message Request Buffer)

The message request buffer contains the data being sent to the module for the current page (up to 38 bytes).

# 6.3.2 Module Input Tags Used For Messaging

The module uses 48 input words to receive messages and control data flow. The table below shows the input words used by the module. Refer to Chapter 5 for more information regarding input words 0 through 48.

| Word/Bit <sup>20</sup> | 15                      | 14                      | 13      | 12      | 11  | 10   | 9  | 8  | 7 | 6  | 5  | 4  | 3  | 2  | 1          | 0  |
|------------------------|-------------------------|-------------------------|---------|---------|-----|------|----|----|---|----|----|----|----|----|------------|----|
| 0                      | OS3                     | OS2                     | OS1     | OS0     | Not | Used |    |    |   |    |    |    | S3 | S2 | <b>S</b> 1 | S0 |
| 1                      | 0                       | H3                      | U3      | 03      | 0   | H2   | U2 | 02 | 0 | H1 | U1 | 01 | 0  | H0 | U0         | 00 |
| 2                      | Chan                    | Channel 0 Command Value |         |         |     |      |    |    |   |    |    |    |    |    |            |    |
| 3                      | Chan                    | Channel 1 Command Value |         |         |     |      |    |    |   |    |    |    |    |    |            |    |
| 4                      | Channel 2 Command Value |                         |         |         |     |      |    |    |   |    |    |    |    |    |            |    |
| 5                      | Chan                    | nel 3 C                 | ommai   | nd Valı | ıe  |      |    |    |   |    |    |    |    |    |            |    |
| 625                    | HAR                     | T Pack                  | et Data | l       |     |      |    |    |   |    |    |    |    |    |            |    |
| 26                     | Mess                    | Message Slave Control   |         |         |     |      |    |    |   |    |    |    |    |    |            |    |
| 27                     | Message Response Size   |                         |         |         |     |      |    |    |   |    |    |    |    |    |            |    |
| 2847                   | Message Response Buffer |                         |         |         |     |      |    |    |   |    |    |    |    |    |            |    |
| 4869                   | Reser                   | ved                     |         |         |     |      |    |    |   |    |    |    |    |    |            |    |

 Table 6-7. Module Input Table

# Word 26 (Message Slave Control)

Again, the *message slave control* is used with the *message master control* to manage which pages are being sent and what direction the page is going, that is, whether the page is being sent to the module or read from the module. Refer to Figure 6-1 for the layout. The *message slave control* is also used to indicate if a message was rejected by the module. If a message is rejected, the lower 8 bits will be set (that is, FF Hex) in the *message slave* control. If the message is rejected, the *message response buffer* will display a fault code in the first byte followed by a checksum in the second. The table below lists the possible responses:

Table 6-8. Paging Error Codes

| Error Code | Description                                                                             |
|------------|-----------------------------------------------------------------------------------------|
| 1          | A page was sent out of sequence.                                                        |
| 2          | While processing page 2, 3, etc. The message size was different than it was for page 1. |
| 3          | The message size given exceeds the max allowed.                                         |
| 4          | The message page data checksum is not correct.                                          |

# Word 27 (Message Response Size)

The *message response size* indicates the total number of bytes being returned by the module.

# Words 28...47 (Message Response Buffer)

The *message response buffer* contains the response data for the current page up to thirty-eight bytes at a time.

<sup>&</sup>lt;sup>20</sup> Changing bit values is not supported by all controllers. Refer to your controller manual for details.

# 6.3.3 Processing a Message

To complete a message from beginning to end, follow the steps listed below:

- 1. Store the message you wish to send to the module in an array. Remember the message can be up to 257 bytes long, so make the array large enough.
- 2. Copy the first page of data, up to 38 bytes, to the *message request buffer*. If the number of bytes is odd, the last byte in the last word will be padded with a zero.
- 3. Calculate the checksum of the message by taking the exclusive OR of all the words within the page (19 max). Place the result into the last word of the message (that is, word # 20 if a full page).
- 4. Enter the size of the message to be sent to the module into the *message request size* output word.
- 5. Add a 1 to the lower nibble of the *message master control* word (that is, 0001Hex). The *message master control* should be zero when the message is started.
- 6. Wait for the module to reply that it has received the page without error, by monitoring the second nibble of the *message slave control* (that is, 0100). If the lower nibble contains FF, stop the process because the data is corrupted. The first byte in the *message response buffer* will contain the paging error code. Refer to Table 6-1 for a description of the errors.
- 7. Check to see if there are more pages to send by comparing the bytes sent to the *message request size*. If so, repeat steps 2 through 6. If not, go to step 8.
- 8. Monitor the lower nibble of the *message slave control* to see if the first page of the response data is ready (0101).
- 9. Copy the first page of the response data from the *message response buffer* to a temporary array.
- 10. Take the exclusive OR of all the words within the page (19 max) with the exception of the last word which is the checksum. Compare the calculated checksum with the checksum stored in the last byte. If they are equal, go to step 11. If they are not, stop the process because the data is corrupted.
- 11. Check to see if there is more response data remaining by comparing the bytes received to the *message response size*. If so, repeat steps 8 through 10. If not, the message is finished. To send another message clear the *message master control* and repeat the process.

A graphical representation of the process can be seen in Figures 6-2 and 6-3.

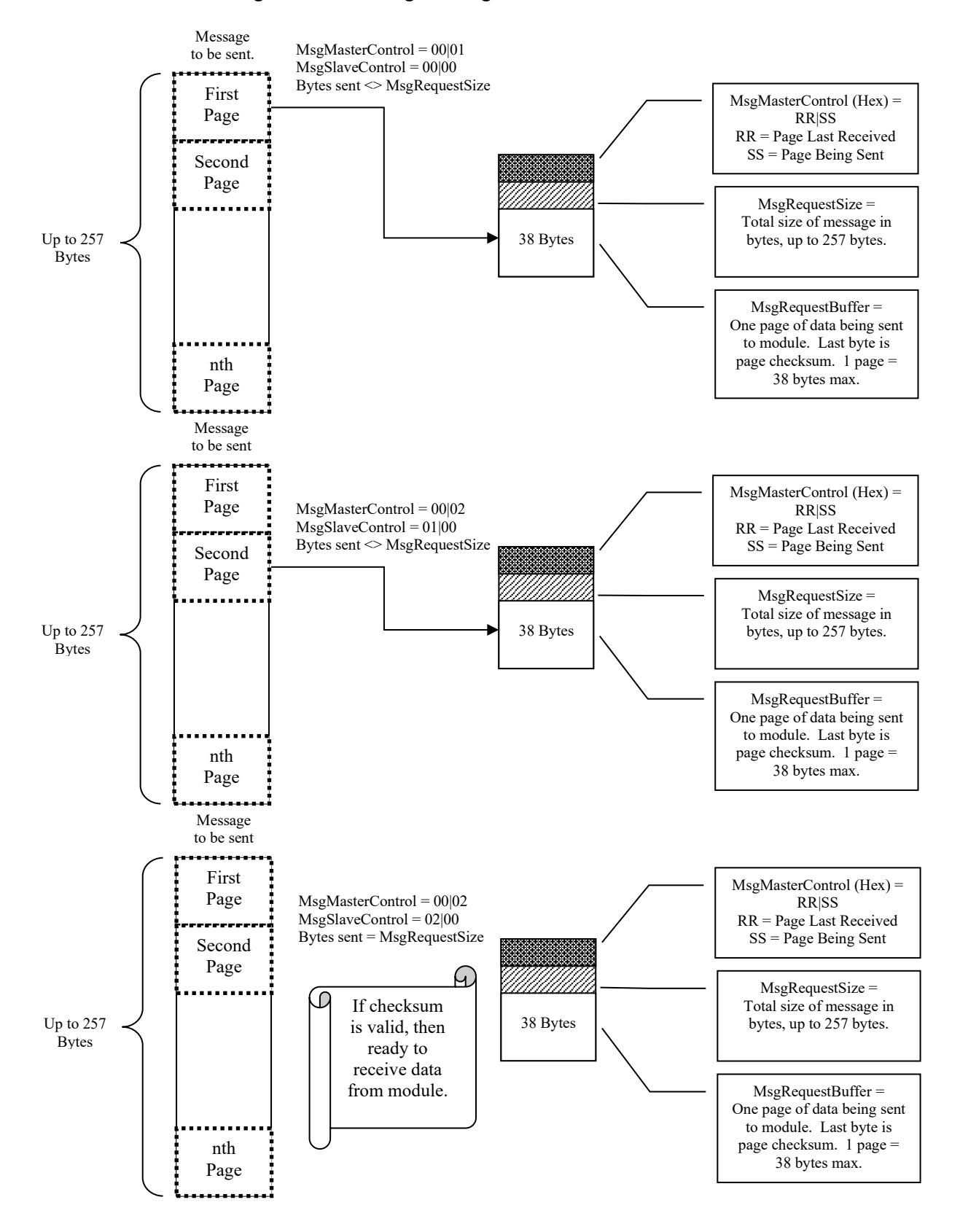

#### Figure 6-6. Sending Message

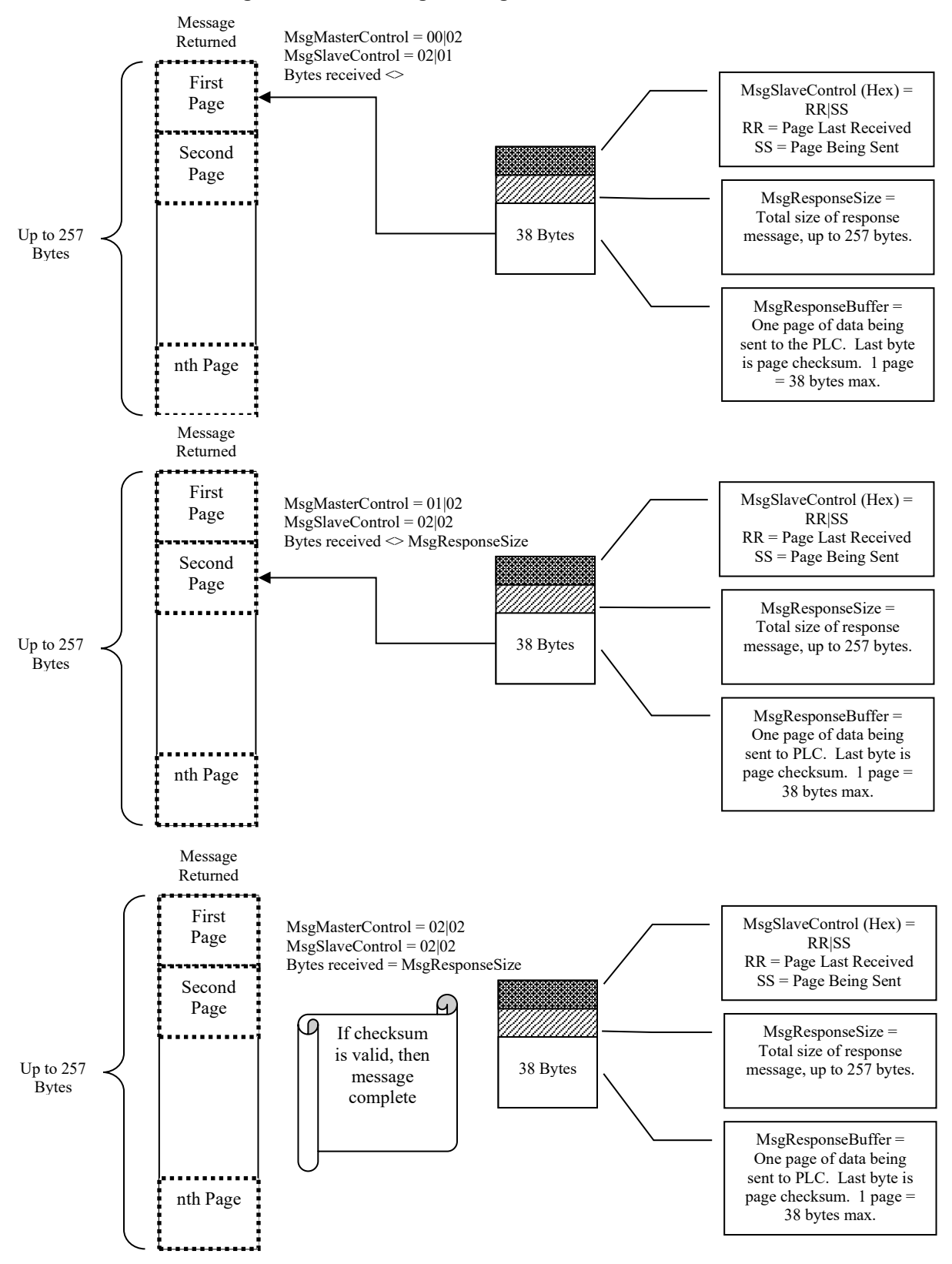

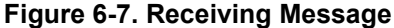

## Figure 6-8a. Message Ladder

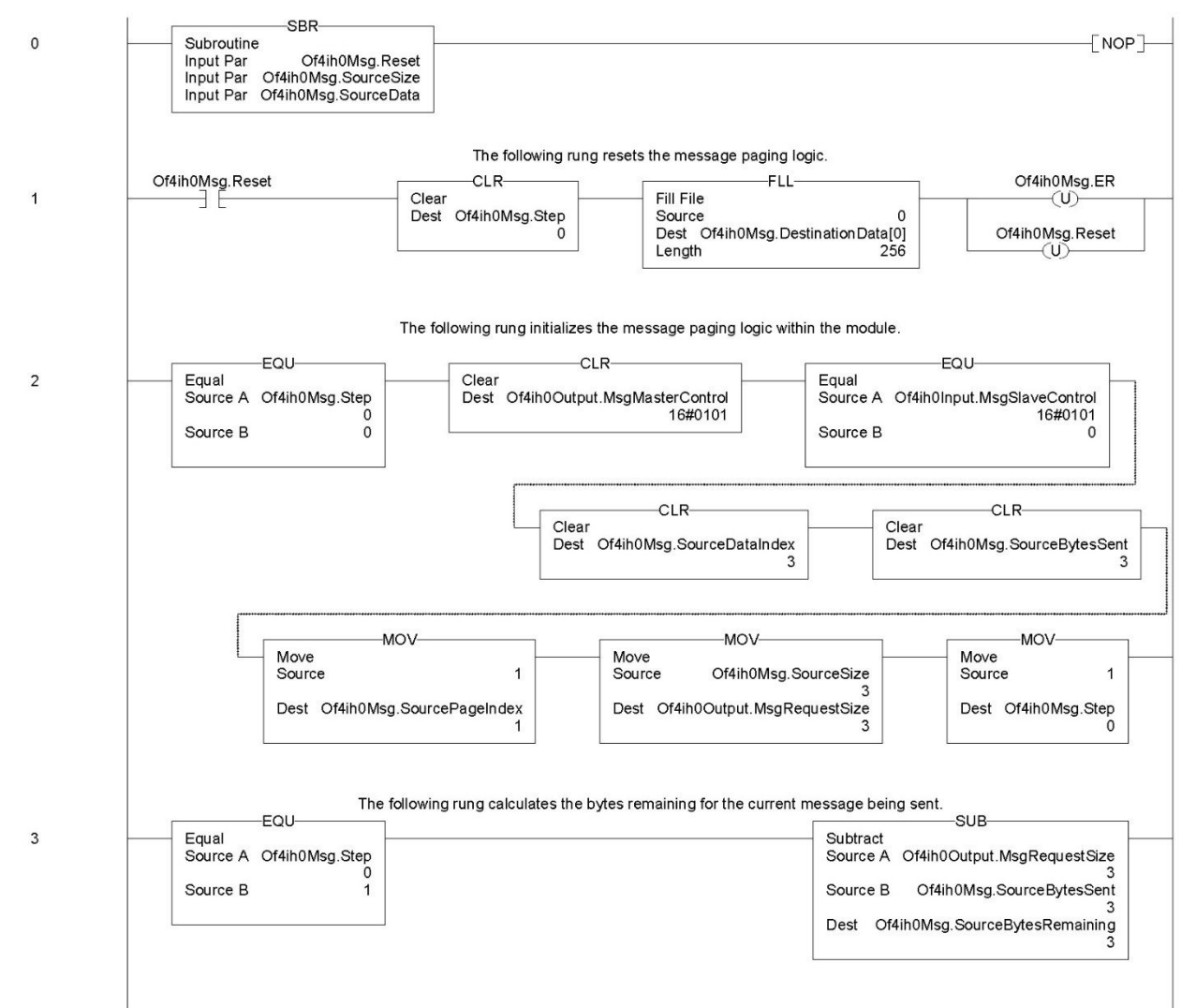

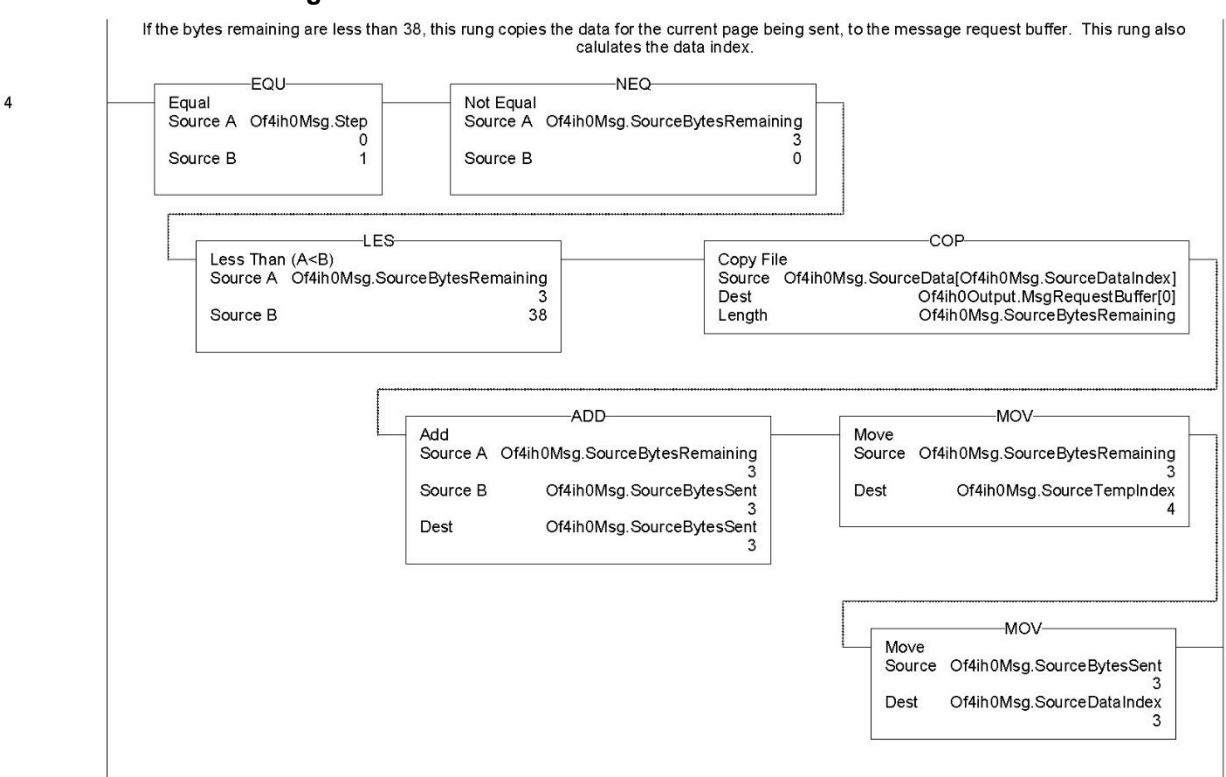

#### Figure 6-8b.

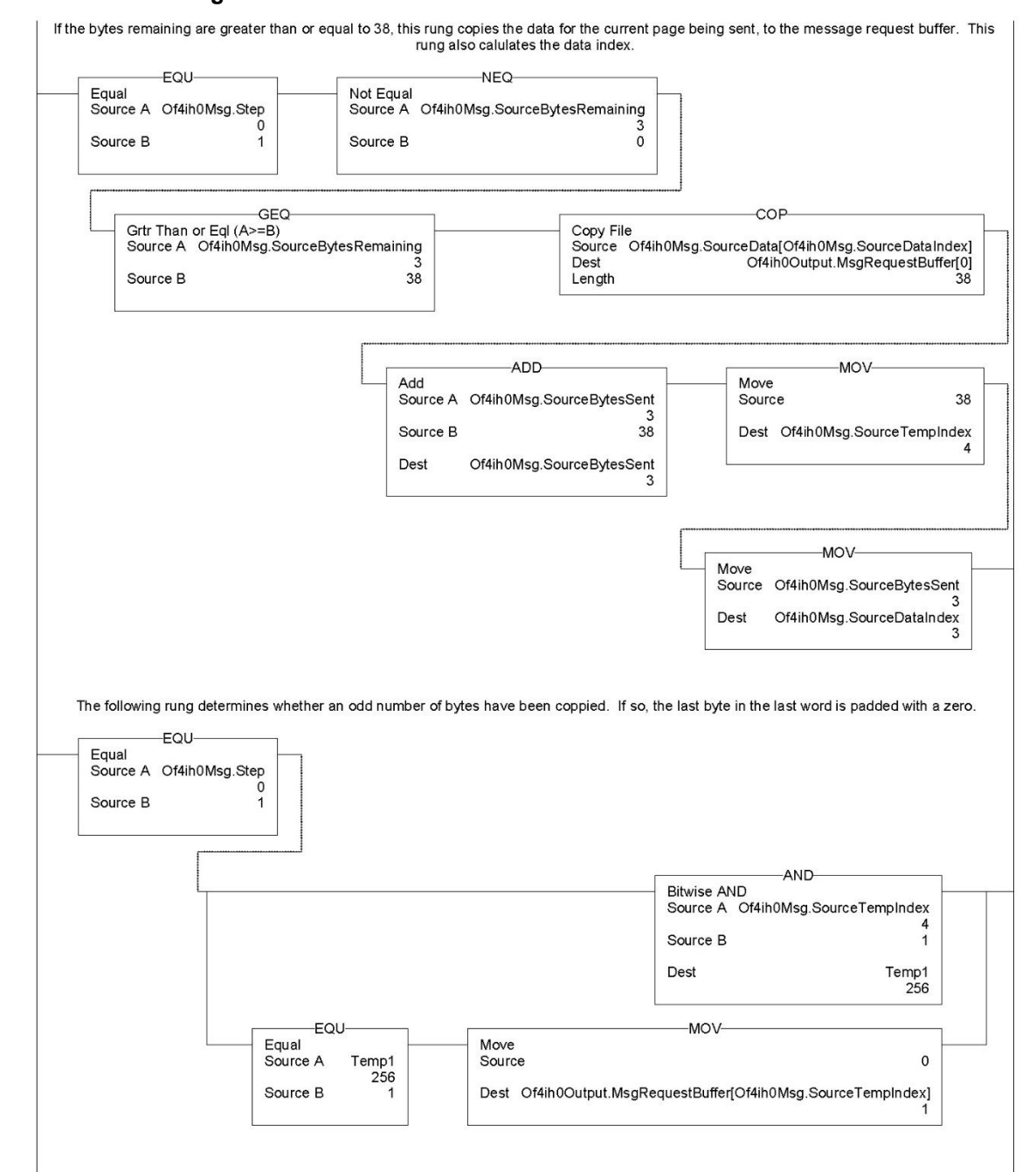

#### Figure 6-8c.

5

6

## Figure 6-8d.

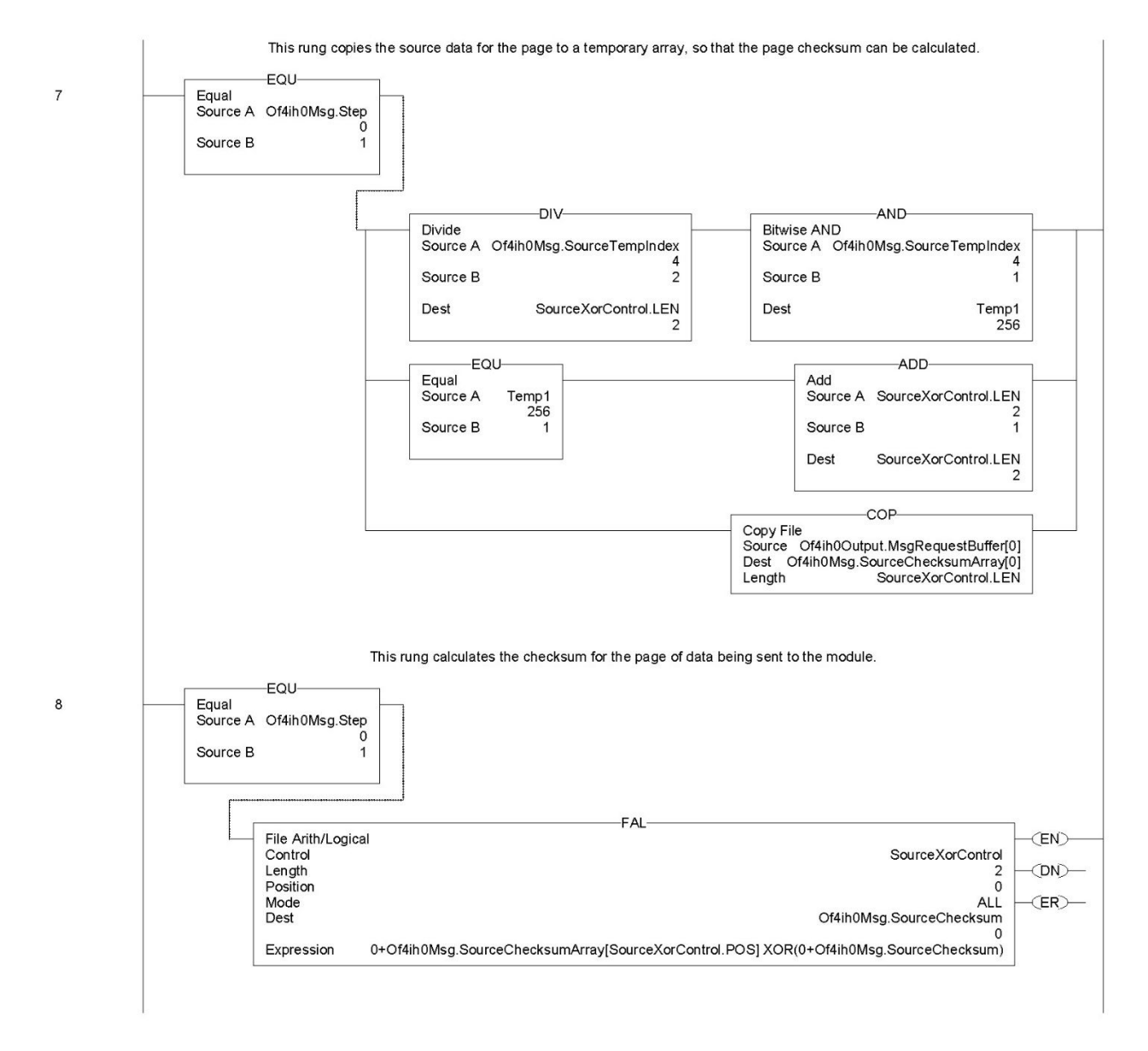

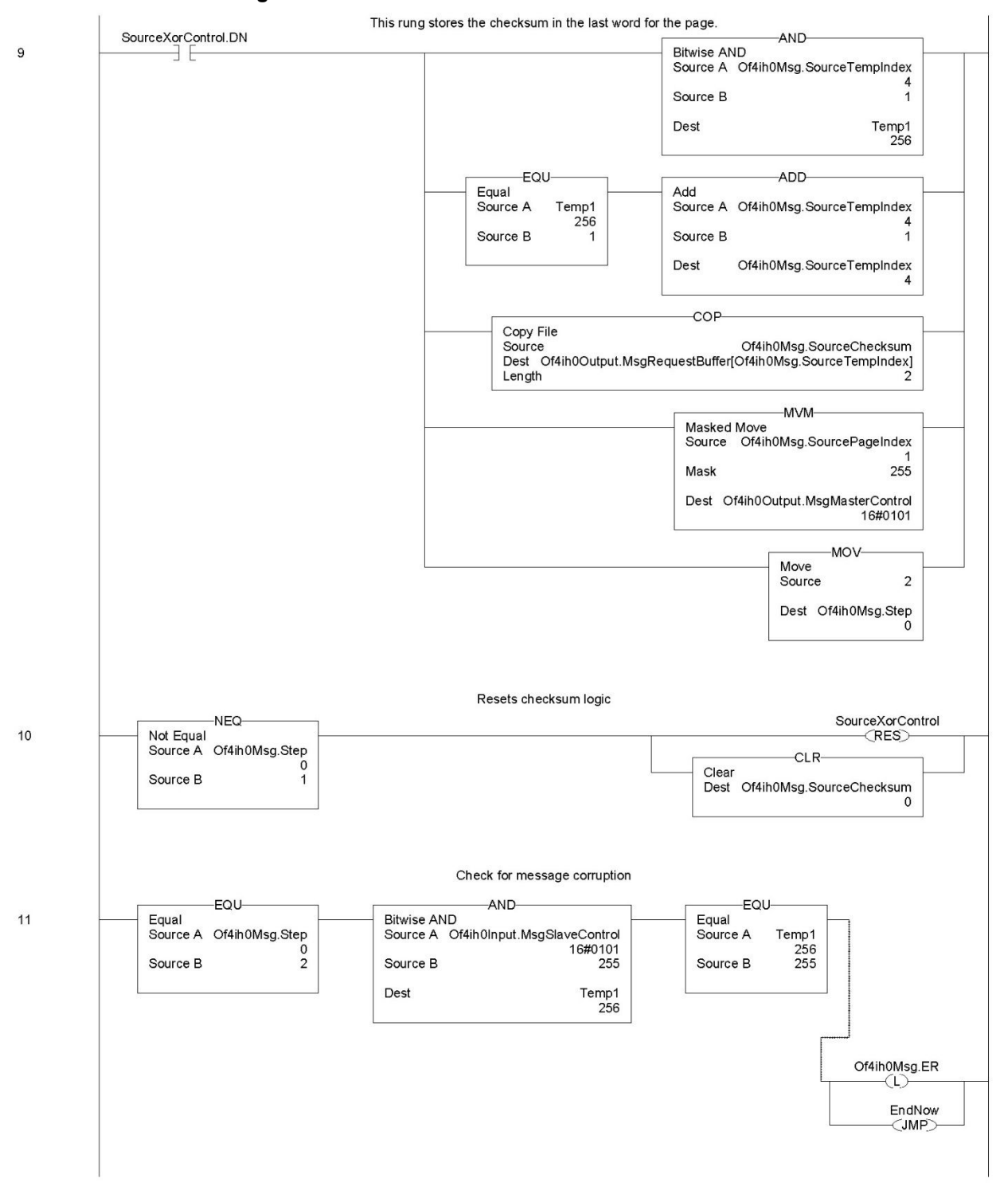

#### Figure 6-8e.

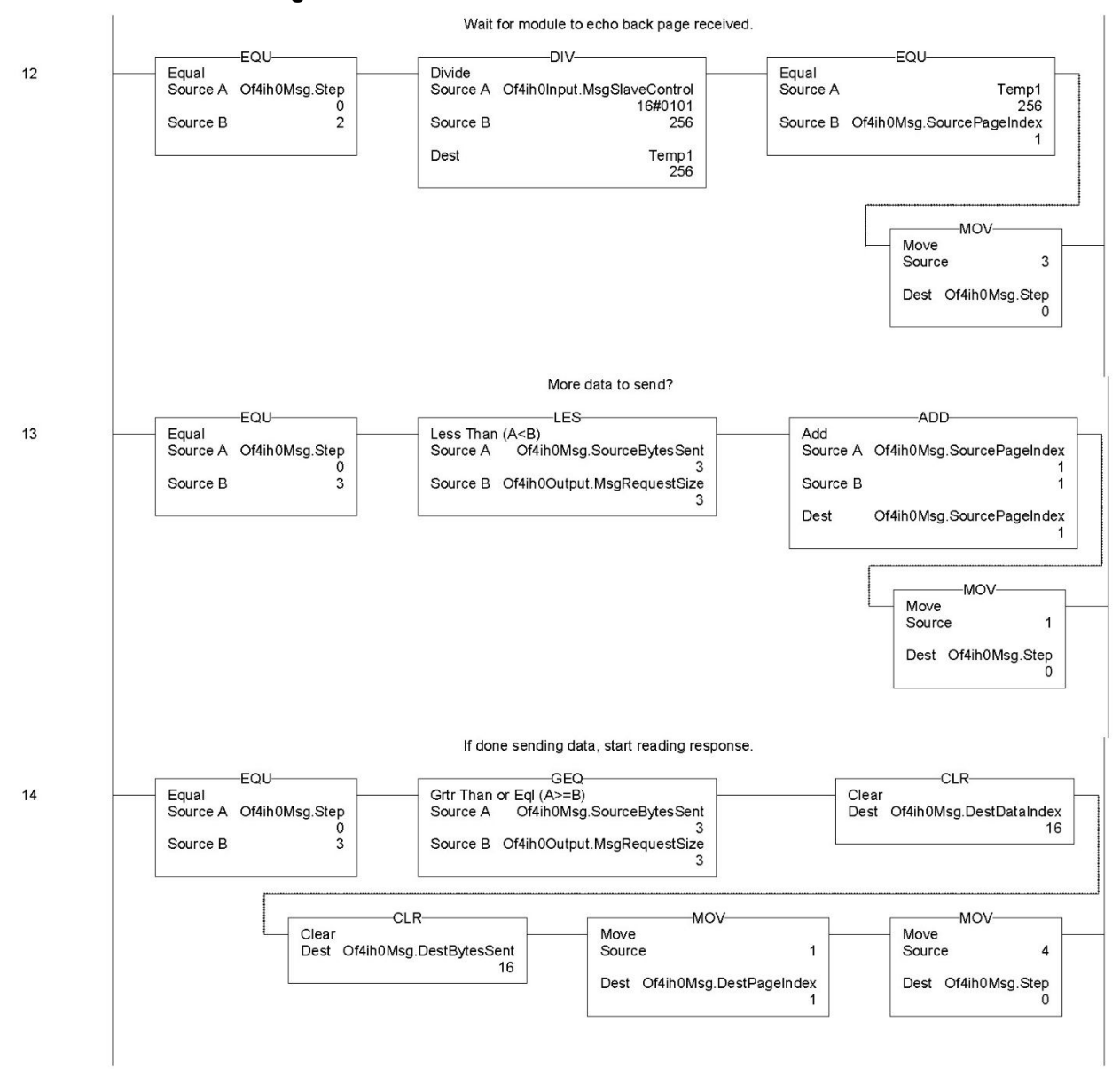

Figure 6-8f.

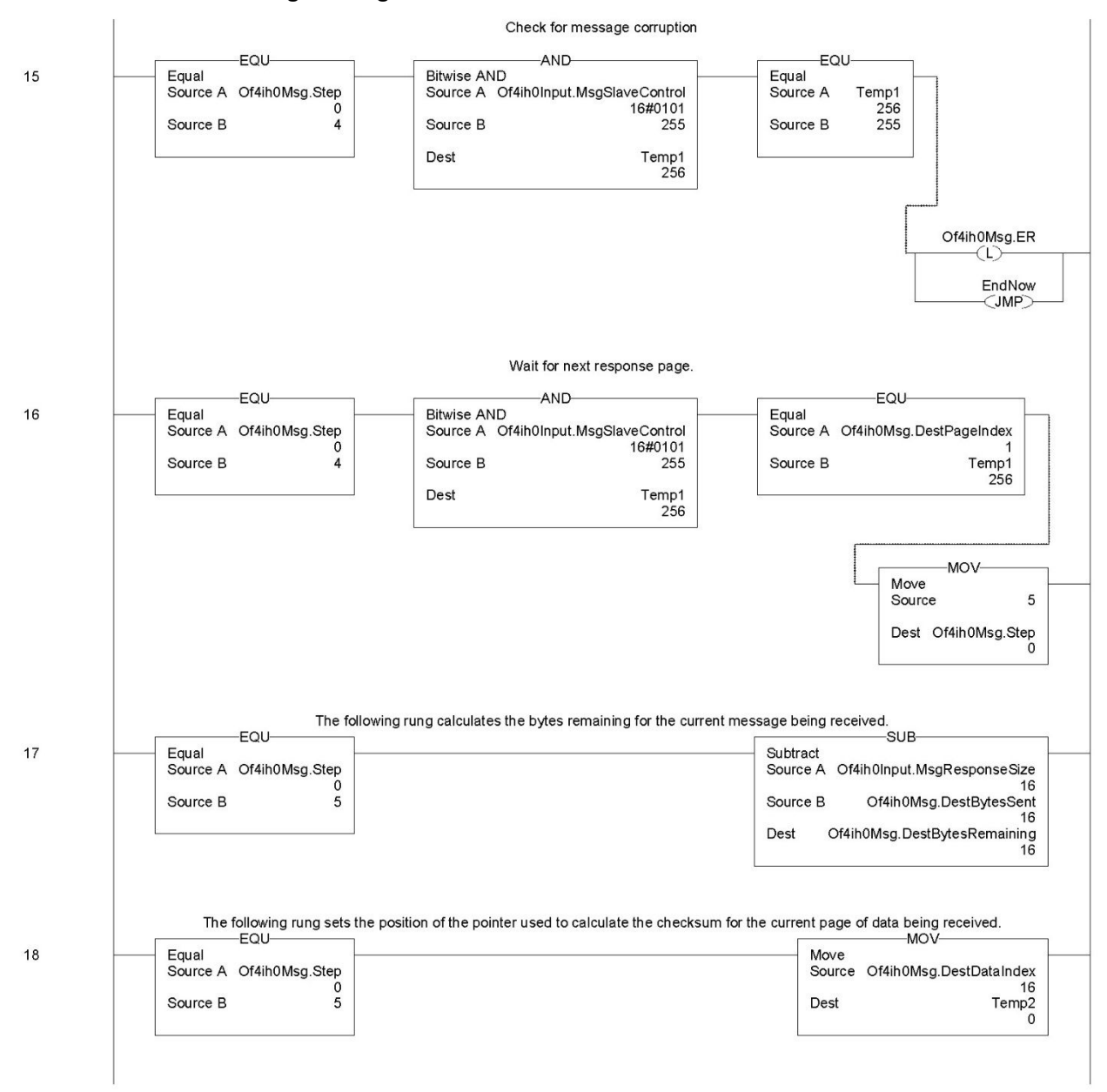

Figure 6-8g.

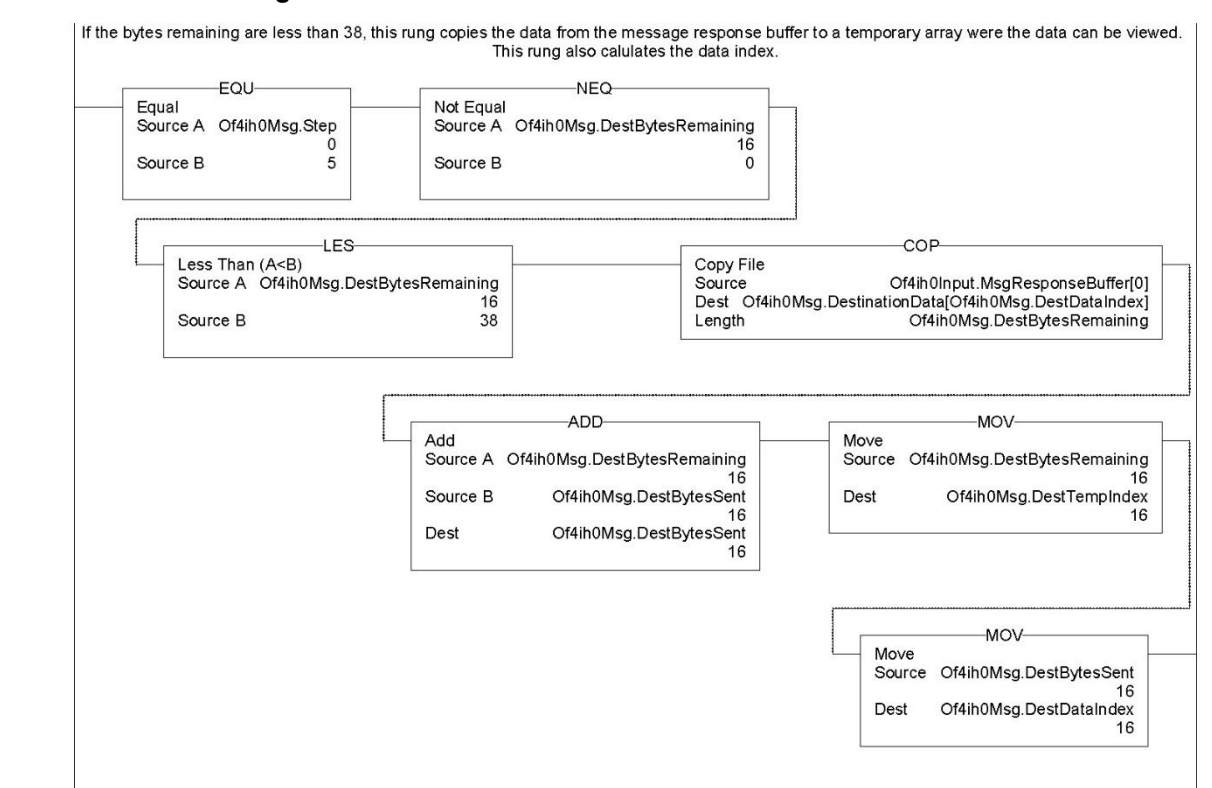

#### Figure 6-8h.

19

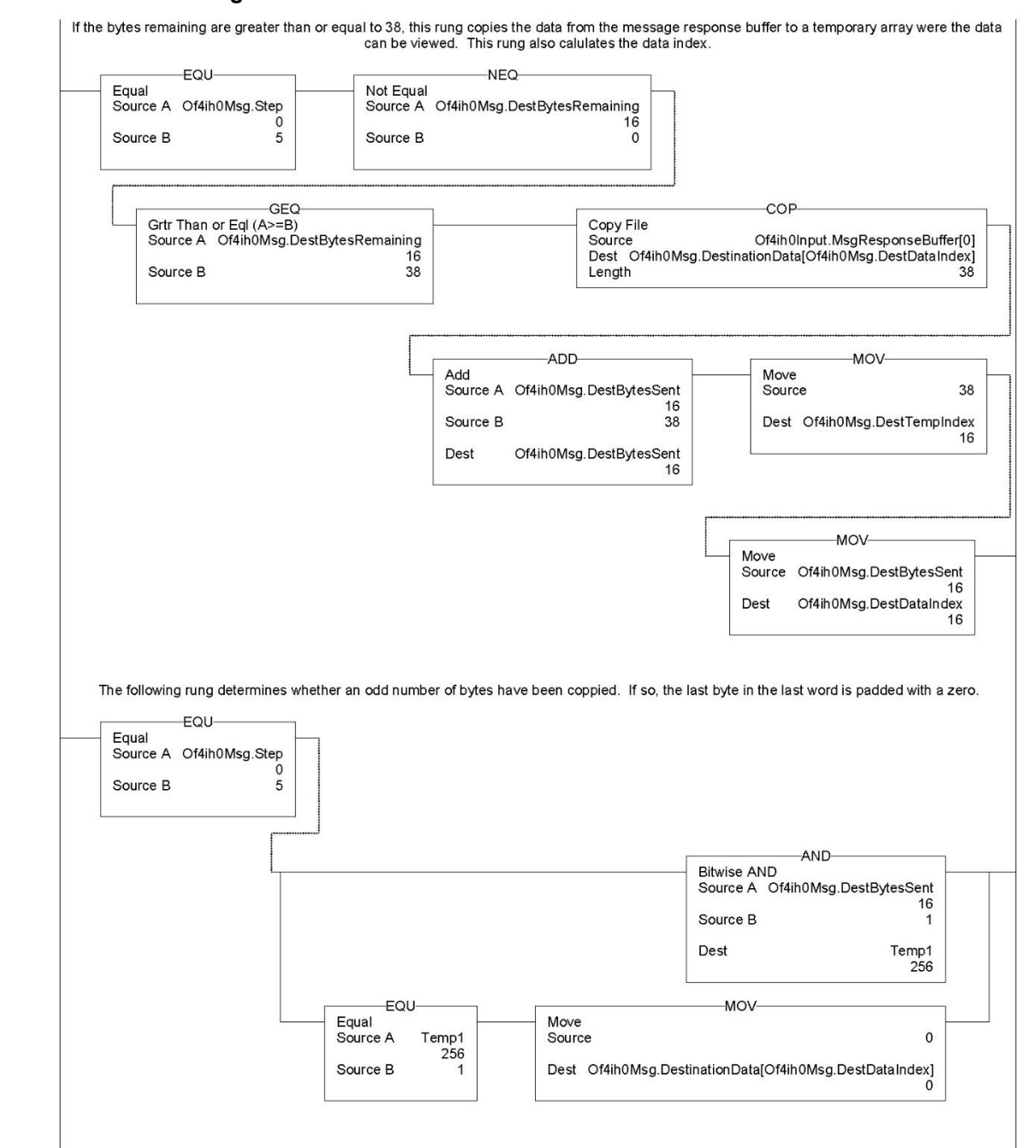

#### Figure 6-8i.

20

21

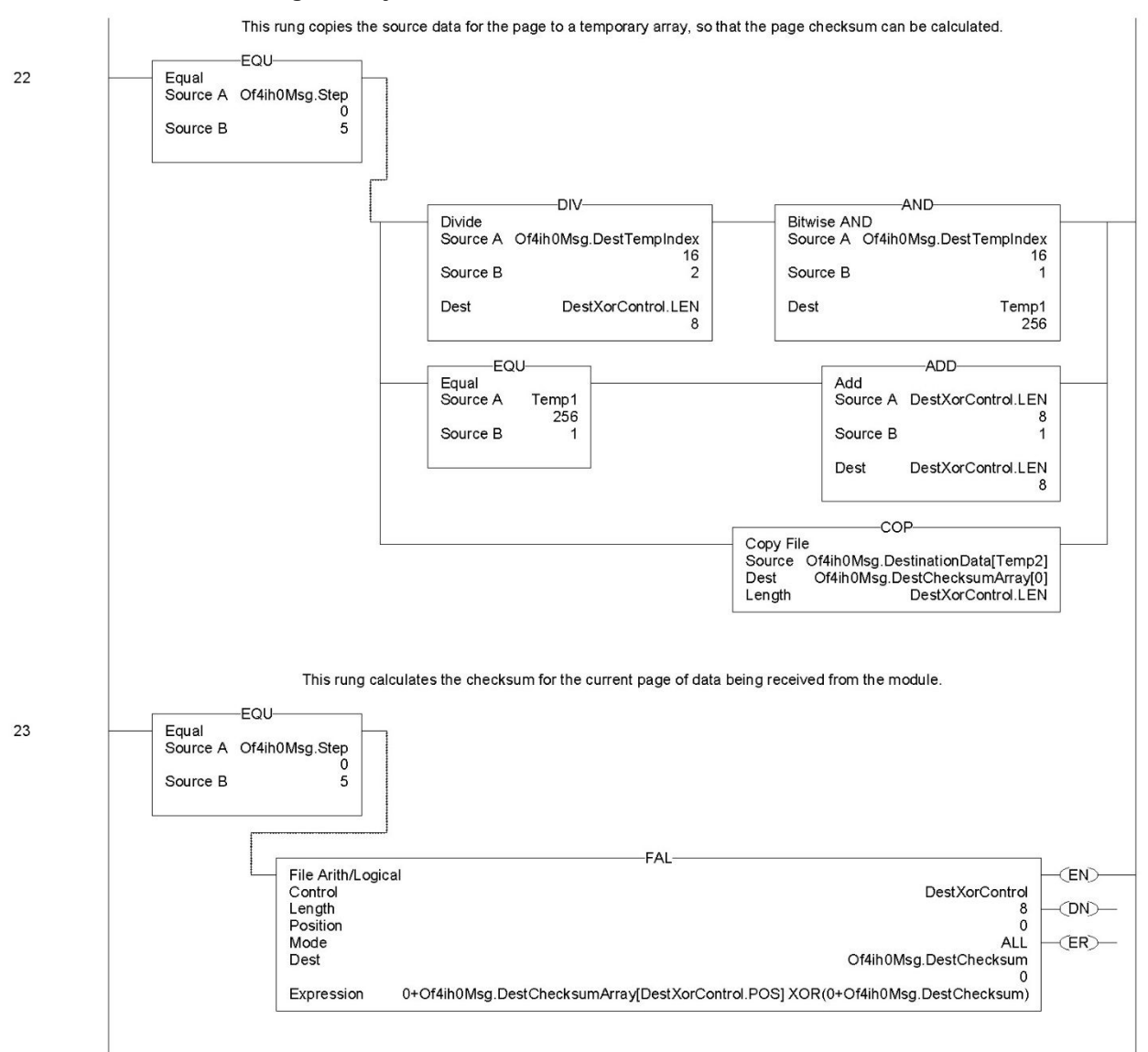

#### Figure 6-8j.

#### Figure 6-8k.

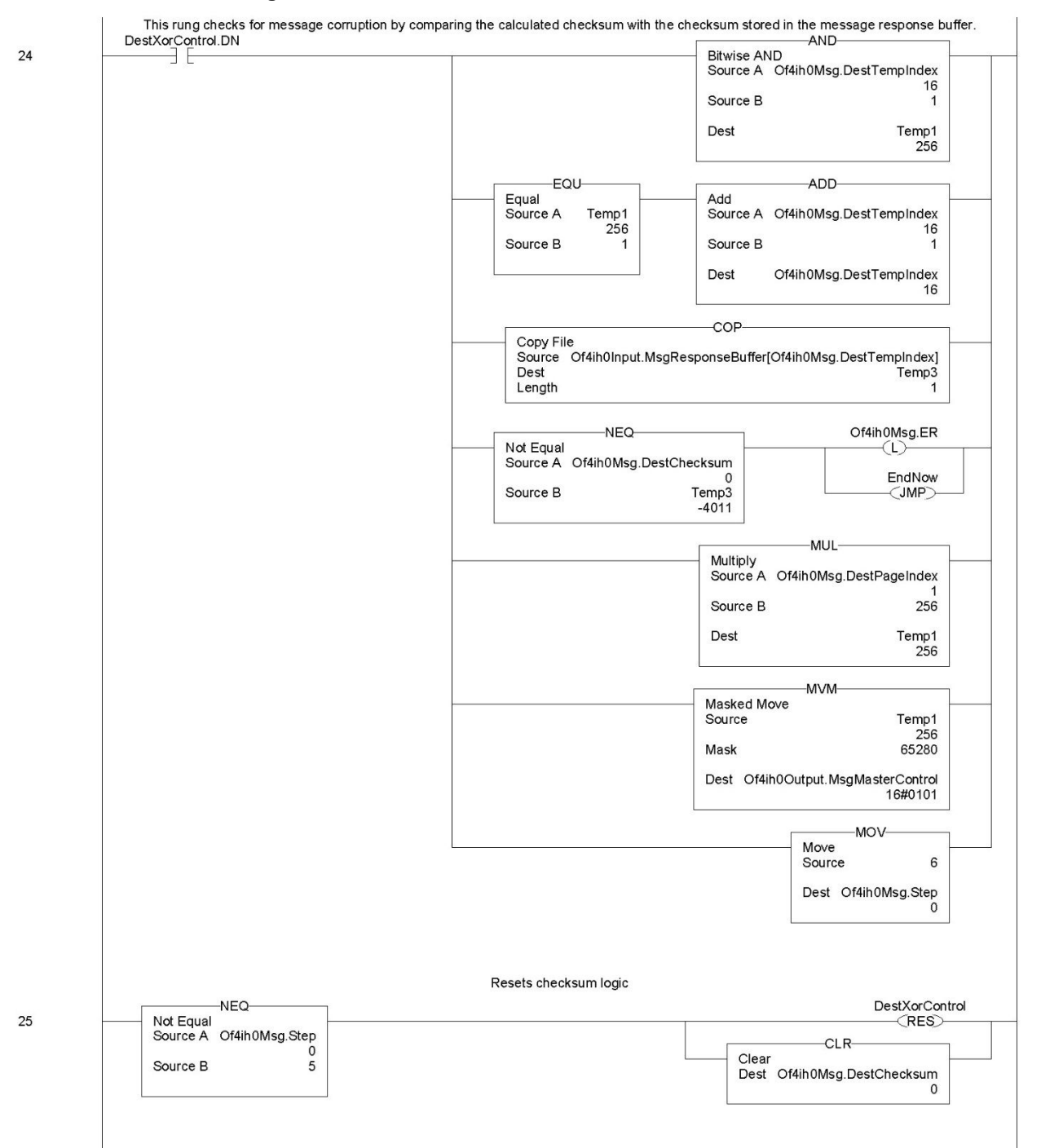

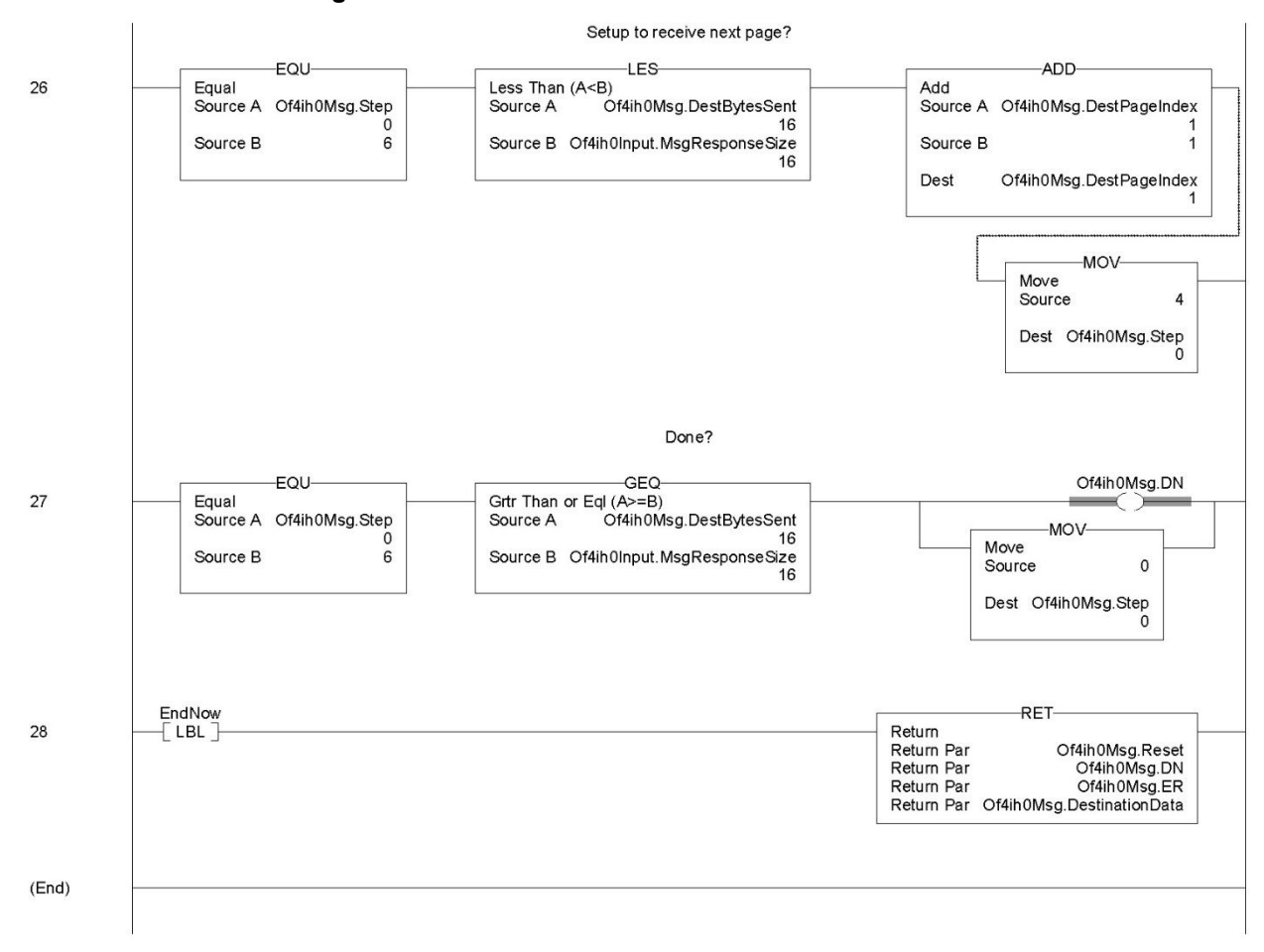

## Figure 6-8l.

# Section 6.4 Module Specific Commands

The HART output module uses module-specific commands. Module-specific commands include the HART pass-through, HART suspend and resume, and get HART device information. The commands are passed to the module using the input and output image. Since some messages can be 257 bytes long, the data is transported to, and from, the module 40 bytes at a time using the paging scheme described in the previous section.

The module specific command and accompanying data is passed to the routine in Figure 6-9 using a JSR instruction with parameters. When the routine is executed it will send the message to the module. The response data, if any, is also converted by this routine and stored in a temporary array where it can be used within the ladder program. See figure below.

Routine

## Figure 6-9. Message Flow

JSR

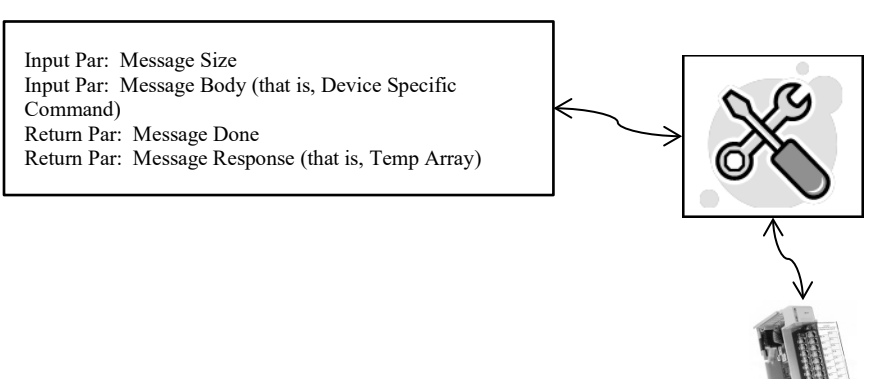

The tables on the following pages show the format for each module-specific command.

# 6.4.1 Get HART Device Information

The *Get HART Device Information* command is used to gather the devicespecific information for the connected HART device. The data that is retrieved can be seen in the following tables The information that is gathered by this command is similar to the information gathered from the auto-acquisition process. The key difference is that the *Get HART Device Information* command pulls the data that has been stored in the module RAM and not directly from the field device.

## Table 6-9a. Get HART Device Information Command

| HART Get Device Information – command message packet structure |                                      |                                                    |  |  |  |
|----------------------------------------------------------------|--------------------------------------|----------------------------------------------------|--|--|--|
| Get currently cached Device Information for a given channel:   |                                      |                                                    |  |  |  |
| Field                                                          | Value                                | Definition                                         |  |  |  |
| HART Channel<br>Number                                         | $0 \times 00 - 0 \times 03$ (1 byte) | Module input<br>channel number for<br>HART command |  |  |  |

| HART Get Device Information – command message packet structure |                  |                                                               |  |  |  |  |
|----------------------------------------------------------------|------------------|---------------------------------------------------------------|--|--|--|--|
| Get currently cached Device Information for a given channel:   |                  |                                                               |  |  |  |  |
| Field                                                          | Value Definition |                                                               |  |  |  |  |
| Command Number                                                 | 0×03 (1 byte)    | The command<br>number to obtain<br>HART device<br>information |  |  |  |  |

## Table 6-9b. Response If Device Information Is Not Available

| HART Get Device Information - reply packet structure |                                                              |                                                                               |  |  |  |
|------------------------------------------------------|--------------------------------------------------------------|-------------------------------------------------------------------------------|--|--|--|
| Field                                                | Value                                                        | Definition                                                                    |  |  |  |
| HART Channel<br>Number                               | 0×00 – 0×03 (1 byte)                                         | Module input<br>channel number for<br>HART command                            |  |  |  |
| Status                                               | (1 byte)<br>34 = DR_RUNNING<br>35 = DR_DEAD (bad<br>request) | Command status                                                                |  |  |  |
| Count                                                | (1 byte)                                                     | Set to 1                                                                      |  |  |  |
| Handle                                               | 0                                                            | Fill byte of zero to<br>keep command<br>response common<br>among all replies. |  |  |  |

# Table 6-10. Response When Device Information Is Available

| HART Get Device Information - reply packet structure |                         |                                                 |  |  |  |  |
|------------------------------------------------------|-------------------------|-------------------------------------------------|--|--|--|--|
| Field                                                | Value                   | Definition                                      |  |  |  |  |
| HART Channel Number                                  | 0×00 – 0×03 (1<br>byte) | Module input channel<br>number for HART command |  |  |  |  |
| Status                                               | 00 =<br>SUCCESS         | Command status                                  |  |  |  |  |
| Count                                                | (1 byte)                | Number of data bytes to following.              |  |  |  |  |
| HART ManufacturerIDCode                              | (1 byte)                | CMD#0, Byte 1                                   |  |  |  |  |
| HARTDeviceTypeCode                                   | (1 byte)                | CMD#0, Byte 2                                   |  |  |  |  |
| HARTPreamble                                         | (1 byte)                | CMD#0, Byte 3                                   |  |  |  |  |
| HARTUnivCmdCode                                      | (1 byte)                | CMD#0, Byte 4                                   |  |  |  |  |
| HARTTransSpecRev                                     | (1 byte)                | CMD#0, Byte 5                                   |  |  |  |  |
| HARTSoftwareRevision                                 | (1 byte)                | CMD#0, Byte 6                                   |  |  |  |  |
| HARTHardwareRevision                                 | (1 byte)                | CMD#0, Byte 7                                   |  |  |  |  |
| HARTFlags                                            | (1 byte)                | CMD#0, Byte 8                                   |  |  |  |  |
| Pad for 32-bit alignment                             | (1 byte)                |                                                 |  |  |  |  |

| HART Get Device Information | - reply packet str               | ructure                                                        |
|-----------------------------|----------------------------------|----------------------------------------------------------------|
| Field                       | Value                            | Definition                                                     |
| HARTDeviceIDNumber          | (3 bytes)<br>Device ID<br>number | CMD#0, Bytes 9-11                                              |
| Pad for 32-bit alignment    | (1 byte)                         |                                                                |
| HARTTag                     | (8 bytes<br>unpacked<br>ASCII)   | CMD#13, Bytes 0-5                                              |
| HARTDescriptor              | (16 bytes<br>unpacked<br>ASCII)  | CMD#13, Bytes 6-17                                             |
| HARTDate                    | (3 bytes)                        | CMD#13, Bytes 18-20                                            |
| Pad for 32-bit alignment    | (1 byte)                         |                                                                |
| HARTFinalAssemblyNumber     | (3 bytes)                        | CMD#16, Bytes 0-2                                              |
| Pad for 32-bit alignment    | (1 byte)                         |                                                                |
| HARTMessage                 | (32 bytes<br>unpacked<br>ASCII)  | CMD#12, Bytes 0-23                                             |
| HARTPVCode                  | (1 byte)                         | CMD#50, Bytes 0, 0×ff if not supported                         |
| HARTSVCode                  | (1 byte)                         | CMD#50, Bytes 1, 0×ff if not supported                         |
| HARTTVCode                  | (1 byte)                         | CMD#50, Bytes 2, 0×ff if not supported                         |
| HARTQVCode                  | (1 byte)                         | CMD#50, Bytes 3, 0×ff if not supported                         |
| HARTPVUnits                 | (1 byte)                         | CMD#3, Byte 4                                                  |
| HARTSVUnits                 | (1 byte)                         | CMD#3, Byte 9, 0 if not present                                |
| HARTTVUnits                 | (1 byte)                         | CMD#3, Byte 14, 0 if not present                               |
| HARTQVUnits                 | (1 byte)                         | CMD#3, Byte 19, 0 if not present                               |
| HARTSlot0Units              | (1 byte)                         | CMD#33, Byte 1, 0 if not<br>present<br>Output module use only. |
| HARTSlot1Units              | (1 byte)                         | CMD#33, Byte 7, 0 if not<br>present<br>Output module use only. |
| HARTSlot2Units              | (1 byte)                         | CMD#33, Byte 13, 0 if not present                              |

| HART Get Device Information - reply packet structure |                                        |                                                                 |  |  |  |  |
|------------------------------------------------------|----------------------------------------|-----------------------------------------------------------------|--|--|--|--|
| Field                                                | Value                                  | Definition                                                      |  |  |  |  |
|                                                      |                                        | Output module use only.                                         |  |  |  |  |
| HARTSlot3Units                                       | (1 byte)                               | CMD#33, Byte 19, 0 if not<br>present<br>Output module use only. |  |  |  |  |
| HARTPVLowerRange                                     | (4 bytes –<br>Floating Point<br>Value) | CMD#15, Bytes 3-6                                               |  |  |  |  |
| HARTPVUpperRange                                     | (4 bytes –<br>Floating Point<br>Value) | CMD#15, Bytes 7-10                                              |  |  |  |  |
| Pad for 32-bit alignment                             | (3 bytes)                              |                                                                 |  |  |  |  |

The command status, the second byte in the reply packet for the module specific command, can return three different responses, SUCCESS, RUNNING, and DEAD. These responses echo the state of the module at the time the command is sent. The conditions for each response are as follows:

SUCCESS will be sent back when all the following conditions are met:

- Command and HART Channel number are both valid.
- HART channel device information is available.

RUNNING will be sent back when all the following conditions are met:

- Command and HART Channel number are both valid.
- HART channel is enabled, and communication has been established, meaning at least the device addressing information is available.
- HART channel is already in the state of gathering device information. Reply will be sent back without additional events triggered.

DEAD will be sent back if any of the following conditions is true:

- Command or HART Channel number is invalid.
- HART channel is not enabled.
- HART communication has not been established, meaning that the 5-byte unique address has not been determined yet.
- All other conditioned not generating RUNNING or SUCCESS.

# 6.4.2 HART Pass-Through Command

The HART Pass-Through Command can be used to send any HART command including universal, common practice or device-specific, directly to a field device. The module in this case could be considered a HART bridge. There can be two (2) instances of a HART pass-through message being serviced, meaning the pass-through message queue is 2 deep. The HART pass-through response will be queued the moment the command is received, if the queue spaces are not already in use, and be dispatched after at least a full scan is done. In other words, after servicing a pass-through, the HART module will make sure all enabled HART channels have updated variable values before another pass-through is placed into service. All HART pass-through commands require a series of messages to be exchanged. First, a pass-through command request must be sent to the HART module to initiate the pass-through command. The HART module will respond to the command request with a command request reply that includes a handle that can be used to obtain the pass-through message response. Once the handle is received, the user may issue a Get Command Query to obtain the status of the pass-through command and the pass-through command response data, if it is available.

There is a handle timeout associated with the final reply message. After the HART module obtains the requested information from the HART device, it will start a handle timeout timer. Refer to Chapter 5 for information regarding how to set the handle timeout. The reply message will be kept persistent during the handle timeout period. When the handle timeout timer expires the reply message will be discarded, and another pass-through message will be serviced without being rejected. The user-defined handle timeout is in the range of 1 to 255 seconds.

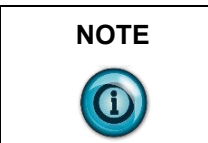

If the HART message being sent or received using the pass-through command contains floating point values, the order of the bytes must be reversed.

Depending on the HART command, the data contained within the HART message may include floating point numbers or double integers. If a floating point or double integer is contained within the HART message, the user must be aware that the order of the bytes that make up the float or double will need to be reversed. The reason for this is related to how the bytes are stored in the ControlLogix processor.

The ControlLogix processor stores the bytes in memory in a format referred to as "little-endian". Little-endian is an order in which the "little end" (least significant value in the sequence) is stored first (at the lowest storage address). However, HART devices transmit the byte data in the reverse order or as you may have guessed "big-endian". Refer to Chapter 7 for a ladder sample demonstrating the process of swapping the order of the bytes.

## Table 6-9. HART Pass-Through Request Command

| HART pass-through command request – command message packet structure |                      |                                                                       |  |  |  |
|----------------------------------------------------------------------|----------------------|-----------------------------------------------------------------------|--|--|--|
| Field                                                                | Value                | Definition                                                            |  |  |  |
| HART Channel<br>Number                                               | 0×00 – 0×03 (1 byte) | Module input<br>channel number<br>for HART<br>command                 |  |  |  |
| Command Number                                                       | 0×01 (1 byte)        | The command<br>number to issue a<br>HART pass-<br>through<br>command. |  |  |  |

| HART pass-through command request – command message packet structure |                                                                                                    |                             |  |  |  |
|----------------------------------------------------------------------|----------------------------------------------------------------------------------------------------|-----------------------------|--|--|--|
| Field                                                                | Value                                                                                                    | Definition                  |  |  |  |
| HART Command                                                         | N bytes<br>N = Length of message – 2                                                                                                    | The actual HART command PDU |  |  |  |
|                                                                      | Contents are as follows:<br>Start or Delimiter (1 byte): 0×82<br>Long form Address (5 bytes)<br>HART Command number (1 byte)<br>Request Data Count (1 byte)<br>Data ("Request Data Count" bytes)<br>Checksum (XOR of all bytes from<br>delimiter on. Delimiter is included.) |                             |  |  |  |

## Table 6-10. HART Pass-Through Request Reply

| HART pass-through command request – reply packet structure |                                                                                                    |                                                       |
|------------------------------------------------------------|----------------------------------------------------------------------------------------------------|-------------------------------------------------------|
| Field                                                      | Value                                                                                                    | Definition                                            |
| HART Channel<br>Number                                     | 0×00 – 0×03 (1 byte)                                                                                                    | Module input<br>channel number<br>for HART<br>command |
| Status                                                     | <ul> <li>(1 byte)</li> <li>32 = Busy (Queue is already full).</li> <li>33 = DR_INITIATE</li> <li>35 = DR_DEAD (bad request)</li> </ul> | Command status                                        |
| Count                                                      | (1 byte)                                                                                                    | Set to 1                                              |
| Handle                                                     | <ul><li>(1 byte)</li><li>0 (bad when status is DR_DEAD)</li><li>1-255 (good)</li></ul>                                                 | The handle for<br>command<br>complete query           |

The command status, the second byte in the reply packet for this module-specific command, can return two different responses, INITIATE, and DEAD. These responses echo the state of the module at the time the command is sent. The conditions for each response are as follows:

INITIATE will be sent back under the following conditions:

- Command and HART Channel number are both valid.
- HART channel is enabled, and communication has been established, meaning at least the device addressing information is available.
- Handle is available, meaning no pending handle is still active.
- HART channel is doing regular data sampling only. No pending device information gathering is active.
- No pending pass-through handle is active, meaning handle timeout has not occurred yet.
- Device address and delimiter are valid.

• Received CIP word count is large enough for the entire command packet.

DEAD will be sent back if any of the following conditions are true:

- Command or HART Channel number is invalid.
- HART channel is not enabled.
- HART communication has not been established, meaning that the 5-byte unique address has not been determined yet.
- The channel is currently updating device information. Theoretically, pass-through command can be safely accepted after successfully receiving Command 0, but for simplicity, we'll track update of the device information as a whole.
- All other conditioned not generating INITIATE.

After the pass-through response is sent with a valid handle and a response value indicating (33) INITIATE, the user can retrieve the data associated with the handle using the following command message.

## Table 6-11. HART Pass-Through Query Command

HART pass-through command complete query - command message packet structure

| Silucture              |                                      |                                                       |
|------------------------|--------------------------------------|-------------------------------------------------------|
| Field                  | Value                                | Definition                                            |
| HART Channel<br>Number | $0 \times 00 - 0 \times 03$ (1 byte) | Module input<br>channel number<br>for HART<br>command |
| Command Number         | 0×0C (1 byte)                        | The command number                                    |
| Handle                 | (1 byte)<br>1-255                    | The handle from<br>command request<br>reply           |

If the data associated with the handle is not yet available, or invalid, the following reply message will be returned.

## Table 6-12. HART Pass-Through Query Reply NOT SUCCESS

| HART pass-through command complete query - reply packet structure |                                                           |                                                                      |  |
|-------------------------------------------------------------------|-----------------------------------------------------------|----------------------------------------------------------------------|--|
| Field                                                             | Value                                                     | Definition                                                           |  |
| Unconnected Message Header                                        |                                                           |                                                                      |  |
| HART Channel<br>Number                                            | 0×00 – 0×07 (1 byte)                                      | Module input<br>channel number<br>for HART<br>command                |  |
| Status                                                            | (1 byte)<br>34 = DR_RUNNING<br>35 = DR_DEAD (bad request) | Command status                                                       |  |
| Count                                                             | (2 bytes) (Command Number 0×0C)                           | Length of Handle<br>+ HART<br>Response Data in<br>bytes (if Success) |  |

| HART pass-through command complete query - reply packet structure |          |                                              |  |
|-------------------------------------------------------------------|----------|----------------------------------------------|--|
| Field                                                             | Value    | Definition                                   |  |
| Unconnected Message Header                                        |          |                                              |  |
| Handle                                                            | (1 byte) | The handle from<br>command<br>complete query |  |

When data associated with the buffer becomes available, meaning a "success" response, the reply will be formatted as follows:

| HART pass-through command complete query - reply packet structure |                                                                                                    |                                                                      |  |
|-------------------------------------------------------------------|----------------------------------------------------------------------------------------------------|----------------------------------------------------------------------|--|
| Field                                                             | Value                                                                                                   | Definition                                                           |  |
| Unconnected Message Header                                        |                                                                                                    |                                                                      |  |
| HART Channel<br>Number                                            | 0×00 – 0×07 (1 byte)                                                                                    | Module input<br>channel number<br>for HART<br>command                |  |
| Status                                                            | (1 byte)<br>00 = SUCCESS                                                                                | Command status                                                       |  |
| Count                                                             | <ul> <li>(1 byte) (Command Number 0×04)</li> <li>(2 bytes) (Command Number 0×08, 0×0C)</li> </ul>       | Length of Handle<br>+ HART<br>Response Data in<br>bytes (if Success) |  |
| Handle                                                            | 1-255                                                                                                   | The handle from<br>command<br>complete query                         |  |
| HART Command<br>Response Data                                     | Size is the entire HART device<br>response size in bytes. The size does<br>not include preambles bytes. | The HART<br>device's response<br>to the command<br>(if Success)      |  |

## Table 6-13. HART Pass-Through Query Reply SUCCESS

The command status, the second byte in the reply packet for the module-specific command, can return three different responses, SUCCESS, RUNNING, and DEAD. These responses echo the state of the module at the time the command is sent. The conditions for each response are as follows:

SUCCESS will be sent back under the following conditions:

- Command and HART Channel number are both valid.
- HART channel is enabled.
- Command handle matches currently active handle, and the handle is in the HOLD state.
- After replying with a SUCCESS, the handle will become inactive, thus allowing for next pass-through or host-initiated update of device information.

RUNNING will be sent back under the following conditions:

• Command and HART Channel number are both valid.

- HART channel is enabled.
- Command handle matches currently active handle.
- HART channel is already in the state of handling a pass-through command. Reply will be sent back without additional events triggered.

DEAD will be sent back if any of the following conditions are true:

- Command or HART Channel number is invalid.
- HART channel is not enabled.
- HART communication has not been established, meaning that the 5-byte unique address has not been determined yet.
- All other conditions not generating RUNNING or SUCCESS. Examples: invalid handle, handle timed out, channel under device information gathering, and etc.

The following ladder demonstrates how to perform the pass-through request and query process.

## Figure 6-10a. Pass-Through Ladder

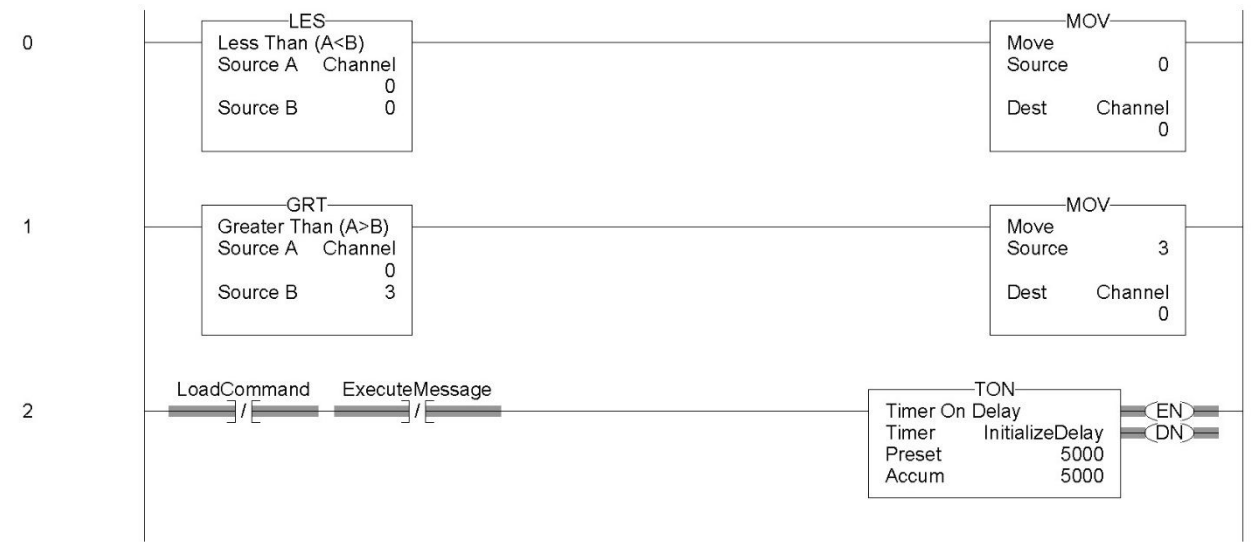
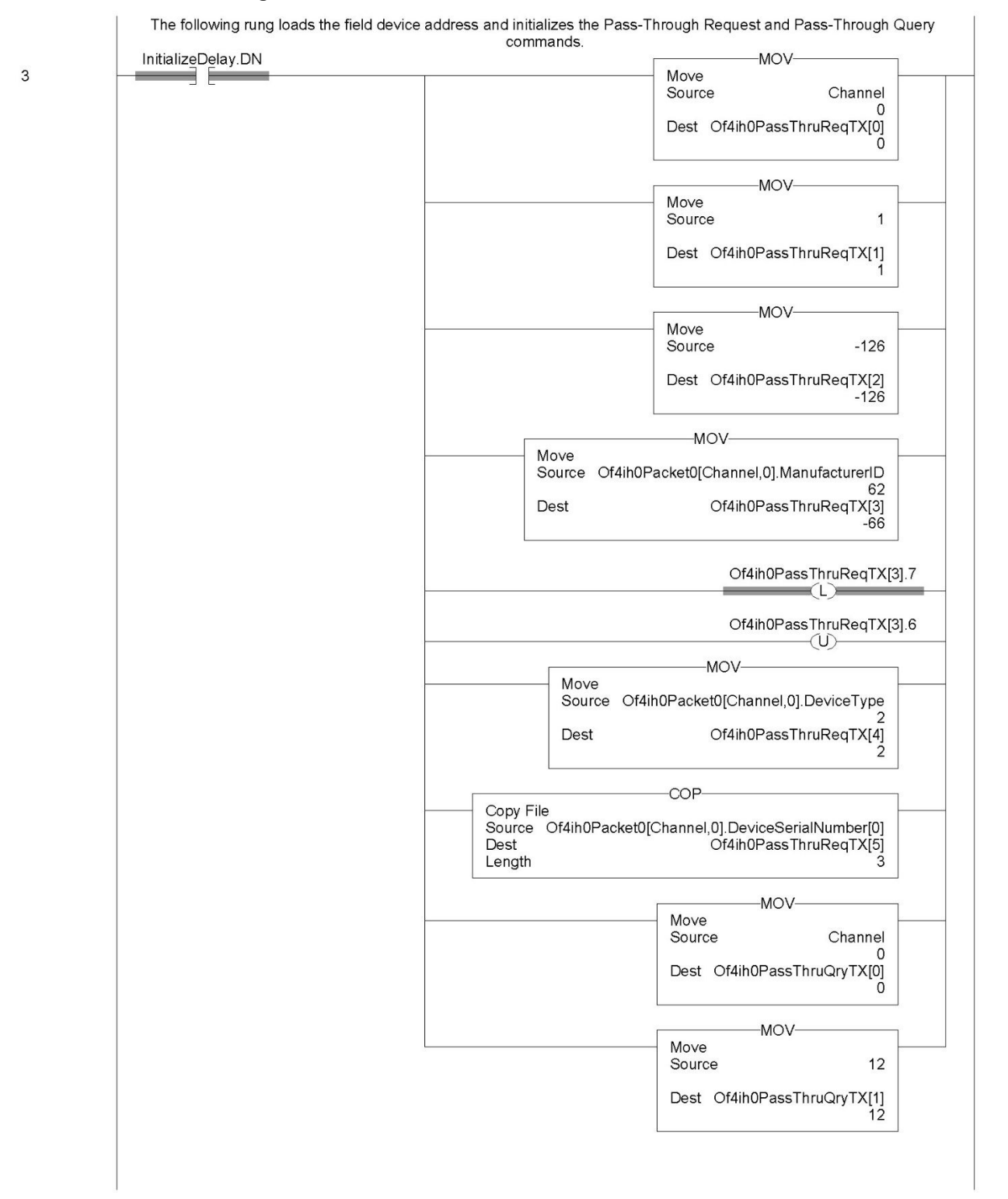

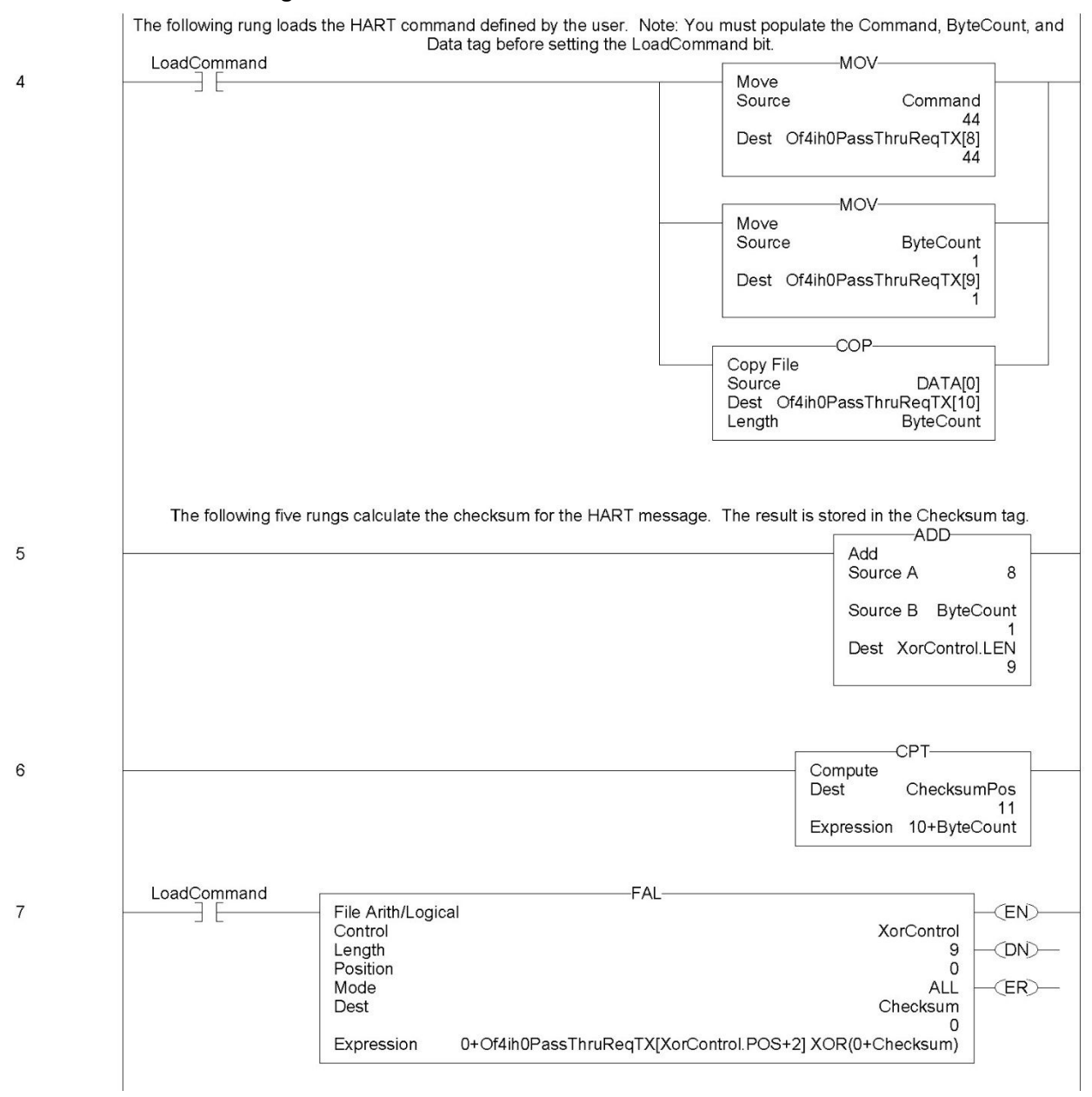

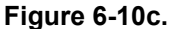

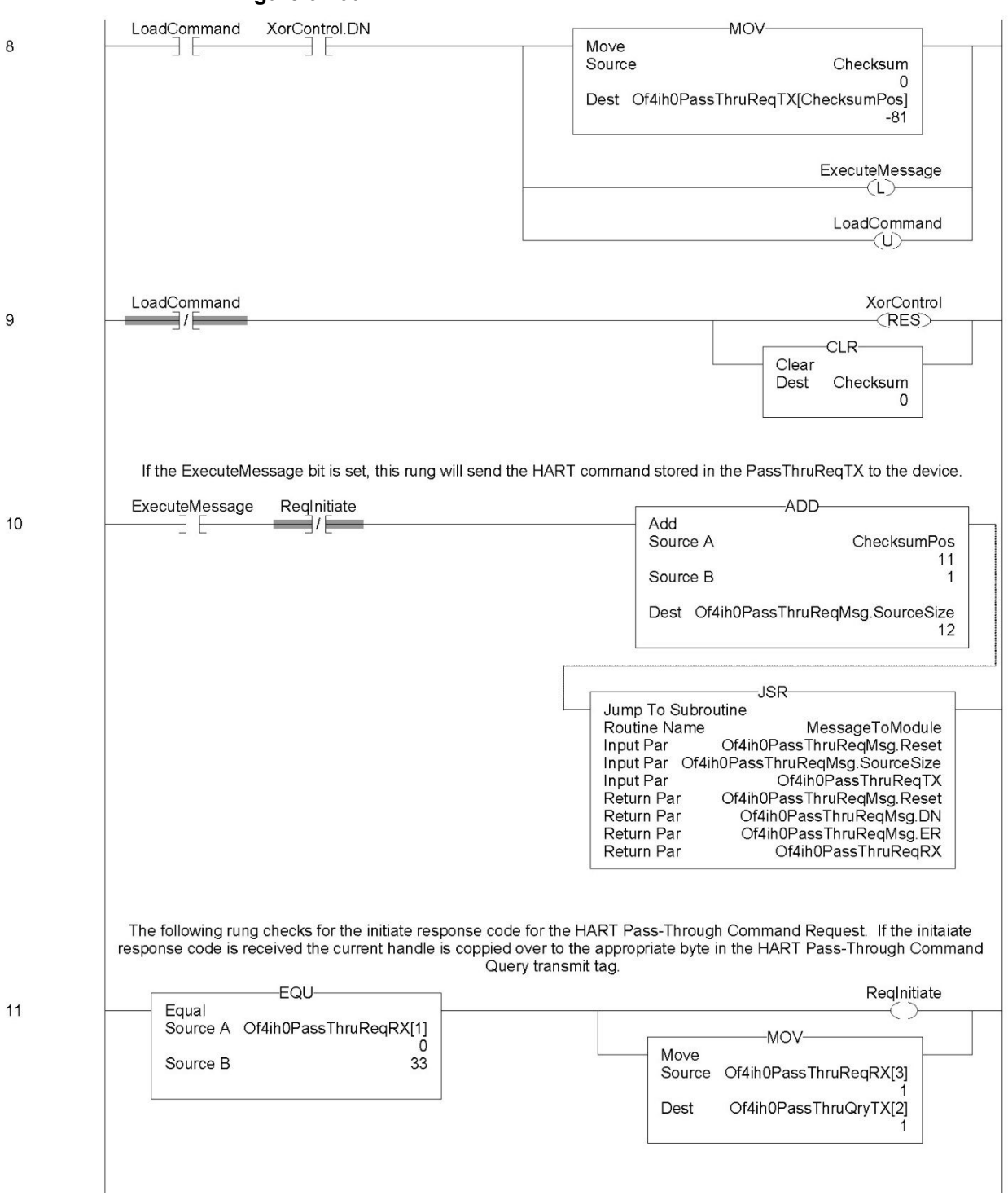

## Figure 6-10d.

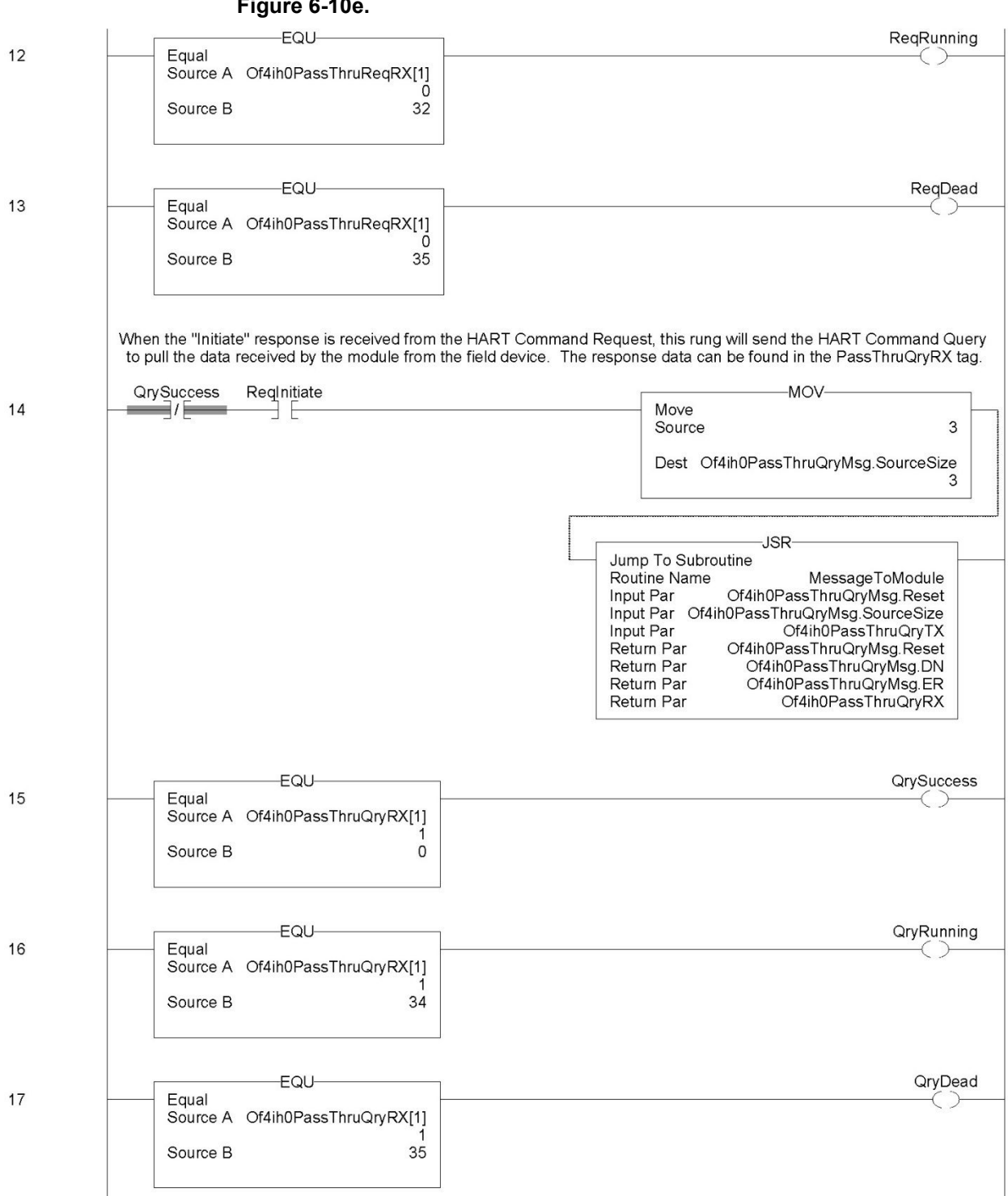

#### Figure 6-10e.

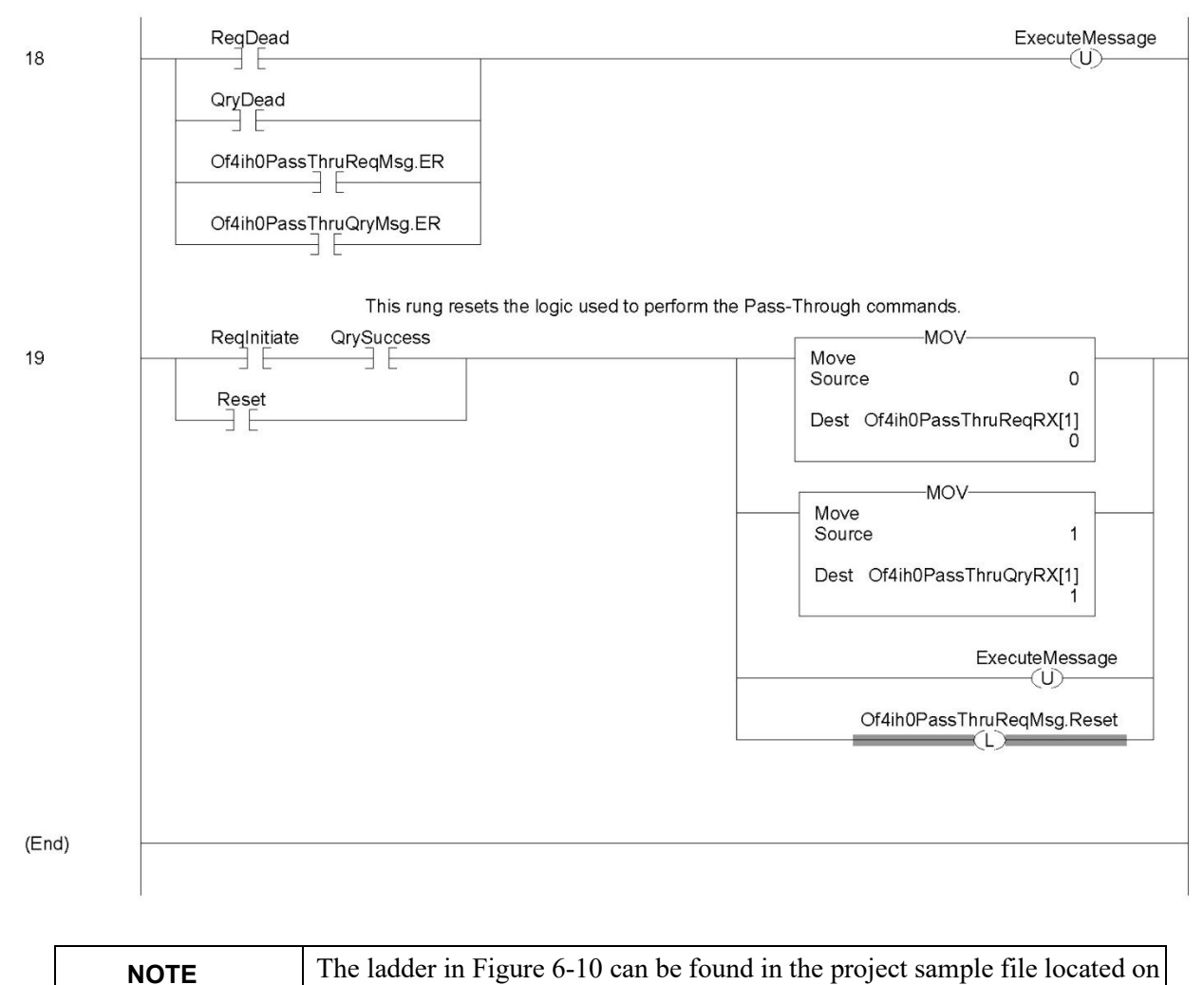

our website at (www.spectrumcontrols.com)

#### Figure 6-10f.

# Section 6.5 HART Protocol Overview

To read and write HART commands to, and from, the field device reliably using the OF4IH, you must have a basic knowledge of the HART protocol. This section explains the various segments that make up the HART message and how to formulate the message and send it to the field device using the module-specific Pass-Through command, which was described earlier in this chapter.

# 6.5.1 Message Format

HART protocol specifies a message structure as follows:

| Preamble S | Start<br>Character | Address | Command | Byte<br>Count | Status | Data | Checksum |
|------------|--------------------|---------|---------|---------------|--------|------|----------|
|------------|--------------------|---------|---------|---------------|--------|------|----------|

| NOTE | The HART protocol supports two different formats, long and short frame.                                                                         |
|------|----------------------------------------------------------------------------------------------------|
|      | Older HART instruments (up to HART revision 4) used a short frame format. In this format, the address of the slave device is either 0, for non- |
|      | devices.                                                                                                    |

HART revision 5 introduced the long frame format. In this format, the address of a slave device is a worldwide, unique 38-bit number derived from the manufacturer code, the device type code, and the device identification number. The long frame format provides extra security against acceptance of commands meant for other devices, due to external interference or excessive crosstalk. The OF4IH supports only the long frame format.

Each item of the message structure shown above is explained as follows.

# Preamble

The preamble consists of three or more hexadecimal FF characters (all 1s) allowing the receiving modem to get its frequency-detection circuits synchronized to the signal after any pause in transmission.

| NOTE | The preamble does not need to be included in the HART message when                                      |
|------|----------------------------------------------------------------------------------------------------|
|      | using the module specific Pass-through command. The Pass-through command already includes the preamble. |

# **Start Character**

The start character in a HART message has various values, indicating which frame format is being used, the source of the message, and whether a field device is in burst mode. The possible definitions are shown in the table below.

|                       | Short Frame | Long Frame |
|-----------------------|-------------|------------|
| Master to slave       | 02 (Hex)    | 82 (Hex)   |
| Slave to master       | 06 (Hex)    | 86 (Hex)   |
| Burst mode from slave | 01 (Hex)    | 81 (Hex)   |

Table 6-14. Start Character Definition

#### Address

The address field contains both the host and field device addresses for the message. These may be contained in a single byte (short frame format) or in five bytes (long frame format). Since the module presently only supports the long frame form, we will omit the discussion of the short frame form. In either format, the single-bit address of the master is the most significant. Only two masters are allowed for example, a control system and a hand-held communicator. The most significant bit of the address field differentiates these two hosts. Primary masters such as the OF4IH use address 1, and secondary masters such as handhelds use address 0. Please see figure below. **Figure 6-11. Long Frame Address** 

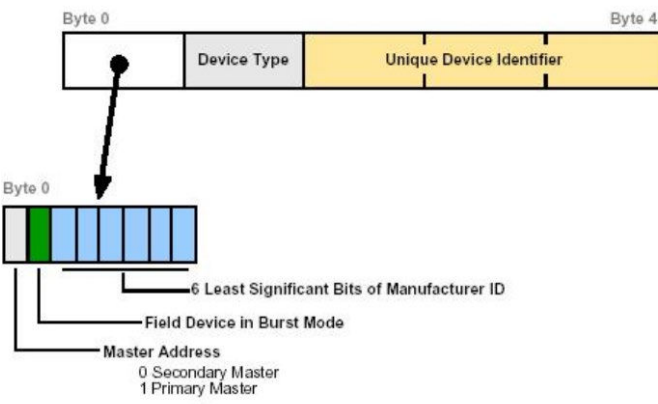

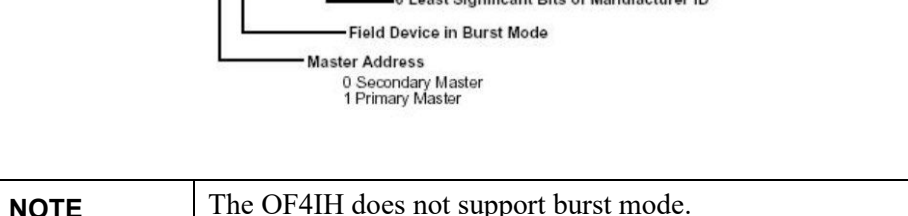

| 11 |
|----|
|    |

The 1-byte Device Type code is allocated and controlled by the manufacturer. The 3-byte Device Identifier is similar to a serial number in that each device manufactured with the same Device Type Code must have a different Device Identifier. The OF4IH automatically pulls for the device-specific codes using the Auto-acquisition process. The device-specific codes that are acquired using this process can be seen in Table 6-2.

# Command

The command byte contains an integer (0 to hex FF or decimal 257) that represents one of the HART commands. Code 254 is defined as an expansion code and is followed by another byte allowing more than 256 different commands to be defined if necessary. The received command code is echoed

back by the slave device in its reply.

There are three categories of commands: universal commands, which all HART devices must implement; common practice commands, which should be used if the associated function is provided; and device-specific commands, which are for functions unique to a specific slave device.

## **Byte Count**

The byte count portion of the message contains an integer value representing the number of bytes that form the remainder of this message excluding the checksum. In other words, the byte count determines the length of the data and status.

## Status

Status is included only in reply messages from a slave. It consists of two bytes of bit-coded information. The first byte indicates communication errors, if any. Otherwise, if communication was good, this byte may indicate the status of the received command such as a busy device, or a command not recognized. The second status byte indicates the operational state of the slave device. A properly operating slave device will have both status bytes set to logical zero. The meaning of the individual status bits can be found in Appendix B.

#### Data

This portion of the HART message contains the data, if any, for the command. Not all commands or responses contain data. For those that do, up to 25 bytes can be included. Data may be in the form of unsigned integers, floating point numbers, or ASCII character strings. The number of bytes of data and the data format used for each item are specified for each HART command.

## Checksum

The checksum byte contains the exclusive-or (longitudinal parity) of all the bytes that precede it in the message starting with the Start Character. This provides a further check on transmission integrity, beyond the parity check on the 8 bits of each individual byte.

# 6.5.2 Sending a HART Command to a Field Device via Passthrough

The next step is to formulate a message and successfully send the message to the field device using the pass-through command. The first step is to formulate the message and populate the source tag Of4ih0PassThruReqTX. This tag is used in the ladder sample provided.

| Tag Name                  | Value in<br>Hex | Description                                                      |
|---------------------------|-----------------|------------------------------------------------------------------|
| HART_PASS_THRU_QRY_RX[0]  | 00              | HART channel                                                     |
| HART_PASS_THRU_QRY_RX[1]  | 00              | Command Status                                                   |
| HART_PASS_THRU_QRY_RX[2]  | 15              | Length of handle + HART response data<br>(Byte 1)                |
| HART_PASS_THRU_QRY_RX[3]  | 0               | Length of handle + HART response data<br>(Byte 2)                |
| HART_PASS_THRU_QRY_RX[4]  | 02              | Message handle                                                   |
| HART_PASS_THRU_QRY_RX[5]  | 86              | Start character                                                  |
| HART_PASS_THRU_QRY_RX[6]  | BE              | Long address byte 0                                              |
| HART_PASS_THRU_QRY_RX[7]  | 02              | Long address byte 1                                              |
| HART_PASS_THRU_QRY_RX[8]  | 0C              | Long address byte 2                                              |
| HART_PASS_THRU_QRY_RX[9]  | 77              | Long address byte 3                                              |
| HART_PASS_THRU_QRY_RX[10] | 37              | Long address byte 4                                              |
| HART_PASS_THRU_QRY_RX[11] | 23              | HART command = 35 decimal                                        |
| HART_PASS_THRU_QRY_RX[12] | 0B              | Byte count = 11 decimal                                          |
| HART_PASS_THRU_QRY_RX[13] | 00              | Status Byte 0                                                    |
| HART_PASS_THRU_QRY_RX[14] | 00              | Status Byte 1                                                    |
| HART_PASS_THRU_QRY_RX[15] | 20              | Range units $code = 32$ decimal                                  |
| HART_PASS_THRU_QRY_RX[16] | 44              |                                                                  |
| HART_PASS_THRU_QRY_RX[17] | 16              | Upper Range value (This is a floating-<br>point value = $600$ )  |
| HART_PASS_THRU_QRY_RX[18] | 00              | Note: The bytes are in reverse order.                            |
| HART_PASS_THRU_QRY_RX[19] | 00              | 5                                                                |
| HART_PASS_THRU_QRY_RX[20] | C3              |                                                                  |
| HART_PASS_THRU_QRY_RX[21] | 16              | Lower Range value (This is a floating-<br>point value = $-150$ ) |
| HART_PASS_THRU_QRY_RX[22] | 00              | Note: The bytes are in reverse order.                            |
| HART_PASS_THRU_QRY_RX[23] | 00              | ,                                                                |
| HART_PASS_THRU_QRY_RX[24] | F9              | Checksum                                                         |

Table 6-15. Source Tag Information

The HART message string, shown above, performs HART command 35 (write range values). Once the tags are populated with the HART message, the message can be sent using the ladder provided. The reply for the HART command will be found in the Of4ih0PassThruQryRX tag. The response message should look like the table shown below.

| Tag Name                  | Value in<br>Hex | Description                                     |
|---------------------------|-----------------|-------------------------------------------------|
| HART_PASS_THRU_REQ_TX[0]  | 00              | HART channel                                    |
| HART PASS THRU REO TX[1]  | 01              | Pass-through<br>command<br>designator           |
| HART PASS THRU REO TX[2]  | 82              | Start character                                 |
| HART PASS THRU REO TX[3]  | BE              | Long address byte 0                             |
| HART PASS THRU REO TX[4]  | 02              | Long address byte 1                             |
| HART PASS THRU REQ TX[5]  | 0C              | Long address byte 2                             |
| HART_PASS_THRU_REQ_TX[6]  | 77              | Long address byte 3                             |
| HART_PASS_THRU_REQ_TX[7]  | 37              | Long address byte 4                             |
| HART_PASS_THRU_REQ_TX[8]  | 23              | HART command = 35 decimal                       |
| HART_PASS_THRU_REQ_TX[9]  | 09              | Byte count                                      |
| HART_PASS_THRU_REQ_TX[10] | 20              | Range units code = 32 decimal                   |
| HART_PASS_THRU_REQ_TX[11] | 44              | Upper Range value                               |
| HART_PASS_THRU_REQ_TX[12] | 16              | (This is a floating-<br>point value = $600.0$ ) |
| HART_PASS_THRU_REQ_TX[13] | 00              | Note: The bytes are                             |
| HART_PASS_THRU_REQ_TX[14] | 00              | in reverse order.                               |
| HART_PASS_THRU_REQ_TX[15] | C3              | Lower Range value                               |
| HART_PASS_THRU_REQ_TX[16] | 16              | (This is a floating-<br>point value = $-$       |
| HART_PASS_THRU_REQ_TX[17] | 00              | 150.0)                                          |
| HART_PASS_THRU_REQ_TX[18] | 00              | Note: The bytes are in reverse order.           |
| HART_PASS_THRU_REQ_TX[19] | FF              | Checksum                                        |

Table 6-16. Response Tag Information

# **Chapter 7 Programming Examples**

This chapter provides ladder samples for general and advanced applications using the 1756sc-OF4IH module. Ladder samples for both the CompactLogix and MicroLogix 1500 PLC are discussed in this chapter.

# Section 7.1 CompactLogix

# 7.1.1 Reset/Reconfig

The following rungs of ladder demonstrate how to either reset the module (Backplane connection will be broken) or reconfigure the module without breaking the connection.

Figure 7-1. Reset

| The following rung resets the OF4IH Module. This rung will ca<br>the modu<br>ResetEN                                                                                                    | esetMsg.dn                                                                                                    |
|----------------------------------------------------------------------------------------------------|----------------------------------------------------------------------------------------------------|
| Message Configuration - ResetMsg                                                                                                    | Message Configuration - ResetMsg                                                                                                    |
| Configuration Communication Tag<br>Message Type: CP Generic<br>Service Device Reset Source Element:<br>Type: Source Length: 0 	(Bytes)<br>Service 5 (Hex) Class: 1 (Hex) Destination<br>Instance: 1 Attribute: 0 (Hex) New Tag | Configuration     Communication     Tag       Path:     DF4H0     Browse       OF4H0     Communication Method     Communication Method       Communication Method     Image: Communication Method     Image: Communication Method       Communication Method     Image: Communication Method     Image: Communication Link:       Communication Method     Image: Communication Link:     Image: Communication Link:       Communication Source Ink:     Image: Communication Node:     Image: Communication Link:       Communication Source Ink:     Image: Communication Node:     Image: Communication Node:       Cognnected     Image: Connections     Image: Communication Node: |
| Enable Enable Waiting Start Done Done Length: 0  Error Code: Extended Error Code: Timed Out *  Error Path: Error Text:                                                                                                    | Enable      Enable Waiting      Start      Done Done Length: 0     Error Code: Extended Error Code:      Timed Out      Error Path:     Error Text:     OK Cancel      Apply Help                                                                                                    |

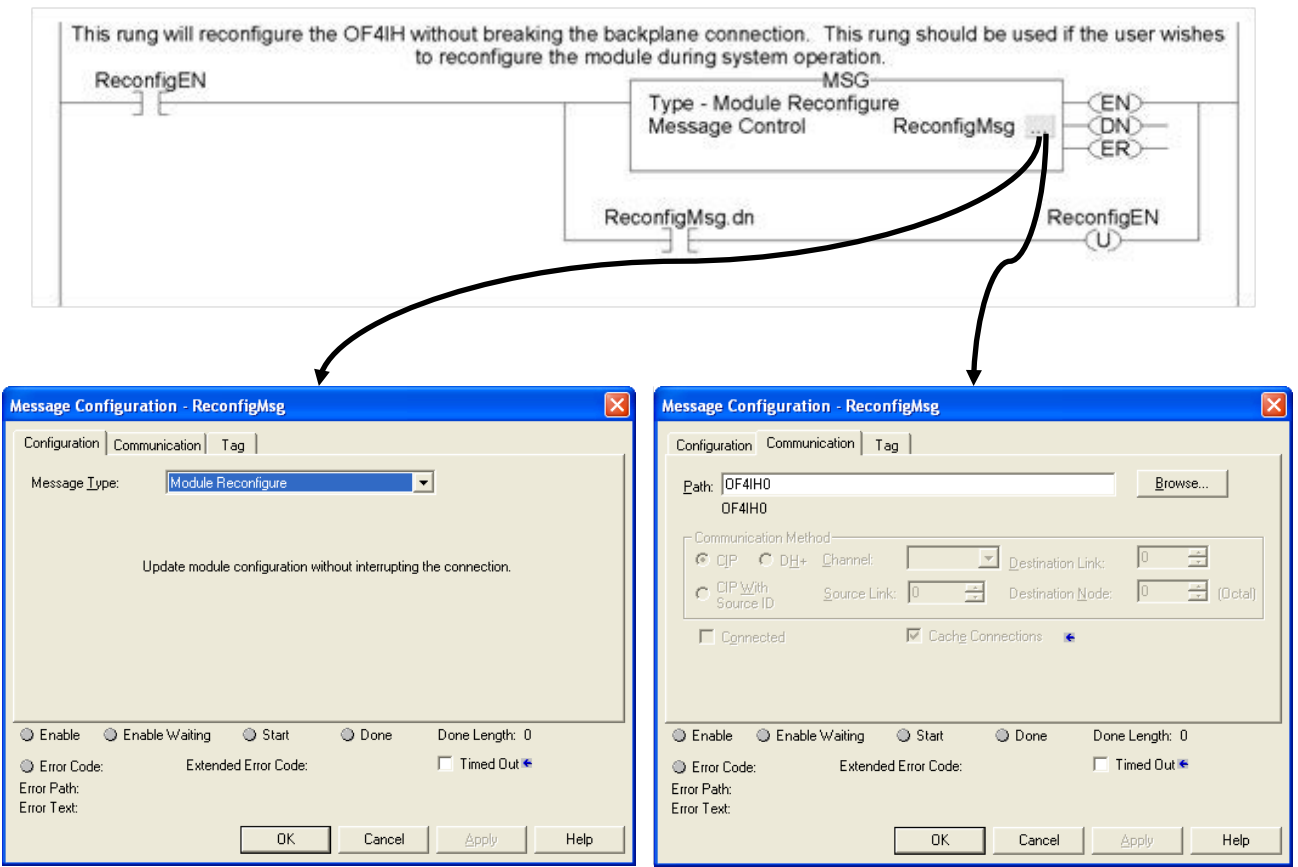

#### Figure 7-2. Reconfig

## 7.1.2 Swap Byte Order

This ladder sample demonstrates how to reverse the order of the bytes for a floating-point tag and then convert it to 4 consecutive SINT tags, so that it can be used in a HART message.

| NOTE | If the HART message being sent or received using the pass-through                |
|------|----------------------------------------------------------------------------------|
|      | command contains floating point values, the order of the bytes must be reversed. |

#### Figure 7-3. Change Byte Order

| The following rungs convert a real int | o its four byte HART equivalent.                                                             |
|----------------------------------------|----------------------------------------------------------------------------------------------|
|                                        | Swap Byte<br>Source REAL_TO_CONVERT<br>0.0<br>Order Mode REVERSE<br>Dest SWAPPED_REAL<br>0.0 |
| CONVERT_REAL                           | COP<br>Copy File<br>Source SWAPPED_REAL<br>Dest CONVERTED_REAL[0]<br>Length 4                |

## 7.1.3 Converting Unpacked ASCII to Packed ASCII

Packed ASCII is a HART-specific, 6-bit character code representing a subset of the ASCII character code set (see table below). Produced by compressing four packed ASCII characters into three 8-bit bytes, packed ASCII strings must be a multiple of 4 characters (3 bytes) and must be padded out to the end of the data item with space characters. For example, 4 space characters at the end of a string would appear as the 3 bytes:  $0 \times 82$ ,  $0 \times 08$  and  $0 \times 20$ .

|   | 0  | 1 | 2 | 3 | 4  | 5 | 6 | 7 | 8 | 9 | Α | В | с | D | Е | F |
|---|----|---|---|---|----|---|---|---|---|---|---|---|---|---|---|---|
| 0 | @  | А | В | С | D  | Е | F | G | н | Ι | J | К | L | М | Ν | 0 |
| 1 | Р  | Q | R | S | т  | U | V | W | x | Y | Ζ | [ | ١ | ] | ^ | _ |
| 2 | SP | ! | " | # | \$ | % | & | , | ( | ) | * | + | , | - |   | / |
| 3 | 0  | 1 | 2 | 3 | 4  | 5 | 6 | 7 | 8 | 9 | : | ; | < | = | > | ? |

Note: Most significant hexadecimal digit top to bottom; least significant left to right.

## **Construction of Packed ASCII characters:**

Constructing a packed ASCII string is a simple matter of discarding the most significant two bits from each character and compressing the result:

- 1. Truncate Bits 6 and 7 of each ASCII character.
- 2. Pack four, 6 bit-ASCII characters into three bytes.
- 3. Repeat until the entire string is processed.

The algorithm can be implemented in ladder by masking and shifting four 6-bit

characters into a double word register then moving the three bytes into the packed ASCII string.

## **Reconstruction of ASCII characters:**

Unpacking packed ASCII strings requires flipping some bits in addition to uncompressing the string itself. To unpack a packed ASCII string:

- 1. Unpack the four, 6-bit ASCII characters.
- 2. For each character, place the complement of bit 5 into bit 6.
- 3. For each character, reset bit 7 to zero.
- 4. Repeat until the entire string is processed.

This algorithm can be implemented by loading three bytes into a 24-bit register and shifting the four 6-bit characters into the string. Parse the resulting character to flip bit 6 as needed.

The ladder sample starting on the next page demonstrates how to pack 4 unpacked ASCII characters into 3 bytes.

#### Figure 7-4a. Packed ASCII

|                                                                                                    |                                                                           | the following rung.                                                     |                  |                                                                                                    | OLID                                                                                 |
|----------------------------------------------------------------------------------------------------|---------------------------------------------------------------------------|-------------------------------------------------------------------------|------------------|----------------------------------------------------------------------------------------------------|--------------------------------------------------------------------------------------|
|                                                                                                    |                                                                           |                                                                         |                  | Subtract                                                                                                 | SUB                                                                                  |
|                                                                                                    |                                                                           |                                                                         |                  | Source A                                                                                                 | Ę                                                                                    |
|                                                                                                    |                                                                           |                                                                         |                  |                                                                                                    |                                                                                      |
|                                                                                                    |                                                                           |                                                                         |                  | Source B                                                                                                 | BitCounter.ACC                                                                       |
|                                                                                                    |                                                                           |                                                                         |                  | Dest                                                                                                    | BitSource                                                                            |
|                                                                                                    |                                                                           |                                                                         |                  | 1000 1000000                                                                                             | ŧ                                                                                    |
|                                                                                                    |                                                                           |                                                                         |                  |                                                                                                    |                                                                                      |
|                                                                                                    |                                                                           |                                                                         |                  |                                                                                                    |                                                                                      |
| This rung shif                                                                                       | fts the truncated "unpack                                                 | ed ASCII" byte into a double                                            | e word (Packed   | Ascii[0]) one bit at                                                                                     | t a time.                                                                            |
| ck Pcontrol.en                                                                                       |                                                                           | В                                                                       | t Shift Left     | BSL                                                                                                    |                                                                                      |
|                                                                                                    |                                                                           | Ā                                                                       | ray              | Packe                                                                                                    | edAscii[0]                                                                           |
|                                                                                                    |                                                                           | C                                                                       | ontrol Dit       | Inneal/ad[Duta][D                                                                                        | Pcontrol -C                                                                          |
|                                                                                                    |                                                                           |                                                                         | ength            | onpacked[byte].[B                                                                                        | 1                                                                                    |
|                                                                                                    |                                                                           |                                                                         |                  |                                                                                                    |                                                                                      |
| bllowing rung determin<br>htrol.dn                                                                   | es which bit will be shifte                                               | d from the "unpacked ASCI<br>characters.                                | l" byte to the d | ouble word contain                                                                                       | ning the packed                                                                      |
| ollowing rung determin<br>ntrol.dn                                                                   | es which bit will be shifte                                               | d from the "unpacked ASCI<br>characters.                                | l" byte to the d | Counter Bi<br>Preset<br>Accum                                                                            | itCounter<br>6<br>0                                                                  |
| Dilowing rung determin<br>htrol.dn                                                                   | es which bit will be shifte                                               | d from the "unpacked ASCI<br>characters.<br>s to advance to the next by | " byte to the d  | Count Up<br>Counter Bi<br>Preset<br>Accum                                                                | itCounter<br>6<br>0<br>BitCounte<br>BitCounte                                        |
| This<br>Equal<br>Source A BitCounter                                                                 | es which bit will be shifte                                               | d from the "unpacked ASCI<br>characters.<br>s to advance to the next by | l" byte to the d | Count Up<br>Counter Bi<br>Preset<br>Accum                                                                | itCounter<br>6<br>0<br>BitCounte<br>RES                                              |
| This<br>Equal<br>Source B                                                                            | es which bit will be shifte                                               | d from the "unpacked ASCI<br>characters.<br>s to advance to the next by | l" byte to the d | Count Up<br>Counter Bi<br>Preset<br>Accum<br>ked ASCII string                                            | itCounter<br>6<br>0<br>BitCounte<br>RES                                              |
| This<br>Equal<br>Source B                                                                            | es which bit will be shifte<br>s rung causes the proces<br>.ACC<br>0<br>6 | d from the "unpacked ASCI<br>characters.<br>s to advance to the next by | l" byte to the d | Count Up<br>Counter Bi<br>Preset<br>Accum<br>ked ASCII string                                            | bitCounter<br>6<br>0<br>BitCounter<br>RES<br>DD<br>Byte                              |
| billowing rung determin<br>htrol.dn<br>Equal<br>Source A BitCounter<br>Source B                      | es which bit will be shifte<br>s rung causes the proces<br>.ACC<br>0<br>6 | d from the "unpacked ASCI<br>characters.                                | l" byte to the d | Count Up<br>Count Up<br>Counter Bi<br>Preset<br>Accum<br>ked ASCII string<br>Add<br>Source A<br>Source B | BitCounter<br>BitCounter<br>RES<br>D<br>Byte<br>0<br>1                               |
| billowing rung determin<br>htrol.dn<br>E<br>E<br>E<br>QU<br>Equal<br>Source A BitCounter<br>Source B | es which bit will be shifte<br>s rung causes the proces<br>ACC<br>0<br>6  | d from the "unpacked ASCI<br>characters.                                | l" byte to the d | Count Up<br>Counter Bi<br>Preset<br>Accum<br>ked ASCII string<br>Add<br>Source A<br>Dest                 | bitCounter<br>6<br>0<br>BitCounter<br>RES<br>ADD<br>Byte<br>0<br>3<br>1<br>Byte<br>0 |

# Figure 7-4b.

| EQU                              | Pack                                                                    |
|----------------------------------|-------------------------------------------------------------------------|
| Equal                            | (U)                                                                     |
| Source A Byte<br>0<br>Source B 4 | Swap Byte<br>Source PackedAscii[0]<br>Order Mode REVERSE                |
|                                  | COP<br>Copy File<br>Source PackedAscii[0]<br>Dest Result[0]<br>Length 4 |
|                                  | CLR<br>Clear<br>Dest Byte<br>0                                          |
|                                  | FIL<br>Fill File<br>Source 0<br>Dest PackedAscii[0]<br>Length 1         |

# Section 7.2 MicroLogix 1500

The following ladder samples provide a working HART solution for the MicroLogix 1500 when used with the OF4IH module. The following table briefly describes each routine in the project file.

| NOTE | It is recommended that a 1764-LRP series C processor with firmware   |
|------|----------------------------------------------------------------------|
|      | files, which is required to read floating point data from the OF4IH. |

| Routine       | Description                                                                                                    |
|---------------|----------------------------------------------------------------------------------------------------|
| MAIN          | The main routine is the starting point for the ladder program.                                                                                                    |
| PACKETS       | The "packets" routine is used to demultiplex the HART<br>data from the input file to individual integer files, so that<br>the data can be viewed or used within the ladder program.<br>This routine is called from the MAIN routine. |
| MSG_TO_MOD    | This routine is used to send and receive messages to, and<br>from, the module. Refer to Chapter 6 for more details<br>regarding sending and receiving messages. This routine<br>is called from the HART_MSG routine.                 |
| SRC_CHECK     | Calculates the checksum for a message sent to the module<br>one page at a time. This routine is called from the<br>MSG_TO_MOD routine.                                                                                               |
| DEST_CHECKSUM | This routine calculates the checksum for a message received from the module one page at a time. This routine is called from the MSG_TO_MOD routine.                                                                                  |
| HART_MSG      | This routine composes HART messages that will be sent<br>to the module/field transmitter. This routine is called<br>from the MAIN routine.                                                                                           |
| WORD_BYTE     | Converts word data to its byte equivalent. This routine is called from the HART_MSG routine.                                                                                                    |
| HART_CHECK    | Calculates the checksum for the HART message being<br>sent to the module/field device. This routine is called<br>from the HART_MSG routine.                                                                                          |
| BYTE_WORD     | Converts byte data to its word equivalent. This routine is called by the HART_MSG routine.                                                                                                    |

 Table 7-1. Routine Description

# 7.2.1 MAIN Routine

The main routine is the starting point for the ladder program. **Figure 7-5. Main Routine** 

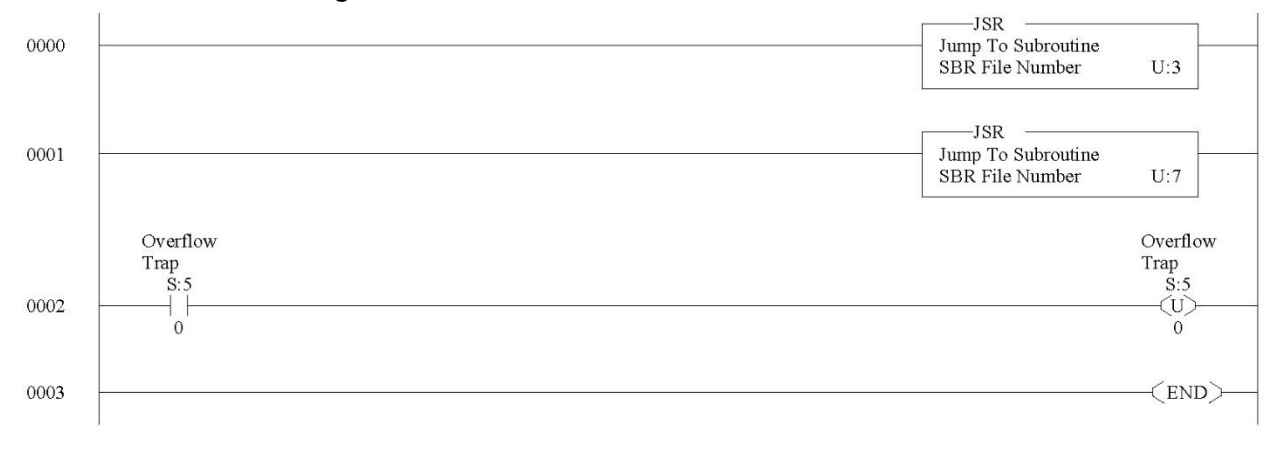

## 7.2.2 PACKETS Routine

The "packets" routine is used to demultiplex the HART data from the input file to individual integer files, so that the data can be viewed or used within the ladder program. This routine is called from the MAIN routine.

#### Figure 7-6a. Packets Routine

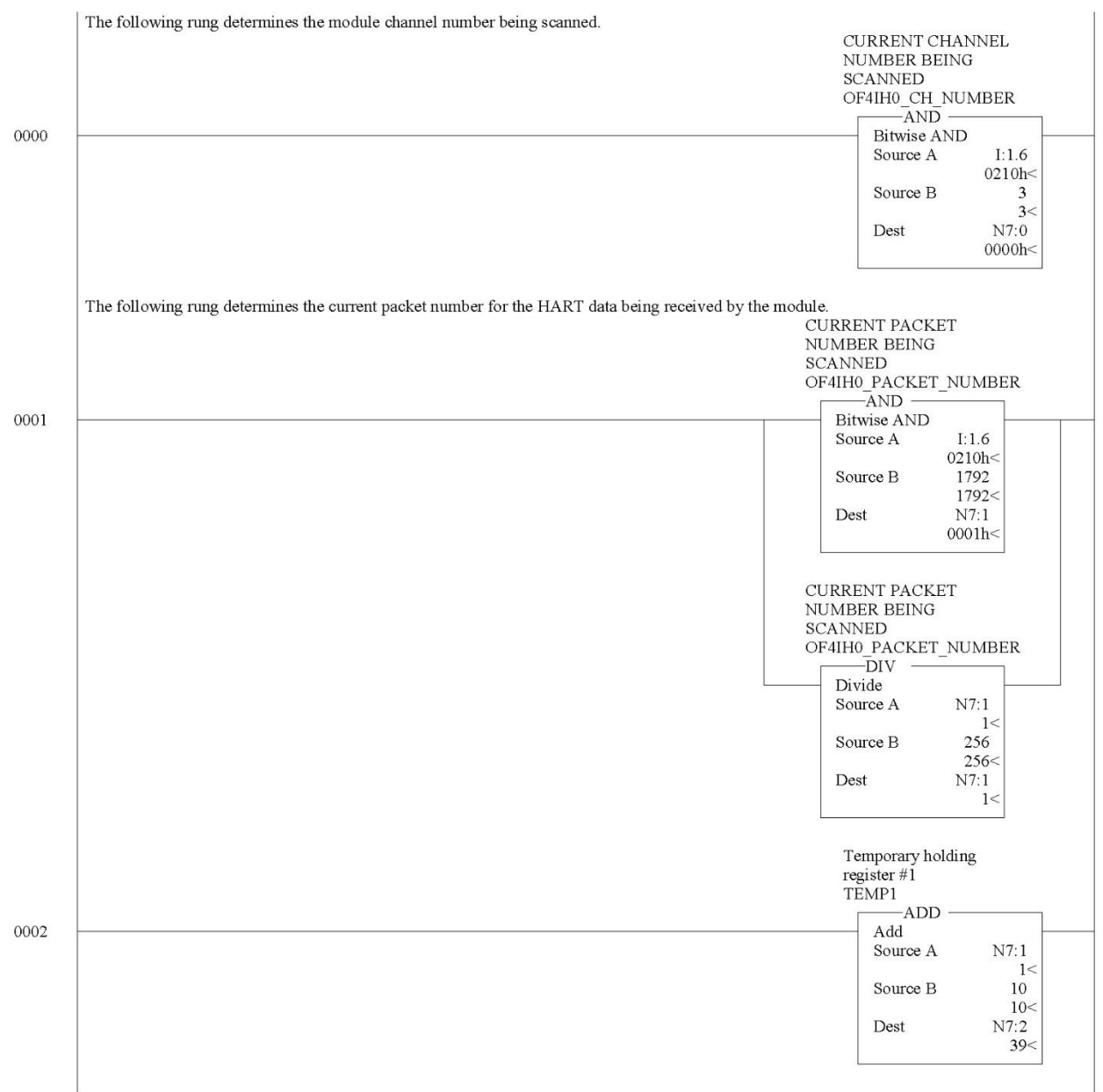

Figure 7-6b. Temporary holding register #2 TEMP2 MUL 0003 Multiply Source A N7:0 0< 20 Source B 20< Dest N7:3 0< The following rung copies the HART packet data from the input data file to integer files 10 through 14 for each of the four channels. N10 = Packet0 = Device specific data (i.e. device serial number, hardware revision, etc.) N11 = Packet1 = The four dynamic HART variables, unit codes, variable assignment codes, and output range N12 = Packet2 = HART slot variables and associated unit codes N13 = Packet3 = ASCII message stored on field device N14 = Packet4 = Extended status if applicable #N[TEMP1]:[TEMP2] -COP 0004 Copy File #I:1.6 Source Dest #N[N7:2]:[N7:3] 20 Length Temporary holding register #1 TEMP1 ADD 0005 Add Source A 2 2< N7:3 Source B 0< N7:2 Dest 39< Temporary holding register #3 TEMP3 -MUL 0006 Multiply Source A N7:0 0< Source B 10 10< Dest N7:4 4< The following rung converts the floating point values, for the four dynamic variables stored in integer file N11, to floating point values stored in file F20. #F20:[TEMP3] -CPW Copy Word 0007 Source #N11:[N7:2] #F20:[N7:4] Dest Length 8

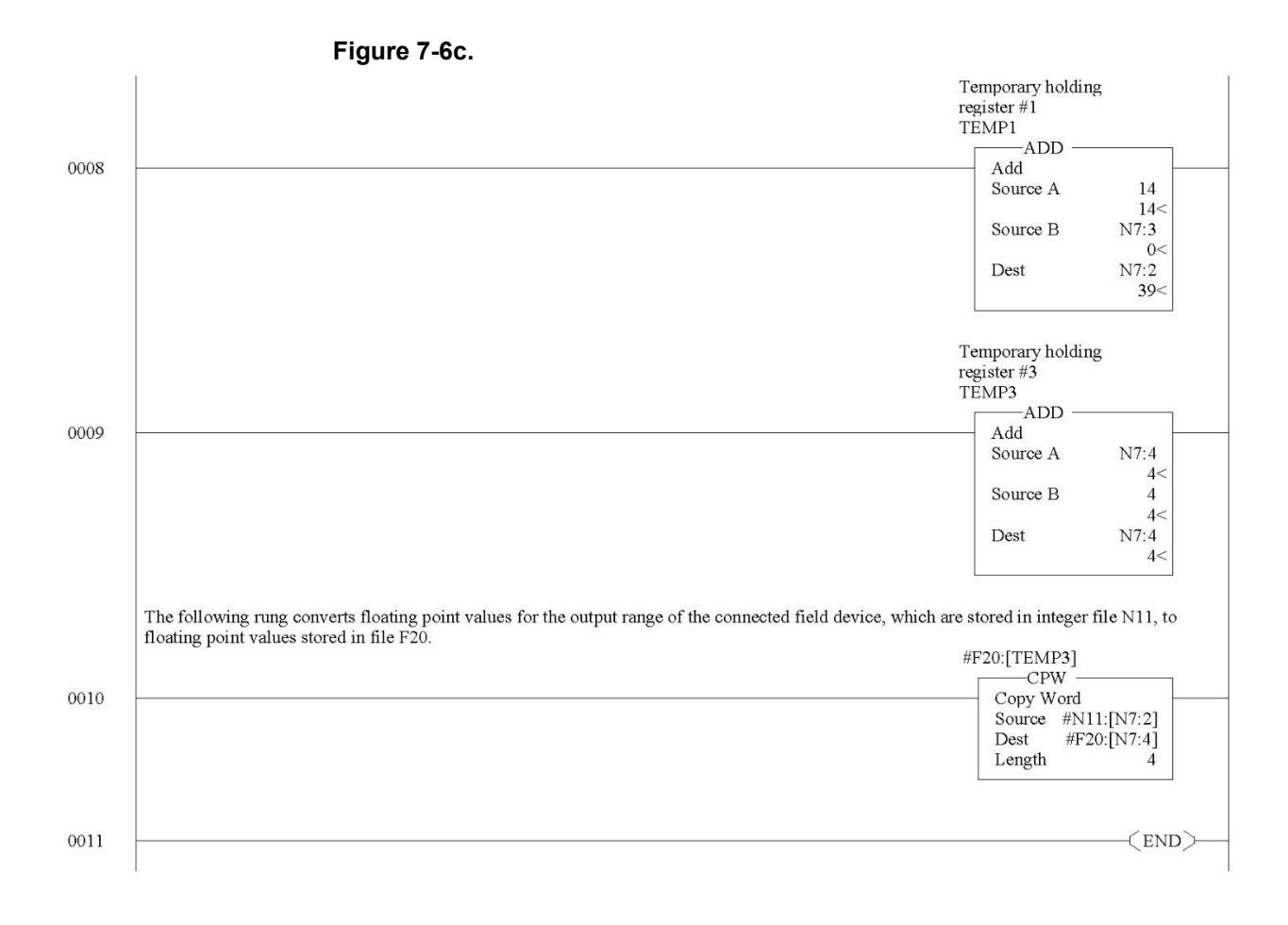

# 7.2.3 MSG\_TO\_MOD Routine

This routine is used to send and receive messages to and from the module. Refer to Chapter 7 for more details regarding sending and receiving messages. This routine is called from the HART\_MSG routine.

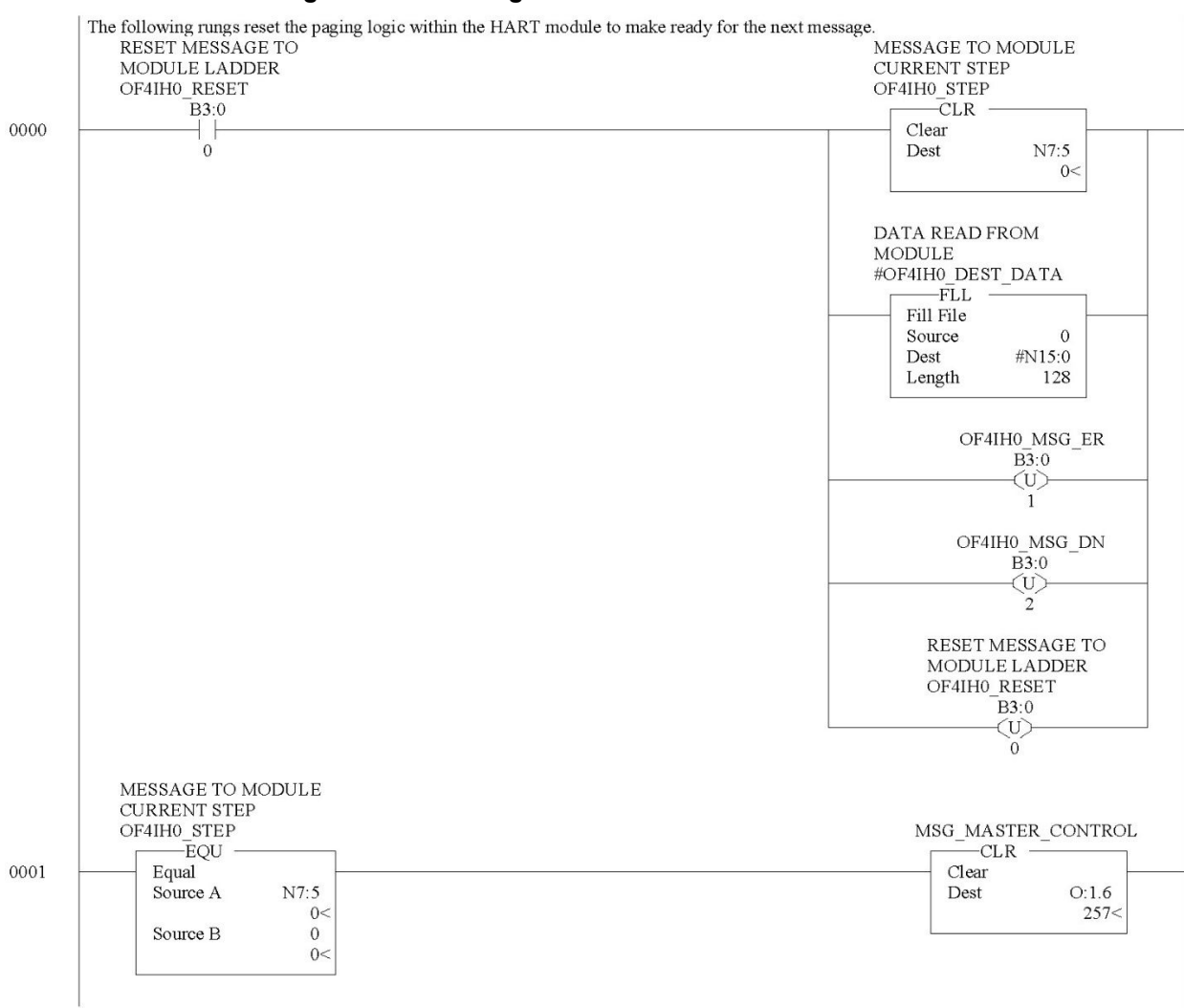

Figure 7-7a. Message to Module

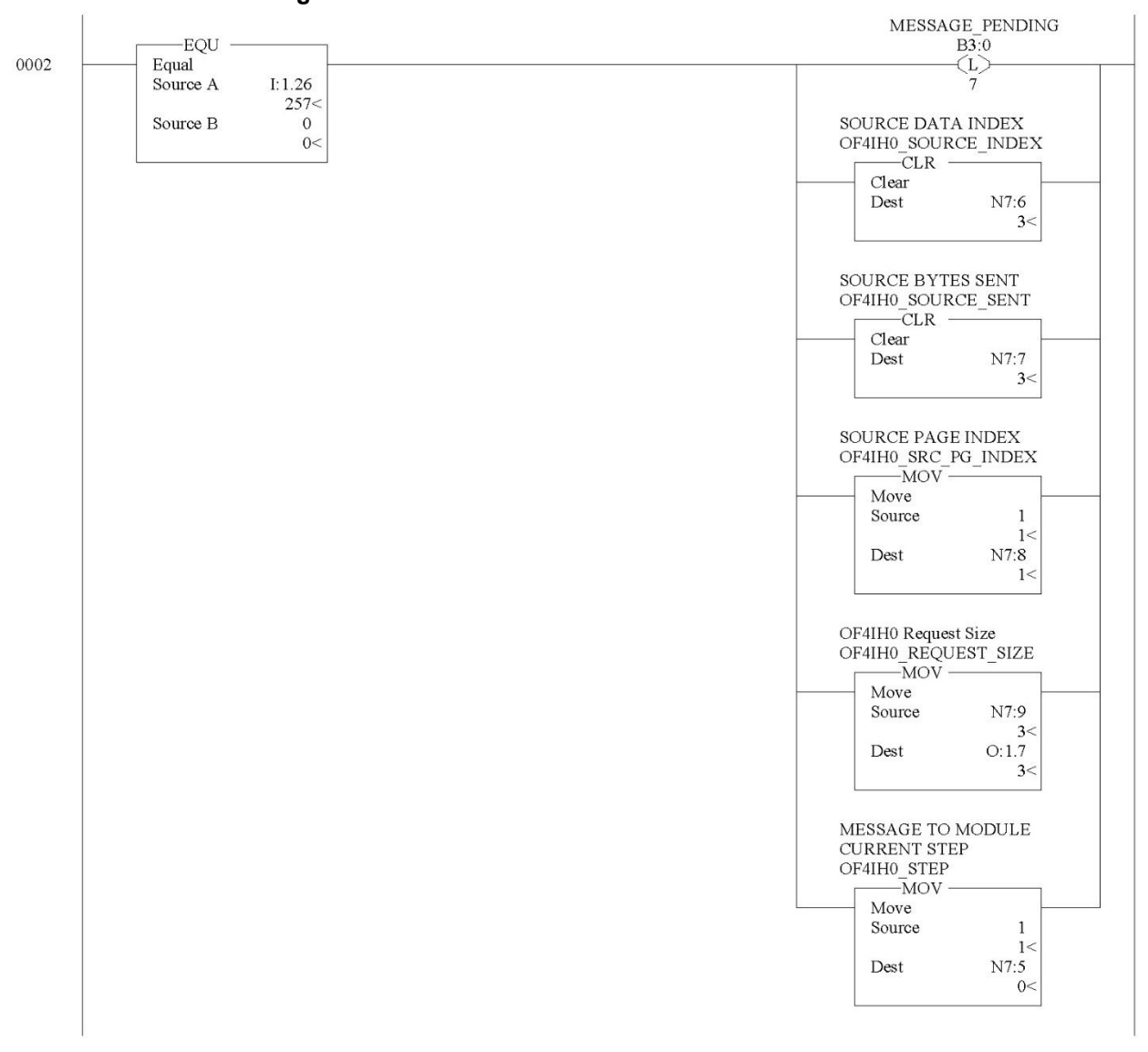

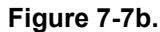

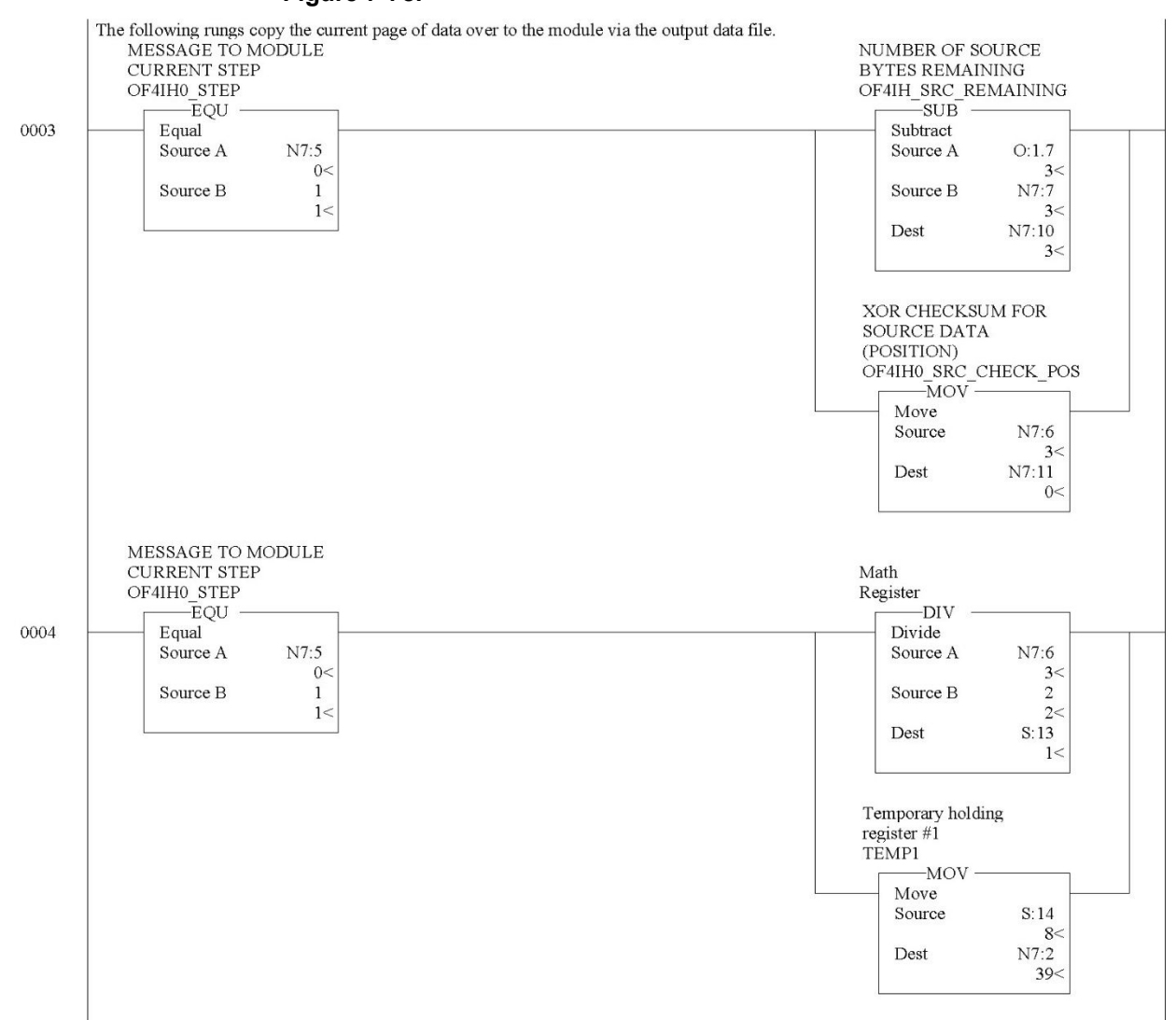

#### Figure 7-7c.

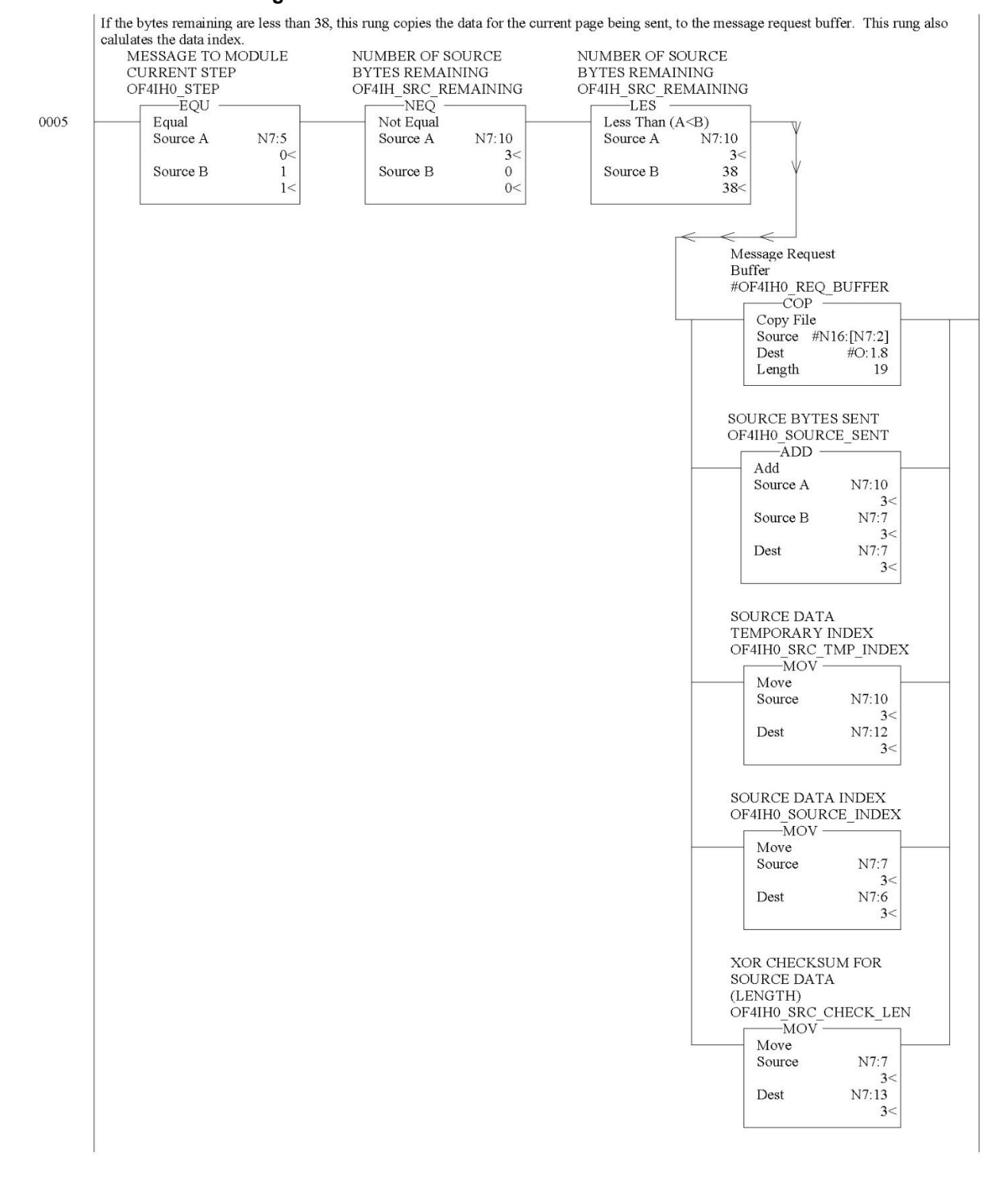

#### Figure 7-7d.

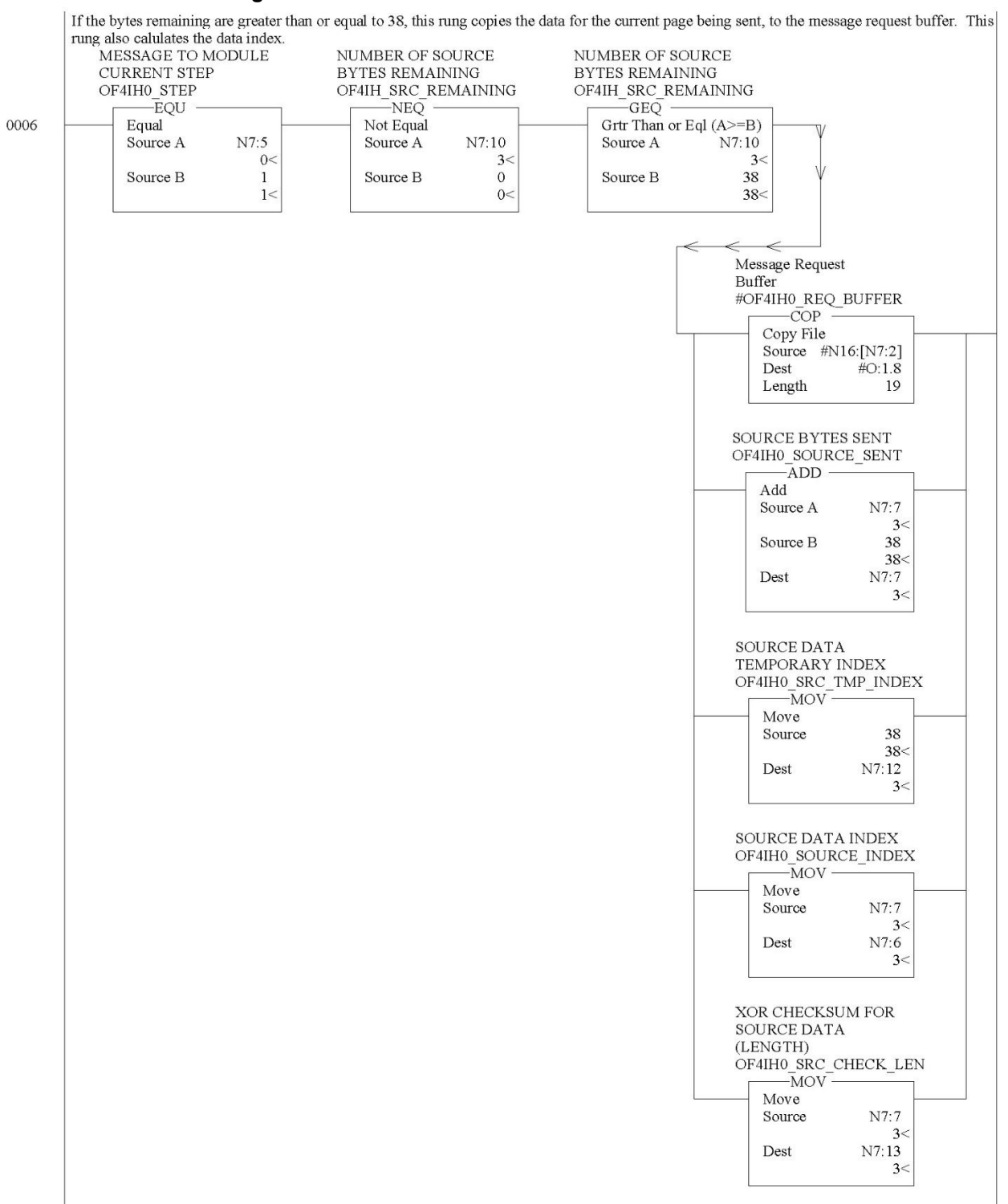

#### Figure 7-7e.

7-15

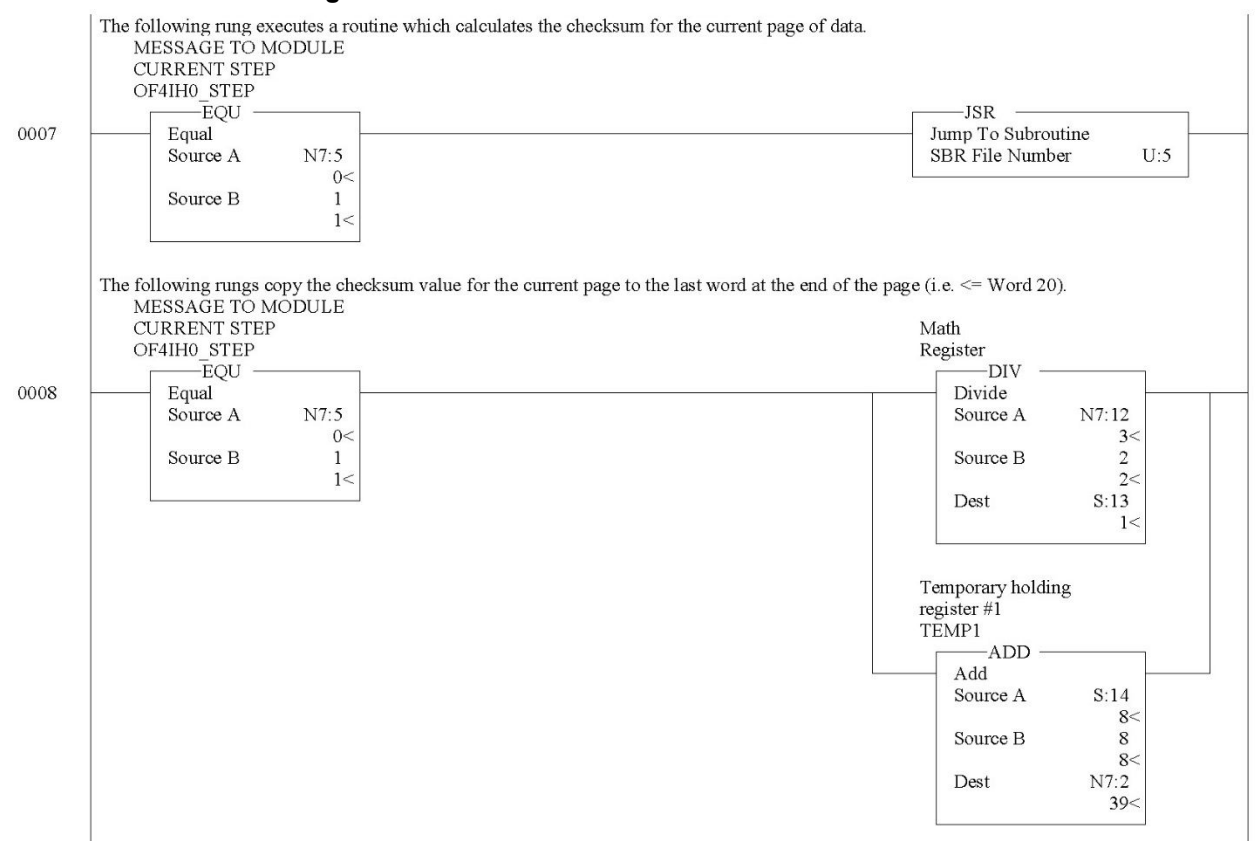

#### Figure 7-7f.

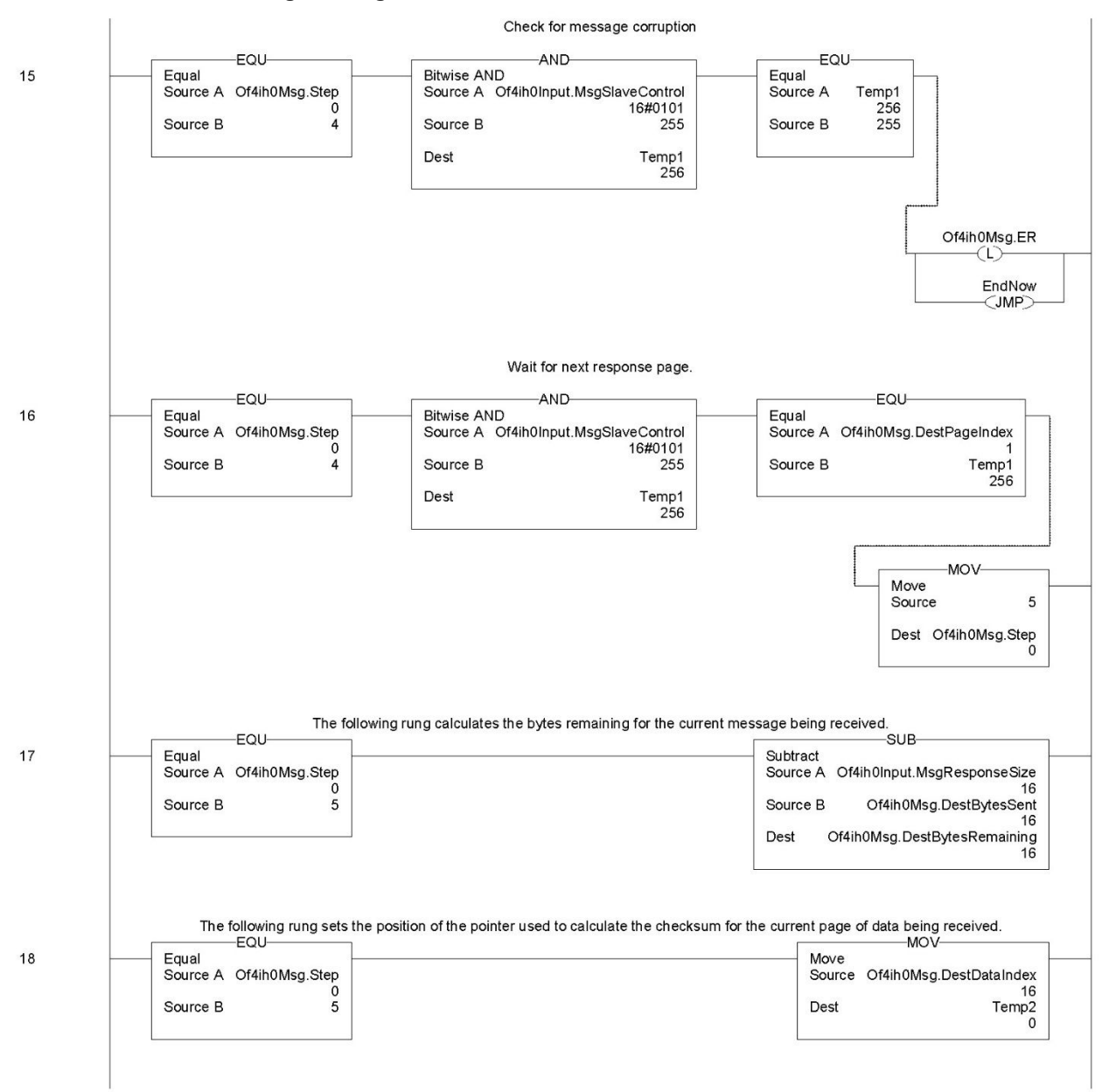

Figure 7-7g.

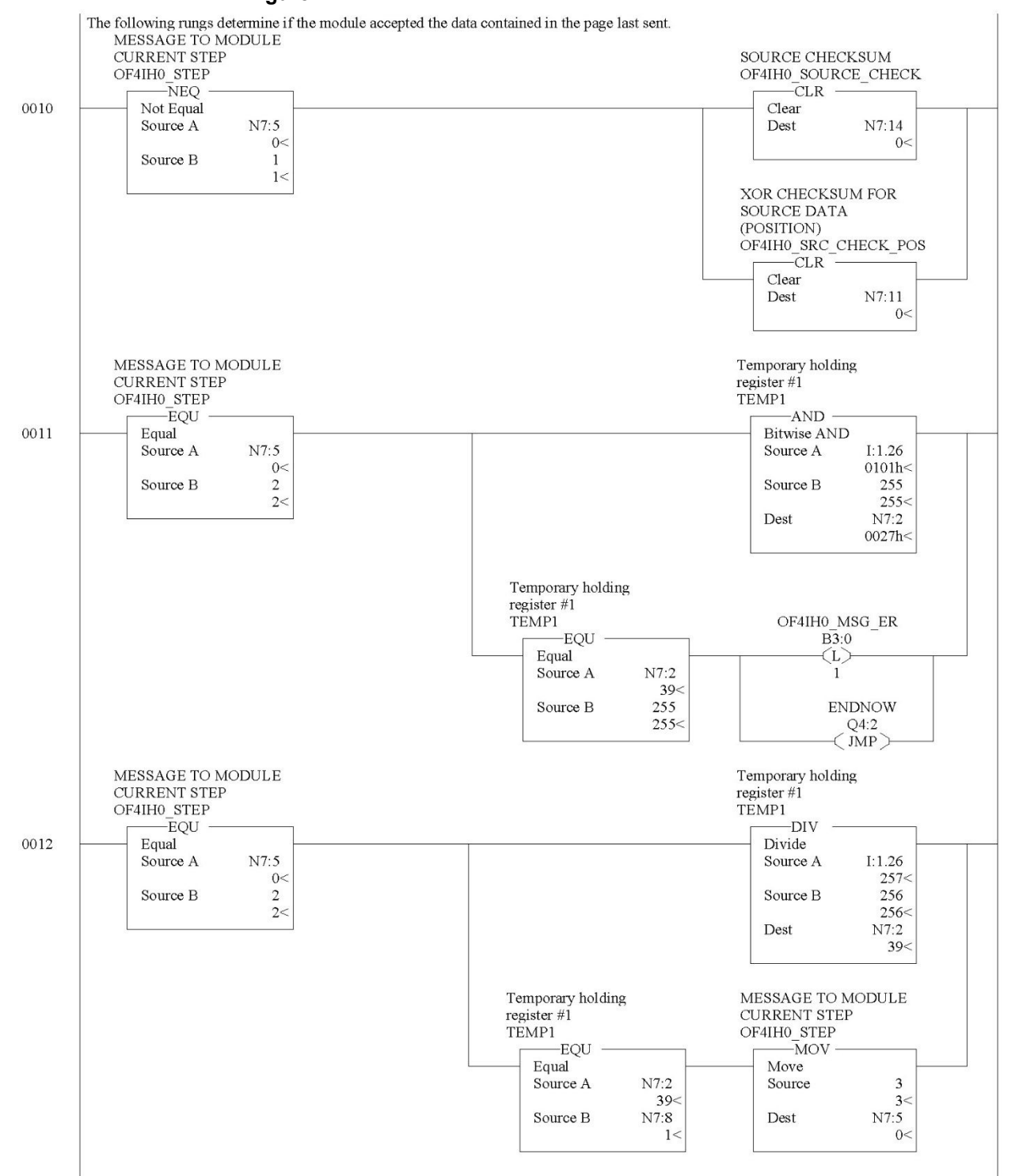

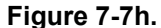

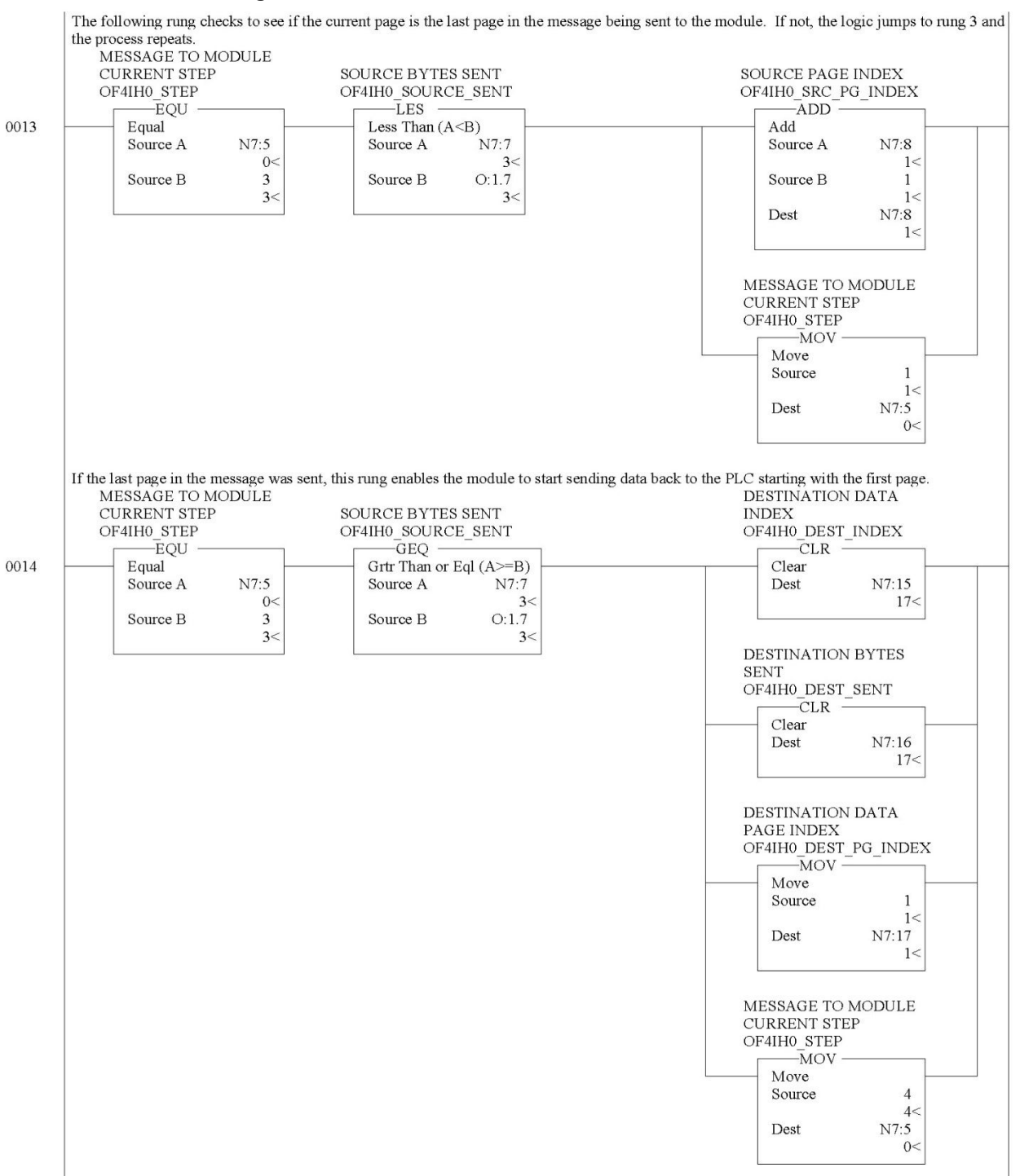

#### Figure 7-7i.

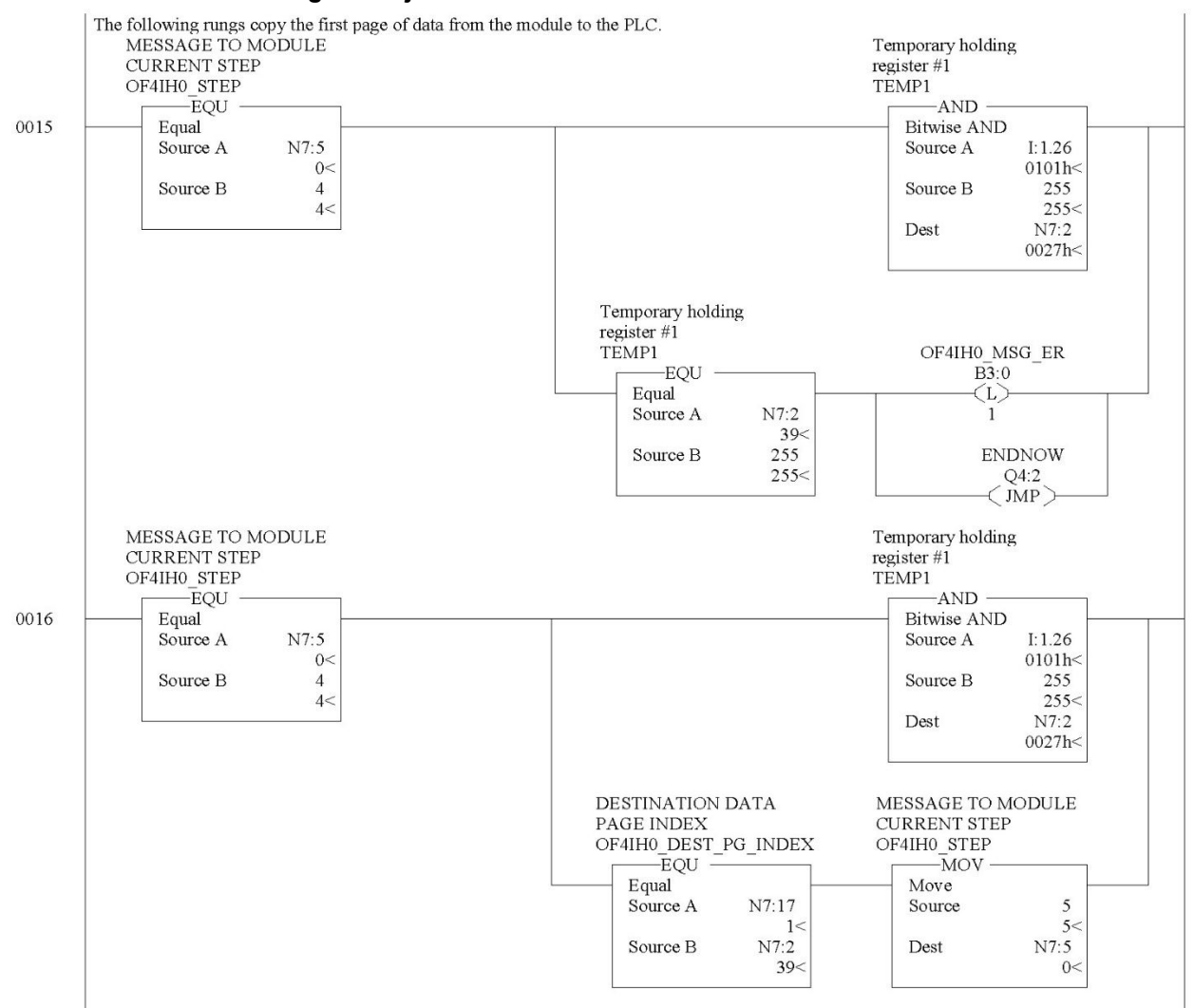

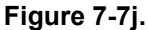

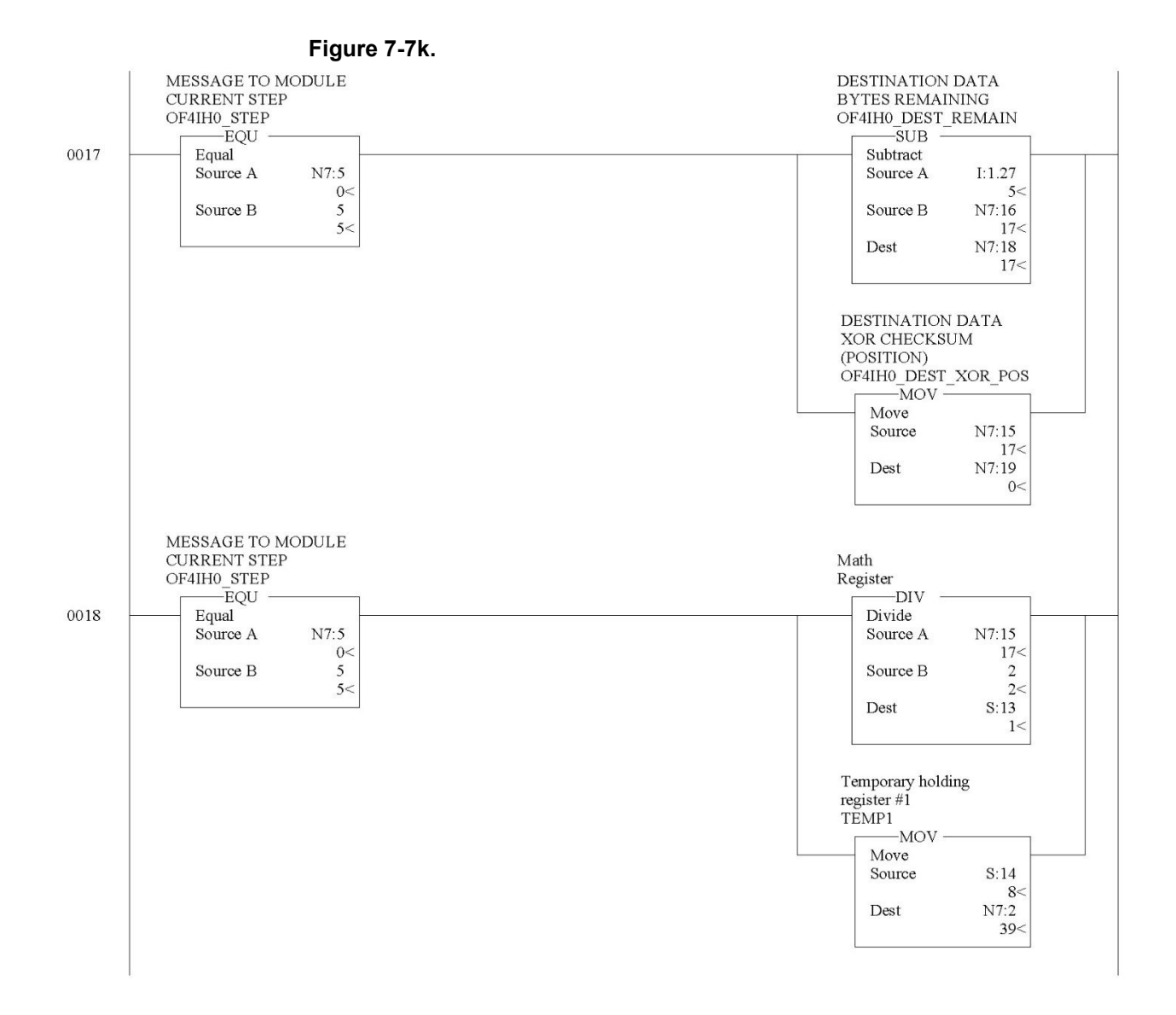

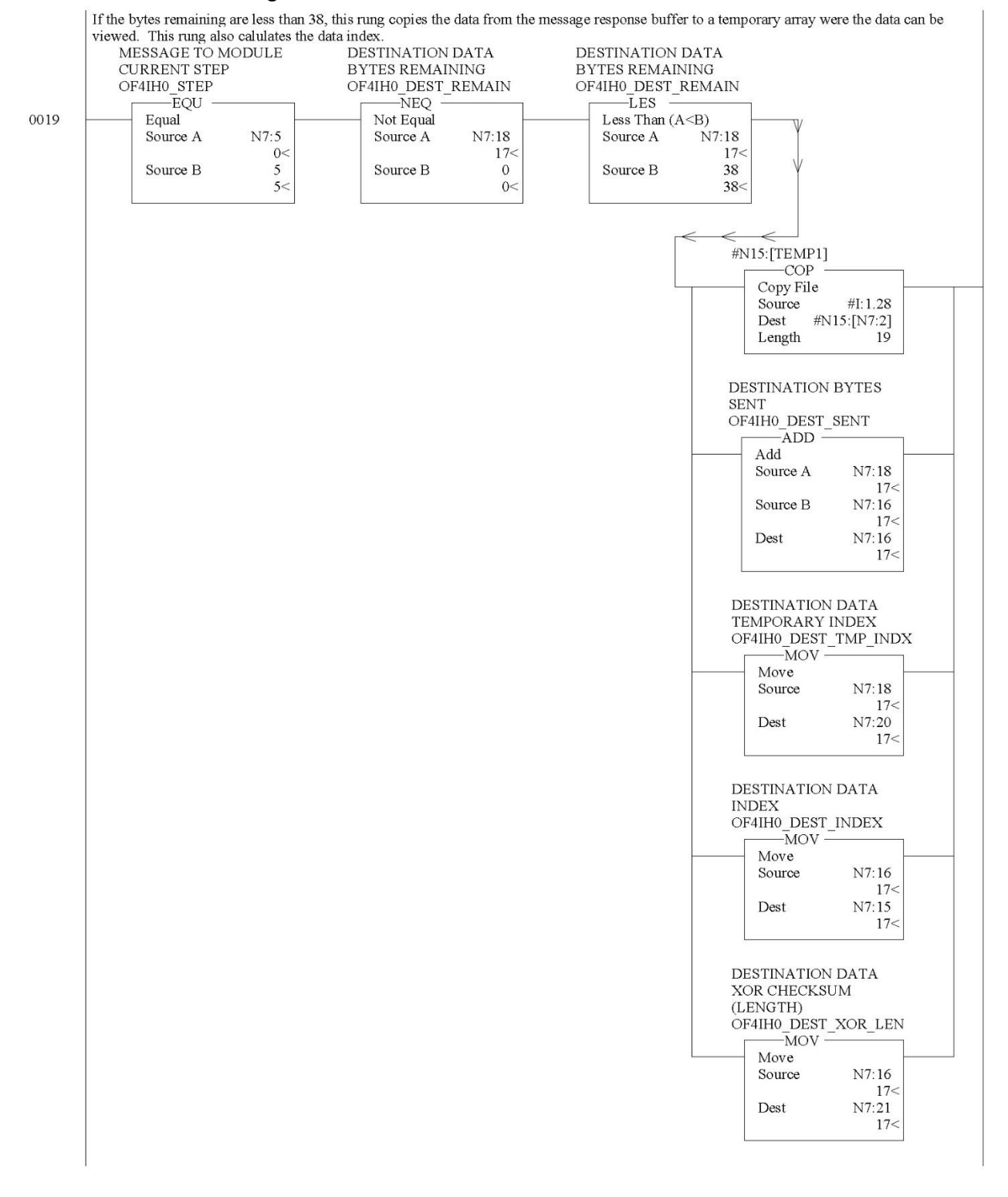

#### Figure 7-71.

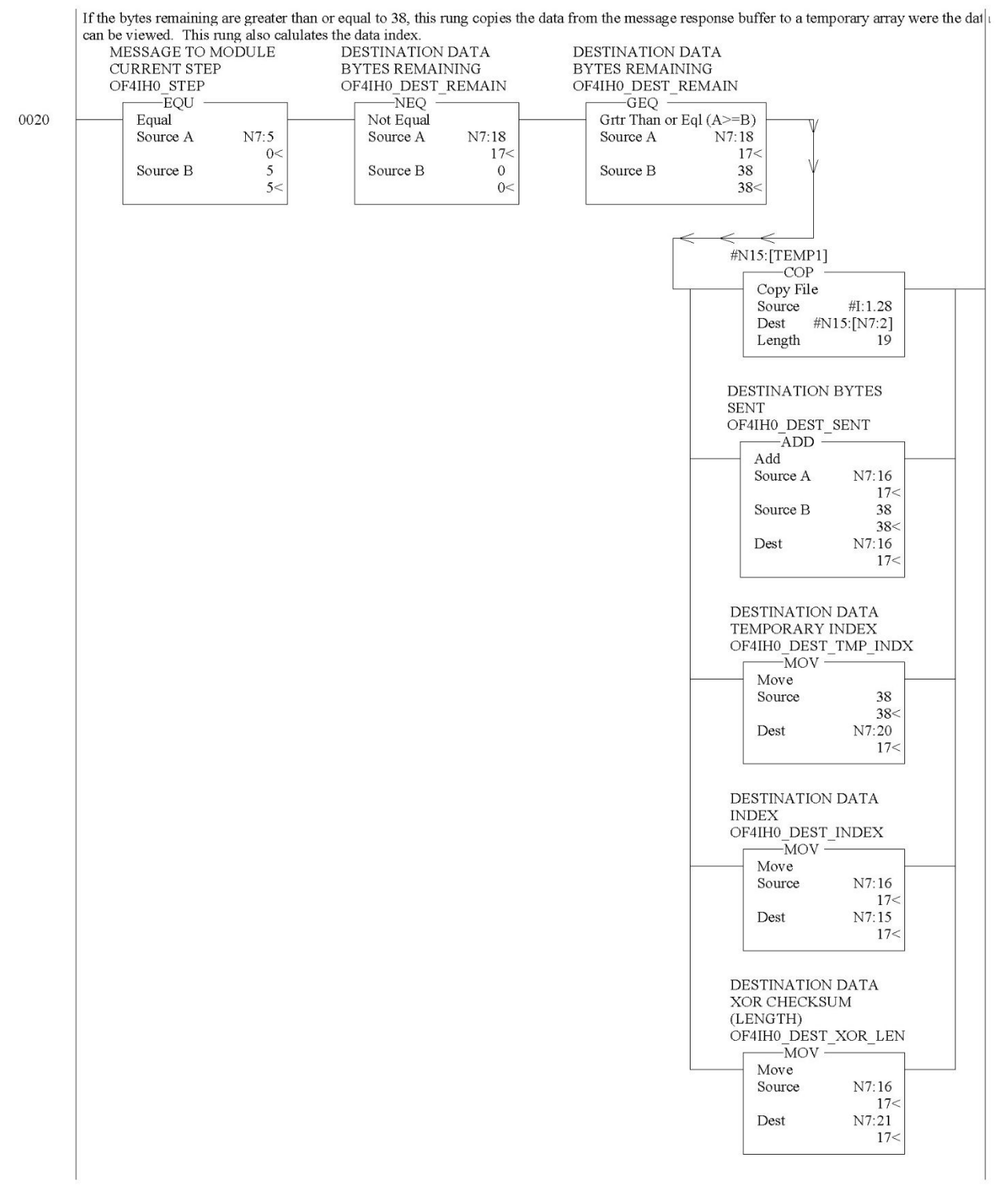

#### Figure 7-7m.

7-23

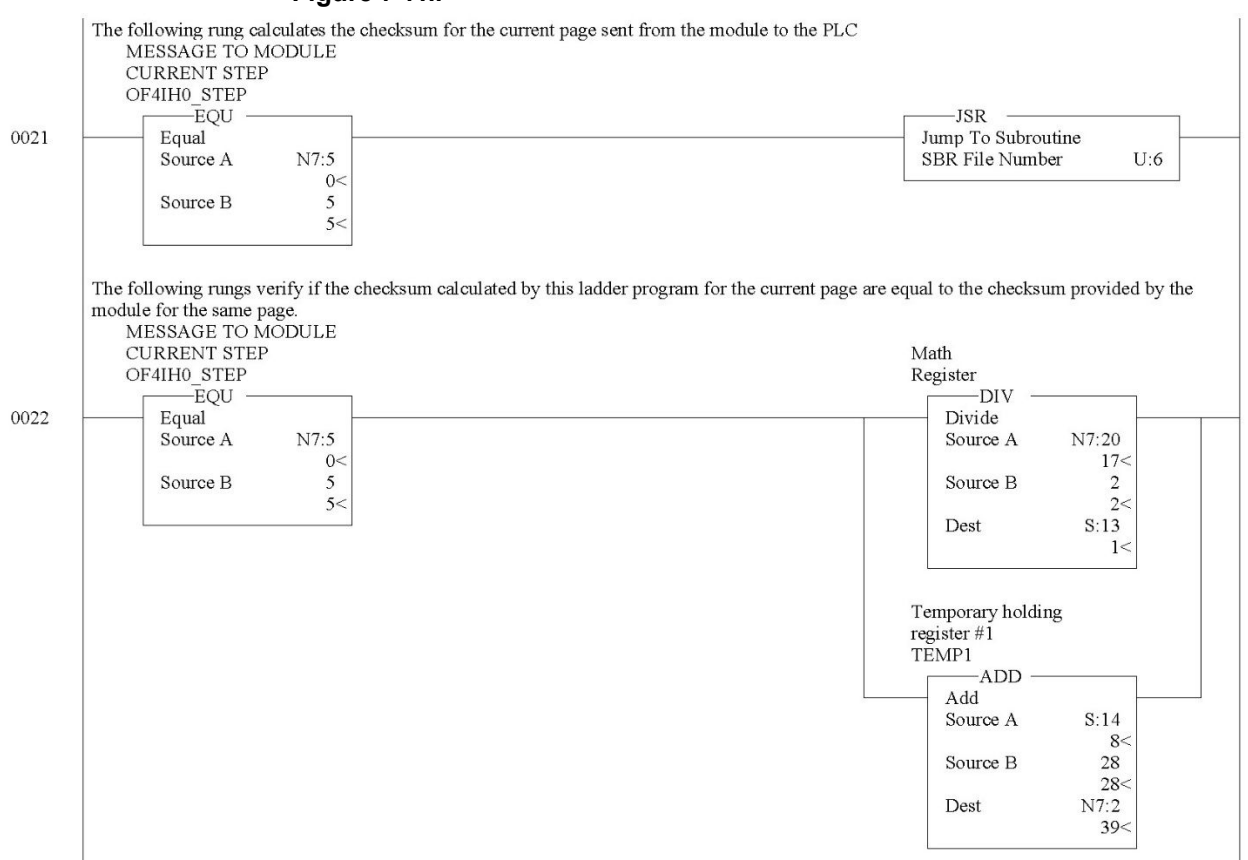

# Figure 7-7n.

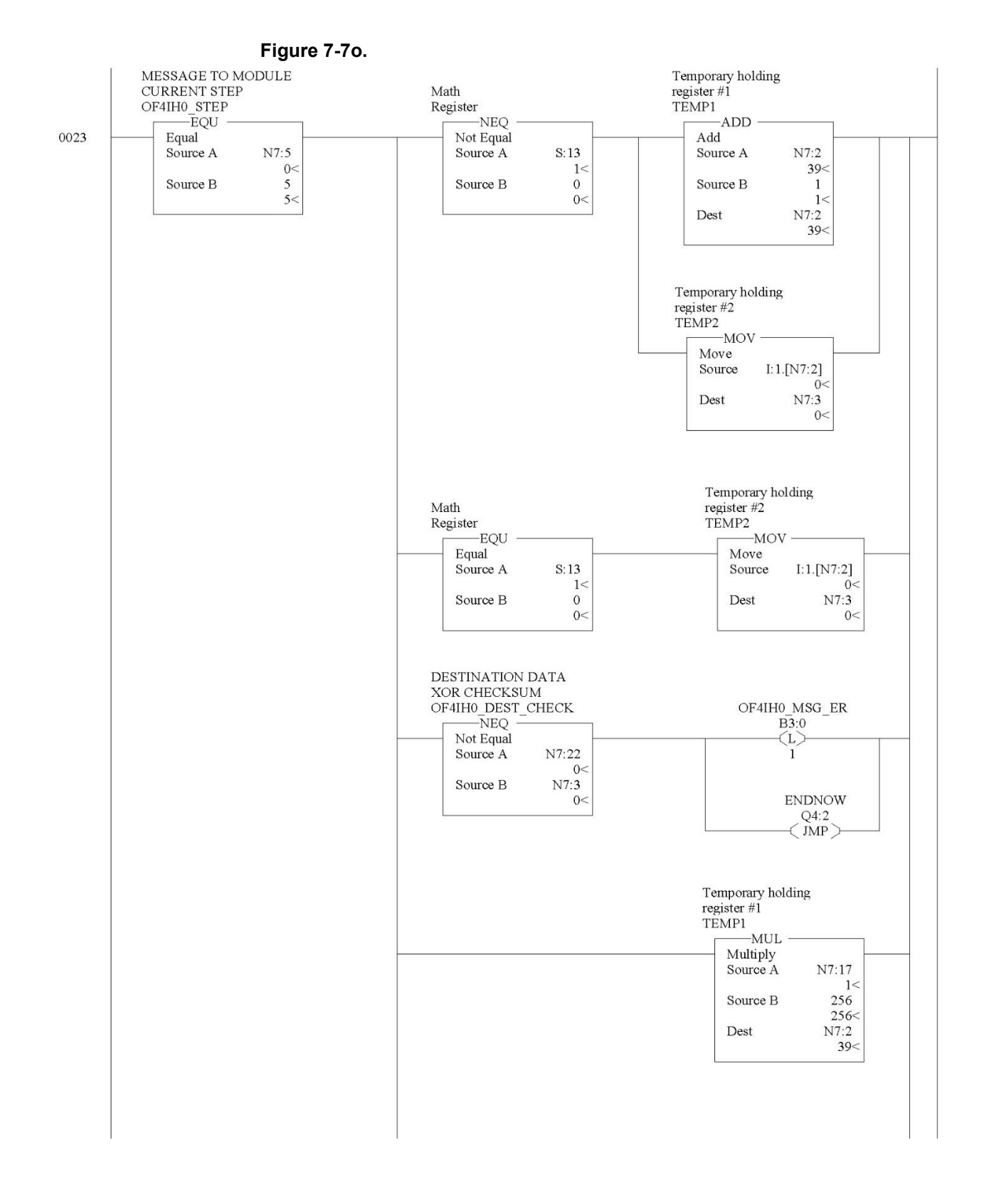

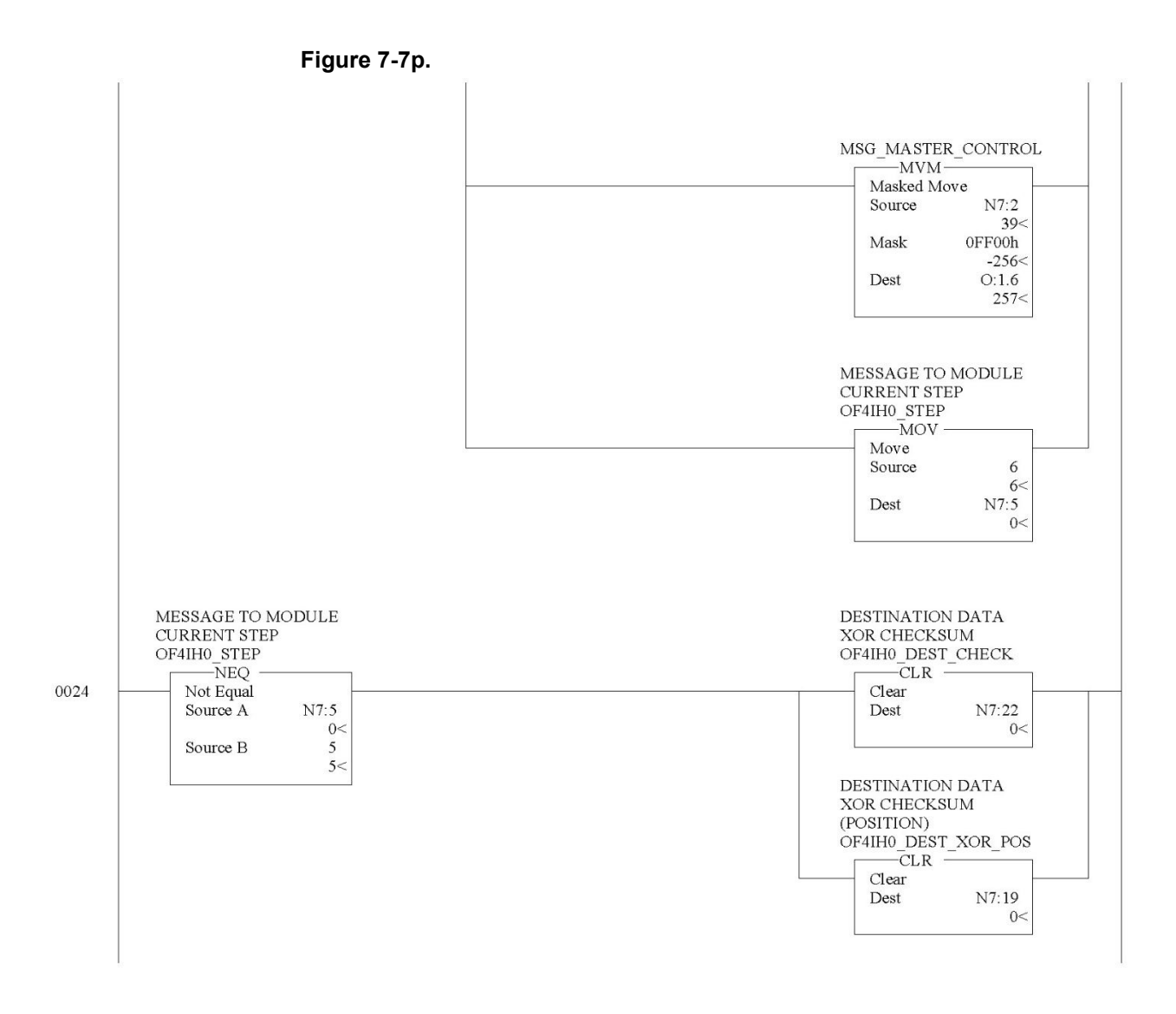
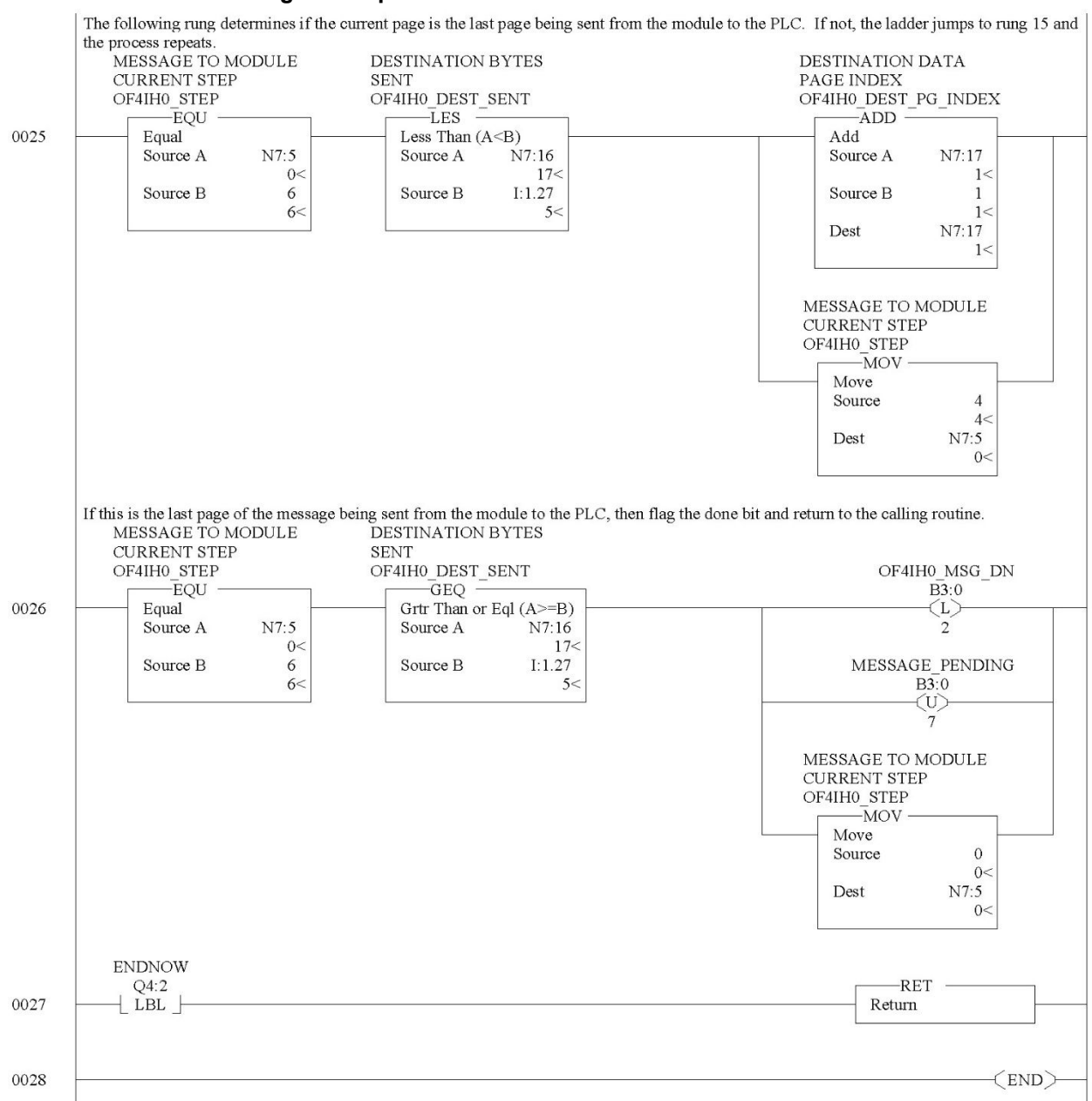

#### Figure 7-7q.

7-27

## 7.2.4 SRC\_CHECK Routine

Calculates the checksum for a message sent to the module one page at a time. This routine is called from the MSG\_TO\_MOD routine.

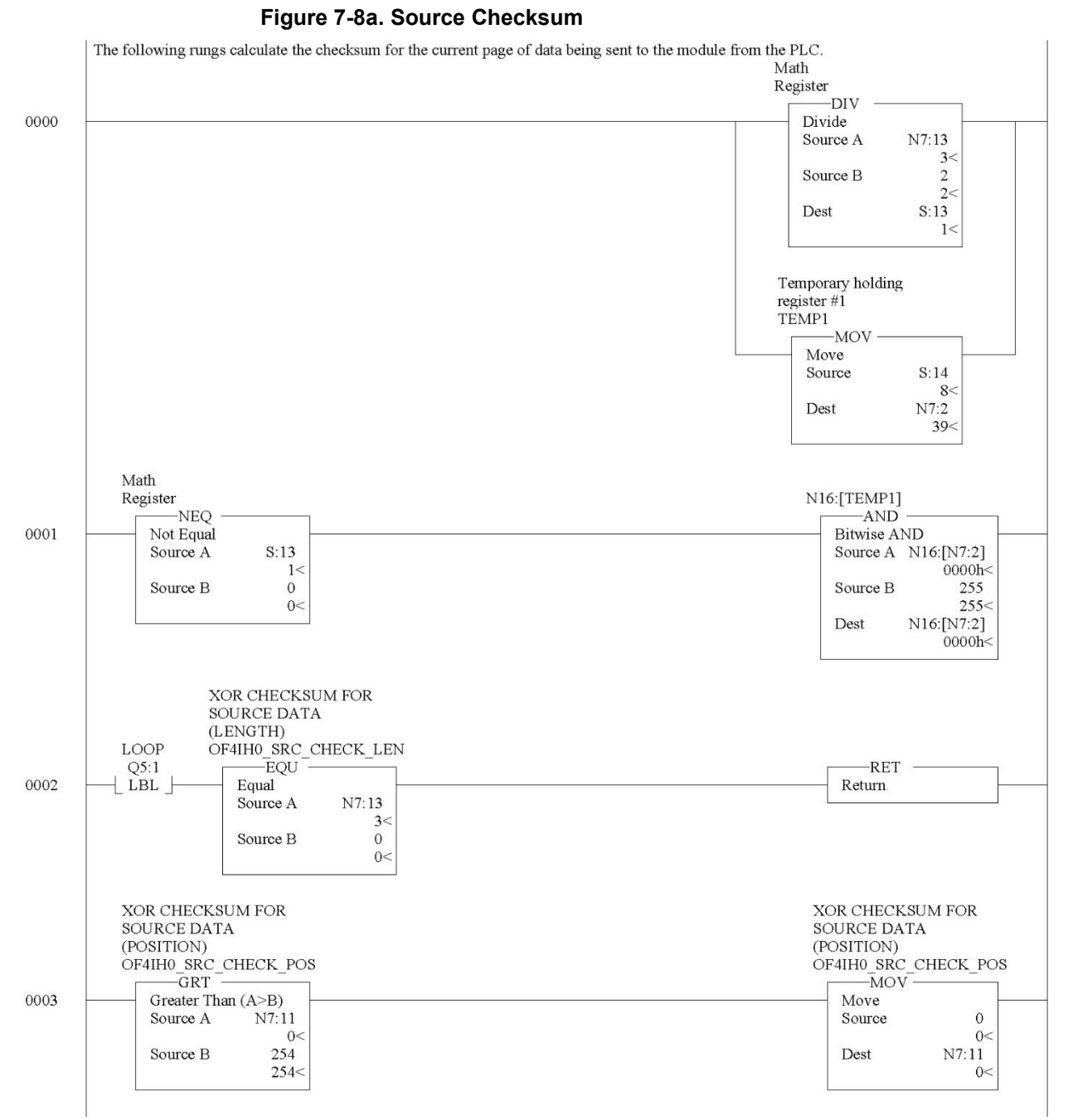

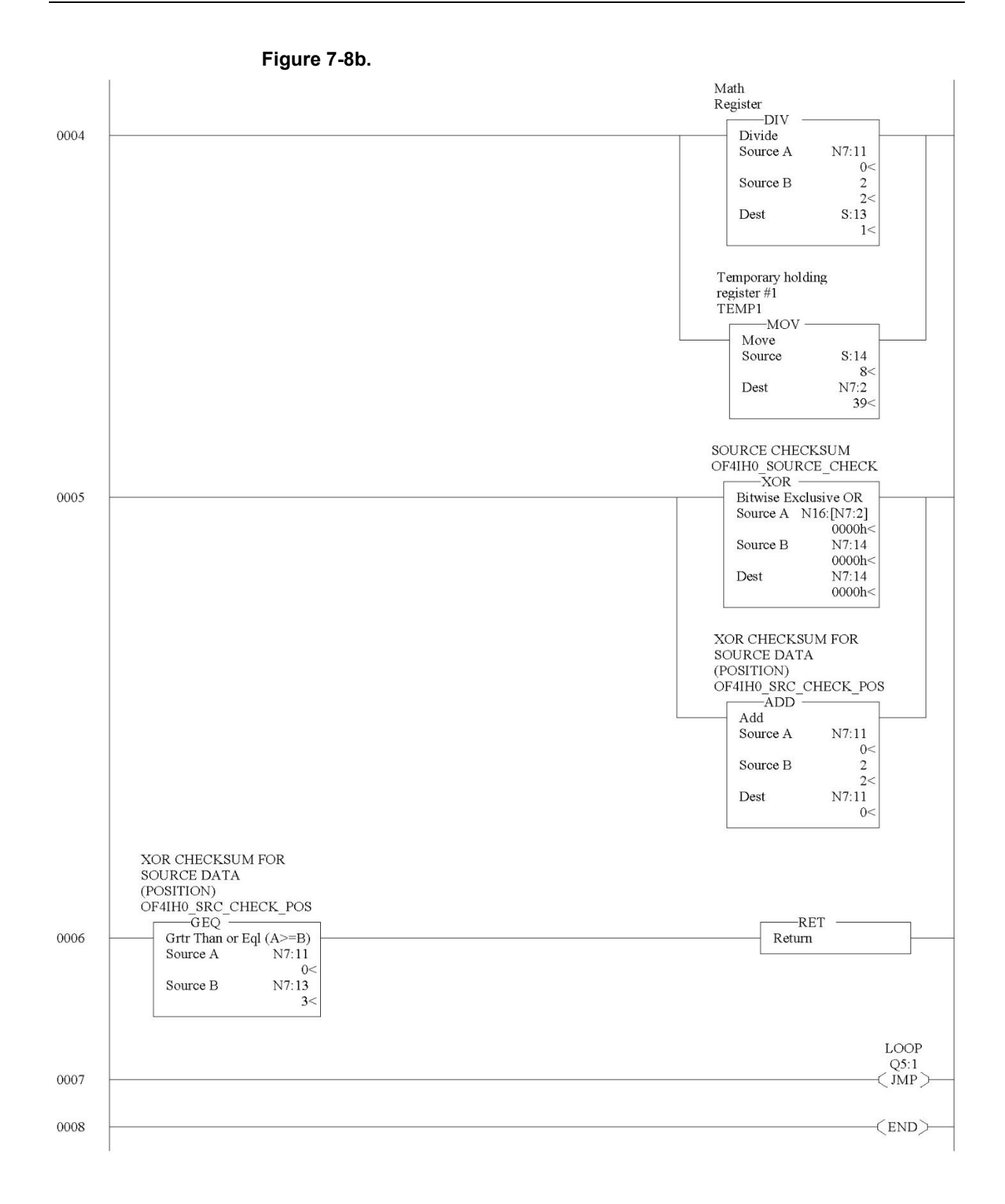

## 7.2.5 DEST\_CHECKSUM Routine

This routine calculates the checksum for a message received from the module one page at a time. This routine is called from the MSG\_TO\_MOD routine.

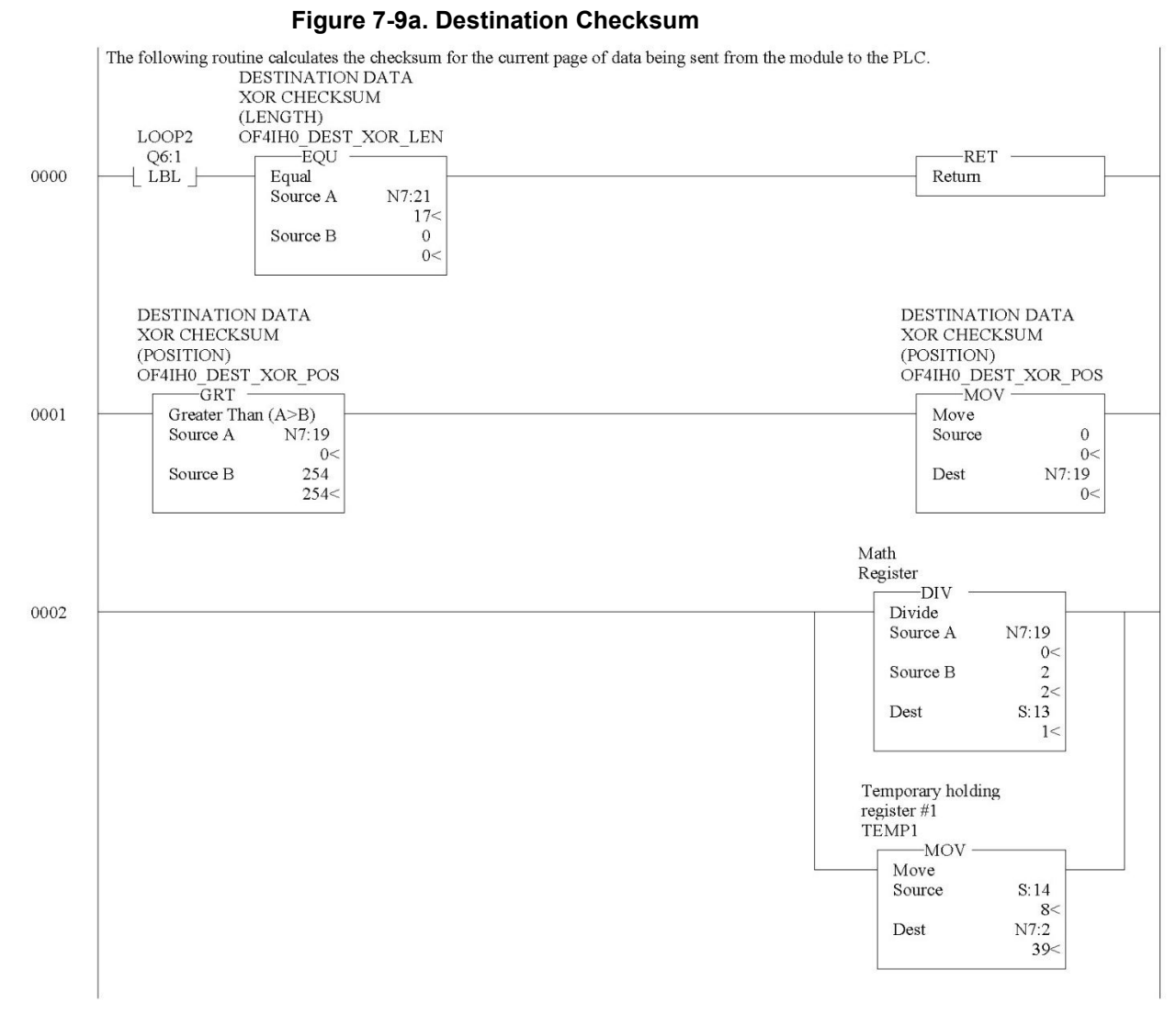

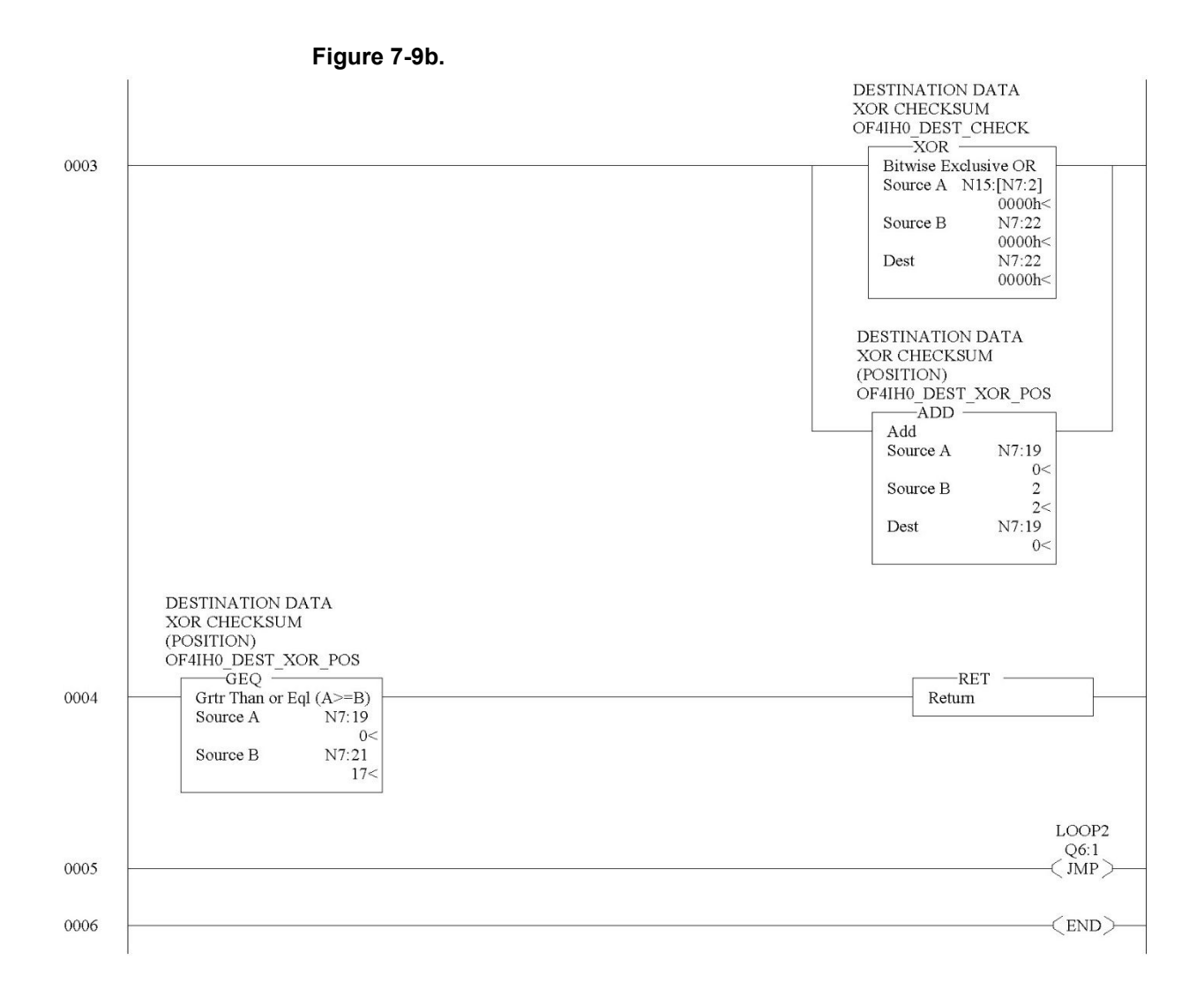

## 7.2.6 HART\_MSG Routine

This routine composes HART messages that will be sent to the module/field transmitter. This routine is called from the MAIN routine.

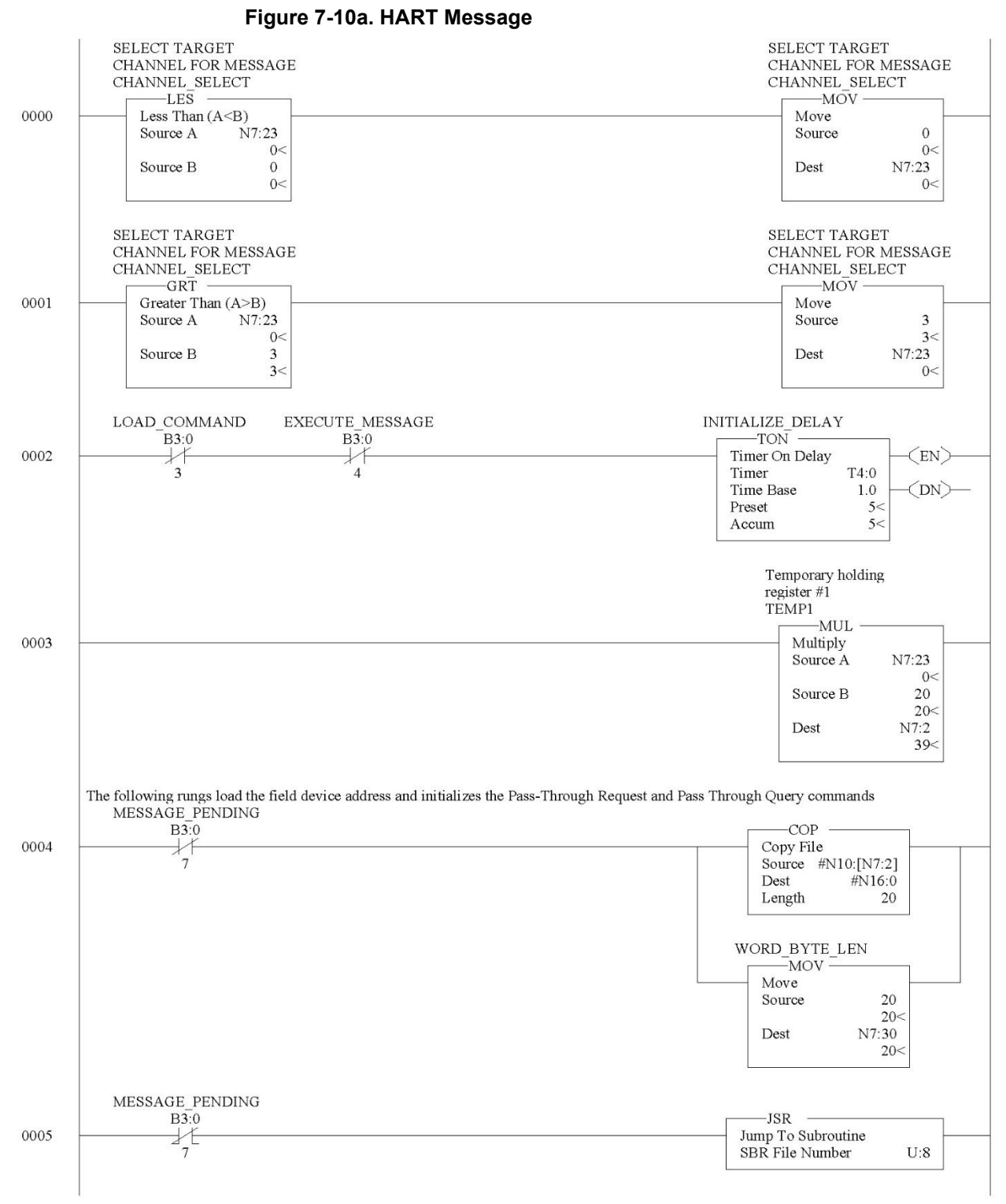

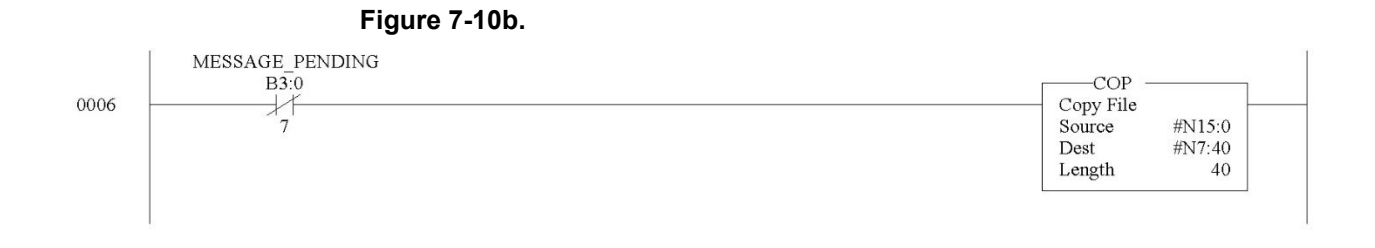

7-33

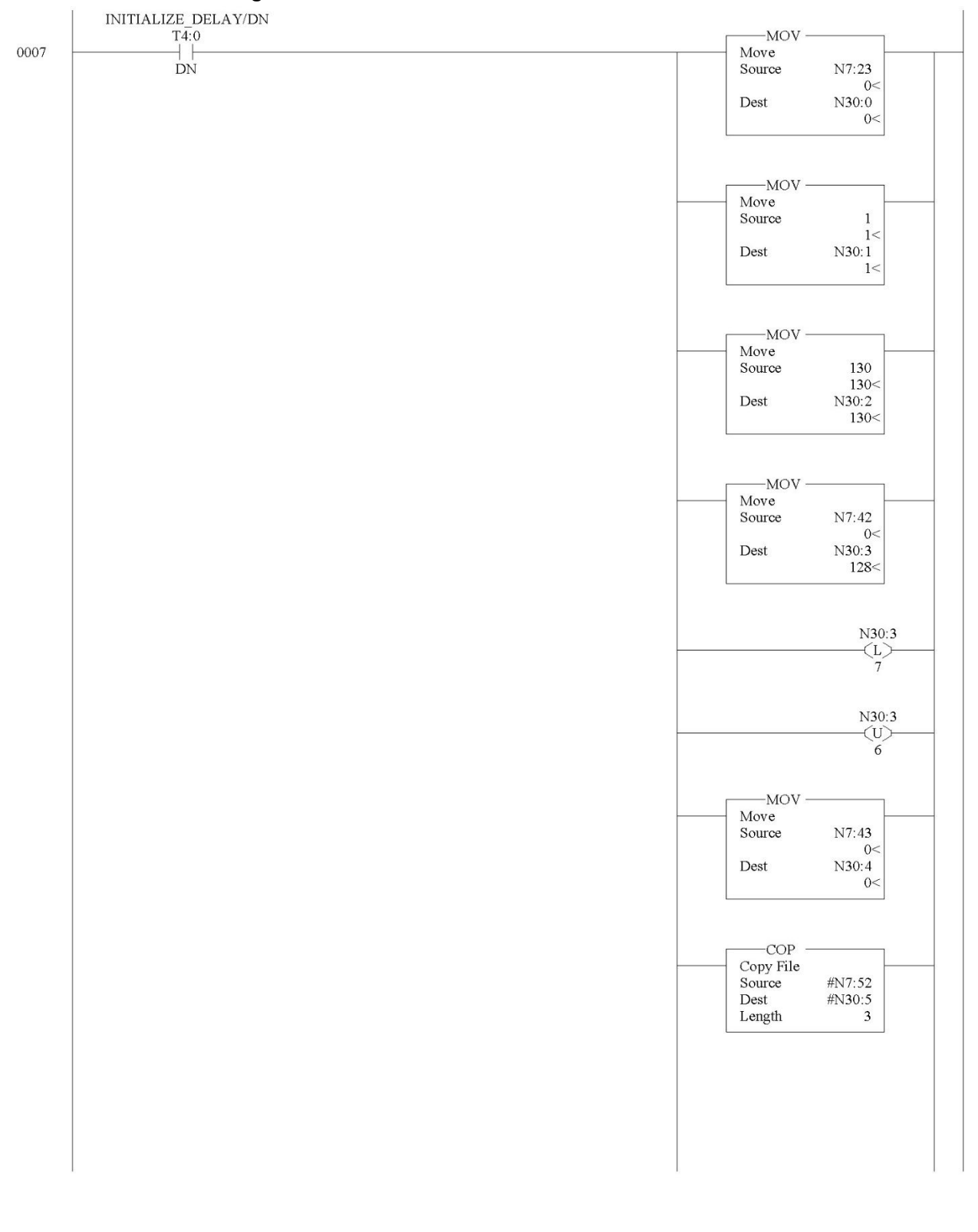

Figure 7-10c.

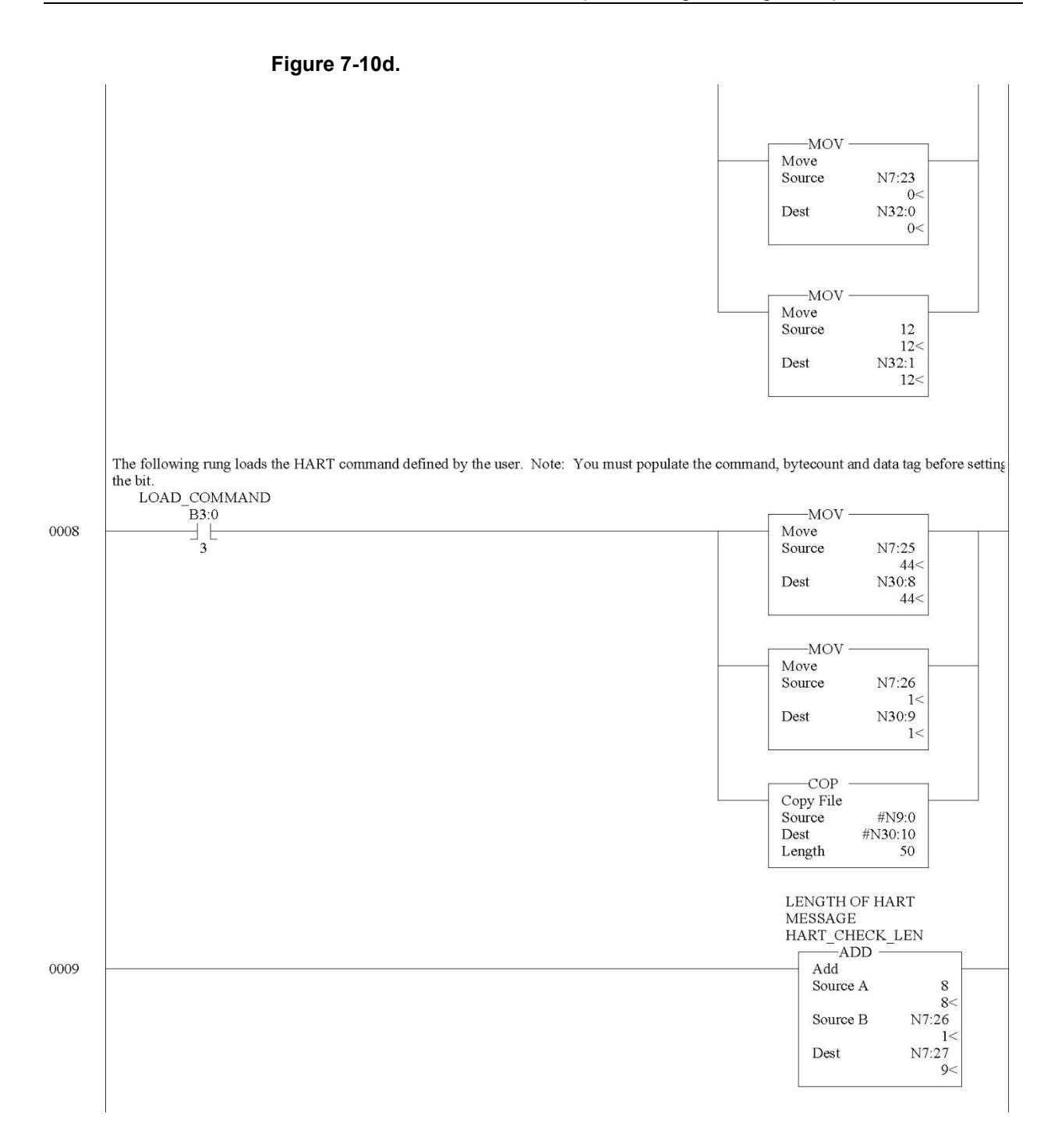

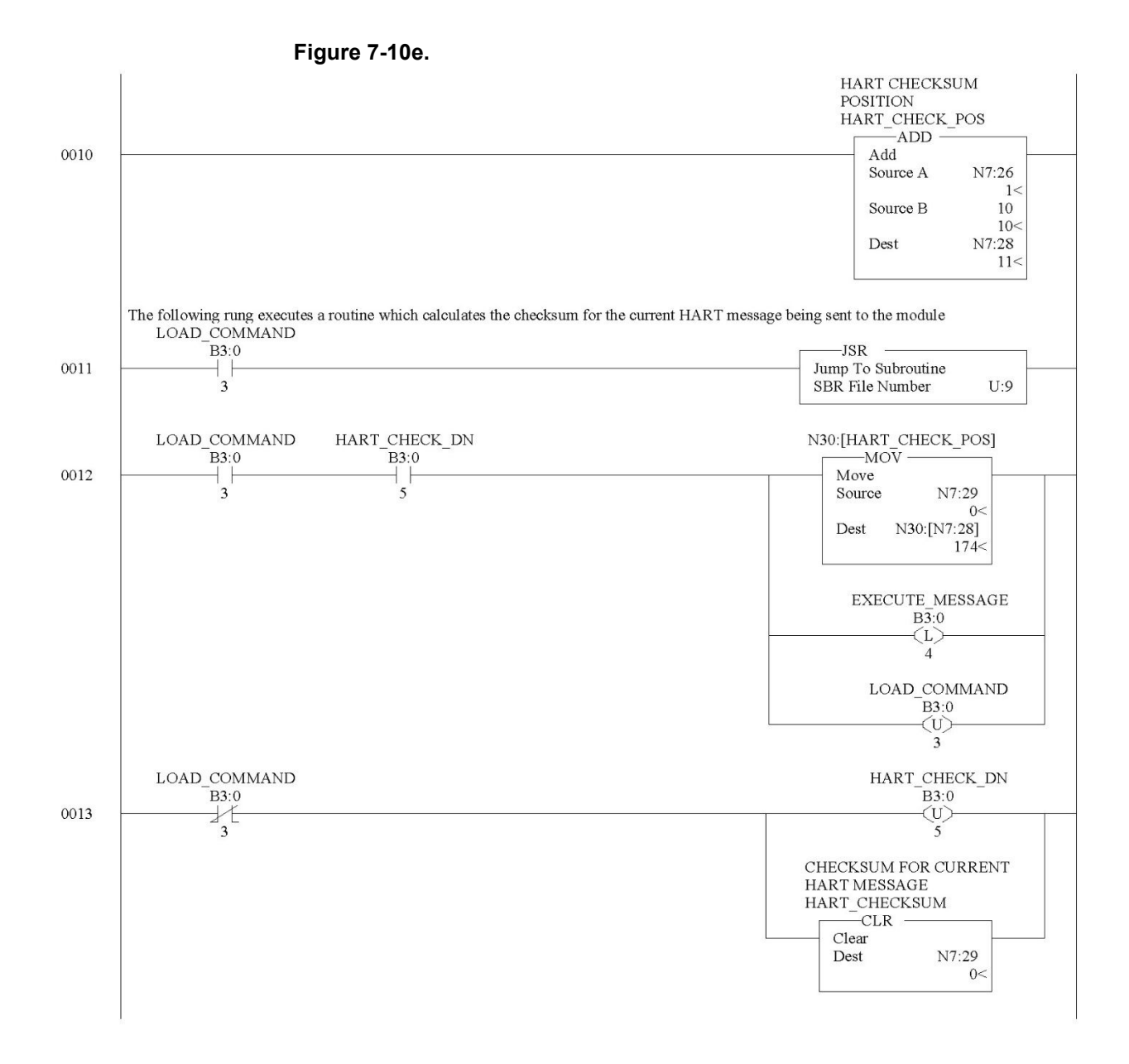

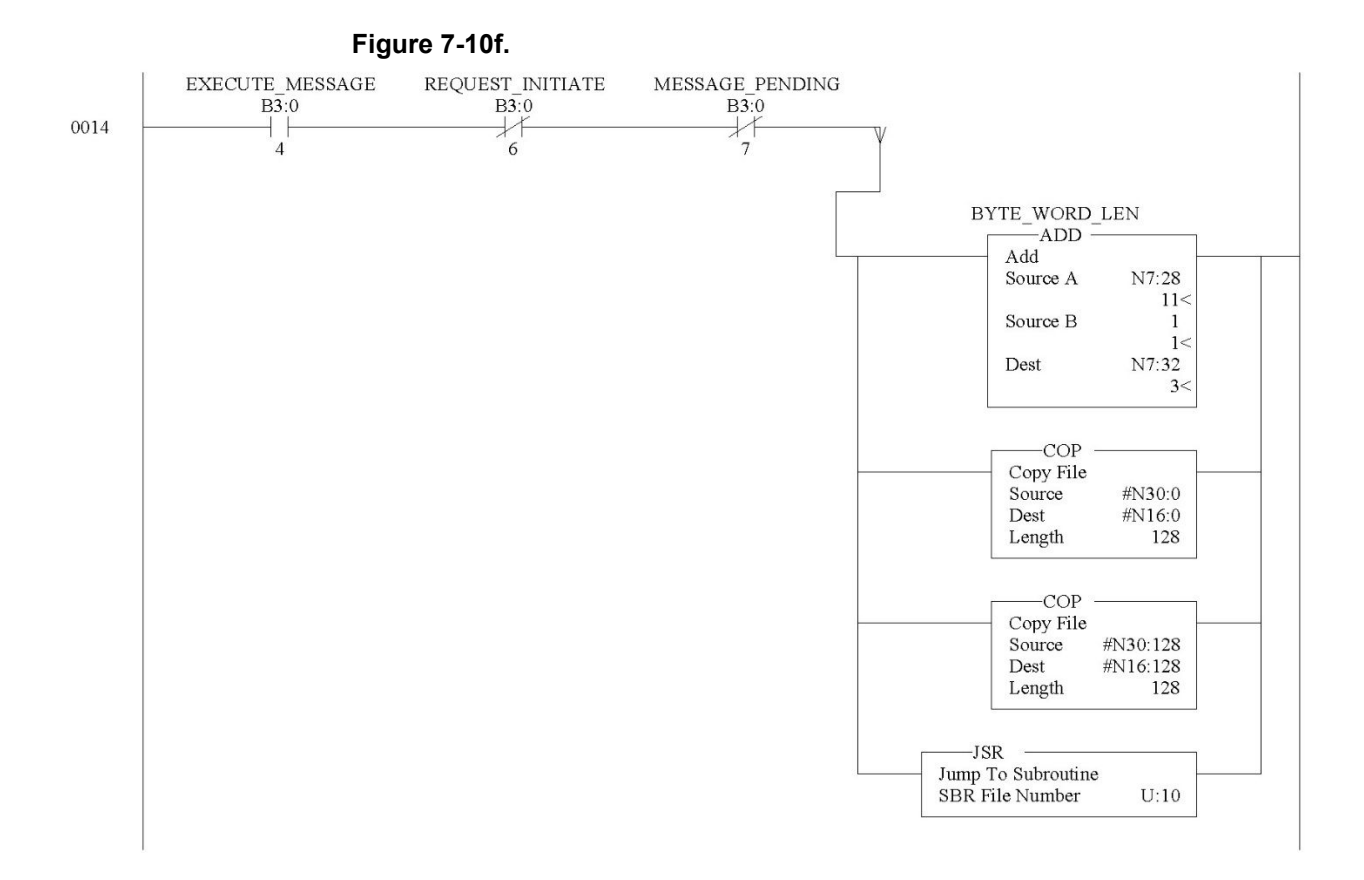

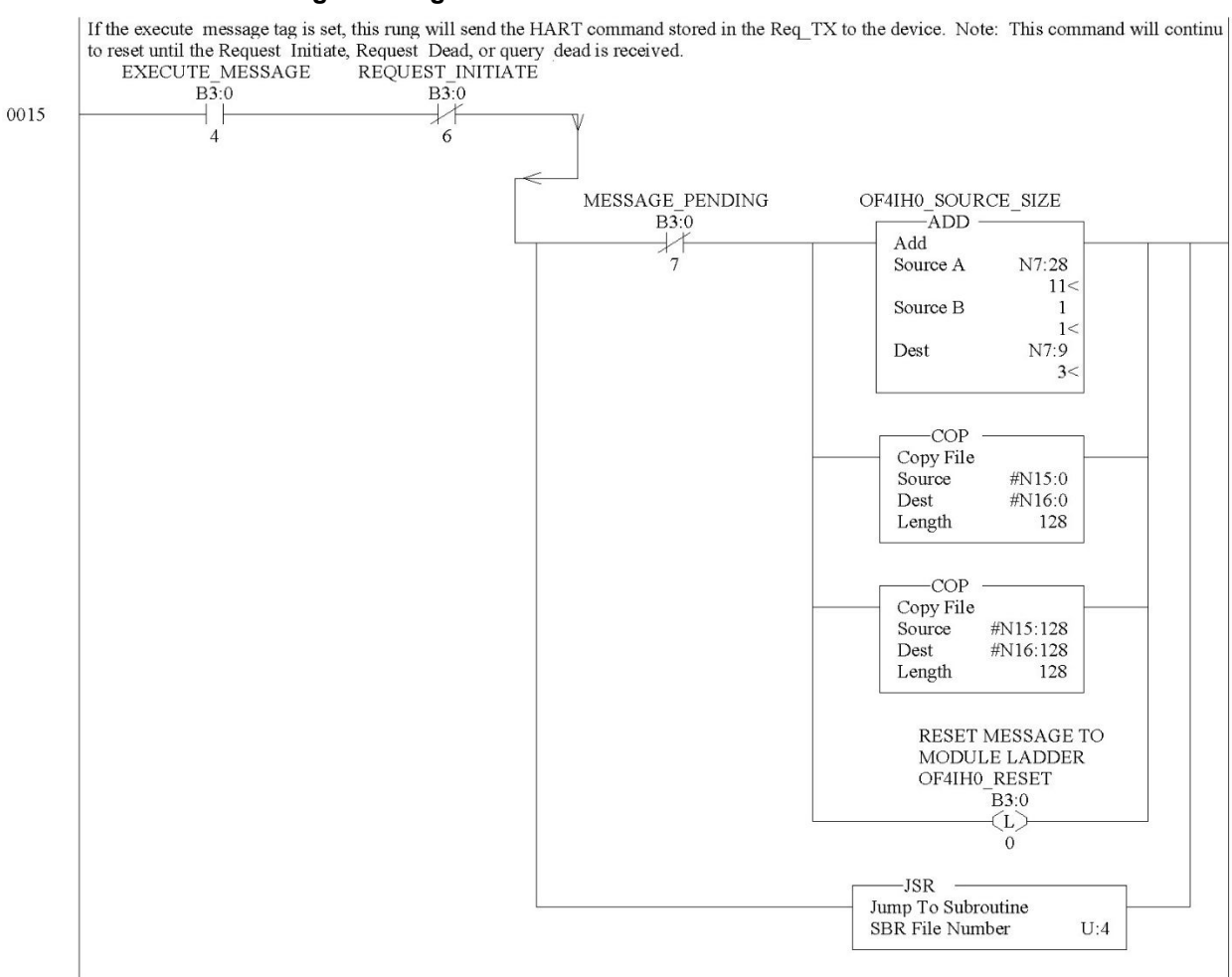

#### Figure 7-10g.

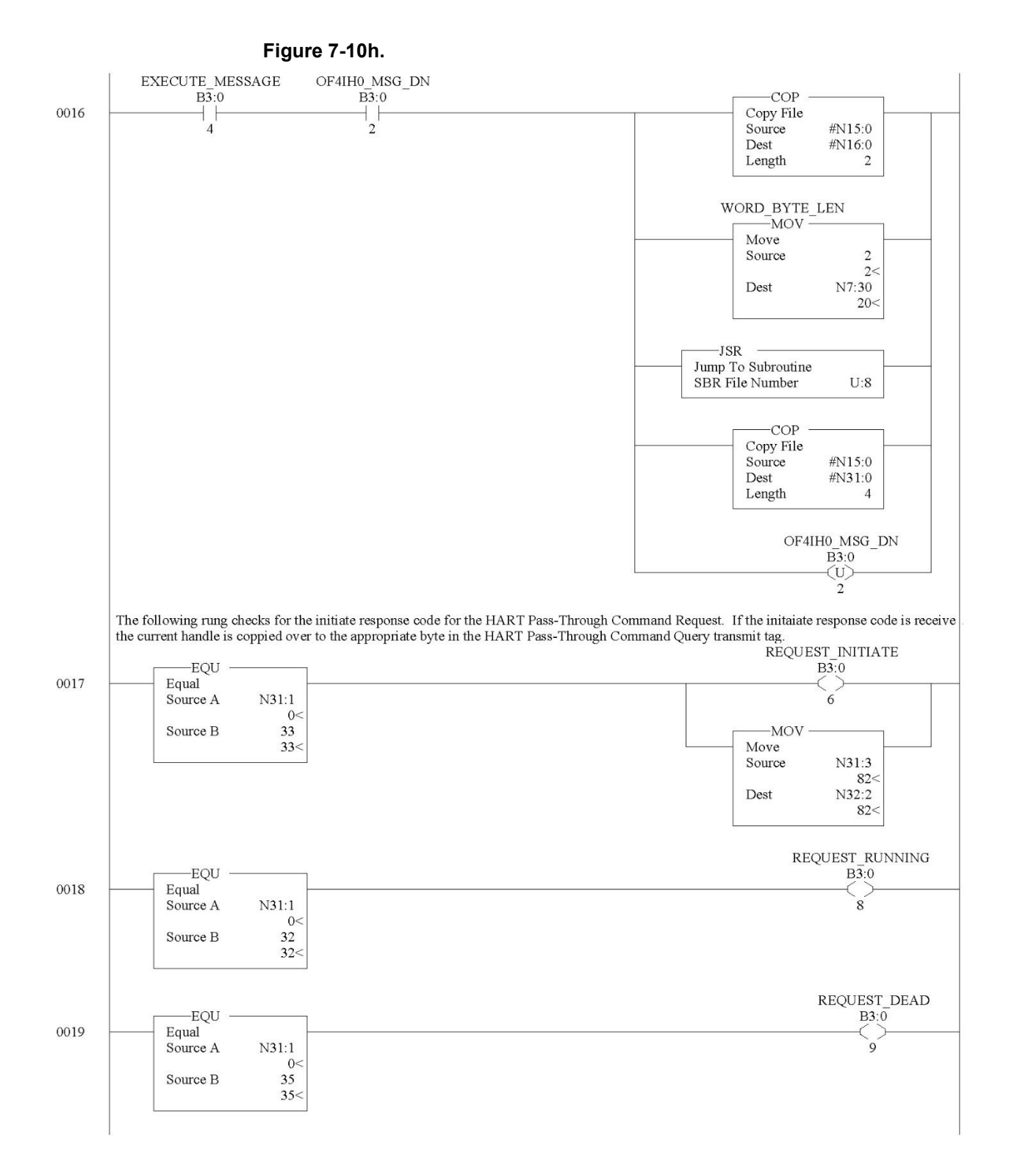

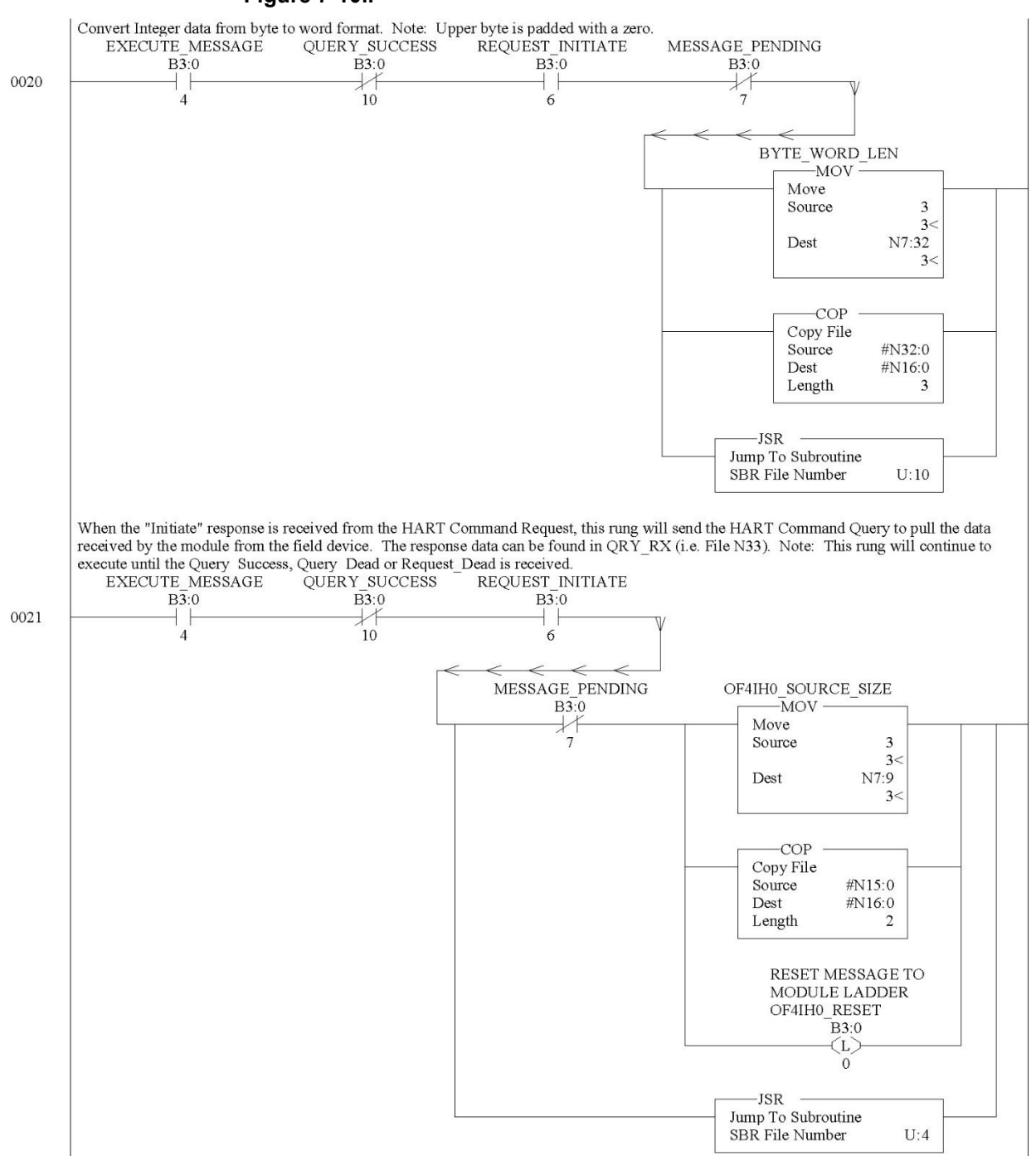

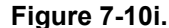

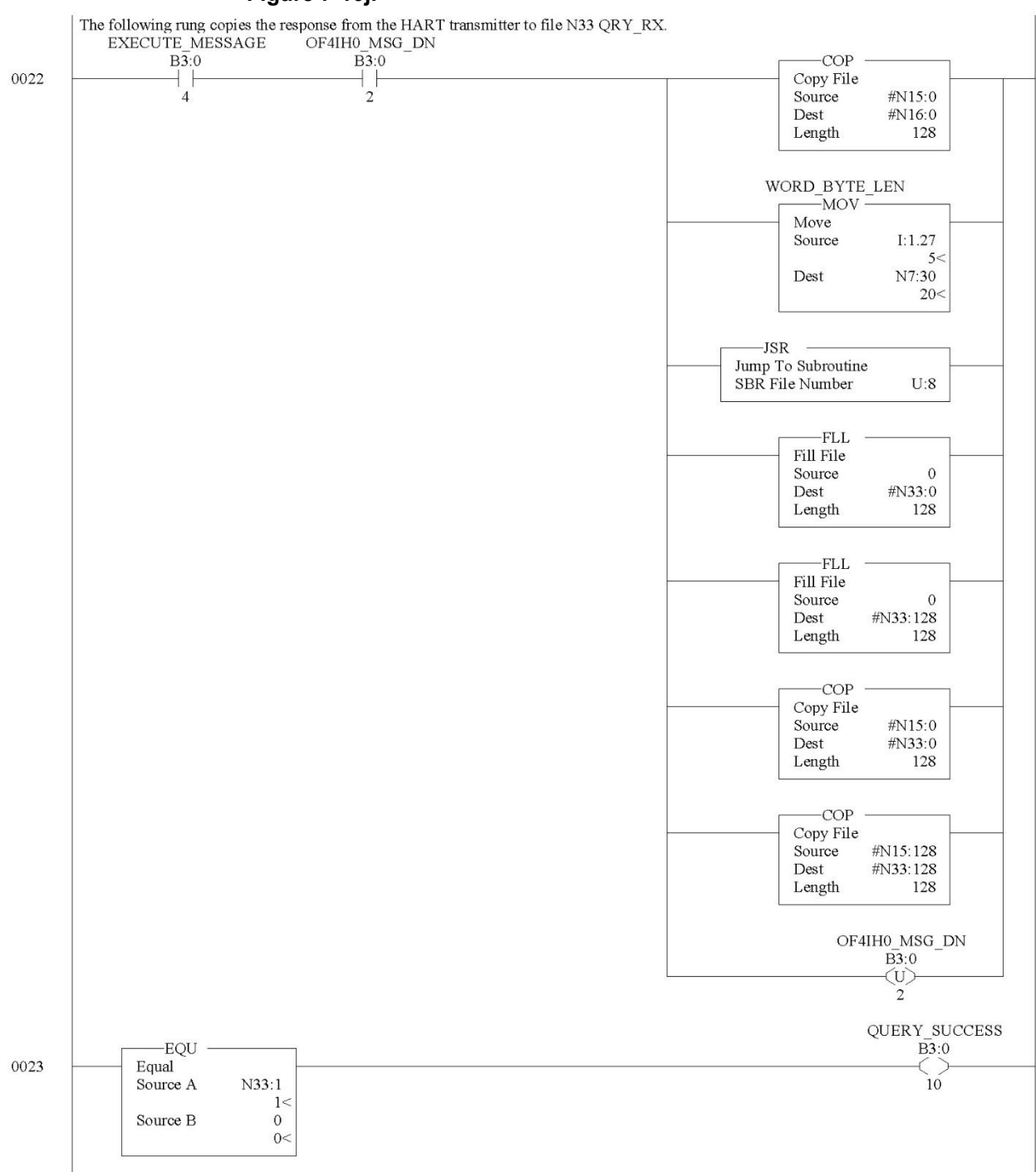

Figure 7-10j.

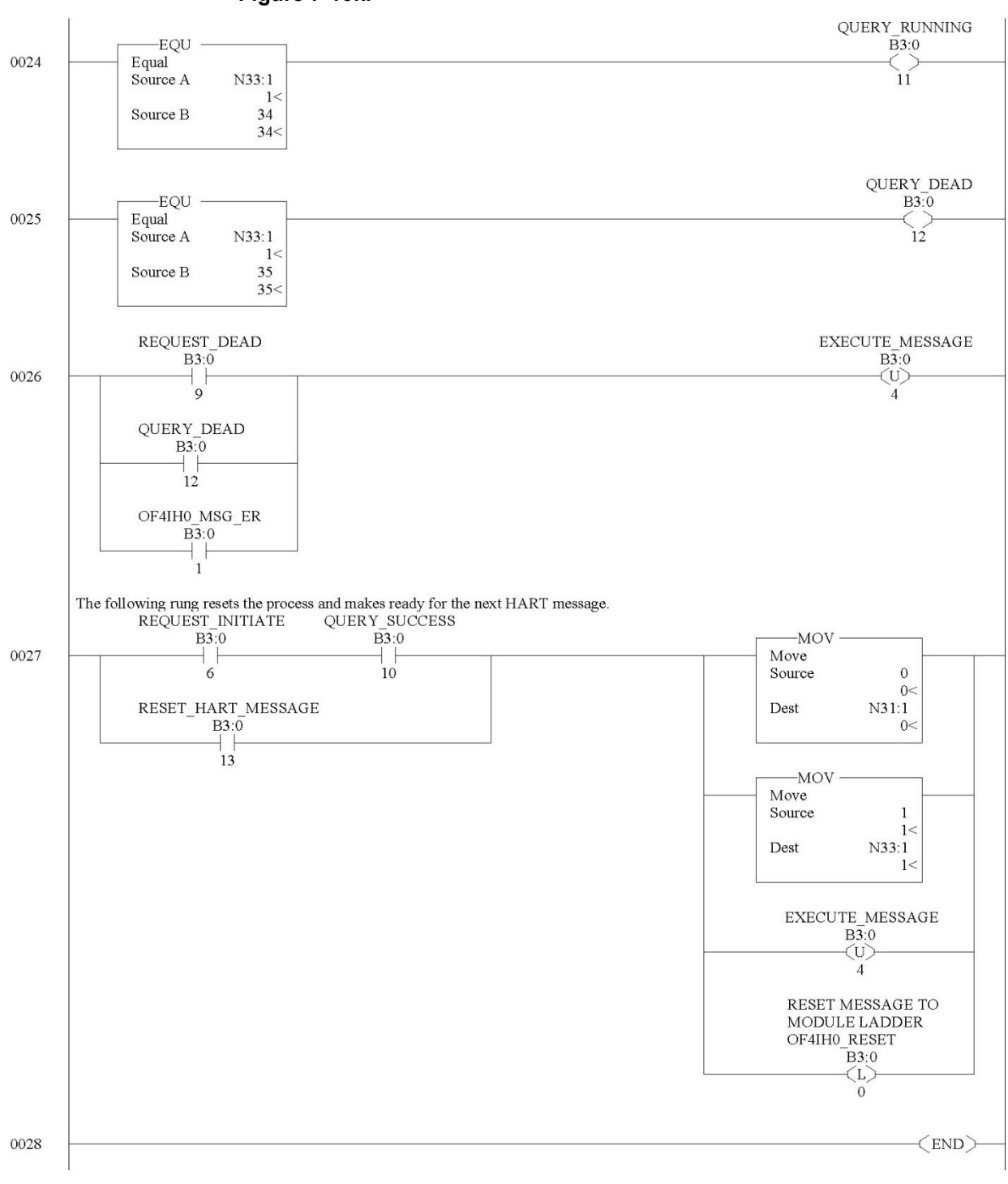

Figure 7-10k.

Converts word data to its byte equivalent. This routine is called from the HART\_MSG routine.

### Figure 7-11a. Word to Byte

The following routine converts word data contained in an integer file (i.e. N15) into its byte equivalent. The result is placed in a second integer fil, (i.e. N16)

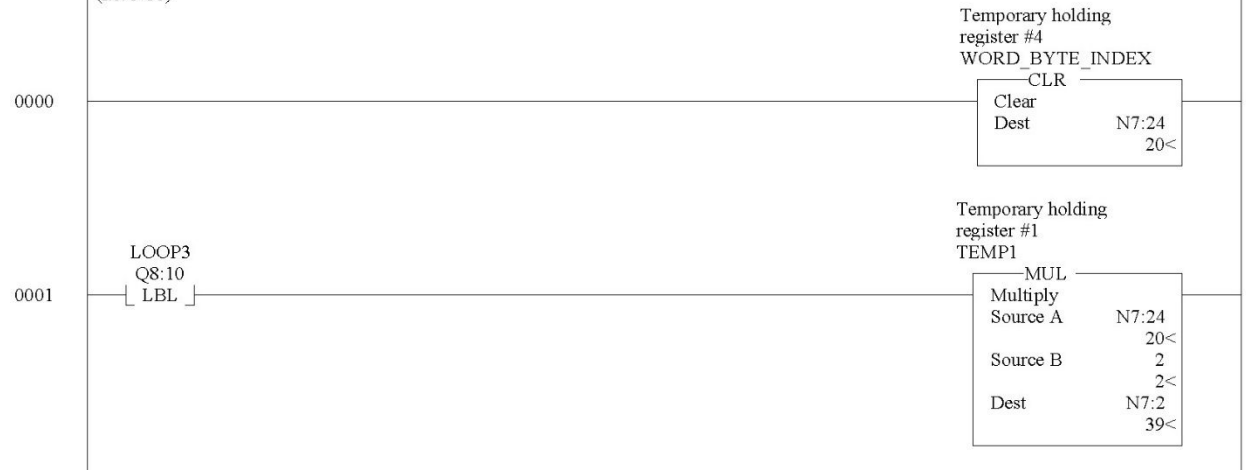

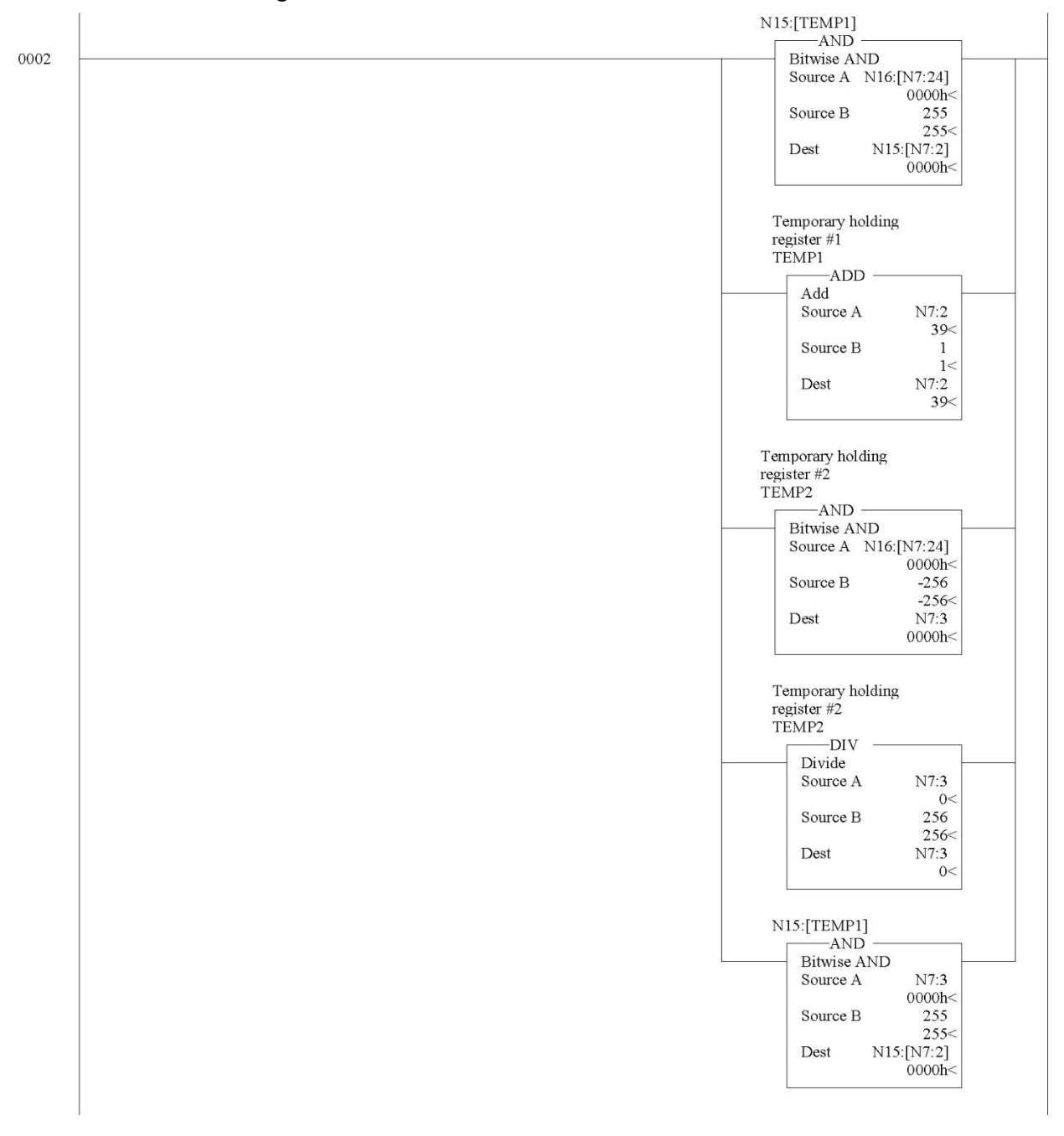

Figure 7-11b.

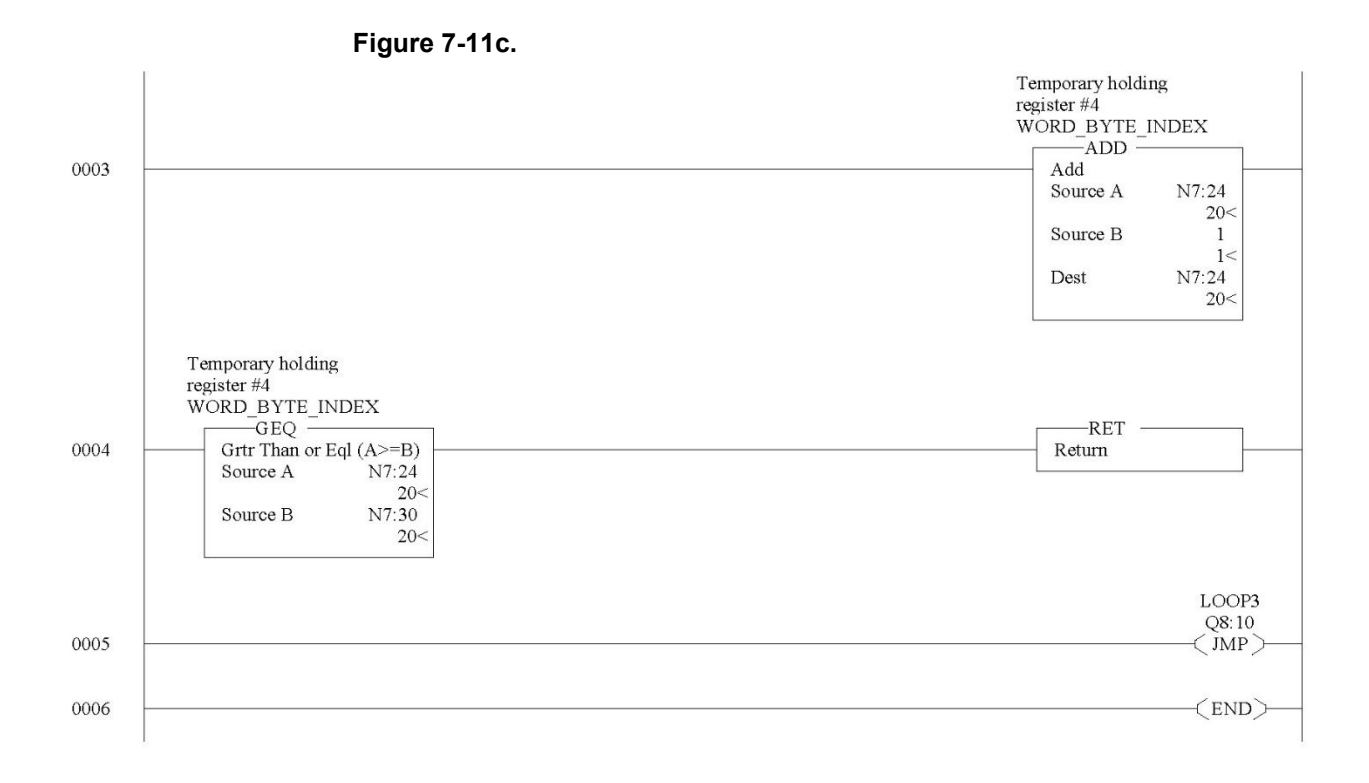

# 7.2.8 HART\_CHECK Routine

Calculates the checksum for the HART message being sent to the module/field device. This routine is called from the HART\_MSG routine.

#### Figure 7-12a. HART Checksum

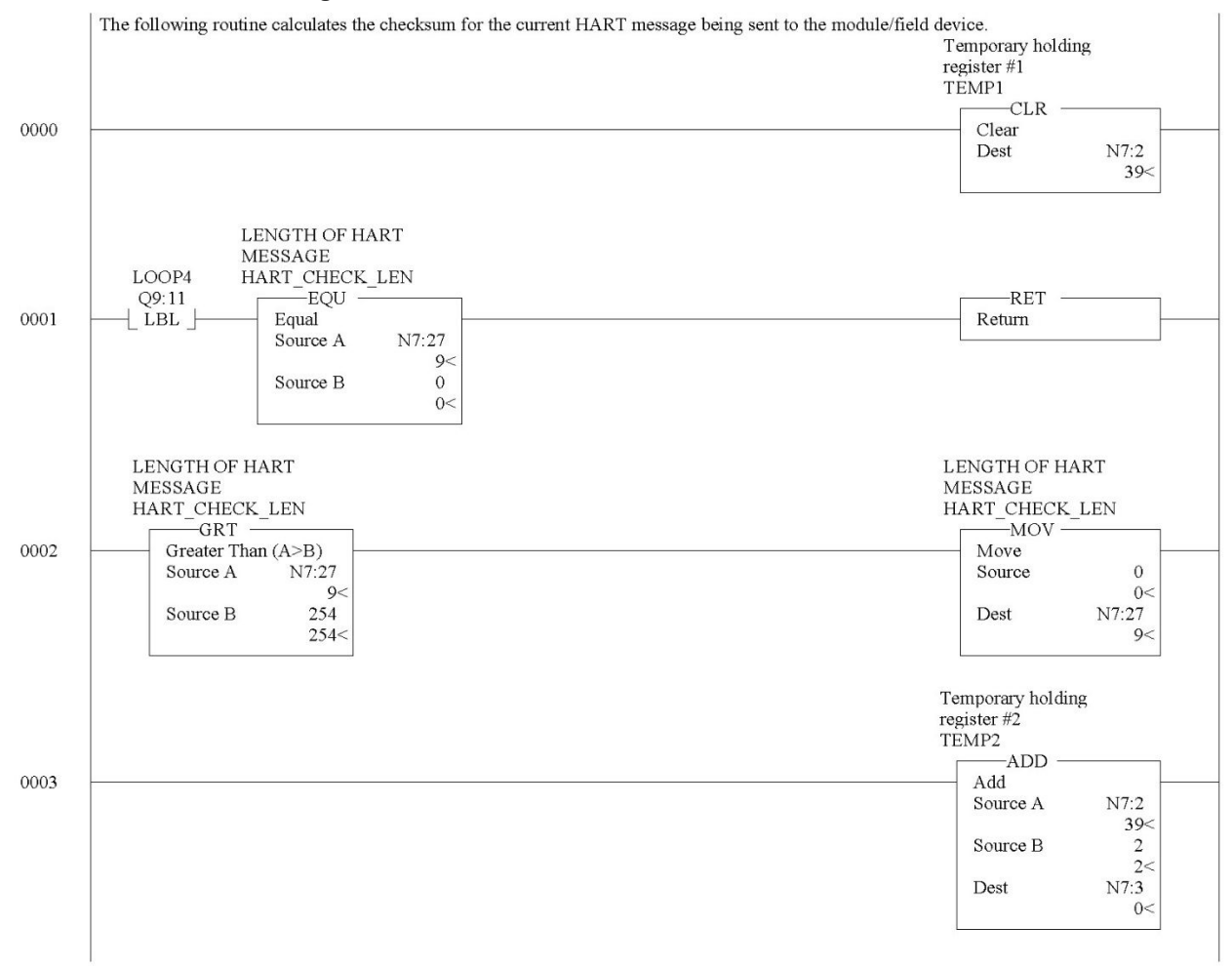

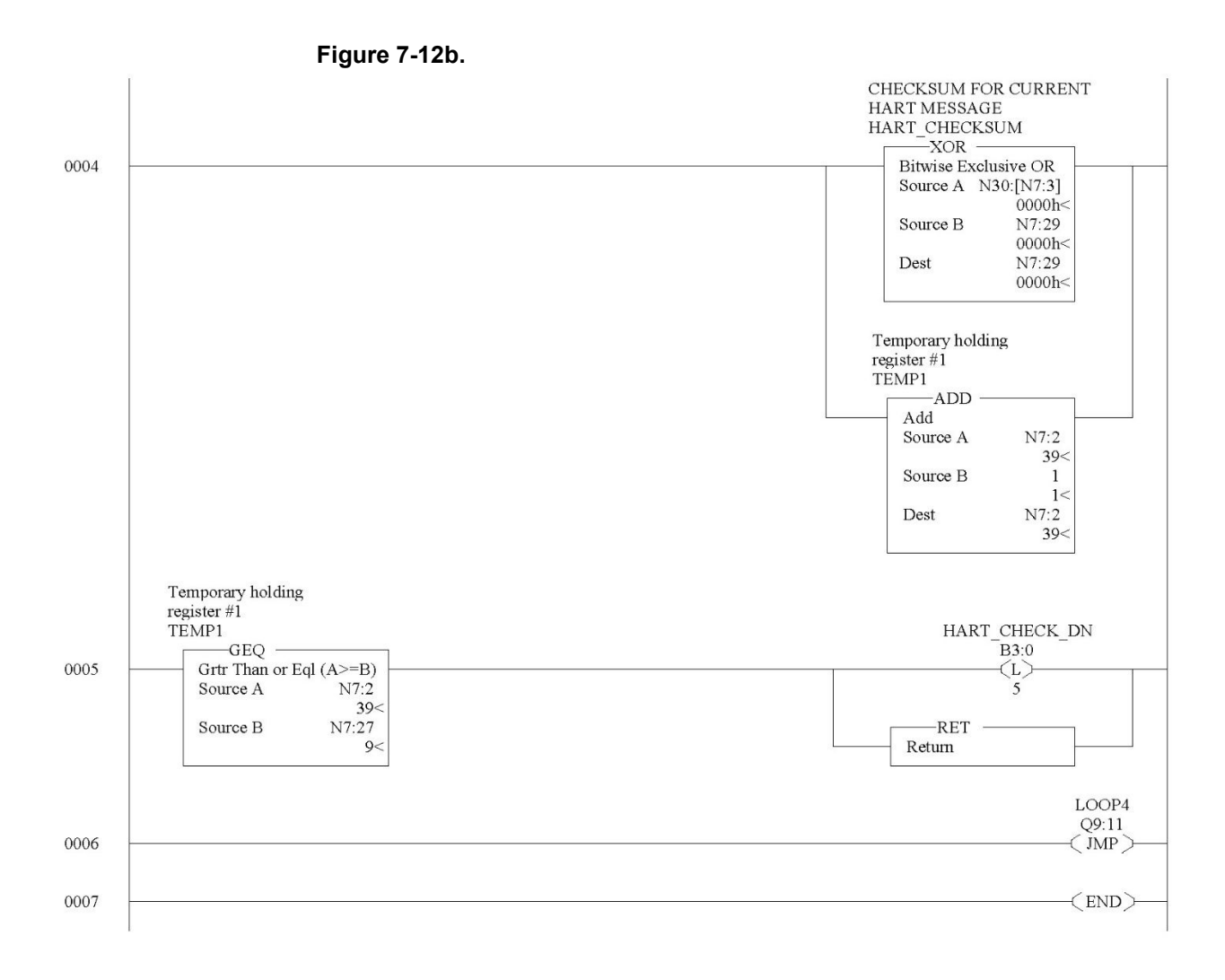

# 7.2.9 BYTE\_WORD Routine

Converts byte data to its word equivalent. This routine is called by the HART\_MSG routine.

#### Figure 7-13a. Byte to Word

The following routine converts byte data contained in an integer file (i.e. N15) into its word equivalent. The result is placed in a second integer fil; (i.e. N16)

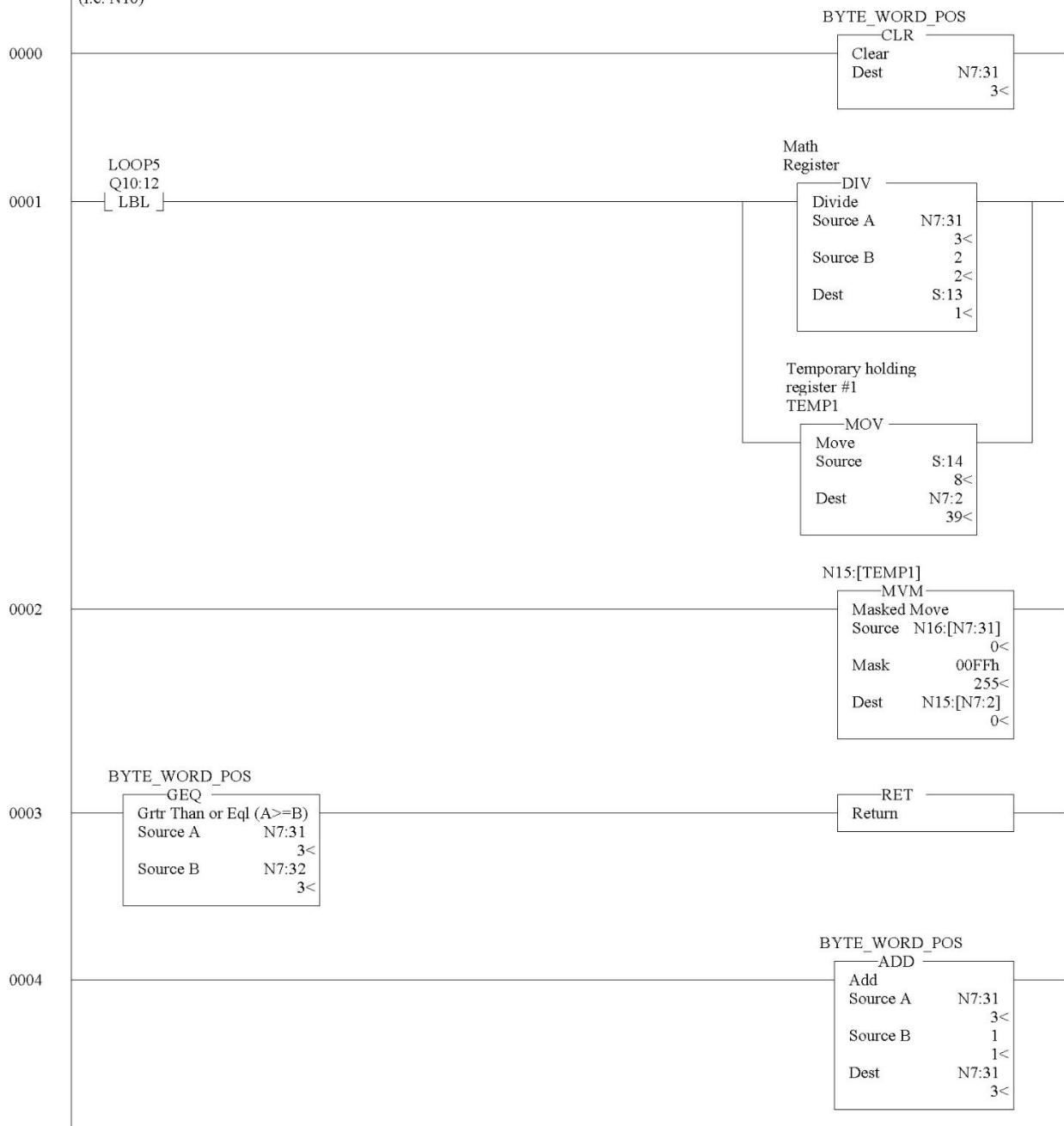

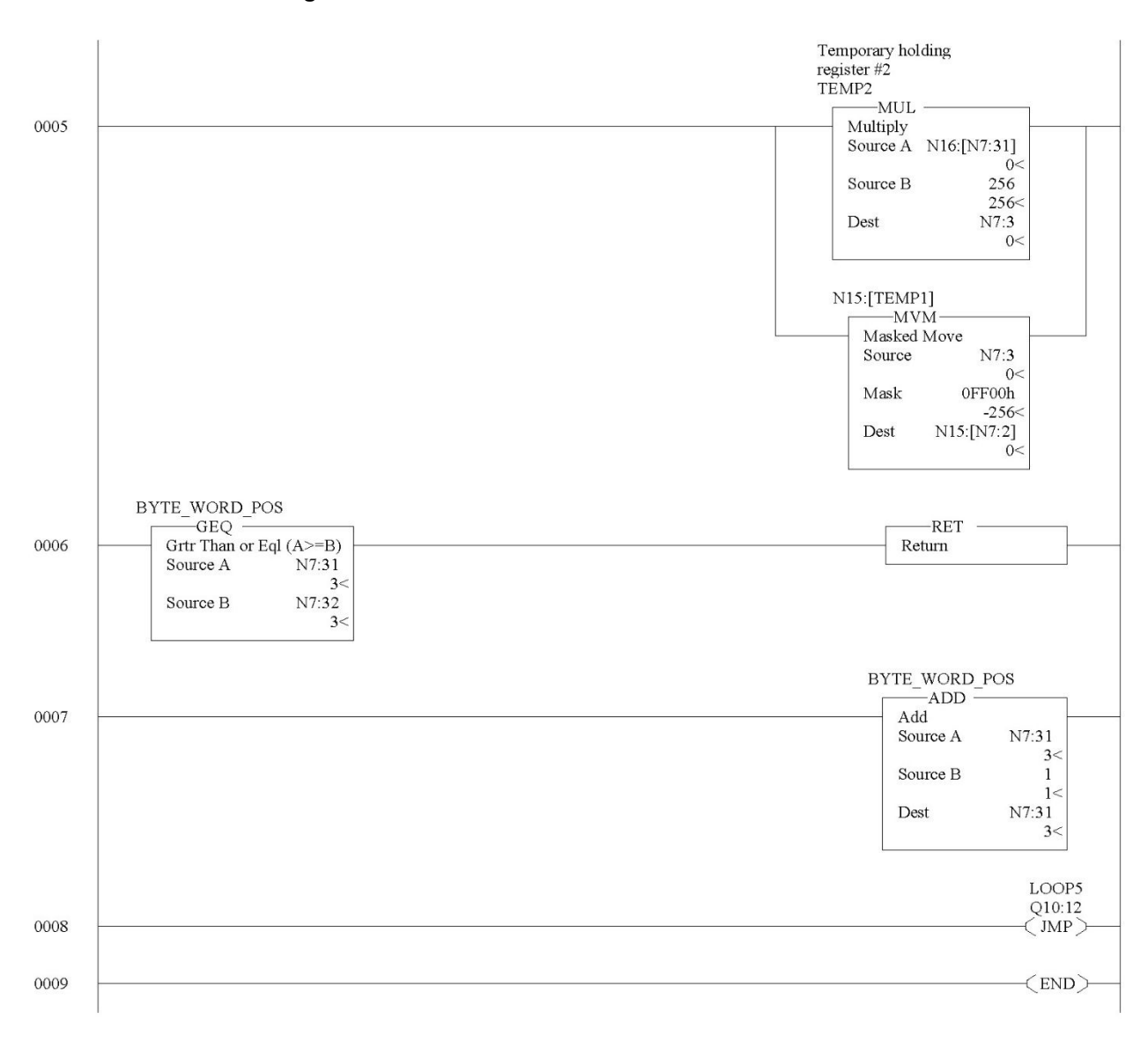

Figure 7-13b.

# Chapter 8 Diagnostics and Troubleshooting

This chapter describes troubleshooting the isolated HART output module. This chapter contains information on:

- Safety considerations while troubleshooting
- Internal diagnostics during module operation
- Module error codes
- Contacting Spectrum Controls, Inc. for technical assistance

## Section 8.1 Safety Considerations

Safety considerations are an important element of proper troubleshooting procedures. Actively thinking about the safety of yourself and others, as well as the condition of your equipment, is of primary importance.

The following sections describe several safety concerns you should be aware of when troubleshooting your control system.

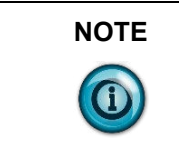

Never reach into a machine to actuate a switch because unexpected motion can occur and cause injury. Remove all electrical power at the main power disconnect switches before checking electrical connections or inputs/ outputs causing machine motion.

# 8.1.1 Indicator Lights

When the green LED on the module is illuminated, it indicates that power is applied to the module and that it has passed its internal tests.

# 8.1.2 Stand Clear of Equipment

When troubleshooting any system problem, have all personnel remain clear of the equipment. The problem could be intermittent, and sudden unexpected machine motion could occur. Have someone ready to operate an emergency stop switch in case it becomes necessary to shut off power.

# 8.1.3 Program Alteration

There are several possible causes of alteration to the user program, including extreme environmental conditions, Electromagnetic Interference (EMI), improper grounding, improper wiring connections, and unauthorized tampering. If you suspect a program has been altered, check it against a previously saved master program.

## 8.1.4 Safety Circuits

Circuits installed on the machine for safety reasons, like over-travel limit switches, stop push buttons, and interlocks, should always be hard-wired to the master control relay. These devices must be wired in series so that when any one device opens, the master control relay is de-energized, thereby removing power to the machine. Never alter these circuits to defeat their function. Serious injury or machine damage could result.

# Section 8.2 Module Operation vs. Channel Operation

The module performs diagnostic operations at both the module level and the channel level. Module-level operations include functions such as power-up, configuration, and communication with a 1769 bus master, such as a MicroLogix 1500 controller, 1769-ADN DeviceNet Adapter, or CompactLogix controller. Channel-level operations describe channel related functions, such as data conversion and over- or under-range detection.

Internal diagnostics are performed at both levels of operation. When detected, module error conditions are immediately indicated by the module status LED. Both module hardware and channel configuration error conditions are reported to the controller. Channel over-range or under-range conditions are visible in the module's input data table. Module hardware errors are typically reported in the controller's I/O status file. Refer to your controller manual for details.

## Section 8.3 Power-up Diagnostics

At module power-up, a series of internal diagnostic tests are performed. If these diagnostic tests are not successfully completed, the module status LED remains off and a module error is reported to the controller.

| If module status<br>LED is: | Indicated condition | Corrective action:                                                                                                    |
|-----------------------------|---------------------|----------------------------------------------------------------------------------------------------|
| On                          | Proper Operation    | No action required                                                                                                    |
| Off                         | Module Fault        | Cycle power. If condition persists,<br>replace the module. Call your<br>local distributor or Spectrum<br>Controls for assistance. |

#### Table 8-1. LED Status

## Section 8.4 Channel Diagnostics

When an output channel is enabled, the module performs a diagnostic check to see that the channel has been properly configured. In addition, the channel is tested on every scan for configuration errors, over-range and under-range conditions.

# 8.4.1 Invalid Channel Configuration Detection

Whenever a channel configuration word is improperly defined, the module reports an error. See Table 8-4 for a description of module errors.

## 8.4.2 Over or Under-Range Detection

Whenever a channel is commanded to an output level outside of the defined operating range, an over-range or under-range error is indicated in input data word 1. Possible causes of an out-of-range condition include:

- The output device is faulty.
- The field wiring may be faulty.
- The *low clamp* or *high clamp* values have been exceeded.

Section 8.5 Non-critical vs. Critical Module Errors

Non-critical module errors are typically recoverable. Channel errors (over-range or under-range errors) are non-critical. Non-critical error conditions are indicated in the module input data table.

Critical module errors are conditions that may prevent normal or recoverable operation of the system. When these types of errors occur, the system typically leaves the run or program mode of operation until the error can be dealt with. Critical module errors are indicated in Table 8-4. Extended Fault Codes.

## Section 8.6 Module Error Definition Table

Analog module errors are expressed in two fields as four-digit Hex format with the most significant digit as "don't care" and irrelevant. The two fields are "Module Error" and "Extended Error Information". The structure of the module error data is shown below.

| "Do<br>Bits | n't Ca | re" | Mod | lule Error | Exte    | nded | Error | Infor | matio | n |   |           |   |   |   |
|-------------|--------|-----|-----|------------|---------|------|-------|-------|-------|---|---|-----------|---|---|---|
| 15          | 14     | 13  | 12  | 11         | 10      | 9    | 8     | 7     | 6     | 5 | 4 | 3         | 2 | 1 | 0 |
| 0           | 0      | 0   | 0   | 0          | 0       | 0    | 0     | 0     | 0     | 0 | 0 | 0         | 0 | 0 | 0 |
| Hex         | Digit  | 4   |     | Hex Digit  | Digit 3 |      |       | Hex   | Digit | 2 |   | Hex Digit | 1 |   |   |

Table 8-2. Module Error Table

## 8.6.1 Module Error Field

The purpose of the module error field is to classify module errors into three distinct groups, as described in the table below. The type of error determines what kind of information exists in the extended error information field. These types of module errors are typically reported in the controller's I/O status file. Refer to your controller manual for details.

## Table 8-3. Module Error Types

| Error Type              | Module Error Field<br>Value Bits 11<br>through 9 (binary) | Description                                                                                                    |
|-------------------------|-----------------------------------------------------------|----------------------------------------------------------------------------------------------------|
| No errors               | 000                                                       | No error is present. The extended error field holds no additional information.                                                                                                    |
| Hardware<br>Errors      | 001                                                       | General and specific hardware error codes are specified in the extended error information field.                                                                                                    |
| Configuration<br>Errors | 010                                                       | Module-specific error codes are indicated in the extended error<br>field. These error codes correspond to options that you can<br>change directly. For example, the input range or input filter<br>selection. |

## 8.6.2 Extended Error Information Field

Check the extended error information field when a non-zero value is present in the module error field. Depending upon the value in the module error field, the extended error information field can contain error codes that are module-specific or common to all 1769 analog modules.

| NOTE | If no errors are present in the module error field, the extended error |
|------|------------------------------------------------------------------------|
|      | information field is set to zero.                                      |

### **Hardware Errors**

General or module-specific hardware errors are indicated by module error code 001. See Table 8-4. Extended Fault Codes.

## **Configuration Errors**

If you set the fields in the configuration file to invalid or unsupported values, the module generates a critical error.

Table 8-4. Extended Fault Codes lists the possible module-specific configuration error codes defined for the module.

# Section 8.7 Error Codes

The table below explains the extended error code.

## Table 8-4. Extended Fault Codes

| Error Type     | Hex<br>Equivalent | Module Error<br>Code | Extended Error<br>Information Code | Error Description                          |
|----------------|-------------------|----------------------|------------------------------------|--------------------------------------------|
| No error       | X000              | 000                  | 0 0000 0000                        | No error                                   |
| Hardware-      | X216              | 001                  | 0 0001 0110                        | Watchdog reset error                       |
| Specific Error | X220              | 001                  | 0 0010 0000                        | Critical code failure                      |
|                | X221              | 001                  | 0 0010 0001                        | Failed calibration/critical EEPROM failure |
| Module-        | X401              | 010                  | 0 0000 0001                        | Channel 0 Invalid Output Range             |
| Specific       | X402              | 010                  | 0 0000 0010                        | Channel 1 Invalid Output Range             |
| Error          | X403              | 010                  | 0 0000 0011                        | Channel 2 Invalid Output Range             |
|                | X404              | 010                  | 0 0000 0100                        | Channel 3 Invalid Output Range             |
|                | X405              | 010                  | 0 0000 0101                        | Channel 0 Invalid Data Format              |
|                | X406              | 010                  | 0 0000 0110                        | Channel 1 Invalid Data Format              |
|                | X407              | 010                  | 0 0000 0111                        | Channel 2 Invalid Data Format              |
|                | X408              | 010                  | 0 0000 1000                        | Channel 3 Invalid Data Format              |
|                | X409              | 010                  | 0 0000 1001                        | Channel 0 Invalid Fault Value              |
|                | X40A              | 010                  | 0 0000 1010                        | Channel 1 Invalid Fault Value              |
|                | X40B              | 010                  | 0 0000 1011                        | Channel 2 Invalid Fault Value              |
|                | X40C              | 010                  | 0 0000 1100                        | Channel 3 Invalid Fault Value              |
|                | X40D              | 010                  | 0 0000 1101                        | Channel 0 Invalid Idle Value               |
|                | X40E              | 010                  | 0 0000 1110                        | Channel 1 Invalid Idle Value               |
|                | X40F              | 010                  | 0 0000 1111                        | Channel 2 Invalid Idle Value               |
|                | X410              | 010                  | 0 0001 0000                        | Channel 3 Invalid Idle Value               |
|                | X411              | 010                  | 0 0001 0001                        | Channel 0 Invalid Clamps                   |
|                | X412              | 010                  | 0 0001 0010                        | Channel 1 Invalid Clamps                   |
|                | X413              | 010                  | 0 0001 0011                        | Channel 2 Invalid Clamps                   |
|                | X414              | 010                  | 0 0001 0100                        | Channel 3 Invalid Clamps                   |
|                | X415              | 010                  | 0 0001 0101                        | Channel 0 Invalid Ramp Rate                |
|                | X416              | 010                  | 0 0001 0110                        | Channel 1 Invalid Ramp Rate                |
|                | X417              | 010                  | 0 0001 0111                        | Channel 2 Invalid Ramp Rate                |
|                | X418              | 010                  | 0 0001 1000                        | Channel 3 Invalid Ramp Rate                |
|                | X419              | 010                  | 0 0001 1001                        | Channel 0 Config word 0 Illegal bits set   |

| Error Type | Hex<br>Equivalent | ent Module Error Extended Error<br>Code Information Code |             | Error Description                        |
|------------|-------------------|----------------------------------------------------------|-------------|------------------------------------------|
|            | X41A              | 010                                                      | 0 0001 1010 | Channel 1 Config word 0 Illegal bits set |
|            | X41B              | 010                                                      | 0 0001 1011 | Channel 2 Config word 0 Illegal bits set |
|            | X41C              | 010                                                      | 0 0001 1100 | Channel 3 Config word 0 Illegal bits set |
|            | X41D              | 010                                                      | 0 0001 1101 | Channel 0 Config word 1 Illegal bits set |
|            | X41E              | 010                                                      | 0 0001 1110 | Channel 1 Config word 1 Illegal bits set |
|            | X41F              | 010                                                      | 0 0001 1111 | Channel 2 Config word 1 Illegal bits set |
|            | X420              | 010                                                      | 0 0010 0000 | Channel 3 Config word 1 Illegal bits set |
|            | X421              | 010                                                      | 0 0010 0001 | Channel 0 Illegal HART Passthrough rate. |
|            | X422              | 010                                                      | 0 0010 0010 | Channel 1 Illegal HART Passthrough rate. |
|            | X423              | 010                                                      | 0 0010 0011 | Channel 2 Illegal HART Passthrough rate. |
|            | X424              | 010                                                      | 0 0010 0100 | Channel 3 Illegal HART Passthrough rate. |

## Section 8.8 Module Inhibit Function

Some controllers support the module inhibit function. See your controller manual for details.

Whenever the 1769sc-OF4IH module is inhibited, the module continues to provide information about changes at its outputs to the 1769 CompactBus master (for example, a CompactLogix controller).

## Section 8.9 Getting Technical Assistance

Note that your module contains electronic components which are susceptible to damage from electrostatic discharge (ESD). An electrostatic charge can accumulate on the surface of ordinary plastic wrapping or cushioning material. In the unlikely event that the module should need to be returned to Spectrum Controls, please ensure that the unit is enclosed in approved ESD packaging (such as static-shielding / metallized bag or black conductive container). Spectrum Controls reserves the right to void the warranty on any

unit that is improperly packaged for shipment. For further information or assistance, please contact your local distributor, or call the Spectrum Controls Technical Support at: USA - 425-746-9481

Section 8.10 Declaration of Conformity

Available upon request

# **Appendix A Module Specifications**

# **Electrical Specifications**

| Specification                                    | Description                                                                                                    |                            |  |  |
|--------------------------------------------------|----------------------------------------------------------------------------------------------------|----------------------------|--|--|
| Number of Channels                               | 4 single isolated outputs                                                                                                    | with HART                  |  |  |
| Output Ranges                                    | 0 to 20.0 mA and 4 to 20                                                                                                    | mA                         |  |  |
| Output Load                                      | 750 ohms maximum                                                                                                    |                            |  |  |
| Resolution                                       | 16 bits over full design ra                                                                                                    | ange (0-21.24 mA)          |  |  |
| Full Scale Settling Time<br>without HART enabled | <45 ms to 95% of full scale                                                                                                    |                            |  |  |
| Full Scale Settling Time<br>with HART enabled    | <70 ms to 95% of full scale                                                                                                    |                            |  |  |
| Analog Output Update Rate                        | 10 ms update of all 8 cha                                                                                                    | nnels                      |  |  |
| Differential Nonlinearity                        | $\pm 0.05\%$ full scale based of                                                                                                    | on 4-20 mA range.          |  |  |
| Output Ripple                                    | $\pm 0.05\%$ , or better full sca                                                                                                    | ıle 0-50 kHz               |  |  |
| Repeatability                                    | $\pm 0.05\%$ full scale                                                                                                    |                            |  |  |
| Max Inductive Load                               | 0.1 mH                                                                                                    |                            |  |  |
| Output Impedance                                 | >1 Mohm                                                                                                    |                            |  |  |
| Accuracy                                         | Temperature                                                                                                    | Accuracy<br>(% Full Scale) |  |  |
|                                                  | 25 °C                                                                                                    | 0.35%                      |  |  |
|                                                  | 0 °C to 60 °C                                                                                                    | 0.55%                      |  |  |
| Calibration                                      | Modules will be factory-                                                                                                    | calibrated.                |  |  |
| Electrical Isolation (one minute)                | <ul><li>710 VDC field wiring to backplane</li><li>710 VDC channel-to-channel isolation</li><li>500 VDC field wiring to chassis ground</li></ul> |                            |  |  |
| Resistive Load                                   | 50- to 750-ohm drive, current                                                                                                    |                            |  |  |
| Maximum Backplane Current draw                   | 180 mA at 5 VDC, 200 mA at 24 VDC                                                                                                    |                            |  |  |
| Thermal Dissipation                              | 4.2 W at 21.0 mA current all channels with 250-<br>ohm minimum load.                                                                            |                            |  |  |
| Maximum Slot Distance                            | 8 for backplane +24 V                                                                                                    |                            |  |  |
| Overvoltage Protection                           | +24V continuous on any current output                                                                                                    |                            |  |  |
| Power on/off channel glitch                      | Under ±1 V for 2 ms. Target: ±0.5 V spike for <5 ms                                                                                             |                            |  |  |
| Open and Short Circuit Protection                | Yes, continuous. (EN611                                                                                                    | 31-2 requirement)          |  |  |

| Standard              | Description           | Specification                                           |
|-----------------------|-----------------------|---------------------------------------------------------|
| IEC 610068-2-27       | Shock Operating       | 30 g, 11 ms, three shock in each direction on each axis |
| test Ea               |                       |                                                         |
| IEC 610068-2-27       | Shock Non-Operating   | 50 g, 11 ms, three shock in each direction on each axis |
| test Ea               |                       |                                                         |
| IEC 610068-2-6        | Vibration Operating   | 10 Hz-57 Hz 0.3 mm                                      |
| test Fc               |                       | 57 Hz-500 Hz 3 g                                        |
| IEC 610068-2-31 or 32 | Free-Fall             | 1 m height, onto concrete                               |
| Procedure 1           |                       |                                                         |
| IEC 610068-2-2        | Dry Heat withstanding | <50% RH, - 85 °C, 96-hr cycle                           |
| test Bb               | Non-Operating         |                                                         |
| IEC 610068-2-2        | Dry Heat withstanding | <50% RH, 60 °C, 6 × 8 hr cycle                          |
| test Be               | Operating             |                                                         |
| IEC 610068-2-1        | Cold Withstanding     | <50% RH, -40 °C, 96-hr cycle                            |
| test Ab               | Non-Operating         |                                                         |
| IEC 610068-2-1        | Cold Withstanding     | <50% RH, 0 °C, 6 × 8 hr cycle                           |
| test Ae               | Operating             |                                                         |
| IEC 610068-2-30       | Damp Heat, Cyclic     | 95% RH, 25 °C - 60 °C, 12 hr $\times$ 12 hr cycle       |
| test Db               |                       | 6 cycles                                                |

**Environmental Specifications** 

| Regulatory Compl                                   | lance                                                                                       |
|----------------------------------------------------|---------------------------------------------------------------------------------------------|
| Certifications (when product is marked)21<br>cULus | UL Listed for Class I, Division 2 Group A, B, C, D<br>Hazardous                             |
|                                                    | Locations, certified for U.S. and Canada. See UL File                                       |
|                                                    | E180101.                                                                                    |
|                                                    | UL Listed Industrial Control Equipment, certified for U.S. and Canada. See UL File E140954. |
|                                                    | Ex European Union 2014/34/EU                                                                |
|                                                    | EN 60079-7:2015+A1:2018; Potentially Explosive                                              |
|                                                    | Atmospheres, Protection "ec" (Zone 2) II 3 G Ex ec IIC                                      |
|                                                    | EN 60079-0: ATEX General Requirements                                                       |
|                                                    | Certificate UL 20 ATEX 2403X                                                                |
| CCC                                                | GB/T3836.1-2021, GB/T3836.3-2021                                                            |
|                                                    | GBEx 2021312310000325                                                                       |
|                                                    | GBEx 2021312310000343                                                                       |
|                                                    | <b>CE</b> European Union 2014/30/EU EMC Directive, compliant with:                          |
|                                                    | EN 61000-6-4; Industrial Emissions                                                          |
|                                                    | EN 61000-6-2; Industrial Immunity                                                           |
|                                                    | EN 61131-2; Programmable Controllers                                                        |
|                                                    | (Clause 8, Zone A & B)                                                                      |
| UKCA                                               | Electromagnetic Compatibility Regulations 2016                                              |
|                                                    | BS EN 61131-2, BS EN 61000-6-4, BS EN 61000-6-2                                             |
|                                                    | Equipment and Protective Systems Intended for use in                                        |
|                                                    | Potentially Explosive Atmospheres Regulations 2016                                          |
|                                                    | BS EN 60079-0, BS EN 60079-7                                                                |
| CMIM                                               | Arrêté ministériel n° 6404-15 du 29 ramadan 1436 (16                                        |
|                                                    | juillet 2015)                                                                               |
|                                                    | NM EN 61131-2, NM EN 61000-6-4, NM EN 61000-6-2                                             |

**Regulatory Compliance** 

<sup>&</sup>lt;sup>21</sup> For the latest up-to-date information, see the Product Certification link at www.spectrumcontrols.com for Declarations of Conformity, Certificates and other certification details.

User's Manual 0300217-06 Rev. A0
## **Appendix B HART Universal and Common Practice Commands**

| COMMAND NUMBER<br>AND FUNCTION |                                                            | DATA                                              | A IN COMMAND (T | YPE)              |                                                                                                    | DATA IN REPLY                                                                                                    | (TYPE)                   |
|--------------------------------|------------------------------------------------------------|---------------------------------------------------|-----------------|-------------------|----------------------------------------------------------------------------------------------------|----------------------------------------------------------------------------------------------------|--------------------------|
| . 0                            | Read unique<br>identifier                                  | none                                              |                 |                   | Byte 0                                                                                                    | "254" (expansion)                                                                                                    |                          |
|                                |                                                            |                                                   |                 |                   | Byte 1<br>Byte 2<br>Byte 3<br>Byte 4<br>Byte 5<br>Byte 6<br>Byte 6<br>Byte 7<br>Byte 8<br>Byte 9-11                    | manufacturer identification cc<br>mfr's device type code<br>number of preambles<br>universal command revision<br>transmitter-specific cmd revis<br>software revision<br>hardware revision<br>device function flags<br>device ID number | ion<br>(H)<br>(B)        |
| 1                              | Read primary<br>variable                                   | none                                              |                 |                   | Byte 0<br>Byte 1-4                                                                                                    | PV units code<br>primary variable                                                                                                    | (F)                      |
| 2                              | Read current and<br>percent of range                       | none                                              |                 |                   | Byte 0-3<br>Byte 4-7                                                                                                   | current (mA)<br>percent of range                                                                                                    | (F)<br>(F)               |
| 3                              | Read current and<br>four (predefined)<br>dynamic variables | none                                              |                 |                   | Byte 0-3<br>Byte 4<br>Byte 5-8<br>Byte 9<br>Byte 10-13<br>Byte 10-13<br>Byte 14<br>Byte 15-18<br>Byte 19<br>Byte 20-23 | current (mA)<br>PV units code<br>primary variable<br>SV units code<br>second variable<br>TV units code<br>third variable<br>FV units code<br>fourth variable                                                                           | (F)<br>(F)<br>(F)<br>(F) |
| 6                              | Write polling addr.                                        | Byte 0 pollin                                     | ng address      |                   |                                                                                                    | as in command                                                                                                    |                          |
| 11                             | Read unique ident.<br>associated with tag                  | Byte 0-5 tag                                      |                 | (A)               |                                                                                                    | as command 0                                                                                                    |                          |
| 12                             | Read message                                               | none                                              |                 |                   | Byte 0-23                                                                                                    | message                                                                                                    | (A)                      |
| 13                             | Read tag,<br>descriptor, date                              | none                                              |                 |                   | Byte 0-5<br>Byte 6-17<br>Byte 18-20                                                                                    | tag<br>descriptor<br>date                                                                                                    | (A)<br>(A)<br>(D)        |
| 14                             | Read PV sensor<br>information                              | none                                              |                 |                   | Byte 0-2<br>Byte 3<br>Byte 4-7<br>Byte 8-11<br>Byte 12-15                                                              | sensor serial number<br>units code for sensor limits<br>and min span<br>upper sensor limit<br>lower sensor limit<br>minimum span                                                                                                    | (F)<br>(F)<br>(F)        |
| 15                             | Read output<br>information                                 | none                                              |                 |                   | Byte 0<br>Byte 1<br>Byte 2<br>Byte 3-6<br>Byte 7-10<br>Byte 11-14<br>Byte 15<br>Byte 16                                | alarm select code<br>transfer function code<br>PV/range units code<br>upper range value<br>lower range v<br>damping value (sec)<br>write-protect code<br>private-label distributor code                                                | (F)<br>(F)<br>(F)        |
| 16                             | Read final assembly number                                 | none                                              | }               |                   | Byte 0-2                                                                                                    | final assembly number                                                                                                    |                          |
| 17                             | Write message                                              | Byte 0-23 mess                                    | sage            | (A)               |                                                                                                    |                                                                                                    |                          |
| 18                             | Write tag,<br>descriptor, date                             | Byte 0-5 tag<br>Byte 6-17 desc<br>Byte 18-20 date | riptor          | (A)<br>(A)<br>(D) |                                                                                                    | as in command                                                                                                    |                          |
| 19                             | Write final<br>assembly number                             | Byte 0-2 final                                    | assembly number |                   |                                                                                                    | as in command                                                                                                    |                          |

| CO<br>AN | MMAND NUMBER<br>D FUNCTION                       |                                                | DATA IN COMMAND                                                                                                    | (TYPE)                   |                                        | DATA IN REPLY                                                                                                    | (TYPE) |
|----------|--------------------------------------------------|------------------------------------------------|----------------------------------------------------------------------------------------------------|--------------------------|----------------------------------------|----------------------------------------------------------------------------------------------------|--------|
| 33       | Read transmitter<br>variables                    | Byte 0<br>Byte 1<br>Byte 2<br>Byte 3<br>Byte 7 | transm. var. code for slo<br>transm. var. code for slo<br>transm. var. code for slo<br>transm. var. code for slo<br>units code for slot 1 | t 0<br>t 1<br>t 2<br>t 3 | Byte 0<br>Byte 1<br>Byte 2-5<br>Byte 6 | transmitter var. code for slot 0<br>units code for slot 0<br>variable for slot 0<br>transmitter var. code for slot 1         | (F)    |
|          |                                                  | Byte 12                                        | (truncated after last required)<br>code)                                                                                                  | uested                   | Byte 8-11                              | variable for slot 1                                                                                                    | (F)    |
|          |                                                  | Byte 13<br>Byte 14-17<br>Byte 18               | units code for slot 2<br>variable for slot 2<br>transmitter var. code for                                                                 | slot 3                   |                                        |                                                                                                    | (F)    |
|          |                                                  | Byte 19<br>Byte 20-23                          | units code for slot 3<br>variable for slot 3<br>(truncated after last requivariable)                                                      | uested                   |                                        |                                                                                                    | (F)    |
| 34       | Write damping value                              | Byte 0-3                                       | damping value (sec)                                                                                                    | (F)                      |                                        | as in command                                                                                                    |        |
| 35       | Write range values                               | Byte 0<br>Byte 1-4<br>Byte 5-8                 | range units code<br>upper range value<br>lower range value                                                                                | (F)<br>(F)               |                                        | as in command                                                                                                    |        |
| 36       | Set upper range<br>value (= push SPAN<br>button) |                                                | none                                                                                                    |                          |                                        | none                                                                                                    |        |
| 37       | Set lower range<br>value (= push ZERO<br>button) |                                                | none                                                                                                    |                          |                                        | none                                                                                                    |        |
| 38       | Reset<br>"configuration<br>changed" flag         |                                                | none                                                                                                    |                          |                                        | none                                                                                                    |        |
| 39       | EEPROM control                                   | Byte 0                                         | EEPROM control code<br>(0 = burn EEPROM,<br>1 = copy EEPROM to                                                                            | RAM)                     |                                        | as in command                                                                                                    |        |
| 40       | Enter/exit fixed current mode                    | Byte 0-3                                       | current (mA)<br>(0 = exit the mode)                                                                                                    | (F)                      |                                        | as in command                                                                                                    |        |
| 41       | Perform transmitter self test                    |                                                | none                                                                                                    |                          |                                        | none .                                                                                                    |        |
| 42       | Perform master<br>reset                          |                                                | none                                                                                                    |                          |                                        | none                                                                                                    |        |
| 43       | Set PV zero                                      |                                                | none                                                                                                    |                          |                                        | none                                                                                                    |        |
| 44       | Write PV units                                   | Byte 0                                         | PV units code                                                                                                    |                          |                                        | as in command                                                                                                    |        |
| 45       | Trim DAC zero                                    | Byte 0-3                                       | measured current (mA)                                                                                                    | (F)                      |                                        | as in command                                                                                                    |        |
| 46       | Trim DAC gain                                    | Byte 0-3                                       | measured current (mA)                                                                                                    | (F)                      |                                        | as in command                                                                                                    |        |
| 47       | Write transfer function                          | Byte 0                                         | transfer function code                                                                                                    |                          | -                                      | as in command                                                                                                    |        |
| 48       | Read additional transmitter status               |                                                | none                                                                                                    |                          | Byte 0-24                              | additional status                                                                                                    |        |
| 49       | Write PV sensor<br>serial number                 | Byte 0-2                                       | sensor serial number                                                                                                    |                          |                                        | as in command                                                                                                    |        |
| 50       | Read dynamic<br>variable<br>assignments          |                                                | none                                                                                                    |                          | Byte 0<br>Byte 1<br>Byte 2<br>Byte 3   | PV transmitter variable code<br>SV transmitter variable code<br>TV transmitter variable code<br>FV transmitter variable code |        |

| CO<br>ANI | MMAND NUMBER                                          |                                      | DATA IN COMMAND (T                                                                                                    | YPE)             |                                                                                            | DATA IN REPLY                                                                                                    | (TYPE)                                |
|-----------|-------------------------------------------------------|--------------------------------------|----------------------------------------------------------------------------------------------------|------------------|--------------------------------------------------------------------------------------------|----------------------------------------------------------------------------------------------------|---------------------------------------|
| 51        | Write dynamic<br>variable<br>assignments              | Byte 0<br>Byte 1<br>Byte 2<br>Byte 3 | PV transmitter variable code<br>SV transmitter variable code<br>TV transmitter variable code<br>FV transmitter variable code | 9<br>9<br>9<br>9 |                                                                                            | as in command                                                                                                    |                                       |
| 52        | Set transmitter<br>variable zero                      | Byte 0                               | transmitter variable code                                                                                                    |                  |                                                                                            | as in command                                                                                                    |                                       |
| 53        | Write transmitter variable units                      | Byte 0<br>Byte 1                     | transmitter variable code<br>transmitter var. units code                                                                     |                  |                                                                                            | as in command                                                                                                    |                                       |
| 54        | Read transmitter<br>variable ,<br>information         | Byte 0                               | transmitter variable code                                                                                                    |                  | Byte 0<br>Byte 1-3<br>Byte 4<br>Byte 5-8<br>Byte 9-12<br>Byte 13-16                        | transmitter variable code<br>transm. var. sensor serial n<br>transm. var. limits units cod<br>transm. variable upper limit<br>transm. variable lower limit<br>transm. var. damping value | umber<br>le<br>(F)<br>(F)<br>(sec)(F) |
| 55        | Write transmitter<br>variable damping<br>value        | Byte 0<br>Byte 1-4                   | transmitter variable code<br>transmitter variable<br>damping value (sec (F                                                   | )                |                                                                                            | as in command                                                                                                    |                                       |
| 56        | Write transmitter<br>variable sensor<br>serial number | Byte 0<br>Byte 1-3                   | transmitter variable code<br>transmitter variable sensor<br>serial number                                                    |                  |                                                                                            | as in command                                                                                                    |                                       |
| 57        | Read unit tag,<br>descriptor, date                    |                                      | none                                                                                                    |                  | Byte 0-5<br>Byte 6-17<br>Byte 18-20                                                        | unit tag<br>unit descriptor<br>unit date                                                                                                    | (A)<br>(A)<br>(D)                     |
| 58        | Write unit tag,<br>descriptor, date                   | Byte 0-5<br>Byte 6-17<br>Byte 18-20  | unit tag (A<br>unit descriptor (A<br>unit date (D                                                                            | A)<br>A)<br>D)   |                                                                                            | as in command                                                                                                    |                                       |
| 59        | Write number of<br>response preambles                 | Byte 0                               | number of response pream                                                                                                    | bies             |                                                                                            | as in command                                                                                                    |                                       |
| 108       | Write burst mode command number                       | Byte 0                               | burst mode command numb                                                                                                    | ber              |                                                                                            | as in command                                                                                                    |                                       |
| 109       | Burst mode control                                    | Byte 0                               | burst mode control code<br>(0 = exit, 1 = enter)                                                                             |                  |                                                                                            | as in command                                                                                                    |                                       |
| 110       | ) Read all dynamic<br>variables                       |                                      | none                                                                                                    |                  | Byte 0<br>Byte 1-4<br>Byte 5<br>Byte 6-9<br>Byte 10<br>Byte 11-14<br>Byte 15<br>Byte 16-19 | PV units code<br>PV value<br>SV units code<br>SV value<br>TV units code<br>TV value<br>FV units code<br>FV value                                                                         | (F)<br>(F)<br>(F)<br>(F)              |

Data types: A ASCII string (packed 4 characters per 3 bytes) B Bit-mapped flags (bit 0 = multisensor device; bit 1 = EEPROM control required) D Date (day, month, year—1900) F Floating point (4 bytes IEEE 754) H Integers xxxxx yyy (xxxxx = hardware rev., yyy = physical signalling code) Unmarked items are 8-, 16- or 24-bit integers

| First byte:                                                                                                    | First byte:                                                                                                    |  |  |  |
|----------------------------------------------------------------------------------------------------|----------------------------------------------------------------------------------------------------|--|--|--|
| BIT 7 = 1COMMUNICATION ERRORS:                                                                                                 | BIT 7 = 0COMMAND ERRORS:                                                                                                    |  |  |  |
| Bit 6parity errorBit 5overrun errorBit 4framing errorBit 3checksum errorBit 2(reserved)Bit 1rx buffer overflowBit 0(undefined) | Bits 6 to 0 (not bit-mapped): 0 no command-specific error   1 (undefined)   2 invalid selection   3 passed parameter too large   4 passed parameter too small   5 too few data bytes received   6 transmitter-specific command error   7 in write-protect mode   8-15 command-specific errors (see Table 4 below)   16 access restricted   32 device is busy   64 command not implemented |  |  |  |
| Second byte:                                                                                                    | Second byte:                                                                                                    |  |  |  |
| Bit 7<br>Bit 6<br>Bit 5<br>Bit 4 all 0<br>Bit 3<br>Bit 2<br>Bit 1<br>Bit 0                                                     | Bit 7(hex 80) device malfunctionBit 6configuration changedBit 5cold startBit 4Bit 3output current fixedBit 2analog output saturatedBit 1variable (not primary) out of limitsBit 0primary variable out of limits                                                                                                    |  |  |  |

Hex equivalents are shown, assuming only a single status indication is present.

These codes have different meanings for different commands. The following table lists some of these meanings. Refer to the full HART specification for information on which codes and meanings are used with each command.

| CODE | MEANING                                                                              |
|------|--------------------------------------------------------------------------------------|
| 8    | Update Failed<br>Update In Progress<br>Set to Nearest Possible Value                 |
| 9    | Applied Process Too High<br>Lower Range Value Too High<br>Not In Fixed Current Mode  |
| 10   | Applied Process Too Low<br>Lower Range Value Too Low<br>MultiDrop Not Supported      |
| 11   | In MultiDrop Mode<br>Invalid Transmitter Variable Code<br>Upper Range Value Too High |
| 12   | Invalid Unit Code<br>Upper Range Value Too Low                                       |
| 13   | Both Range Values Out of Limits                                                      |
| 14   | Pushed Upper Range Value Over Limit<br>Span Toc Small                                |

TABLE 4-4. Command-Specific Error Codes.

## Index

Address 6-45 Alarm Latch 5-10 Auto Acquisition 6-3 Big-endian 6-33 Byte Count 6-46 Channel Diagnostics 8-3 Channel HART Enable 5-16 Checksum 6-46 Command 6-45 Configuring the IF4IH for the Micro 1500 4-2 Configuring the module for HART 6-1 Conventions used in the manual, vii Copying Ladder 4-7 Copying Routines or Programs 4-7 Data 6-46 Data Format 5-11, 5-12 Data Formats 1-1 Data Type Descriptions 3-7 Demultiplexing 6-10 Derating 2-4 EMC Directive 2-1 Enable Fast Scan 6-11 Engineering Units 5-12 Error Codes 8-5 European Union Directives 2-1 Exporting Tags 4-8 Fault Value 5-13 Field Wiring General, Terminal Block Grounding 2-10 General Status Bits 5-3 Generic Profile 2-1 Generic Profile Parameters 3-4 Get HART Device Information 6-30 Grounding 2-10 Handle Timeout 5-16 HART Message Format 6-44 Hart multi-drop 6-3 HART Packet 0 6-5 HART Packet 1 6-6 HART Packet 2 6-7 HART Packet 3 6-8 HART Packet 4 6-8 HART Packet Data 5-5 HART Packet Data 6-2 HART Pass-Through Command 6-33 HART Protocol 6-44 HART Slot Variables 0 & 1 5-17 HART Slot Variables 2 & 3 5-17 Hart Suspend 5-19 Hazardous Location 2-3 High Clamp Value 5-14 Hold Last State 5-5 Idle Value Program Value 5-13 Importing Tags 4-8

Input Image 5-2 Input Tags 6-13 Latch Alarm 5-10 LED 1-2 Little-endian 6-33 Low Clamp Value 5-14 Memory Map 5-1 Message Ladder 6-18 Message Master Control 5-19 Message Master Control 6-12 Message Request Buffer 5-20 Message Request Buffer 6-13 Message Request Size 5-20 Message Request Size 6-13 Message Response Buffer 5-5 Message Response Buffer 6-14 Message Response Size 5-5 Message Response Size 6-14 Message Slave Control 5-5 Message Slave Control 6-14 Messages 6-12 Micro 1500 Ladder Samples 4-6 MicroLogix 1500 Addressing 3-2 Minimum spacing 2-5 Module Configuration 5-5 Module Error 8-3 Module Memory Map 3-1 Module Operation 1-3 module specific commands 6-3 Module Specific Commands 6-30 Module Update Time 5-20 Noise Reducing 2-4 Out of Service Status Bits 5-3 Output Data File 5-17 Output Data Values 5-5 Output Tags 6-12 Output Type 5-11, 5-12 output types 1-1 Over-Range Flag Bits 5-4 Packed ASCII 7-3 Packet Interval 6-11 Packet Just Scanned/Fast Scan 5-19 Paging Error Codes 6-14 Panel Mounting 2-8 Pass-Through Ladder 6-38 Pass-Through Scheme 5-16 Percent Range 5-13 Power Requirements 2-2 Power Supply Distance 2-4 Power-up Diagnostics 8-2 Preamble 6-44 Processing a Message 6-15 Program Value Idle Value 5-13 Ramp Rate 5-14 Raw/Proportional Data 5-12

Receiving Message 6-17 Reset/Reconfig 7-1 Safety Considerations 8-1 Sample Ladder 3-10 Scaled-for-PID 5-13 Sending a HART Command 6-46 Sending Message 6-16 Specifications 8-1 Start Character 6-44 Status 5-3 Status 6-46 Swap Byte Order 7-3 System Operation 1-2 Tags 3-7 Technical support contact information, vii Terminal Block 2-10 Terminal Screw Torque 2-12 Under-Range Flag Bits 5-4 Unlatch Process High Alarm 5-18 Unlatch Process Low Alarm 5-18 User Defined Data Types 3-6 Wire Size 2-12 Wiring Diagram 2-13

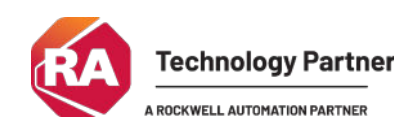

©2003-2025, Spectrum Controls, Inc. All rights reserved. Specifications subject to change without notice. All product names, logos, brands, trademarks and registered trademarks are property of their respective owners.

## **Corporate Headquarters**

Spectrum Controls Inc. 1705 132nd Avenue NE, Bellevue, WA 98005 USA Fax: 425-641-9473 **Tel: 425-746-9481** 

> Web Site: www.spectrumcontrols.com E-mail: spectrum@spectrumcontrols.com

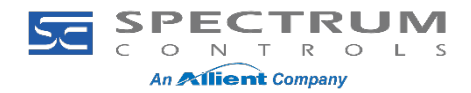